## Kapitel 16 - fred

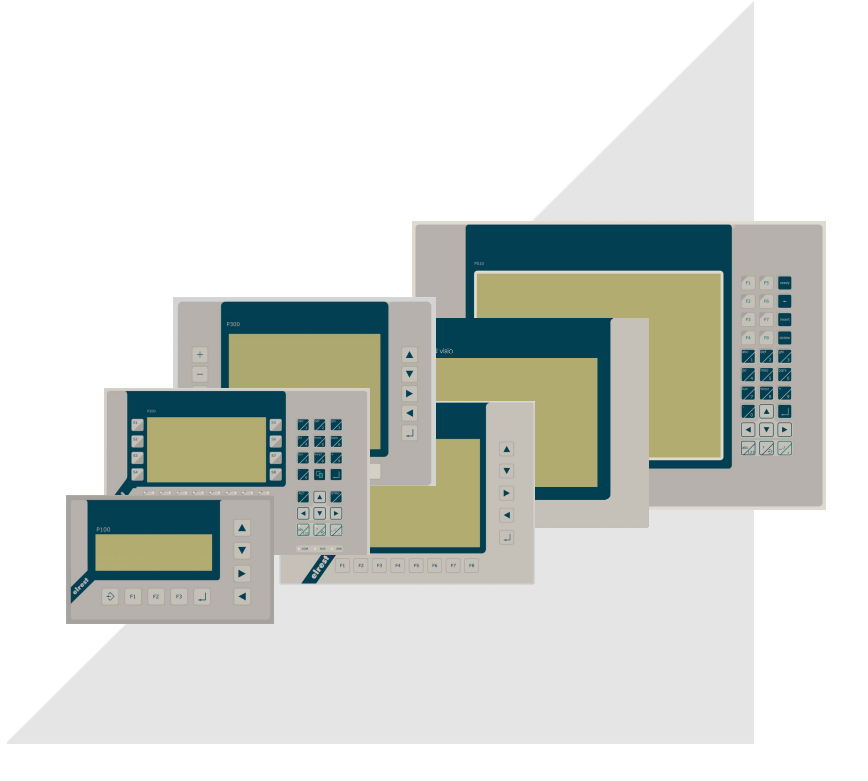

## Produkt-Beschreibung 10/2006

# Produktgruppe fred visio

future-reality-economic-digital system

## HMI Human Machine Interface

graphikfähige Control Panels mit Auflösungen bis 640x480 Punkten

**unbegrenzter Systemaufbau** über Industrial Ethernet + modulares Design

### flexible Vernetzbarkeit

durch modulare Busanbindung zu allen gängigen Bussystemen

### Inhalt:

fred visio key Control Panel P100 / P100.1 fred visio key Control Panel P150 fred visio key Control Panel P200 fred visio touch Control Panel P300 fred visio touch Control Panel P305 fred visio touch Control Panel P507 fred visio touch Control Panel P510 fred visio Control Panel Zubehör

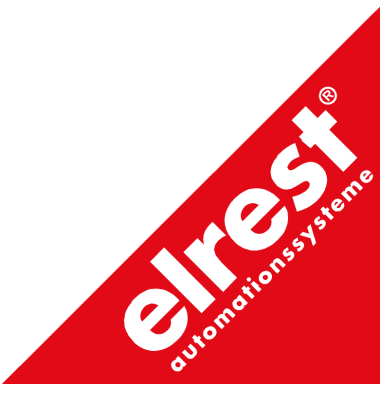

DIN EN ISO 9001

## History:

| geändert<br>am | von | Kapitel / Bereich                                                                                                    | Änderungen / Ergänzungen                                                                      | geprüft /<br>freigegeben |
|----------------|-----|----------------------------------------------------------------------------------------------------|-----------------------------------------------------------------------------------------------|--------------------------|
| 31.01.2004     | HZ  | Beschreibung P300<br>- Schnittstellen und Gehäuse                                                                                                   | Bezeichnung Service-Schalter geändert                                                         |                          |
| 05.02.2004     | HZ  | Digitales I/O-Modul COM-DIO8<br>- technische Daten                                                                                                  | Spezifikation der Frequenz der digitalen Eingänge<br>geändert                                 |                          |
| 05.02.2004     | ΗZ  | Digitales/Analoges I/O-Modul<br>COM-IO1<br>- technische Daten                                                                                       | Spezifikation der Frequenz der digitalen Eingänge geändert                                    |                          |
| 10.05.2004     |     | COM-Module                                                                                                    | Hinweis auf Notwendigkeit der Freischaltung der<br>Module via Telnet ergänzt.                 |                          |
| 10.05.2004     |     | Feldbus COM-Module:<br>CANopen Slave / Master Modul<br>Interbus Slave / Master Modul<br>ASI-Interfase<br>DeviceNet                                  | Text: "Die Konfiguration <u>muss</u> durch den<br>Systemkonfigurator SyCon erfolgen" geändert |                          |
| 10.05.2004     |     | Feldbus COM-Module:<br>CANopen Slave / Master Modul<br>Profibus Slave / Master Modul<br>ASI-Interfase<br>DeviceNet                                  | Anschlussbelegung X5 (vorher X3) ergänzt                                                      |                          |
| 10.05.2004     | HZ  | Feldbus COM-Module:<br>Interbus Slave / Master Modul                                                                                                | Anschlussbelegung X5 und X3 ergänzt                                                           |                          |
| 10.05.2004     | HZ  | FeldBus COM-Module:<br>CANopen Slave / Master Modul<br>Interbus Slave / Master Modul<br>Profibus Slave / Master Modul<br>ASI-Interfase<br>DeviceNet | Einschränkung der Anzeigeelemente auf "nicht bei<br>P300 und P100"                            |                          |
| 12.05.2004     | ΗZ  | Feldbus COM-Module                                                                                                    | Neues Kapitel:<br>RS232C-Diagnose-Interface der Feldbus COM-<br>Module ( X3 )                 |                          |
| 28.07.2004     | HZ  | Inbetriebnahme der Geräte                                                                                                    | Überarbeitung des Inhalts                                                                     |                          |
| 28.07.2004     | HZ  | Qualitätsmerkmale                                                                                                    | Überarbeitung des Inhalts                                                                     |                          |
| 28.07.2004     | HZ  | EGB- / ESD-Richtlinien                                                                                                    | Neuerstellung des Kapitels                                                                    |                          |
| 28.07.2004     | HZ  | Wartung/Instandhaltung                                                                                                    | Neuerstellung des Kapitels                                                                    |                          |
| 28.07.2004     | ΗZ  | fred-P100; fred-P150, fred-P200,<br>fred-P300<br>EMV-Maßnahmen                                                                                      | Überarbeitung des Inhalt, Anmerkung zur<br>Spannungsversorgung                                |                          |
| 28.07.2004     | ΗZ  | fred-P100; fred-P150, fred-P200,<br>fred-P300<br>Technische Daten                                                                                   | Überarbeitung im Bereich der EMV-<br>Fachgrundnormen                                          |                          |
| 28.07.2004     | HZ  | fred-P100; fred-P150, fred-P200,<br>fred-P300<br>Batteriewechsel                                                                                    | Hinweis auf Beachtung von EGB-/ ESD-Vorschriften<br>hinzugefügt                               |                          |
| 28.07.2004     | HZ  | fred-P300<br>Touch-Kalibrierung                                                                                                    | Aktualisierung des Inhalts                                                                    |                          |
| 23.09.2004     | BI  | Gesamte Beschreibung                                                                                                    | Änderung der Produktbezeichnung                                                               |                          |
| 13.10.2004     | HZ  | fred-P100 / P100.1                                                                                                    | fred-P100.1 ergänzt                                                                           |                          |
| 13.10.2004     | HZ  | fred-P100 / P100.1                                                                                                    | Ausschnitt Frontblende geändert                                                               |                          |
| 13.10.2004     | HZ  | Touch-Elemente bedienen                                                                                                    | Kapitel hinzugefügt                                                                           |                          |
| 24.01.2005     | JK  | fred-P305                                                                                                    | Produktbeschreibung hinzugefügt                                                               |                          |
| 16.08.2005     | Hi  | fred-P305 Technische Daten                                                                                                    | Daten um CF-Slot ergänzt                                                                      |                          |
| 15.09.2005     | AD  | fred-P305                                                                                                    | Anschlussbezeichnungen geändert                                                               |                          |
| 15.09.2005     | AD  | Gesamtes Dokument                                                                                                    | Rechtschreibung überarbeitet                                                                  |                          |
| 15.09.2005     | AD  | fred-P305-Schnittstellen und<br>Gehäuse                                                                                                    | Fotos ersetzt                                                                                 |                          |

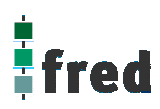

| 03.11.2005 | Hi    | Alle Geräte                          | Schreibweise Schnittstellen vereinheitlicht                           |  |
|------------|-------|--------------------------------------|-----------------------------------------------------------------------|--|
| 10.11.2005 | Hi    | Lieferbares Zubehör                  | CAN/MPC3/4-Karte entfernt                                             |  |
| 10.11.2005 | Hi    | fred-P150, fred-P200                 | Programmiertool ElaGraph entfernt                                     |  |
| 10.11.2005 | Hi    | COM-2xRS232;<br>COM-2xRSxxx          | Anschlussbelegung von X3, X5 für fred-P100 und<br>fred-P300 erweitert |  |
| 11.11.2005 | Hi    | fred-P305 RS485-Schnittstelle        | Typischen Systemaufbau RS485 hinzugefügt                              |  |
| 11.11.2005 | Hi    | fred-P305 Batteriewechsel            | Hinweis hinzugefügt                                                   |  |
| 14.11.2005 | Hi    | Lieferumfang EStudio<br>Bibliotheken | Kapitel vollständig entfernt                                          |  |
| 30.05.2006 | De/Hi | Pinbelegung RS232 P305               | korrigiert                                                            |  |
| 11.10.2006 | Hi    | P305 Abmessungen                     | Abmessungen für Kunststoff- und Metallgehäuse<br>überarbeitet         |  |

#### Inhalt:

| Vorwort                                                               | 8                                     |
|-----------------------------------------------------------------------|---------------------------------------|
| Allgemeine Angaben                                                    | 9                                     |
| Bestimmungsgemäße Verwendung                                          | 9                                     |
| Lagerung, Transport und Verpackung                                    |                                       |
| Gewährleistung                                                        |                                       |
| Hersteller                                                            |                                       |
| Montage                                                               |                                       |
| Sicherheitshinweise                                                   | 10                                    |
| Inbetriebnahme der Geräte                                             |                                       |
| Qualitätsmerkmale                                                     |                                       |
| EGB- / ESD-Richtlinien                                                |                                       |
| Wartung/Instandhaltung                                                |                                       |
| Touch-Elemente bedienen (Hinweise für fred visio touch Control Panel) |                                       |
| Beschreibung: fred visio Control Panel P100 / P100.1                  | 16                                    |
| Anwendung                                                             |                                       |
| Funktion                                                              |                                       |
| Projektierung                                                         |                                       |
| Technische Daten fred visio Control Panel P100                        |                                       |
| Tastaturcode fred visio Control Panel P100                            |                                       |
| Schnittstellen und Gehäuse                                            |                                       |
| Batteriewechsel                                                       |                                       |
| Einbau der COM-Module (siehe Zubehör)                                 |                                       |
| Service-Mode                                                          | 24                                    |
| Softwarekonfigurationen für COM-Module und Schnittstellen             | 25                                    |
| Software Download (Betriebssystem)                                    | 25                                    |
| Aufbau                                                                | 26                                    |
| Ausschnitt Frontblende.                                               |                                       |
| Beschreibung: fred visio Control Panel P150                           | 27                                    |
| Anwendung                                                             | 27                                    |
| Funktion                                                              | 27                                    |
| Projektierung                                                         | 28                                    |
| Technische Daten fred visio Control Panel P150                        | 29                                    |
| Tastaturcode fred visio Control Panel P150                            | 30                                    |
| Schnittstellen und Gehäuse                                            | 30                                    |
| Batteriewechsel                                                       | 34                                    |
| Einhau der COM-Module (siehe Zuhehör)                                 | 35                                    |
| Service-Mode                                                          | 36                                    |
| Finstellen der IP-Adresse                                             | 38                                    |
| Softwarekonfigurationen für COM-Module und Schnittstellen             | 38                                    |
| Software Download (Betriebssystem)                                    | 38                                    |
| Aufhau                                                                | 30                                    |
| Ausschnitt Frontblende                                                | 39                                    |
| Beschreibung fred visio Control Panel P200                            |                                       |
| Anwendung                                                             | 40                                    |
| Funktion                                                              | ۰۰۰۰۰۰۰۰۰۰۰۰۰۰۰۰۰۰۰۰۰۰۰۰۰۰۰۰۰۰۰۰۰۰۰۰۰ |
| Projektjeruna                                                         |                                       |
| Technische Daten fred visio Control Panel P200                        | וד                                    |
| Tastatureoda fred visio Control Panel P200                            | 42                                    |
| Schnittetellen und Gehäuse                                            | 43                                    |
| Battariawacheal                                                       |                                       |
| שמונכו וכשכט ושכו                                                     |                                       |

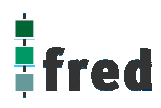

| Einbau der COM-Module (siehe Zubehör)                     |     |
|-----------------------------------------------------------|-----|
| Service-Mode                                              |     |
| Einstellen der IP-Adresse                                 | 51  |
| Softwarekonfigurationen für COM-Module und Schnittstellen | 51  |
| Software Download (Betriebssystem)                        | 51  |
| Aufbau                                                    |     |
| Ausschnitt Frontblende                                    |     |
| Beschreibung fred visio Control Panel P300                | 53  |
| Anwendung                                                 |     |
| Funktion                                                  |     |
| Projektierung                                             |     |
| Technische Daten fred visio Control Panel P300            |     |
| Tastaturcode fred visio Control Panel P300                |     |
| Schnittstellen und Gehäuse                                |     |
| Batteriewechsel                                           |     |
| Einbau der COM-Module (siehe Zubehör)                     |     |
| Śervice-Mode                                              |     |
| Einstellen der IP-Adresse                                 |     |
| Softwarekonfigurationen für COM-Module und Schnittstellen |     |
| Software Download (Betriebssystem)                        |     |
| Touch-Display (fred visio Control Panel P300)             |     |
| Aufbau                                                    |     |
| Ausschnitt Frontblende                                    |     |
| Beschreibung fred visio Control Panel P305                | 67  |
| Anwendung                                                 | 67  |
| Funktion                                                  | 67  |
| Projektierung                                             |     |
| Technische Daten fred visio Control Panel P305            |     |
| Tastaturcode fred visio Control Panel P305                |     |
| Schnittstellen und Gehäuse                                |     |
| Batteriewechsel                                           |     |
| Einbau der COM-Module (siehe Zubehör) (in Vorbereitung)   |     |
| Service-Mode                                              |     |
| Software Download (Betriebssystem)                        |     |
| Touch-Display (fred visio Control Panel P305)             |     |
| Aufbau / Abmessungen fred visio Control Panel P305        |     |
| Beschreibung fred visio Control Panel P507                | 85  |
| Anwendung                                                 |     |
| Funktion                                                  |     |
| Technische Daten fred visio Control Panel P507            |     |
| Schnittstellen und Gehäuse                                |     |
| Erweiterungsschnittstelle COM-Module                      |     |
| Kommunikation und Treiber                                 |     |
| Touch-Display                                             |     |
| Autbau                                                    |     |
| Ausschnitt Frontblende                                    |     |
| Beschreibung fred visio Control Panel P510                | 95  |
| Anwendung                                                 |     |
|                                                           |     |
| I echnische Daten fred visio Control Panel P510           |     |
| I astaturcode tred visio Control Panel P510               |     |
| Schnittstellen und Genause                                |     |
|                                                           | 101 |

| Kommunikation und Treiber                                                | 101        |
|--------------------------------------------------------------------------|------------|
| Touch-Display                                                            | 103        |
| Aufbau                                                                   |            |
| Ausschnitt Frontbiende.                                                  | 107        |
| Zubehör fred visio Control Panel                                         | 108        |
| Digitales I/O-Modul COM-DIO8                                             | 108        |
| Anschlussbelegung am Modul                                               | 108        |
| Anschlussbelegung am Control Panel von X3 / X5                           | 108        |
| Technische Daten COM-DIO8                                                | 110        |
| Digitales/Analoges I/O-Modul COM-IO1                                     | 111        |
| Anschlussbelegung                                                        | 111        |
| Konfiguration der analogen Eingänge                                      |            |
| Cohoittatallan Erweiterware Madul COM 2vDS222                            |            |
| Schnittsteilen-Erweiterungs-modul COM-22RS232                            |            |
| Anschlussbelegung von X3, X5 (fred-P100;fred-P150; fred-P200; fred-P300) |            |
| Schnittetellen-Enweiterunge-Modul COM-2xPSxxx                            | 115        |
| Apachluschelerung von V2, V5 (fred D100 fred D150 fred D200)             |            |
| Anschlussbelegung von X3, X5 (Ired-P100,Ired-P150, Ired-P200, Ired-P300) | 115<br>116 |
| Software Konfiguration (COM-2xRSxxx)                                     | 117        |
| Feldbus COM-Module                                                       | 118        |
|                                                                          |            |
| CANopen Slave / Master Modul                                             | 118        |
|                                                                          | 140        |
|                                                                          |            |
| INTERBUS Slave / Master Modul                                            | 120        |
| $\wedge$                                                                 |            |
| AS-i-INTERFACE                                                           | 121        |
| DeviceNet DeviceNet                                                      | 122        |
| RS232C-Diagnose-Interface der Feldbus COM-Module (X3)                    | 123        |
| Programmierung                                                           | 124        |
| Werkseinstellungen                                                       | 125        |
|                                                                          |            |
| Lieferbares Zubehör                                                      | 125        |
| Klemmen                                                                  | 125        |
| Installationshinweise                                                    | 125        |
| Nennspannungsversorgung                                                  | 126        |
| Anschlussbelegung                                                        | 126        |
| Anschluss der Lastspannungsversorgung (Load)                             | 126        |
| Anschluss der digitalen Transistorausgänge                               | 126        |
| Anschluss der digitalen Eingänge                                         | 126        |

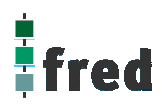

| nbetriebnahme         | 127 |
|-----------------------|-----|
| ehlerbehebung         | 127 |
| /erpackung            | 129 |
| agerung und Transport | 129 |
| Gewährleistung        | 129 |
| Support               | 129 |

### Vorwort

Dieses Handbuch enthält Texte, Abbildungen und Erläuterungen zur korrekten Installation und Bedienung der fred-Baugruppen. Vor der Installation und dem Einsatz der Geräte muss dieses Handbuch gelesen und beachtet werden.

Bei Fragen zur Installation, Anwendung und Bedienung wenden Sie sich bitte an die elrest-Kunden-Hotline (Tel.:07021/92025-33, Fax:07021/92025-833, E-Mail: <u>hotline@elrest.de</u> oder an Ihre zuständige Vertretung.

Dieses Handbuch wird vorbehaltlich etwaiger Änderungen herausgegeben. Änderungen können ohne Hinweis vorgenommen werden.

#### Sicherheitsrichtlinien und Schutzmaßnahmen

Dieses Handbuch wurde für geschultes und kompetentes Personal erstellt. Die Qualifizierung wird durch die "europäischen Richtlinien für Maschinen, Niederspannungen und EMV" definiert. Der Anschluss und die Montage der fred-Baugruppen darf bei Spannungen größer der Schutzkleinspannung nur durch eine Elektrofachkraft erfolgen.

Die nationalen Vorschriften und jeweils gültigen Sicherheitsbestimmungen sind zu beachten. Eingriffe und Veränderungen an den Geräten führen zum Erlöschen des Garantieanspruches.

In diesem Handbuch werden zur Hervorhebung von bestimmten Informationen verschiedene Symbole verwendet. Hiermit erhält das Bedienpersonal notwendige Hinweise zu den Sicherheits- und Schutzmaßnahmen. Bei jedem Auftreten der Symbole muss der zugehörige Hinweis gelesen werden.

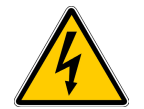

Bezeichnet eine unmittelbar drohende Gefahr, die zu einem Personen- oder Sachschaden führen kann.

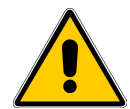

Bezeichnet eine möglicherweise auftretende Gefahr, die zu einem Personen- oder Sachschaden führen kann.

**elrest GmbH** übernimmt unter keinen Umständen die Haftung oder Verantwortung für Schäden, die aus einer unsachgemäßen Installation oder Anwendung der Geräte oder des Zubehörs entstanden sind. Alle Beispiele und Abbildungen in diesem Handbuch dienen nur als Hilfe zum Verstehen des Textes. Für die Richtigkeit der dargestellten Bedienvorgänge kann keine Gewährleistung übernommen werden. elrest GmbH übernimmt keine Verantwortung für eine Produktanwendung, die sich auf die dargestellten Beispiele (z.B. in eStudio Demo) bezieht.

Aufgrund der großen Anzahl von verschiedenen Anwendungsmöglichkeiten dieser Geräte müssen Sie die Anpassung für Ihren speziellen Anwendungsfall selbst vornehmen.

Wenn Schaltungskomponenten ausfallen sollten, müssen entsprechende Sicherheitseinrichtungen dafür sorgen, dass die angeschlossene Peripherie angehalten wird.

Versuchen Sie nicht, die fred-Baugruppen selbst zu reparieren oder elektrische Teile auszutauschen. Wenden Sie sich hierfür ausschließlich an die elrest Service Abteilung – Kontakt können sie über die elrest-Hotline aufnehmen.

Beachten Sie bei Installation und Einsatz der fred-Baugruppen die lokalen und nationalen Normen und Vorschriften.

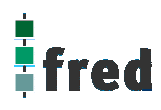

## Allgemeine Angaben

## Bestimmungsgemäße Verwendung

Die Geräte der Baureihe **fred visio** visio sind für den Einsatz im Bereich der Regelungs- Steuerungs- und Automationstechnik geeignet. Der Einsatz erstreckt sich über den Bereich in Wohn- und Gewerbegebieten und im Industriebereich. In allen Anwendungsfällen, bei der Ansteuerung von induktiven Lasten (Motoren und Relais usw.) ist darauf zu achten, dass die auftretenden Spannungsspitzen nicht die in den technischen Daten genannten max. Eingangsspannungen der I/O überschreiten. Gegebenfalls sind externe Schutzbeschaltungen anzubringen.

## Lagerung, Transport und Verpackung

Die Sendung ist nach Erhalt auf Vollständigkeit zu prüfen. Eventuell festgestellte Transportschäden sind der Spedition und dem Hersteller umgehend mitzuteilen. Bei einer eventuellen Zwischenlagerung wird empfohlen, die Originalverpackung zu benutzen. Der Lagerort muss sauber und trocken sein. Der Gefahrenübergang einer gekauften Ware geht nach den BGB § 446 und §448 ab Rechnungsstellung auf den Käufer über. Für das Transportrisiko übernimmt elrest keinerlei Haftung. Sofern die Transporthaftung des Transportunternehmens nicht den Warenwert abdeckt, unterliegt es dem Käufer, eine zusätzliche Transportversicherung abzuschließen.

## Gewährleistung

Ein Gewährleistungsanspruch setzt eine fachgerechte Montage und Inbetriebnahme nach der für das Gerät gültigen Montage-, Inbetriebnahme- und Bedienungsanleitung voraus. Die erforderlichen Montage-, Inbetriebnahme- und Wartungsarbeiten dürfen nur von sachkundigen und autorisierten Personen durchgeführt werden.

### Hersteller

elrest Automationssysteme GmbH Leibnizstraße 10 73230 Kirchheim/Teck

#### **Ursprungsland:**

Bundesrepublik Deutschland

## Montage

#### Hinweise zur Arbeitssicherheit

Vor der Montage und Inbetriebnahme ist die Montage-, Inbetriebnahme- und Bedienungsanleitung genauestens zu lesen und zu beachten. Daneben gelten die EN- und VDE- Bestimmungen.

#### Platzbedarf

Der Einbauort der Geräte muss für den Bediener sowie für Instandsetzungsarbeiten ausreichend zugänglich sein. Beim Einbau ist auf eine ausreichende Luftzirkulation zu achten.

#### Einbau

Die geltenden örtlichen sowie insbesondere die elektrischen Sicherheitsbestimmungen sind zu beachten.

#### Warenzeichen

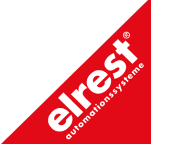

### Sicherheitshinweise

#### Allgemeine Gefahrenhinweise

Die einschlägigen Vorschriften (VDE etc.) beim Umgang mit elektrischen Anlagen, wie z.B.

Freischalten,

gegen Wiedereinschalten sichern,

Spannungsfreiheit feststellen,

Erden und Kurzschließen, keine Erdschleifen,

benachbarte unter Spannung stehende Teile abdecken oder abschranken.

### Inbetriebnahme der Geräte

#### Bevor Sie beginnen .....

Vor dem Einschalten der Versorgungsspannung unbedingt

Verdrahtung

Entstörmaßnahmen

Dimensionierung der Kühlkörper und freie Luftzirkulation überprüfen.

#### **Mechanische Installation**

#### Einbauort und Einbaubedingungen

Die Control Panel sind geeignet für den Einbau in Fronttafeln von Schaltschränken und Pulten. Fronttafeln sind vor dem Einbau mit einem Einbauausschnitt zu versehen. Die Fronttafel darf eine maximale Dicke von 6 mm nicht überschreiten. Zusätzliche Befestigungsbohrungen sind wegen des verwendeten Spann-Mechanismus nicht erforderlich.

Angaben zur Einbautiefe und zum Einbauausschnitt finden Sie in der Beschreibung zum jeweiligen Control Panel.

#### Schutzart

Das Control Panel muss so montiert werden, dass mindestens die Schutzart IP54 gewährleistet wird. Die frontseitige Schutzart IP65 lässt sich nur sicherstellen, wenn eine Dichtung an der Frontplatte des Control Panel verwendet wird und die Blechstärke des Einbauträgers mind. 3 mm beträgt.

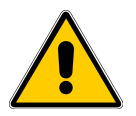

#### Vorsicht

- Gleichen Sie das Bediengerät vor Inbetriebnahme der Raumtemperatur an.
   Bei Betauung dürfen Sie das Gerät erst einschalten, nachdem es absolut trocken ist.
- Um eine Überhitzung des Bediengerätes im Betrieb zu verhindern,
  - darf der Neigungswinkel zum senkrechten Einbau max. 35° betragen,
  - darf das Gerät keiner direkten Sonnenbestrahlung ausgesetzt werden,
- dürfen die Lüftungsschlitze im Gehäuse durch den Einbau nicht verdeckt werden,
- ist auf ausreichende Luftzirkulation zu achten.

#### Achtung

Das Control Panel wurde vor Auslieferung funktionsgeprüft. Sollte trotzdem ein Fehler auftreten, so legen Sie bitte der Rücksendung eine genaue Fehlerbeschreibung bei.

#### **Elektrische Installation**

#### Elektrische Verbindungen

Das Control Panel benötigt elektrische Verbindungen

- zur Versorgungsspannung,
- zum Projektierungsrechner,
- zu weiteren Feldbusteilnehmern,
- zu weiteren fred-Baugruppen.

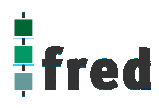

#### **EMV-gerechter Aufbau**

Grundlage für einen störungsfreien Betrieb ist der EMV-gerechte Hardwareaufbau der Anlage sowie die Verwendung störsicherer Kabel. Die Richtlinien zum störsicheren Aufbau Ihrer Anlage gelten entsprechend auch für die Installation des Control Panel.

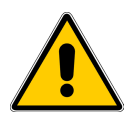

#### Vorsicht

- Für alle Signalverbindungen sind nur geschirmte Leitungen zulässig.
- Alle Steckverbindungen sind zu verschrauben oder zu arretieren.
- Signalleitungen dürfen nicht mit Starkstromleitungen im selben Kabelschacht geführt werden.
- Für Fehlfunktionen und Schäden, die durch den Einsatz ungeeigneter Kabel entstehen, kann keinerlei Haftung übernommen werden.
- Nicht verwendete Signale (z.B. unbenutzte Schnittstellen, Batterieanschlüsse, ..) müssen zur Vermeidung elektrostatischer Einflüsse (EGB / ESD) geeignet abgedeckt werden.

#### Masseanschluss

Verbinden Sie den Masseanschluss des Control Panels mit der Schrankmasse. Verwenden Sie dazu die vorgesehenen Erdungsanschlüsse und einen Leiterquerschnitt > 2,5 mm<sup>2</sup>.

#### Verpolschutz

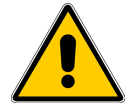

#### Vorsicht

Das Control Panel hat einen Verpolschutz.

Gehen Sie bei der Inbetriebnahme generell folgendermaßen vor:

- 1. Schließen Sie das Control Panel an die Stromversorgung an.
- Schalten Sie die Stromversorgung ein. Läuft das Control Panel nicht hoch, so sind die Anschlüsse vermutlich verpolt. Vertauschen Sie in diesem Fall die Anschlüsse.

#### Versorgungsspannung

Die Versorgungsspannung für das Control Panels wird an die Stiftleiste an der Unterseite des Gerätes angeschlossen. Verwenden Sie dazu den beiliegenden Klemmenblock. Angaben zur Belegung des Klemmblocks entnehmen Sie bitte der Beschreibung des jeweiligen Control Panel.

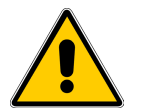

#### Vorsicht

- Bei der 24 V-Versorgung ist auf eine sichere elektrische Trennung der Kleinspannung zu achten. Verwenden Sie nur nach IEC 364-4-41 bzw. HD 384.04.41 (VDE 0100, Teil 410) hergestellte Netzgeräte!
- Verwenden Sie nur Netzgeräte, die dem SELV-PELV-Standard genügen!
- Die Versorgungsspannung darf nur innerhalb des angegebenen Spannungsbereichs liegen. Andernfalls sind Funktionsausfälle am Gerät nicht auszuschließen. Die Anforderungen an die Versorgungsspannung entnehmen Sie bitte den Technischen Daten des jeweiligen Geräts.

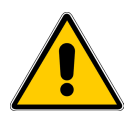

#### Achtung

Hochfrequente Strahlung, z. B. vom Mobiltelefon, kann ungewollte Betriebssituationen verursachen.

### Qualitätsmerkmale

Die Übereinstimmung des bezeichneten Produkts mit den Vorschriften der Richtlinie 89/336 EWG wird nachgewiesen durch die Einhaltung folgender Normen:

| Störfestigkeit                                                                                                    | EN 61000-6-2:2001                                          | Fachgrundnorm Störfestigkeit für Industriebereich                                                                                                    |
|----------------------------------------------------------------------------------------------------|------------------------------------------------------------|----------------------------------------------------------------------------------------------------|
| Statische Entladung<br>(Kontaktentladung/Luftentla                                                                                         | EN 6<br>dung) 4 k                                          | 1000-4-2<br>V/8 kV                                                                                                    |
| HF-Einstrahlung                                                                                                    | EN 6<br>10                                                 | 1000-4-3<br>V/m, 80% AM, 1 kHz                                                                                                    |
| Pulsmodulation                                                                                                    | EN 6<br>90<br>10                                           | 1000-4-3<br>) MHz/1,89 GHz ± 5 MHz<br>V/m eff. , 50% ED, 200 Hz                                                                                                    |
| HF-Bestromung                                                                                                    | EN 6<br>15<br>10                                           | 1000-4-6<br>) kHz - 80 MHz<br>V, 80% AM, 1 kHz                                                                                                    |
| Burst-Einkopplung<br>- Versorgungsleitungen<br>- Prozessdatenleitungen<br>- Signalleitungen<br>Surge-Einkopplung<br>- Versorgungsleitungen | EN 6<br>2 k<br>2 k<br>1 k<br>EN 6<br>50<br>(te<br>bz<br>Be | 1000-4-4<br>V<br>V<br>V<br>1000-4-5<br>) V<br>Iweise ist die Verwendung eines geeigneten Netzteils<br>v. Vorschaltgerätes notwendig, siehe jeweilige<br>schreibung zum jeweiligen Control Panel) |
| Magnetische Felder                                                                                                    | EN 6<br>30.                                                | 1000-4-8<br>A/m 50/60 Hz                                                                                                    |
| Störaussendung                                                                                                    | EN 61000-6-4:2001                                          | Fachgrundnorm Störaussendung für Industriebereich                                                                                                    |
| Funkentstörgrad nach EN 5                                                                                                    | 5011 Klass                                                 | se A                                                                                                    |

#### Weitere Hinweise

- Die Geräte sind zum Einbau in Schaltschränke (im allgemeinen in Schaltschranktüren aus Stahlblech) ausgelegt.
- EGB- / ESD-Vorschriften beachten
- Bei bestimmten Geräten können externe Maßnahmen (z.B. ein entsprechendes Netzteil) notwendig sein, um die geforderte Störfestigkeit gegen Stoßspannungen ("Surge") zu erreichen. Ist dies der Fall, wird beim entsprechenden Gerät darauf verwiesen.
- Sind externe Maßnahmen zur Minimierung der Störabstrahlung notwendig, wird beim entsprechenden Gerät darauf verwiesen. Weiterhin kann die Umgebung, in die das Gerät eingebaut ist, die Störabstrahlung beeinflussen.
- Genügt ein Gerät "höherwertigen" Normen (z. B. EN 61000-6-4:2001 Fachgrundnorm Störaussendung für Wohnbereich, Geschäfts- und Gewerbebereiche sowie Kleinbetriebe) wird beim entsprechenden Gerät darauf verwiesen.
- Die Geräte sind ausschließlich zum Einbau in Maschinen und Anlagen bestimmt. Die Inbetriebnahme ist solange untersagt, bis die Konformität des Endproduktes mit der Richtlinie 98/37/EG "Maschinenrichtlinie" festgestellt ist.

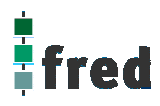

## EGB- / ESD-Richtlinien

#### Was bedeutet EGB / ESD?

Fast alle modernen Baugruppen sind mit hochintegrierten Bausteinen bzw. Bauelementen in MOS-Technik bestückt. Diese elektronischen Bauteile sind technologisch bedingt sehr empfindlich gegen Überspannungen und damit auch gegen elektrostatische Entladung:

Kurzbezeichnung für solche Elektrostatisch Gefährdeten Bauelemente/Baugruppen:EGB.Häufig findet man häufig auch die international gebräuchliche Bezeichnung:ESD

Electrostatic Sensitive Device.

Nachstehendes Symbol auf Schildern an Schränken, Baugruppenträgern oder Verpackungen weist auf die Verwendung von elektrostatisch gefährdeten Bauelementen und damit auf die Berührungsempfindlichkeit der betreffenden Baugruppen hin:

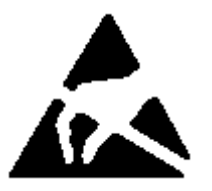

**EGB** / **ESD** können durch Spannungen und Energien zerstört werden, die weit unterhalb der Wahrnehmungsgrenze des Menschen liegen. Solche Spannungen treten bereits dann auf, wenn ein Bauelement oder eine Baugruppe von einem nicht elektrostatisch entladenen Menschen berührt wird. Bauelemente, die solchen Überspannungen ausgesetzt wurden, können in den meisten Fällen nicht sofort als fehlerhaft erkannt werden, da sich erst nach längerer Betriebszeit ein Fehlverhalten einstellen kann.

#### Schutzmaßnahmen gegen statische Aufladung

Die meisten Kunststoffe sind stark aufladbar und deshalb unbedingt von den gefährdeten Bauteilen fernzuhalten! Achten Sie beim Umgang mit elektrostatisch gefährdeten Bauteilen auf gute Erdung von Mensch, Arbeitsplatz und Verpackung!

#### EGB-Baugruppen handhaben

Grundsätzlich gilt, dass elektronische Baugruppen nur dann berührt werden sollten, wenn dies wegen daran vorzunehmender Arbeiten unvermeidbar ist. Fassen Sie dabei Flachbaugruppen auf keinen Fall so an, dass dabei Bausteinanschlüsse oder Leiterbahnen berührt werden.

Berühren Sie Bauelemente nur, wenn Sie über EGB-/ ESD-Armband ständig geerdet sind oder EGB-/ ESD-Schuhe oder EGB-Schuh-Erdungsschutzstreifen in Verbindung mit einem EGB-/ ESD-Boden tragen.

Entladen Sie vor dem Berühren einer elektronischen Baugruppe den eigenen Körper. Dies kann in einfachster Weise dadurch geschehen, dass Sie unmittelbar vorher einen leitfähigen, geerdeten Gegenstand berühren (z. B. metallblanke Schaltschrankteile, Wasserleitung usw.).

Baugruppen dürfen nicht mit aufladbaren und hochisolierenden Stoffen z. B. Kunststoff-Folien, isolierenden Tischplatten, Bekleidungsteilen aus Kunstfaser usw. in Berührung gebracht werden. Baugruppen dürfen nur auf leitfähigen Unterlagen abgelegt werden (Tisch mit EGB-/ ESD-Auflage, leitfähiger EGB-/ ESD-Schaumstoff, EGB-/ ESD-Verpackungsbeutel, EGB-/ ESD-Transportbehälter).

Bringen Sie Baugruppen nicht in die Nähe von Datensichtgeräten, Monitoren oder Fernsehgeräten (Mindestabstand zum Bildschirm > 10 cm).

Verpackung die Batterieanschlüsse nicht berührt oder kurzschließt. Decken Sie ggf. vorher die Anschlüsse mit Isolierband oder Isoliermaterial ab.

### Wartung/Instandhaltung

#### Umfang

Das Control Panel ist für wartungsarmen Betrieb ausgelegt. Die Wartung beschränkt sich auf

- das regelmäßige Reinigung des Bildschirms,
- die regelmäßige Reinigung der Tastaturfolie (falls vorhanden),
- den Wechsel der Pufferbattierie.

#### Bildschirm/Tastaturfolie reinigen

Reinigen Sie in regelmäßigen Abständen den Gerätebildschirm und die Tastaturfolie. Verwenden Sie dazu ein feuchtes Tuch.

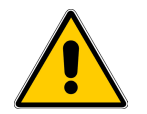

#### Vorsicht

Führen Sie die Reinigung bei ausgeschaltetem Gerät durch. Damit stellen Sie sicher, dass Sie beim Berühren der Tasten oder des Touch-Bildschirms nicht unbeabsichtigt Funktionen auslösen.

#### Reinigungsmittel

Verwenden Sie zum Befeuchten des Tuches nur Wasser und Spülmittel oder aufschäumende Bildschirmreinigungsmittel. Sprühen Sie das Reinigungsmittel nicht direkt auf den Bildschirm, sondern auf das Reinigungstuch. Verwenden Sie keinesfalls aggressive Lösungsmittel oder Scheuermittel.

#### Schutzfolie

Die Control Panels werden mit einer Schutzfolie ausgeliefert. Die selbstklebende Folie verhindert das Verkratzen und Verschmutzen des Bildschirms und der Tastaturfolie. Die Schutzfolie kann jederzeit entfernt werden, ohne Klebereste zu hinterlassen.

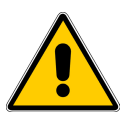

#### Vorsicht

Benutzen Sie zum Entfernen der Schutzfolie auf keinen Fall scharfe und spitze Gegenstände , wie z. B. Messer. Dies könnte zu einer Beschädigung der Tatstaturfolie oder des Touch-Bildschirms führen.

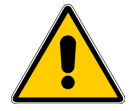

#### Vorsicht

Bei vorhandener Schutzfolie kann die Funktion des Touch-Bildschirms beeinflusst werden.

#### Pufferbatterie wechseln

#### Funktion der Pufferbatterie

In den Control Panels Bediengeräte ist eine Pufferbatterie vorhanden. Die Batterie stellt sicher, dass bei Unterbrechung der Stromversorgung die interne Hardware-Uhr weiterläuft und die im batteriegepufferten RAM vorhanden Daten erhalten bleiben. Die typische Lebensdauer der Batterie unter normalen Betriebsbedingungen entnehmen Sie bitte den technischen Daten des Panels.

#### Bezugsquelle

Die Batterie können Sie über elrest GmbH beziehen

#### Vor dem Wechsel

Beachten Sie vor dem Wechsel der Batterie bitte die folgenden sicherheitstechnischen Hinweise.

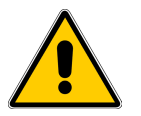

#### Vorsicht

- Wechseln Sie die Batterie bei eingeschalteter Versorgungsspannung, damit die interne Uhr weiterläuft und die eventuell batteriegepufferten Daten im RAM erhalten bleiben.
- Der Batteriewechsel darf nur von qualifiziertem Personal ausgeführt werden.
- Beachten Sie vor dem Batteriewechsel die EGB-/ESD-Richtlinien

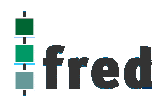

#### Vorgehen

Das Vorgehen zum Wechseln der Batterie entnehmen Sie bitte der zugehörigen Beschreibung des jeweiligen Control Panel.

#### Allgemeine Hinweise

Beachten Sie die folgenden sicherheitstechnischen Hinweise zur sachgemäßen Behandlung und Entsorgung von Lithium-Batterien:

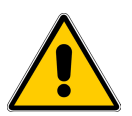

#### Achtung

- Bei unsachgemäßer Behandlung besteht Explosionsgefahr.
- Batterien
  - nie laden
- nicht öffnen
- nicht kurzschließen
- nicht verpolen
- nicht über 100°C erwärmen
- vor direkter Sonnenbestrahlung schützen
- Auf Batterien darf keine Feuchtigkeit kondensieren
- Bei einem notwendigen Transport ist die Gefahrgutverordnung für den jeweiligen Verkehrsträger einzuhalten (Kennzeichnungspflicht)
- Verbrauchte Lithium-Batterien gehören in den Sondermüll. Sie sind zur Entsorgung einzeln in einem dichten Plastikbeutel zu verpacken.

### Touch-Elemente bedienen (Hinweise für fred visio touch Control Panel)

Touch-Elemente sind berührungssensitive Bedienelemente am Bildschirm eines fred visio touch Control Panels, wie z. B. Schaltflächen, Eingabefelder und Meldefenster. Die Bedienung unterscheidet sich grundsätzlich nicht vom Drücken konventioneller Tasten. Sie bedienen Touch-Elemente durch Berühren mit demFinger.

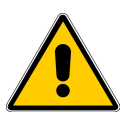

#### Vorsicht

Berühren Sie beim fred visio touch Control Panel immer nur **einen** Punkt des Bildschirms. Berühren Sie nicht mehrere Touch-Elemente gleichzeitig. Andernfalls können unbeabsichtigte Aktionen ausgelöst werden..

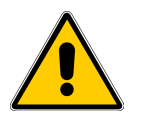

#### Vorsicht

Verwenden Sie zum Bedienen des fred visio touch Control Panel keine spitzen oder scharfen Gegenstände, damit die Kunststoff-Oberfläche des Touch-Screens nicht beschädigt wird.

## **Beschreibung: fred visio Control Panel P100 / P100.1**

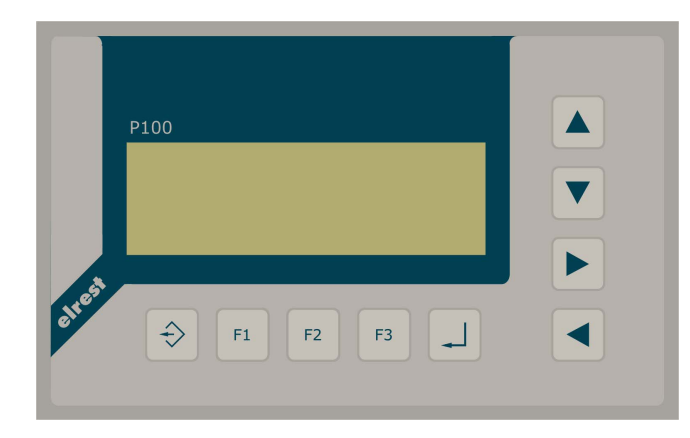

- P100: monochrom LC-Display 4 x 20 Zeichen
- P100.1: graphikfähiges monochromes LC-Display mit 122 x 32 Pixel
- Folientastatur mit 9 Tasten
- onboard RS-, CAN-Schnittstelle
- vorbereitet f
  ür I/O-Module
- vorbereitet f
  ür weitere Feldbussysteme

## Anwendung

Das fred-P100 ist speziell für den Einsatz in den Bereichen: Industrie, Gebäudeleittechnik, Handwerk usw. entwickelt. Die Bezeichnung fred-P100 schließt im Allgemeinen auch das fred-P100.1 ein; sind Unterschiede vorhanden wird dies im Einzelnen unterschieden.

#### Unterschiedlichste Konfiguration ermöglichen ein systemübergreifenden Einsatz:

**Zentrale Steuer- und Regelung**, das heißt es werden mit dem im Control Panel integrierten I/O-Modul direkt Sensor-Signale ausgewertet und Aktoren gesteuert.

**System mit verteilter Intelligenz** ermöglicht den Aufbau eines Netzwerks in den unterschiedlichsten Topologien. So ist es möglich über ElaCAN mit einer oder mehreren CAN-Modulen zu kommunizieren. Eine Anbindung an Netze wie z.B. Profibus ist hierbei immer noch möglich. Für die Verbindung zum Hostrechner stehen Schnittstellen für ElaCAN oder RS232/RS485 zu Verfügung.

## Funktion

#### Anzeigen:

Das fred-P100 zeichnet sich durch ein beleuchtetes textuelles monochromes LC-Display mit 4 x 20 Zeichen aus, das fred-100.1 durch ein beleuchtetes graphikfähiges monochromes LC-Display mit 122x32 Pixel. Dies ermöglicht eine gute und schnelle Ablesbarkeit der dargestellten Werte.

#### Eingaben:

Zur Eingabe steht eine Folientastatur mit 9 Tasten zu Verfügung. Diese setzt sich aus folgenden Gruppen zusammen:

- Die Funktionstasten: Sie sind so positioniert, dass Eingabemasken auf dem Display zugeordnet werden können.
- Cursor- und Sondertasten ermöglichen die intuitive Bedienung der Eingaben und Masken.

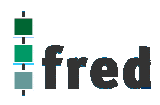

#### Schnittstellen:

- Die **Onboard RS232**/RS485 kann zur Programmierung des Control Panels und zur Diagnose verwendet werden. Verschiedene Softwaretools ermöglichen eine Anbindung für: Modembetrieb, Fernwartung, Email/SMS usw.
- Mit der **Onboard CAN-Schnittstelle** besteht die Möglichkeit mit ElaCAN-Baugruppen zu kommunizieren. Außerdem sind kundenspezifische Protokolle sowie CANopen / Slave realisierbar.
- Die Control Panel können durch **modulare Erweiterung** über die verschiedensten Netzwerktechniken mit anderen Geräten und Baugruppen kommunizieren. So sind CANopen Master, Profibus Slave und Master, Interbus Slave und Master, AS-i-Interface Master, DeviceNET Slave und Master genauso wie kundenspezifische Lösungen möglich.
- Die optionalen **I/O-Module**, die im fred visio Control Panel integriert werden können, geben die Möglichkeit direkt mit dem fred visio Control Panel Regelungs- und Steuerungsaufgaben zu lösen. Die Digitalausgänge können im Modus PWM betrieben werden, um z.B. Leistungssteller für Heizungen zu steuern. Mit den analogen Ausgängen kann eine Stell-größe von 0-10 Volt ausgegeben werden (*in Vorbereitung*)

## Projektierung

Applikationen können unter folgenden Entwicklungsumgebungen programmiert werden:

- **Codesys** (programmieren nach IEC61131-3). Texteditoren für AWL und ST. Grafikeditor für KOP, FUP, AS, CFC.
- **ElaDesign** stellt die Schnittstelle zur Datenausgabe auf das Display und Dateneingabe über die Tastatur dar. Mittels modulspezifischer graphischer Oberfläche kann in kürzester Zeit eine Anzeigemaske erzeugt werden. Graphiken können im Bitmap-Format direkt in das fred visio Control Panel übernommen werden.

## **Technische Daten fred visio Control Panel P100**

| Display                                  | P100:<br>Textuelles LC-Display (monochrom) mit integrierter Hintergrundbeleuchtung<br>4 x 20 Zeichen<br>(Ziffernhöhe 8x6 Punkte, 4 mm)<br>P100.1:<br>Graphikfähiges LC-Display (monochrom) mit integrierter Hintergrundbeleuchtung<br>122 x 32 Pixel |
|------------------------------------------|----------------------------------------------------------------------------------------------------|
| Tasten                                   | 3 Funktionstasten zur freien Verfügung<br>6 Tasten für Sonderfunktionen / Cursor                                                                                                    |
| <b>Prozessor und Schnitt</b>             | stellen                                                                                                    |
| CPU                                      | Infineon SAB C16x 16 Bit 20MHz                                                                                                    |
| Speicher                                 | 1 MB RAM,<br>1 MB FLASH (min. 100.000 Lösch-/Schreibzyklen, Datenerhalt min. 10 Jahre),<br>2 KB EEPROM (min. 1.000.000 Schreibzyklen, Datenerhalt min. 40 Jahre)                                                                                     |
| Kommunikations-<br>schnittstellen        | CAN ISO11898 9-polig Sub-D Übertragungsrate 10 500 kBaud<br>RS232 9-polig Sub-D Übertragungsrate 9,6 38,4 kBaud (optional RS485)                                                                                                    |
| Spannungsversorgung                      | 9                                                                                                    |
| Spannung                                 | typisch 24 $V_{DC}$ (1830 $V_{DC}$ ) / Restwelligkeit max. 5 %                                                                                                    |
| Leistungsaufnahme                        | 4-7 W (Verlustleistung)                                                                                                    |
| Verpolschutz                             | Ja                                                                                                    |
| Batterieversorgung                       | RTC, RAM                                                                                                    |
| Batterielebensdauer                      | Typisch 2 Jahre                                                                                                    |
| Umgebungsbedingung                       | gen                                                                                                    |
| Leitungslänge CAN<br>Leitungslänge RS232 | ungeschirmt max. 150 m, geschirmt max. 300 m ohne Repeater<br>max. 8 m                                                                                                    |
| Lagerung                                 | -10 °C60 °C / Betrieb 0 °C50 °C (bei senkrechter Montage)                                                                                                    |
| Relative Luftfeuchte                     | max. 90 % (ohne Betauung)                                                                                                    |
| Betriebshöhe                             | 1800 m über NN                                                                                                    |
| Schutzklasse                             | Nach EN61131-2 / VDE0631 TEIL1 - Schutzkleinspannung                                                                                                    |
| EMV -<br>Fachgrundnormen                 | EN 61000-6-2, EN 610000-6-4                                                                                                    |
| Surge                                    | externe "Surge"-Protectoren oder ein "surge"-festes Netzteil notwendig                                                                                                    |
| Annahlusatatata                          |                                                                                                    |
| Anschlussstecker                         | 1X 3 polig                                                                                                    |
| waise (in mm)                            | ca 360 g obne Zusatzmodul                                                                                                    |
|                                          |                                                                                                    |
| Bestell Nr.                              | 2ή.ου.ΧΧΧ.γγ                                                                                                    |

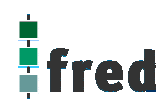

## **Tastaturcode fred visio Control Panel P100**

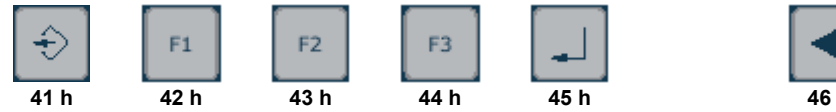

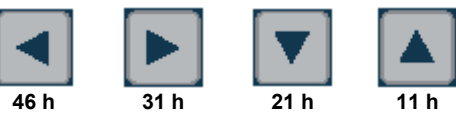

## Schnittstellen und Gehäuse

Ansicht Geräterückseite – Schnittstellen

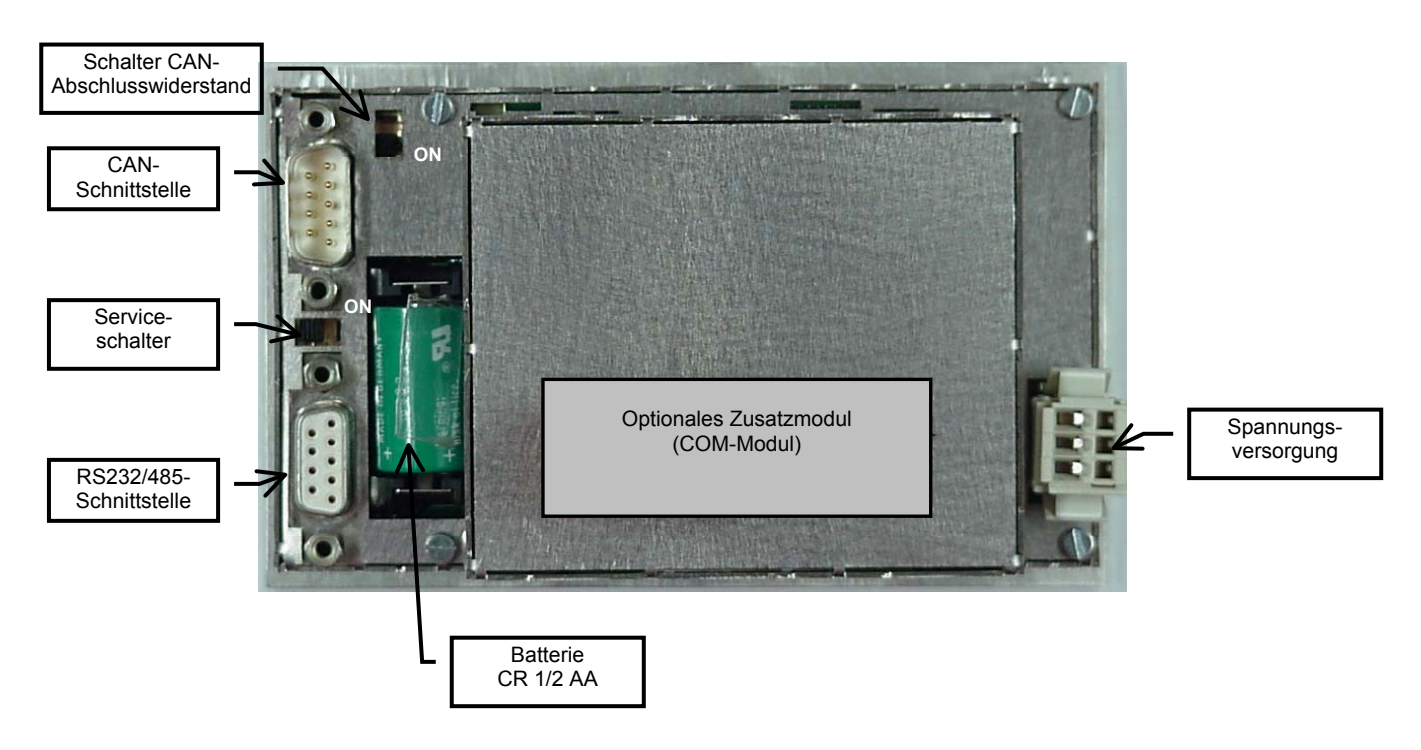

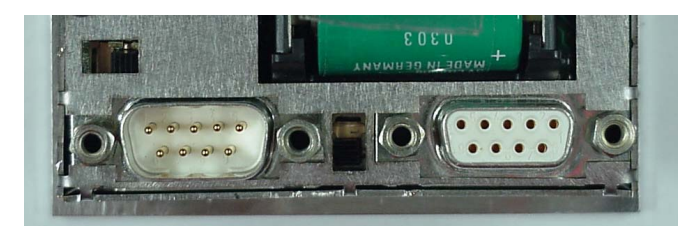

CAN/ESB-Schnittstelle

Service-Schalter RS232/485-Schnittstelle

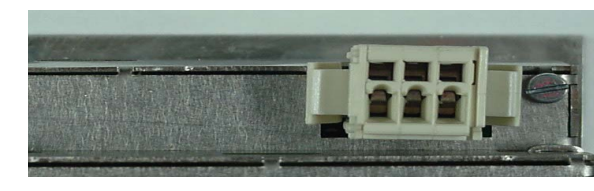

Spannungsversorgung 1 2

+24V 0V 0V

3

CAN-Abschlusswiderstand

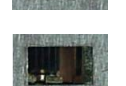

ohne Widerstand

mit Widerstand

| Display Kontrast                         | Der Kontrast kann im Service-Mode ei                                                                                                    | ngestellt werden                                                            |
|------------------------------------------|----------------------------------------------------------------------------------------------------|-----------------------------------------------------------------------------|
| Serviceschalter                          | dient zur Adressierung und Modifizieru<br>funktionen des Control Panels. Siehe A                                                                                                    | ng der vorbereiteten Einstellungsmodi und Sonder-<br>Abschnitt Servicemode. |
| Schalter für CAN-<br>Abschlusswiderstand | dient zum Zuschalten eines Abschluss                                                                                                    | widerstandes in einem CAN-Netzwerk                                          |
| CAN-Schnittstelle                        | Diese Schnittstelle ist als 9-poliger SUB-D Stecker ausgeführt. Die CAN-Feldbusankopplung<br>ist gemäß ISO 11898 mit galvanischer Trennung ausgeführt.<br>Im Gerät ist entsprechend ISO11898 ein CAN-Abschlusswiderstand integriert. Genauere<br>Angaben entnehmen Sie bitte unserer Beschreibung E5014 Feldbussysteme. |                                                                             |
|                                          | Pin                                                                                                    | Belegung                                                                    |
|                                          | 1                                                                                                    | do not use                                                                  |

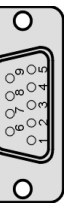

| 1 | do not use                    |
|---|-------------------------------|
| 2 | CAN data low dominant (B_L)   |
| 3 | GNDext (Signal Ground extern) |
| 4 | do not use                    |
| 5 | GNDext (Signal Ground extern) |
| 6 | GNDext (Signal Ground extern) |
| 7 | CAN data high dominant (B_H)  |
| 8 | do not use                    |
| 9 | do not use                    |

Diese Schnittstelle ist als 9-poliger SUB-D Stecker ausgeführt. Sie stellt die Kommunikation mit den fred-Baugruppen her und ist galvanisch gekoppelt.

| 0                                                                                                    |  |
|----------------------------------------------------------------------------------------------------|--|
| $[6]{,} [6]{,} $ |  |
| 0                                                                                                    |  |

#### Pin Belegung

| 1 | CFG 1                         |
|---|-------------------------------|
| 2 | ESB data low dominant (B_L)   |
| 3 | GNDext (Signal Ground extern) |
| 4 | do not use                    |
| 5 | GNDext (Signal Ground extern) |
| 6 | GNDext (Signal Ground extern) |
| 7 | ESB data high dominant (B_H)  |
| 8 | do not use                    |
| 9 | GND (Signal Ground)           |
|   |                               |

Diese Schnittstelle, welche wahlweise als RS232 oder RS485 eingesetzt werden kann, ist als 9-polige Sub-D Buchse ausgeführt. Sie ist galvanisch mit der Versorgungsspannung des Moduls gekoppelt. Die Schnittstelle dient zur Programmierung des Moduls. Sie kann auch für Servicegeräte genutzt werden.

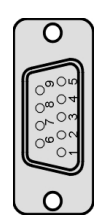

| Pin | Belegung |
|-----|----------|
|-----|----------|

- 1 B (RS485)
- 2 TxD (Transmit Data)
- 3 RxD (Receive Data)
- 5 GND (Signal Ground)
- 9 A (RS485)

### ESB-Schnittstelle

RS232/485-Schnittstelle

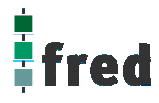

#### Steckverbinder

Über den Wago-Steckverbinder RM3,5 wird das Control Panel mit der Betriebsspannung versorgt. Der Anschluss ist gegen Verpolung geschützt.

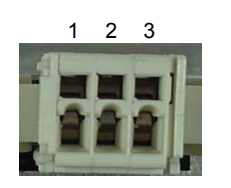

#### PIN Belegung

- 1 24 V DC Versorgungsspannung
- 2 GND Bezug
- 3 GND Bezug

#### EMV - Maßnahmen

Wird die Störabstrahlung des fred visio Control Panels nicht durch die Einbaubedingungen (z.B. Stahlblechgehäuse) abgeschwächt, müssen die im elrest-Zubehör erhältliche Ferritkerne mit der unten genannten Artikelnummer, wie in der Abbildung gezeigt, eingebaut werden.

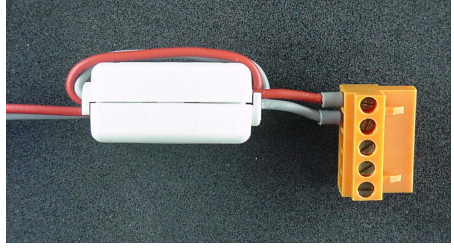

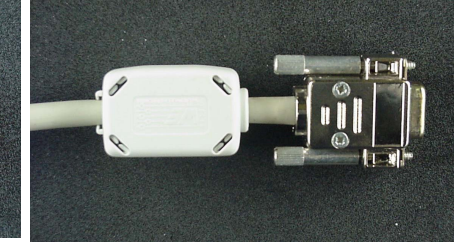

In der 24V Zuleitung Artikelnummer: IN6,6/FERRIT

In Signal-/Datenleitungen Artikelnummer: IN9MM/FERRIT

Um eine sichere Ableitung von Störgrößen sicherzustellen, muss das fred visio Control Panel mit der Anlagenmasse (PE) verbunden werden.

Hierzu ist auf der Rückseite eine entsprechende Lasche vorgesehen (in Vorbereitung).

Zum Erreichen der Störfestigkeit gegen Stoßspannungen, muss das fred visio Control Panel über ein entsprechend "Surge"-festes Netzteil versorgt oder eine externe Schutzbeschaltung vorgesehen werden.

#### Userware update

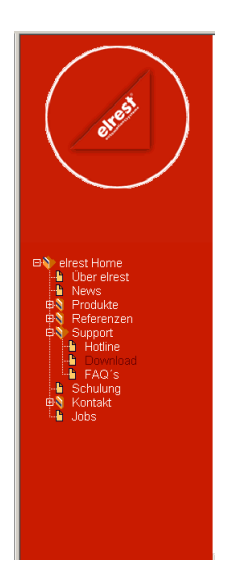

Software Service

Sie können über unsere Homepage <u>http://www.elrest.de</u> jederzeit auf die für Ihr Control Panel verfügbaren Softwarestände zugreifen.

Nachdem Sie die betreffende Datei über das Internet auf ihren Rechner übertragen und gesichert haben, können Sie diese in gewohnter Weise über das Download Tool oder CAN-Hex auf das Control Panel übertragen.

Detaillierte Anweisungen können Sie der Hilfe- Datei des verwendeten Software Tools entnehmen.

#### Bitte Beachten:

Kontrollieren Sie zur Sicherheit vor jedem Programmiervorgang genau, ob die ausgewählte Datei für das angeschlossene Geräte geeignet ist. Falls mehrere Geräte im Netzwerk aktiv sind, beachten Sie zusätzlich die Geräte Adresse!

Eine nicht für das Geräte bestimmte Userware, kann zu Funktionsstörungen und Schäden am Control Panel führen!

## **Batteriewechsel**

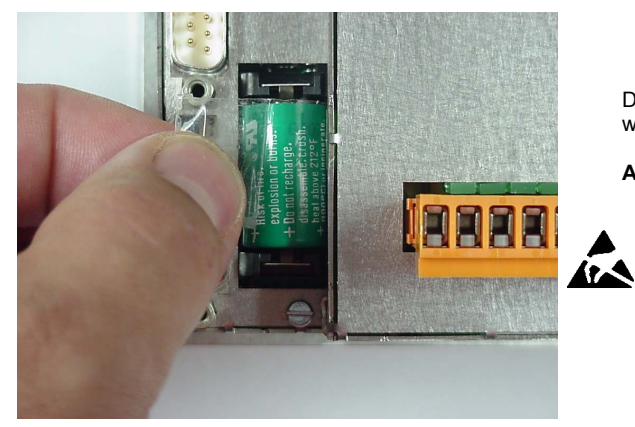

Die Batterie befindet auf der Geräterückseite. Um diese zu wechseln sind folgende Punkte zu beachten:

#### ACHTUNG:

Sollen die Daten im RAM des Gerätes erhalten bleiben, muss das Gerät beim Batteriewechsel mit 24 V DC versorgt werden!

EGB-/ESD-Vorschriften beachten.

1. Batterie entnehmen. Nach oben herausziehen

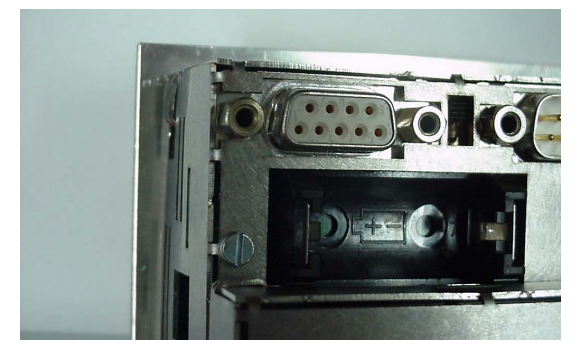

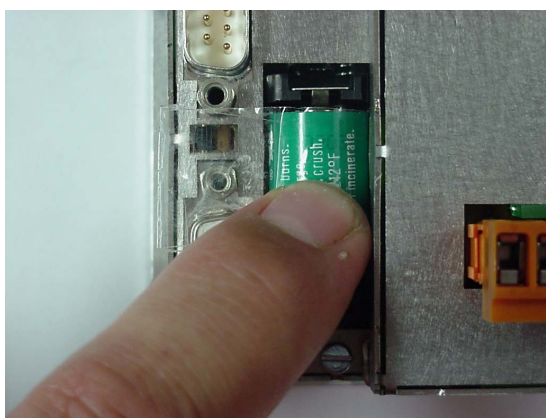

2. Neue Batterie einsetzen (Polarität beachten, siehe Symbol auf dem Batteriesockel).

#### Bitte Beachten:

Falls die Versorgungsspannung beim Batteriewechsel ausgeschaltet ist, müssen Uhrzeit und Datum aktualisiert werden.

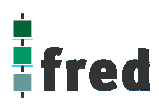

## Einbau der COM-Module (siehe Zubehör)

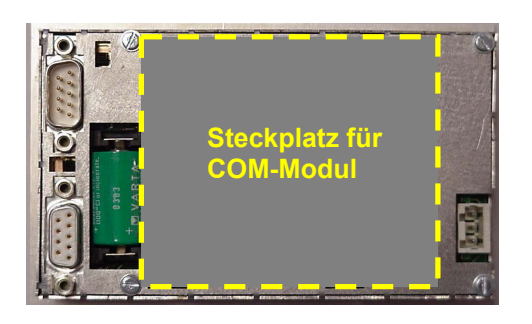

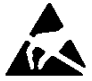

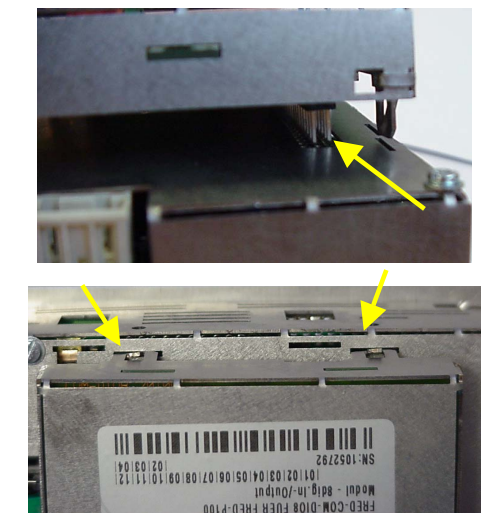

Der Steckplatz für die COM-Module befindet sich auf der Rückseite des fred-P100:

- 1. Control Panel ausschalten und von der Versorgungsspannung trennen.
- Für die folgenden Arbeiten ist es erforderlich die EGB-/ ESD-Vorschriften zu beachten, um Defekte durch statische Entladungen zu vermeiden!
- Nach dem sie sich geerdet haben, entnehmen Sie das COM-Modul der Verpackung und stecken es auf die durch den Gehäuseausschnitt sichtbaren Pfostenverbinder. Hierbei darauf achten, dass alle PINs gerade sind und beim Aufstecken nicht umgebogen werden

Die Laschen des COM-Modul-Gehüses in die entsprechenden Aussparungen des fred-P100-Gehäuses einführen und verriegeln.

- 4. Control Panel wieder in Betrieb nehmen.
- 5. Die entsprechenden Einstellungen in der Softwarekonfigurationen für COM-Module und Schnittstellen vornehmen
- 6. Control Panel ist nun Betriebsbereit

## Service-Mode

#### Kontrolle der Geräteeinstellungen und Parameter

Der Service-Mode dient zur Kontrolle der Geräteparameter. Er wird durch den auf der Geräterückseite befindlichen Schiebeschalter (nach innen schieben) aktiviert .

Um den Service-Mode zu beenden, muss der Schiebeschalter wieder in die Ausgangsposition gebracht werden (nach außen schieben).

Mit der Aktivierung des Service-Modes erscheint folgende Anzeige (kann je nach Derivat variieren): (Die angezeigten Informationen können je nach Stand und Version des Images unterschiedlich ausfallen)

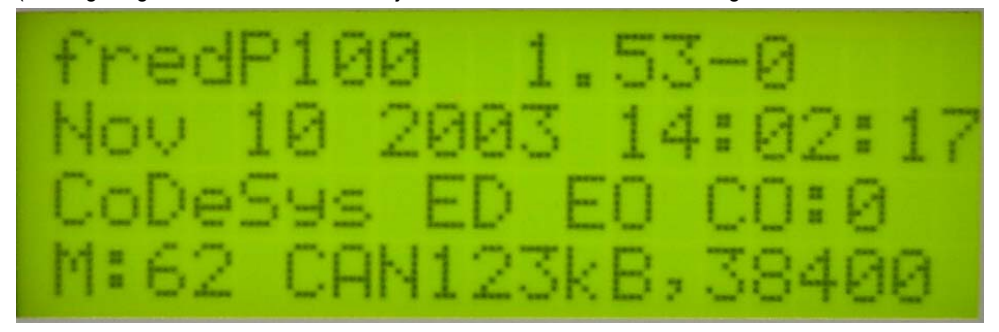

#### Die einzelnen Zeilen haben folgende Bedeutung:

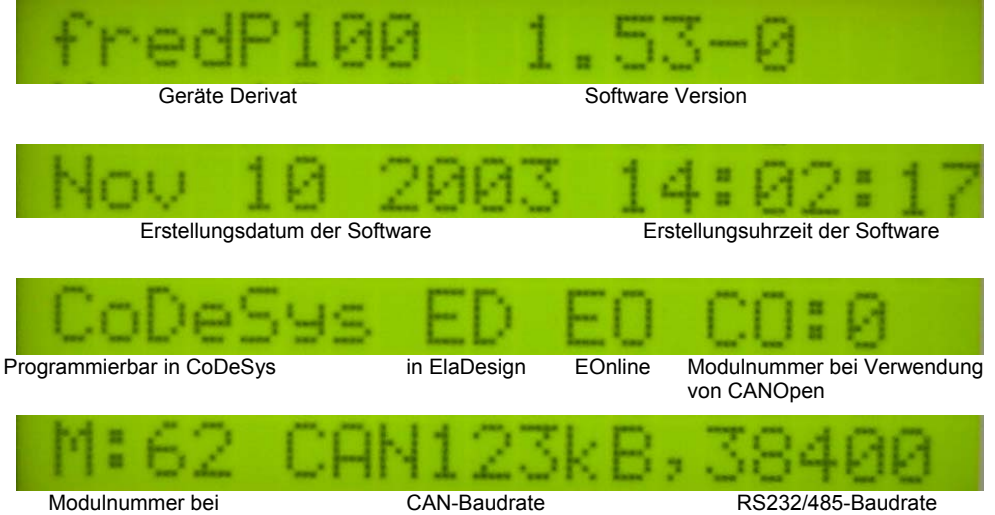

Verwendung von ElaCAN

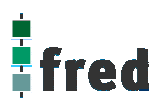

#### Löschen und Konfigurieren

Durch Betätigung einer beliebigen Taste gelangt man in die Ebene zum Konfigurieren und Löschen.

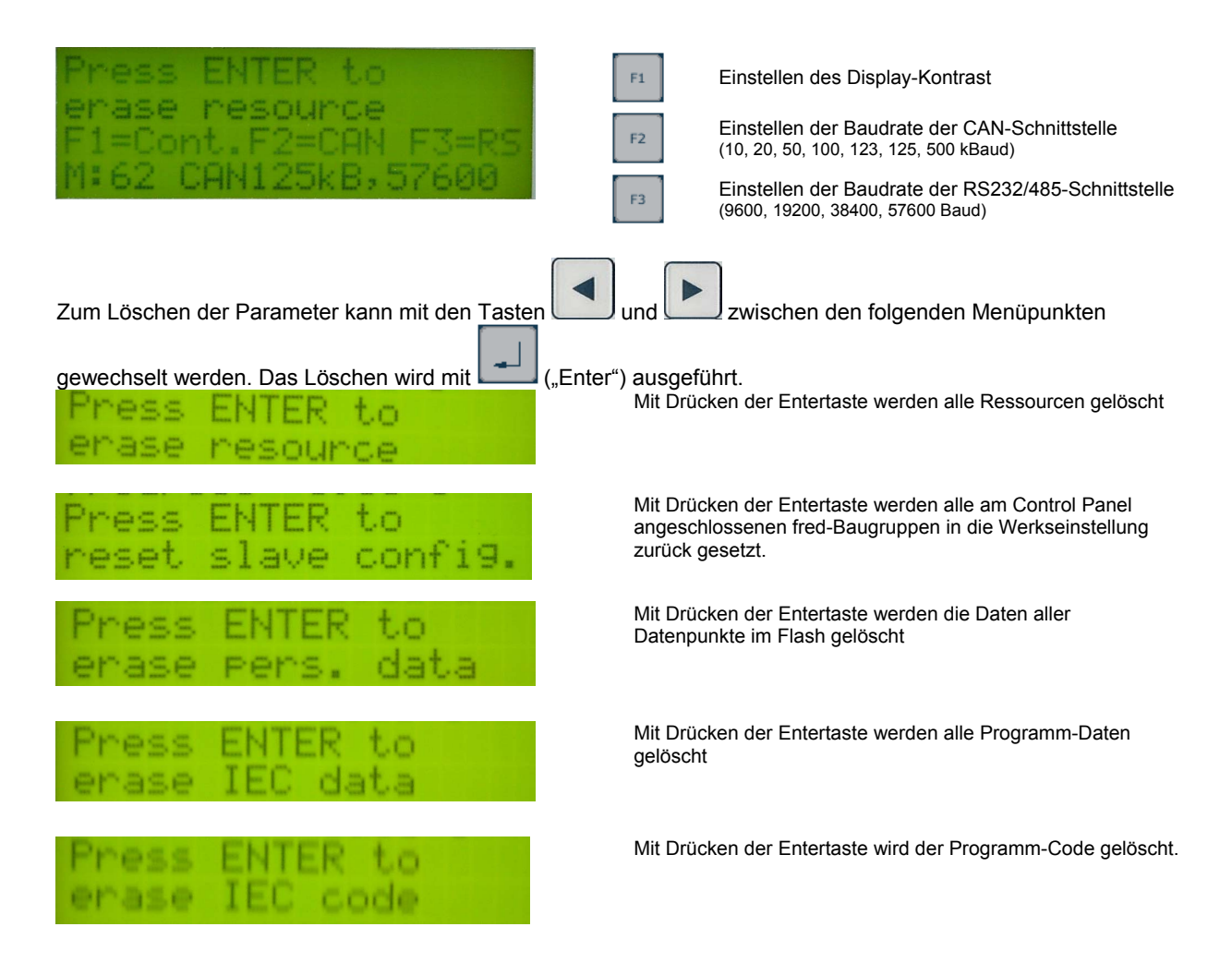

## Softwarekonfigurationen für COM-Module und Schnittstellen

siehe Dokumentation Tools; Kapitel Telnet; Kommando: option

## Software Download (Betriebssystem)

Der Software-Download kann mit Hilfe des Software Programms "Download Tool" durchgeführt werden. Siehe hierzu Dokumentation Tools; Kapitel Download-Tool.

## Aufbau

Die Frontfolie ist auf der Aluminiumfrontplatte bündig aufgeklebt. Das Gehäuse besteht aus Edelstahl. Zur Befestigung wird das Control Panel mittels 4 Klemmbolzen von hinten mit der Trägerplatte verpresst. Aufnahmebohrungen können somit entfallen.

#### Abmessungen

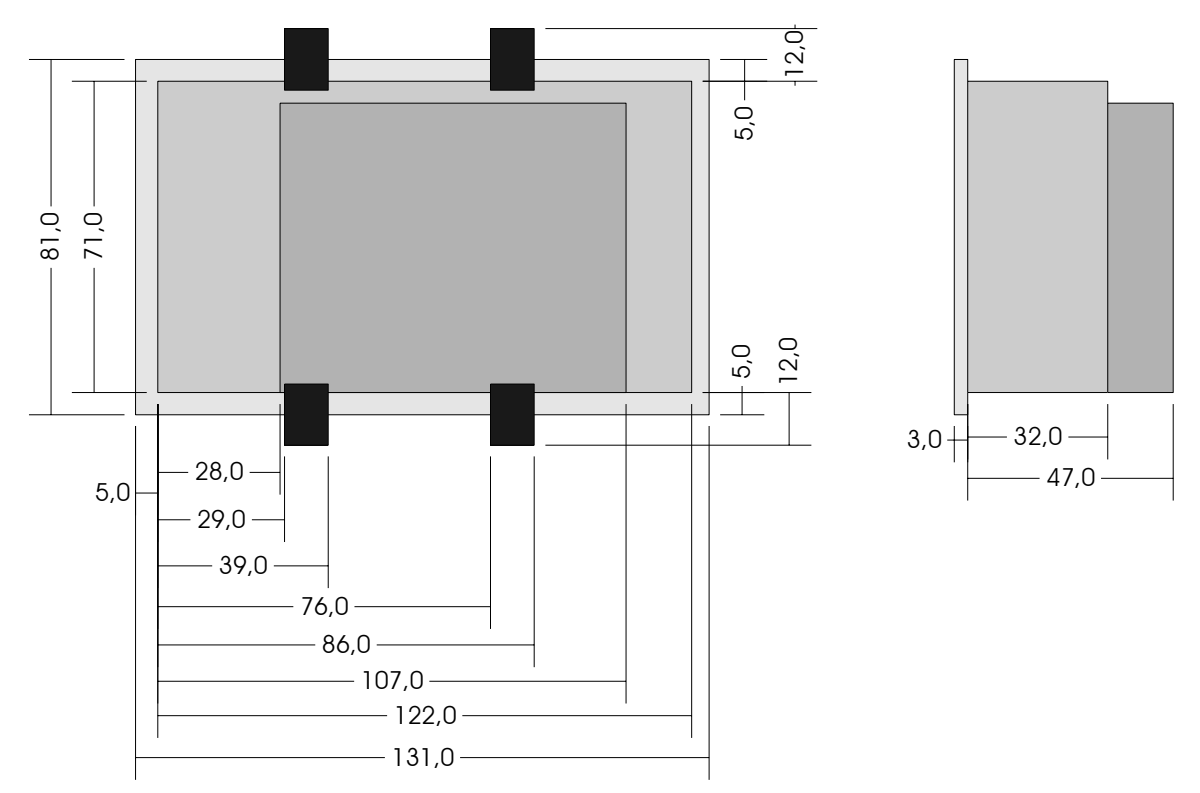

Bei der Angabe zur Einbautiefe ist der Überstand der SubD- und des Spannungsversorgungssteckverbinders sowie der Batterie nicht berücksichtigt. Beim Einbau von COM-Modulen ergibt sich eine geänderte Einbautiefe (in der Zeichnung exemplarisch dargestellt).

Die Abmessungen (in mm) können der nachfolgenden Abbildung entnommen werden. Toleranzen für die Fronttafelausbrüche sind bei der Bemaßung nicht berücksichtigt.

#### Ausschnitt Frontblende

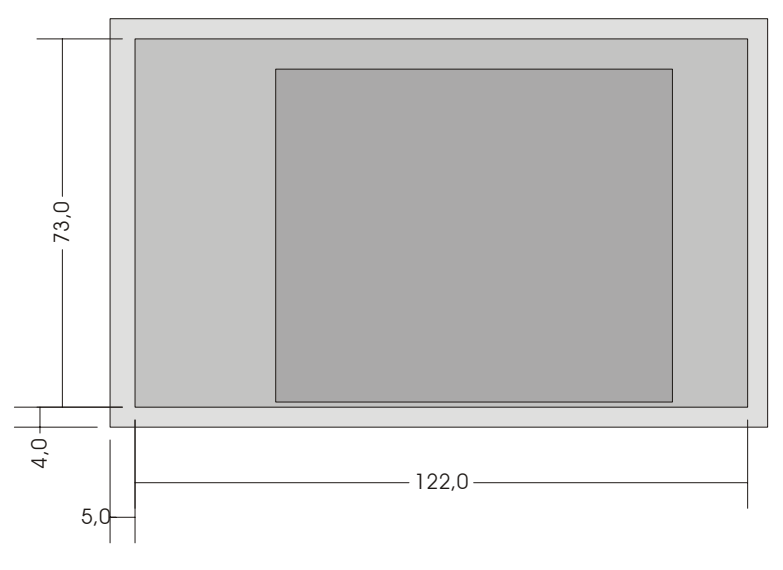

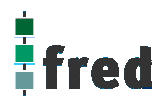

## **Beschreibung: fred visio Control Panel P150**

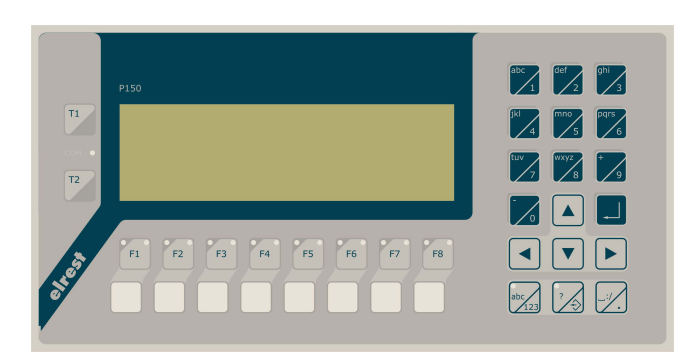

- graphikfähiges monochromes LC-Display mit 240 x 64 Pixel
- Folientastatur mit 28 Tasten und Leuchtdioden (rot/grün)
- Onboard RS-, CAN- und Ethernetschnittstelle
- Vorbereitet f
  ür I/O-Module
- Vorbereitet f
  ür weitere Feldbussysteme

## Anwendung

Das fred-P150 ist speziell für den Einsatz in den Bereichen: Industrie, Gebäudeleittechnik, Handwerk usw. entwickelt.

#### Unterschiedlichste Konfigurationen ermöglichen ein systemübergreifenden Einsatz:

**Zentrale Steuer- und Regelung**, das heißt es werden mit dem im Control Panel integrierten I/O-Modul direkt Sensor-Signale ausgewertet und Aktoren gesteuert.

**Dezentrales System**, hierbei dient das Control Panel als Master der unterschiedliche fred-I/O-Baugruppen die räumlich getrennt aufgestellt werden können, über ein Bussystem steuert.

**System mit verteilter Intelligenz** ermöglicht den Aufbau eines Netzwerks in den unterschiedlichsten Topologien. So ist es möglich über Ethernet mit einer oder mehreren fred-IT-Baugruppen zu kommunizieren. Zusätzlich kann mit weiteren Baugruppen über ElaCAN kommuniziert werden. Eine Anbindung an Netze wie z.B. Profibus ist hierbei immer noch möglich. Für die Verbindung zum Hostrechner stehen Schnittstellen für Ethernet, RS232 oder ElaCAN zu Verfügung.

### **Funktion**

#### Anzeigen:

Das fred-P150 zeichnet sich durch ein beleuchtetes graphikfähiges monochromes LC-Display mit 240 x 64 Punkten aus. Dies ermöglicht eine gute und schnelle Ablesbarkeit der dargestellten Werte und Graphiken. Durch die den Funktionstasten zugeordneten zwei Leuchtdioden (rot und grün) sind Statusanzeigen leicht zu realisieren.

#### Eingaben:

Zur Eingabe steht eine Folientastatur mit 28 Tasten zu Verfügung. Diese setzt sich aus folgenden Gruppen zusammen:

- Die Funktionstasten können durch zusätzliches Drücken der Taste der Use oder der in 2 Ebenen geshiftet werden. Sie sind so positioniert, dass Eingabemasken auf dem Display zugeordnet werden können. Der einschiebbare Beschriftungsstreifen ermöglicht eine individuelle Kennzeichnung der Funktionstasten.
- Alphanumerische Tasten-Block, die Umschaltung von Zahlen auf Zifferneingabe erfolgt der mittels der
  Taster

Taste: Taste: Tasten ermöglicht eine sichere und somit schnelle Zahlen-, und Buchstabeneingabe.

• Cursor- und Sondertasten ermöglichen die intuitive Bedienung der Eingaben und Masken.

#### Schnittstellen:

- Die **Onboard RS232** kann zur Programmierung des Control Panel es und zur Diagnose verwendet werden. Verschiedene Softwaretools ermöglichen eine Anbindung für: Modembetrieb, Fernwartung, Email/SMS usw.
- Mit der **Onboard CAN-Schnittstelle** besteht die Möglichkeit mit allen fred-I/O-Baugruppen (analog und digital) oder mit ElaCAN-Baugruppen zu kommunizieren. Außerdem sind kundenspezifische Protokolle sowie CANopen / Slave realisierbar.
- Die optional erhältliche **Ethernet-Schnittstelle** ermöglicht eine grenzenlose Vernetzung von Anlagen die via Internet weltweit kommunizieren können.
- Die fred visio Control Panel können durch modulare Erweiterung über die verschiedensten Netzwerktechniken mit anderen Geräten und Baugruppen kommunizieren. So sind CANopen Master, Profibus Slave und Master, Interbus Slave und Master, AS-i-Interface Master, DeviceNET Slave und Master genauso wie kundenspezifische Lösungen möglich.
- Die optionalen I/O-Module, die im Control Panel integriert werden können, geben die Möglichkeit direkt mit dem Control Panel Regelungs- und Steuerungsaufgaben zu lösen. Die Analogeingänge sind für die gängigen Thermoelemente und PT100/1000 zur Temperaturmessung geeignet. Die Digitalausgänge können im Modus PWM betrieben werden, um z.B. Leistungssteller für Heizungen zu steuern. Mit den analogen Ausgängen kann eine Stellgröße von 0-10 Volt ausgegeben werden (*in Vorbereitung*).

## Projektierung

Applikationen können unter folgenden Entwicklungsumgebungen programmiert werden:

- **Codesys** (programmieren nach IEC61131-3). Texteditoren für AWL und ST. Grafikeditor für KOP, FUP, AS, CFC.
- **ElaDesign** stellt die Schnittstelle zur Datenausgabe auf das Display und Dateneingabe über die Tastatur dar. Mittels modulspezifischer graphischer Oberfläche kann in kürzester Zeit eine Anzeigemaske erzeugt werden. Graphiken können im Bitmap-Format direkt in das Control Panel übernommen werden.

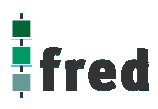

## **Technische Daten fred visio Control Panel P150**

| Display                                  | Graphikfähiges LCD-Display (monochrom) mit integrierter Hintergrundbeleuchtung<br>Auflösung von 240x64 Punkte oder 8x40 Zeichen<br>(Ziffernhöhe 8x6 Punkte)                                                                                       |  |  |
|------------------------------------------|----------------------------------------------------------------------------------------------------|--|--|
| Tasten                                   | 8 Funktionstasten zur freien Verfügung<br>14 Cursortasten / Nummernblock vordefiniert<br>3 Tasten für Sonderfunktionen zur freien Verfügung<br>2 Taster als Schließer in Reihe herausgeführt                                                      |  |  |
| Eingänge                                 | Spezifikation                                                                                                    |  |  |
| 1 digitaler Eingang                      | Eingangsspannung: Signal "0" = -3 bis 5 V DC / Signal"1" = 12 V bis 30 V DC<br>Frequenz: max. 90 Hz<br>I <sub>in</sub> bei 24 V: typisch 8 mA<br>U <sub>max</sub> : 32 V<br>Laufzeit: 1 dig. Eingang auf 1 dig. Ausgang <30 ms bei 10 ms Taskzeit |  |  |
| Prozessor und Schnitt                    | istellen                                                                                                    |  |  |
| CPU                                      | Infineon SAB C16x 16 Bit 20MHz                                                                                                    |  |  |
| Speicher                                 | 1,5 MB RAM;<br>2 MB FLASH (min. 100.000 Lösch-/Schreibzyklen, Datenerhalt min. 10 Jahre),<br>2 KB EEPROM (min. 1.000.000 Schreibzyklen, Datenerhalt min. 40 Jahre)                                                                                |  |  |
| Kommunikations-<br>schnittstellen        | CAN <sup>1</sup> ISO11898 9-polig Sub-D Übertragungsrate 10 500 kBaud<br>RS232 9-polig Sub-D Übertragungsrate 9,6 57,6 kBaud<br>Ethernet 10 Base-T (optional) RJ45 Steckverbinder                                                                 |  |  |
| Spannungsversorgung                      | g                                                                                                    |  |  |
| Spannung                                 | typisch 24 $V_{DC}$ (1830 $V_{DC}$ ) / Restwelligkeit max. 5 %                                                                                                    |  |  |
| Leistungsaufnahme                        | 5-8 W (Verlustleistung)                                                                                                    |  |  |
| Verpolschutz                             | Ja                                                                                                    |  |  |
| Batterieversorgung                       | RTC, RAM                                                                                                    |  |  |
| Batterielebensdauer                      | typisch 2 Jahre                                                                                                    |  |  |
| Umgebungsbedingung                       | gen                                                                                                    |  |  |
| Leitungslänge CAN<br>Leitungslänge RS232 | ungeschirmt max. 150 m, geschirmt max. 300 m ohne Repeater<br>max. 8 m                                                                                                    |  |  |
| Lagerung                                 | -10 °C60 °C / Betrieb 0 °C50 °C (bei senkrechter Montage)                                                                                                    |  |  |
| Relative Luftfeuchte                     | max. 90 % (ohne Betauung)                                                                                                    |  |  |
| Betriebshöhe                             | 1800 m über NN                                                                                                    |  |  |
| Schutzklasse                             | Nach EN61131-2 / VDE0631 TEIL1 - Schutzkleinspannung                                                                                                    |  |  |
| EMV -<br>Fachgrundnormen                 | EN 61000-6-2, EN 610000-6-4                                                                                                    |  |  |
| Surge                                    | externe "Surge"-Protectoren oder ein "surge"-festes Netzteil notwendig                                                                                                    |  |  |
| Anschlussstockor                         |                                                                                                    |  |  |
| Maße (in mm)                             | 254 x 129 x 46                                                                                                    |  |  |
| Gewicht                                  | ca. 950 g ohne Zusatzmodul                                                                                                    |  |  |
| Restell Nr                               | 24.40.xxx.vv                                                                                                    |  |  |

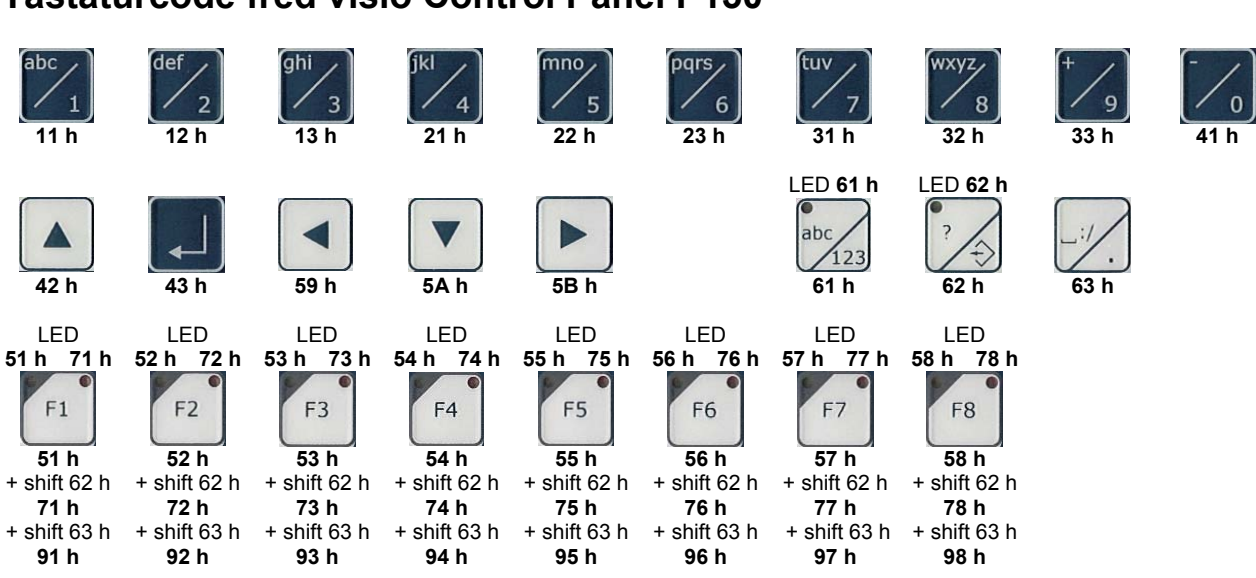

### **Tastaturcode fred visio Control Panel P150**

Die Programmierung unter ElaSim bietet die Möglichkeit, die Mehrfachbelegung der Funktionstasten zu nutzen.

## Schnittstellen und Gehäuse

Ansicht Geräterückseite - Schnittstellen

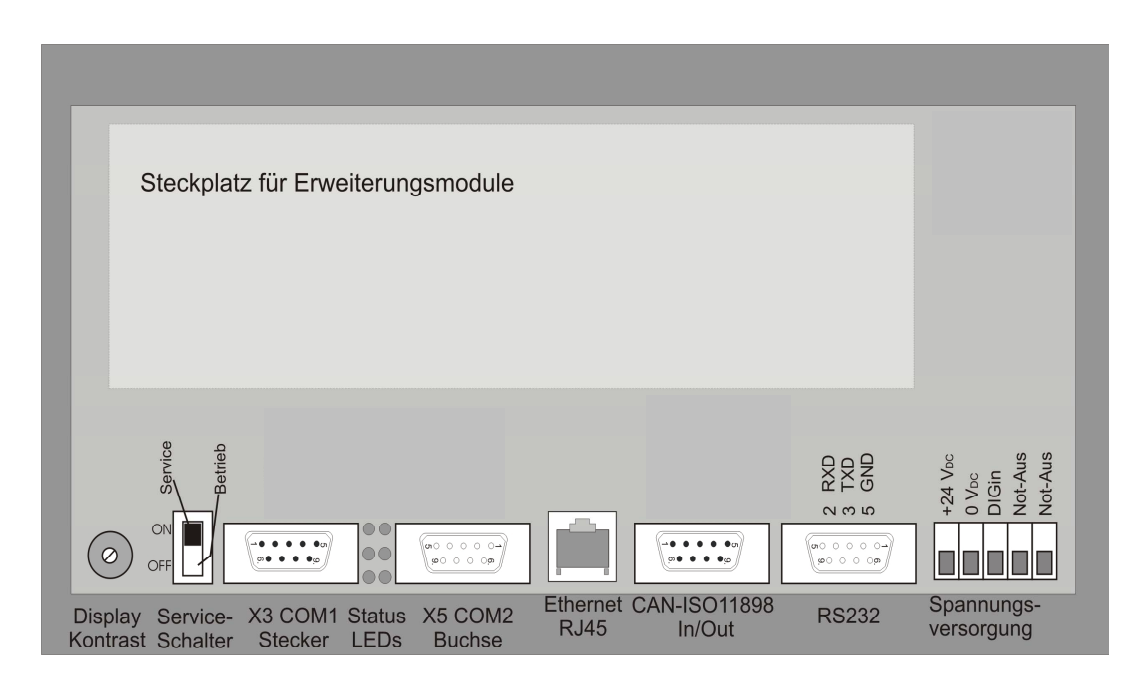

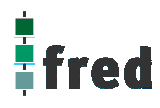

| Display-Kontrast       | Der Kontrast kann mit einem Schraubendreher am Kontrastpotentiometer auf der Geräterückseite eingestellt werden                                                                                                    |  |  |  |  |
|------------------------|----------------------------------------------------------------------------------------------------|--|--|--|--|
| Serviceschalter        | nt zur Adressierung und Modifizierung der vorbereiteten Einstellungsmodi und Sonder-<br>ttionen des Control Panel es. Siehe Abschnitt Servicemode.                                                                                                    |  |  |  |  |
| ХЗ СОМ1                | Diese Schnittstelle ist für optionale Zusatzmodule reserviert. Die Anschlussbelegung des SUB-D Steckverbinders und die technischen Daten sind in der Dokumentation der betreffenden Module beschrieben.                                                                                                    |  |  |  |  |
| Status LEDs            | Diese LEDs sind Zustandsanzeigen für die Zusatzmodule. Die Funktion ist der Dokumentation des betreffenden Moduls zu entnehmen                                                                                                    |  |  |  |  |
| X5 COM 2               | Diese Schnittstelle ist für optionale Zusatzmodule reserviert. Die Anschlussbelegung des SUB-D Steckverbinders und die technischen Daten sind in der Dokumentation der betreffenden Module beschrieben.                                                                                                    |  |  |  |  |
| Ethernet–Schnittstelle | Diese Schnittstelle ist als RJ45 Steckverbinder ausgeführt . Die Anschlüsse und Leitungen<br>müssen CAT.5 und den Richtlinien für Ethernet-Schnittstellen entsprechend.<br>Die Steckerverbindung zu 10Base-T ist eine RJ45-Buchse.<br>Sind mehr als 2 Stationen in einem Ethernetnetzwerk, dann müssen diese über einen "HUB"<br>oder "SWITCH" miteinander verbunden werden. Hier wird ein "1:1"-Kabel verwendet. |  |  |  |  |
|                        | PIN Belegung Funktion                                                                                                    |  |  |  |  |

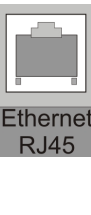

| PIN | Belegung | Funktion        |
|-----|----------|-----------------|
| 1   | TX+      | Transmit Data + |
| 2   | TX-      | Transmit Data - |
| 3   | RX+      | Receive Data +  |
| 4   | offen    | keine           |
| 5   | offen    | keine           |
| 6   | RX-      | Receive Data -  |
| 7   | offen    | keine           |
| 8   | offen    | keine           |
|     |          |                 |

Falls nur 2 Geräte miteinander verbunden werden, kann dies direkt mit einem "CrossOver" Kabel erfolgen:

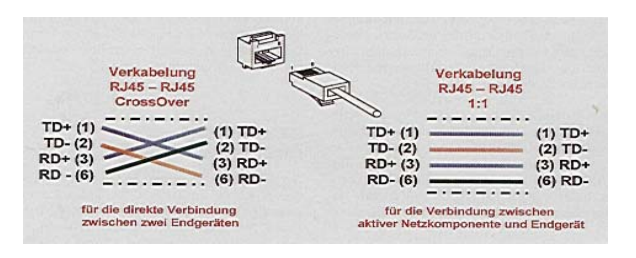

#### **CAN-Schnittstelle**

Diese Schnittstelle ist als 9-poliger SUB-D Stecker ausgeführt. Die CAN-Feldbusankopplung ist gemäß ISO 11898 mit galvanischer Trennung ausgeführt.

Im Gerät ist entsprechend ISO11898 ein CAN-Abschlusswiderstand integriert. Dieser kann im Servicemode zugeschaltet werden, falls das Gerät als letztes Segment in einem CAN-Netzwerk eingesetzt wird. Genauere Angaben entnehmen Sie bitte unserer Beschreibung E5014 Feldbussysteme.

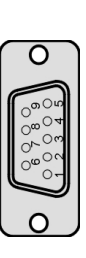

#### Pin Belegung

1 do not use

2 CAN data low dominant (B\_L) 3

- GNDext (Signal Ground extern)
- 4 do not use
- 5 GNDext (Signal Ground extern)
- 6 GNDext (Signal Ground extern)
- 7 CAN data high dominant (B\_H)
- 8 do not use
- 9 do not use

#### ESB-Schnittstelle

Diese Schnittstelle ist als 9-poliger SUB-D Stecker ausgeführt. Sie stellt die Kommunikation mit den fred-Baugruppen her und ist galvanisch gekoppelt.

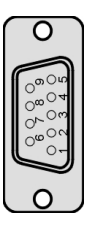

| Pin | Belegung |
|-----|----------|
|-----|----------|

| 1 | CFG 1                         |
|---|-------------------------------|
| 2 | ESB data low dominant (B_L)   |
| 3 | GNDext (Signal Ground extern) |
| 4 | do not use                    |
| 5 | GNDext (Signal Ground extern) |
| 6 | GNDext (Signal Ground extern) |
| 7 | ESB data high dominant (B_H)  |
| 8 | do not use                    |
| 9 | GND                           |

ist als 9-police Sub-

Diese Schnittstelle ist als 9-polige Sub-D Buchse ausgeführt. Sie ist galvanisch mit der Versorgungsspannung des Moduls gekoppelt. Die Schnittstelle dient zur Programmierung des Moduls. Sie kann auch für Servicegeräte genutzt werden (optional auch für den Modembetrieb).

#### Pin Belegung

- 2 TxD (Transmit Data)
- 3 RxD (Receive Data)
- 5 GND (Signal Ground)

#### RS232-Schnittstelle

RS232-Schnittstelle

Verbindungsleitung

**Control Panel - Modem** 

RS232-Schnittstelle

Verbindungsleitung Control Panel - Null Modem (PC direkt)

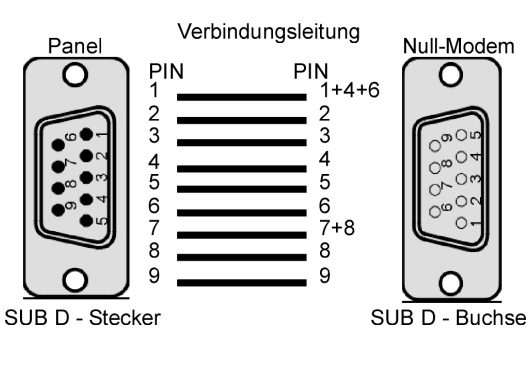

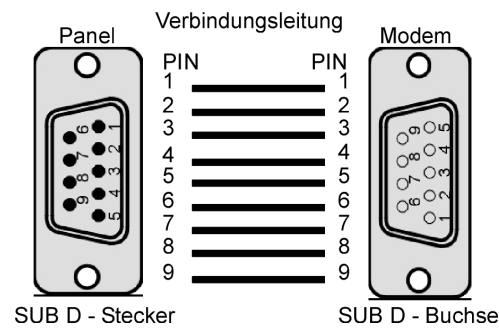

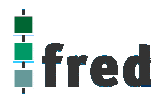

#### Steckverbinder

Über diesen Steckverbinder wird das Control Panel mit der Betriebsspannung versorgt. Der Anschluss ist gegen Verpolung geschützt. Darüber hinaus sind Klemmen für den digitalen Eingang (Signal muss Massebezug haben)

und die im Control Panel integrierten Tasten T1 und T2 vorhanden. Die LED zeigt den Eingangspegel des digitalen Eingangs an (Helligkeit proportional zur angelegten Spannung).

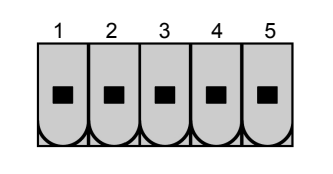

#### PIN Belegung

1

2

3

4

- 24 V DC Versorgungsspannung
- GND Bezug
- Digitaler Eingang
- T1 / T2 (NO)
- 5 T1 / T2 (COM)

#### EMV - Maßnahmen

Wird die Störabstrahlung des Control Panels nicht durch die Einbaubedingungen (z.B. Stahlblechgehäuse) abgeschwächt, müssen die im elrest-Zubehör erhältliche Ferritkerne mit der unten genannten Artikelnummer, wie in der Abbildung gezeigt, eingebaut werden.

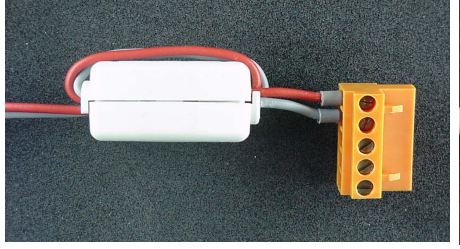

In der 24V Zuleitung Artikelnummer: IN6,6/FERRIT

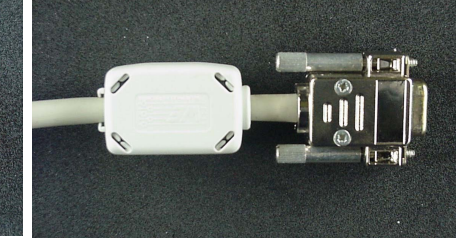

In Signal-/Datenleitungen Artikelnummer: IN9MM/FERRIT

Um eine sichere Ableitung von Störgrößen sicherzustellen, muss das Control Panel mit der Anlagenmasse (PE) verbunden werden.

Hierzu ist auf der Rückseite eine entsprechende Lasche vorgesehen.

Zum Erreichen der Störfestigkeit gegen Stoßspannungen, muss das Control Panel über ein entsprechend "Surge"-festes Netzteil versorgt oder eine externe Schutzbeschaltung vorgesehen werden.

#### Userware up date

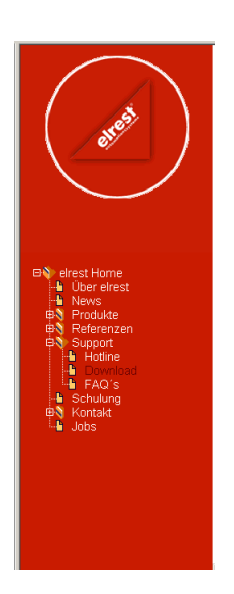

#### Software Service

Sie können über unsere Homepage <u>http://www.elrest.de</u> jederzeit auf die für Ihr Control Panel verfügbaren Softwarestände zugreifen.

Nachdem Sie die betreffende Datei über das Internet auf ihren Rechner übertragen und gesichert haben, können Sie diese in gewohnter Weise über das Download Tool oder CAN-Hex auf das Control Panel übertragen.

Detaillierte Anweisungen können  $\tilde{\text{Sie}}$  der Hilfe- Datei des verwendeten Software Tools entnehmen.

#### **Bitte Beachten:**

Kontrollieren Sie zur Sicherheit vor jedem Programmiervorgang genau, ob die ausgewählte Datei für das angeschlossene Geräte geeignet ist. Falls mehrere Geräte im Netzwerk aktiv sind, beachten Sie zusätzlich die Geräte Adresse!

Eine nicht für das Geräte bestimmte Userware, kann zu Funktionsstörungen und Schäden am Control Panel führen!

## **Batteriewechsel**

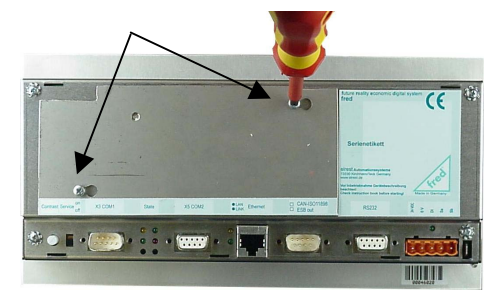

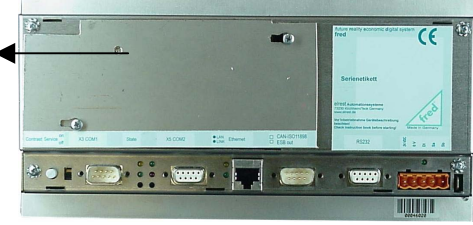

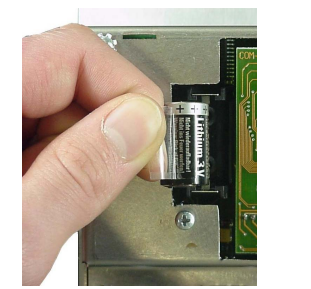

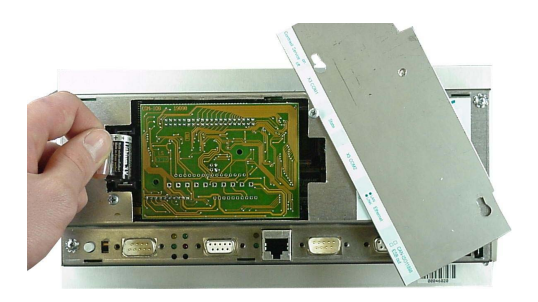

Die Batterie befindet sich unter der Serviceabdeckung auf der Geräterückseite. Um diese zu öffnen sind folgende Punkte zu beachten:

1. Die Schrauben S1 + S2 leicht lösen.

#### ACHTUNG:

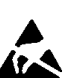

Sollen die Daten im RAM des Gerätes erhalten bleiben, muss das Gerät beim Batteriewechsel mit 24 V DC versorgt werden!

EGB-/ESD-Vorschriften beachten.

2. Die Serviceabdeckung nach links schieben

3. Jetzt kann die Serviceabdeckung abgehoben werden.

- 4. Auf der linken Seite (von hinten gesehen) ist die 3V Lithium-Zelle platziert. Zum leichteren Entnehmen, befindet sich an ihr eine Lasche, an der die Batterie herausgezogen werden kann.
- 5. Setzen sie die neue Batterie unter Beachtung der Polarität ein (siehe Symbol auf dem Batteriesockel).
- 6. Nun die Serviceabdeckung wieder auflegen, nach rechts schieben und mit den Schrauben sichern.

Beachten: Falls die Versorgungsspannung beim Batteriewechsel ausgeschaltet ist, müssen Uhrzeit und Datum aktualisiert werden.

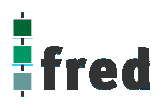

## Einbau der COM-Module (siehe Zubehör)

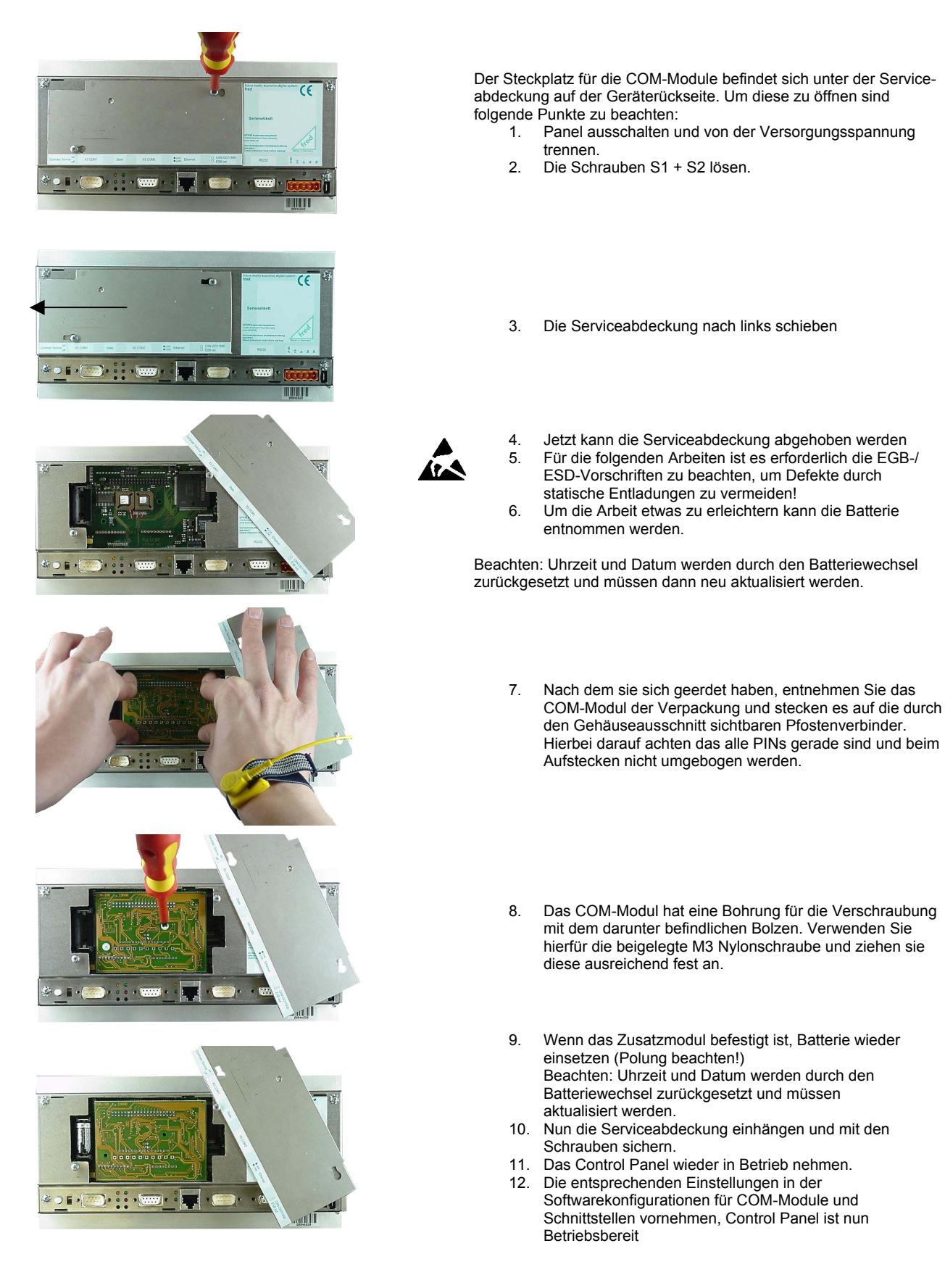

### Service-Mode

#### Kontrolle der Geräteeinstellungen und Parameter

Der Service-Mode dient zur Kontrolle der Geräteparameter. Er wird durch den auf der Geräterückseite befindlichen Schiebeschalter (nach oben schieben) aktiviert .

Um den Service-Mode zu beenden, muss der Schiebeschalter wieder in die Ausgangsposition gebracht werden (nach unten schieben).

Mit der Aktivierung des Service-Modes erscheint folgende Anzeige:

(Die angezeigten Informationen können je nach Stand und Version des Images unterschiedlich ausfallen)

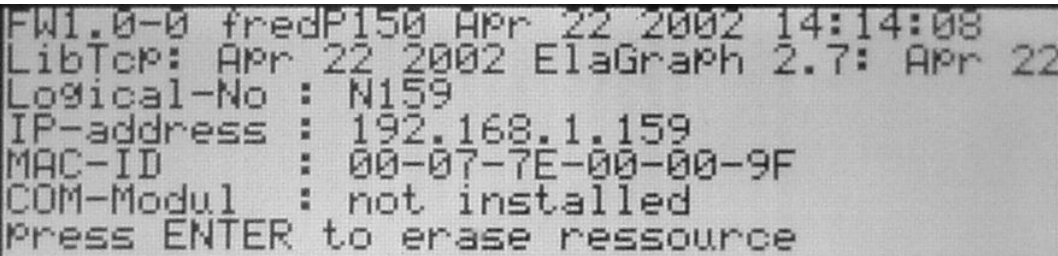

Die einzelnen Zeilen haben folgende Bedeutung:

| FW1.0-0 fr<br>Software Version   | edP150 APr<br>Geräte Derivat E        | 22 28<br>Irstellungsdatum                      | IO2 14:<br>der Software       | 14:08<br>Erstellungsuhrz | eit der Software |
|----------------------------------|---------------------------------------|------------------------------------------------|-------------------------------|--------------------------|------------------|
| LibTcP: AP                       | r 22 2002                             | ElaGra<br>rogrammierbar                        | mit ElaGraph 2.7              | : APr                    | 22               |
| Logical-No<br>Modulnummer        | Nummer des Cont                       | rol Panels im Ne                               | etzwerk                       |                          |                  |
| IP-address                       | : 192.168                             | .1.159                                         | 1                             |                          |                  |
| MAC-ID<br>MAC-ID                 | : 00-07-7                             | E-00-0                                         | 10-9F                         |                          |                  |
| COM-Modul<br>Info über COM-Modul | <b>t not ins</b><br>Keine Software fü | talled                                         | geladen                       |                          |                  |
| COM-Modul                        | COM1:<br>Software geladen             | <b>Ø</b> , <b>(</b><br>Hardware C<br>inaktiv S | OM2<br>oftware geladen        | 6<br>Hardware<br>inaktiv |                  |
| COM-Modul<br>Info über COM-Modul | COM1:<br>Software geladen             | Hardware C<br>aktiv S                          | OM2<br>OM2<br>oftware geladen | Hardware<br>aktiv        |                  |
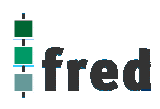

| Löschen und Konfigurieren                                                                                                    |                                                                                                    |  |  |  |
|----------------------------------------------------------------------------------------------------|----------------------------------------------------------------------------------------------------|--|--|--|
| Zum Löschen der Parameter kann mit den Tasten und Erwischen den folgenden Menüpunkten gewechselt werden. Das Löschen wird mit ("Enter") ausgeführt. |                                                                                                    |  |  |  |
| Press ENTER to erase ressource                                                                                                    | Mit Drücken der Entertaste werden alle Ressourcen gelöscht                                                                            |  |  |  |
| press ENTER to reset slave config.<br>ressource erased                                                                                              | Mit Drücken der Entertaste werden alle am Control Panel<br>angeschlossenen fred-Baugruppen in die Werkseinstellung<br>zurück gesetzt. |  |  |  |
| Press ENTER to erase Persitent data ressource erased                                                                                                | Mit Drücken der Entertaste werden die Daten aller<br>Datenpunkte im Flash gelöscht                                                    |  |  |  |
| Press ENTER to erase IEC data<br>ressource erased                                                                                                   | Mit Drücken der Entertaste werden alle Programm-Daten gelöscht                                                                        |  |  |  |
| press ENTER to erase IEC code<br>ressource erased                                                                                                   | Mit Drücken der Entertaste wird der Programm-Code gelöscht.                                                                           |  |  |  |

## Einstellen der IP-Adresse

siehe Dokumentation Tools; Kapitel Telnet; Kommando: setip

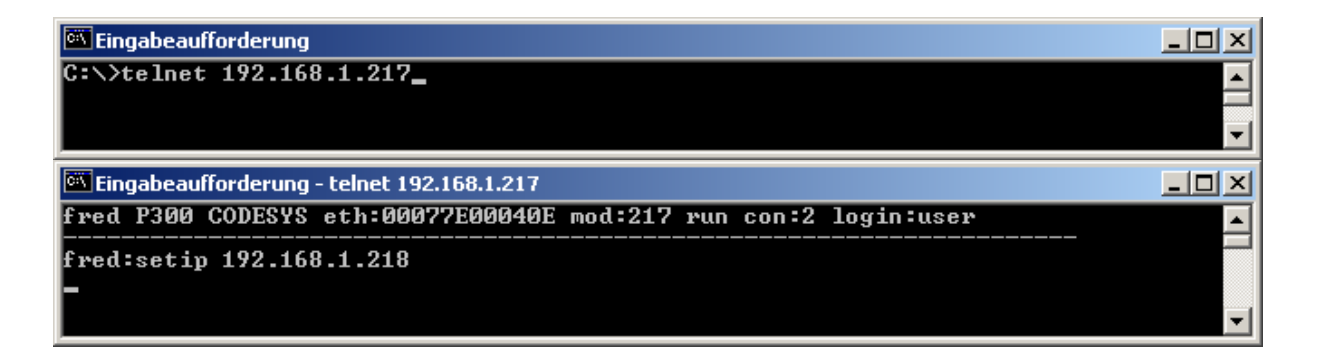

## Softwarekonfigurationen für COM-Module und Schnittstellen

siehe Dokumentation Tools; Kapitel Telnet; Kommando: option

\_ 🗆 × 🚾 Eingabeaufforderung - telnet 192.168.1.217 fred P300 CODESYS eth:00077E00040E mod:217 run con:0 login:user ۰ fred:option 2... COM\_RS232 6... UART2 0... no Option 4... UARTO 1... COM\_DIO8 5... UART1 3... COM\_DPM 7... DEBUG UARTØ Options PPP ESB Termination : 8...set value Key repeatabili. : 9...set value Key beeper (0=off) :10...set value Touch used for edit:11...set value [0,1] ->"on" [0,1] ->"on" [0...255] -> (255) [0,1] ->"yes" reset target to apply settings fred:option 2 1 Options : 0... no Option PPP : 4... UARTO 1... COM\_DIO8 5... UART1 ECOM\_R\$232] 3... COM\_DPM 6... UART2 7... DEBUG UARTØ Options PPP [0,1] ->"on" [0,1] ->"on" [0...255] -> [0,1] ->"yes" ESB Termination : 8...set value Key repeatabili. : 9...set value Key beeper (0=off) :10...set value Touch used for edit:11...set value (255) reset target to apply settings fred:\_

## Software Download (Betriebssystem)

Der Software Download kann via ftp oder mit Hilfe des Software Programms "Download Tool" durchgeführt werden. Siehe hierzu Dokumentation Tools; Kapitel Download-Tool.

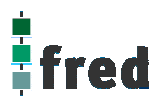

## Aufbau

Die Frontfolie ist in der eloxierten Aluminiumfrontplatte bündig eingelassen. Das Gehäuse besteht aus Edelstahl. Zur Befestigung wird das Control Panel mittels 6 Klemmbolzen von hinten mit der Trägerplatte verpresst. Aufnahmebohrungen können somit entfallen.

### Abmessungen

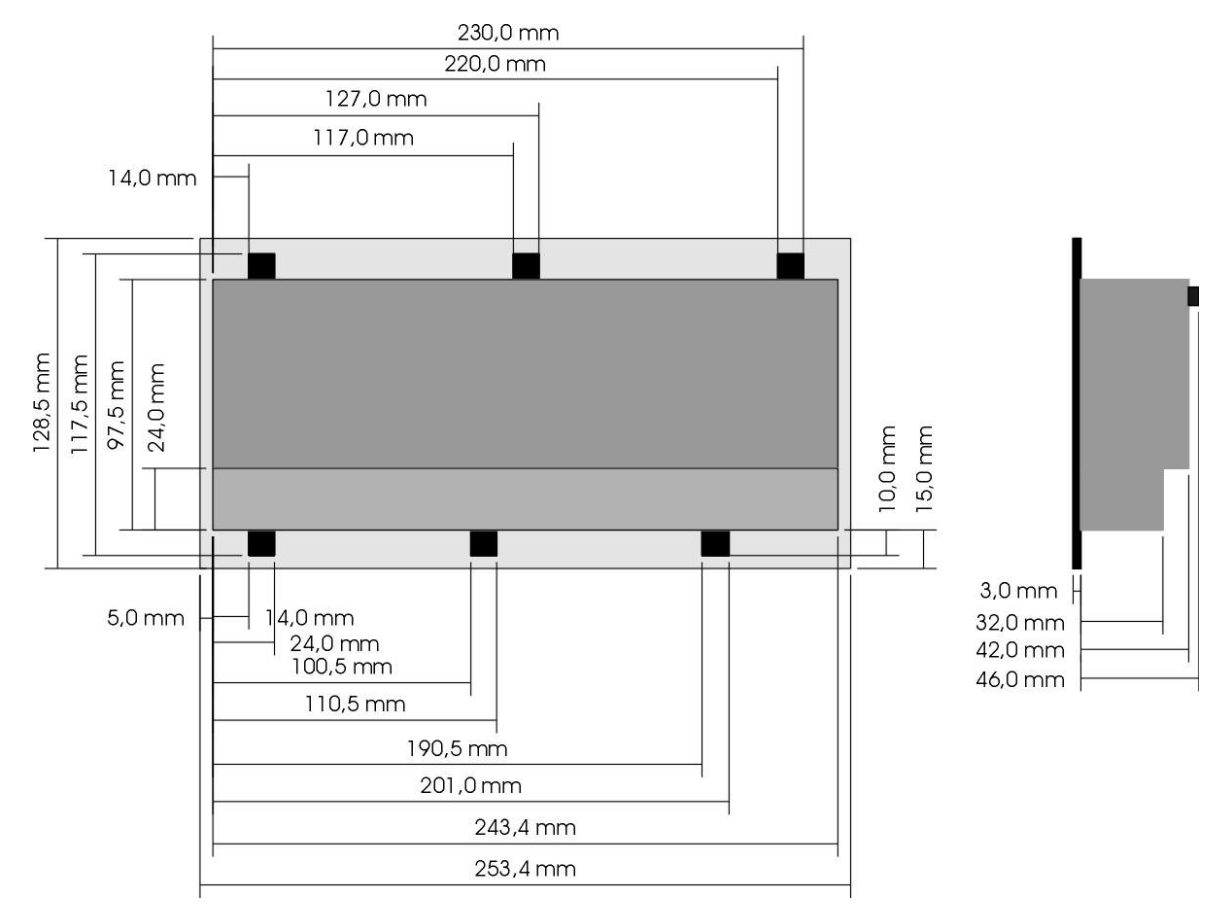

### Ausschnitt Frontblende

Die Abmessungen (in mm) können der nachfolgenden Abbildung entnommen werden. Toleranzen für die Fronttafelausbrüche sind bei der Bemaßung nicht berücksichtigt.

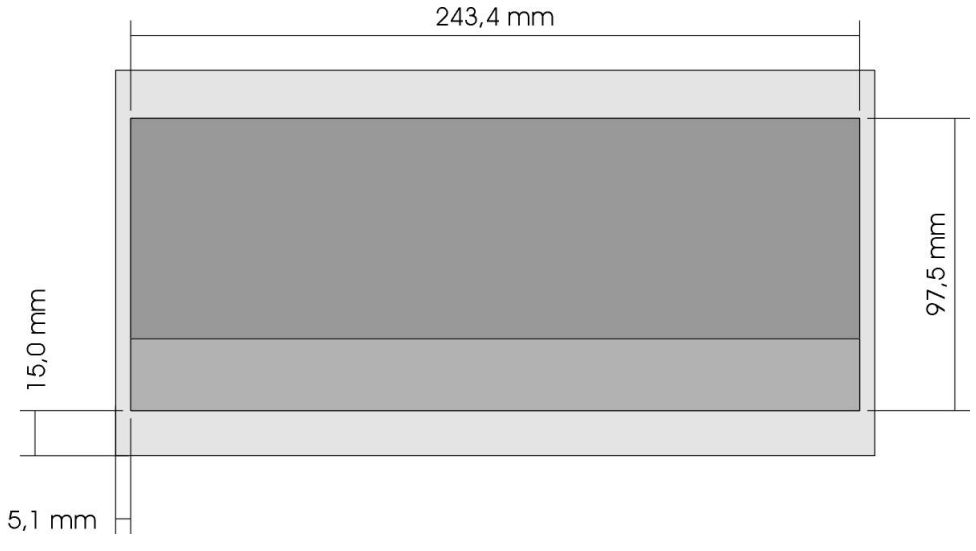

## **Beschreibung fred visio Control Panel P200**

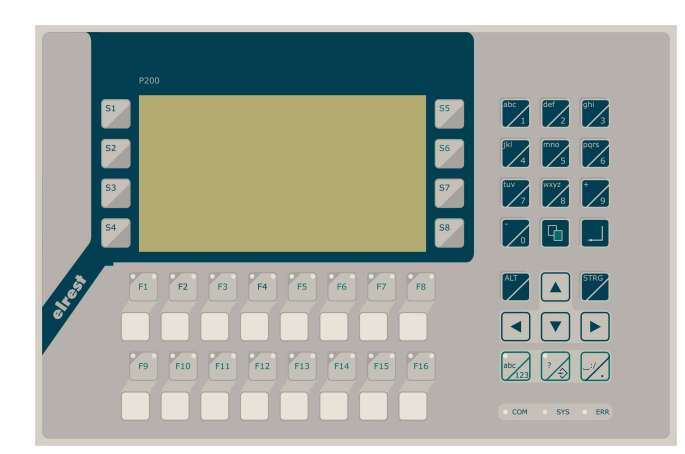

- graphikfähiges monochromes LC-Display mit 240 x 128 Pixel
- Folientastatur mit 45 Tasten und Leuchtdioden (rot/grün)
- onboard RS-, CAN- und Ethernetschnittstelle
- vorbereitet f
  ür I/O-Module
- vorbereitet f
   ür weitere Feldbussysteme

## Anwendung

Das fred-P200 ist speziell für den Einsatz in den Bereichen: Industrie, Gebäudeleittechnik, Handwerk usw. entwickelt.

Unterschiedlichste Konfiguration ermöglichen ein Systemübergreifenden Einsatz:

**Zentrale Steuer- und Regelung**, das heißt es werden mit dem im Control Panel integrierten I/O-Modul direkt Sensor-Signale ausgewertet und Aktoren gesteuert.

**Dezentrales System**, hierbei dient das Control Panel als Master der unterschiedliche fred-I/O-Baugruppen die räumlich getrennt aufgestellt werden können, über ein Bussystem steuert.

**System mit verteilter Intelligenz** ermöglicht den Aufbau eines Netzwerks in den unterschiedlichsten Topologien. So ist es möglich über Ethernet mit einer oder mehreren fred-IT-Baugruppen zu kommunizieren. Zusätzlich kann mit weiteren Baugruppen über ElaCAN kommuniziert werden. Eine Anbindung an Netze wie z.B. Profibus ist hierbei immer noch möglich. Für die Verbindung zum Hostrechner stehen Schnittstellen für Ethernet, RS232, oder ElaCAN zu Verfügung.

## Funktion

### Anzeigen:

Das fred-P200 zeichnet sich durch ein beleuchtetes graphikfähiges monochromes LC-Display mit 240 x 128 Punkten aus. Dies ermöglicht eine gute und schnelle Ablesbarkeit der dargestellten Werte und Graphiken. Durch die den Funktionstasten zugeordneten zwei Leuchtdioden (rot und grün) sind Statusanzeigen leicht zu realisieren.

### Eingaben:

Zur Eingabe steht eine Folientastatur mit 45 Tasten zu Verfügung. Dies setzt sich aus folgenden Gruppen zusammen:

- Die Funktionstasten können durch zusätzliches drücken der Taste 🖉 oder 🖾 in 2 Ebenen geshiftet werden. Sie sind so positioniert, dass Eingabemasken auf dem Display zugeordnet werden können. Der einschiebbare Beschriftungsstreifen ermöglicht eine individuelle Kennzeichnung der Funktionstasten.
- Alphanumerische Tasten-Block, die Umschaltung von Zahlen auf Zifferneingabe erfolgt der mittels der

Taste: Taste: Tasten ermöglicht eine sichere und somit schnelle Zahlen-, und Buchstabeneingabe.

• Cursor- und Sondertasten ermöglichen die intuitive Bedienung der Eingaben und Masken.

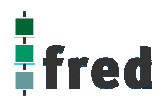

#### Schnittstellen:

- Die **Onboard RS232** kann zur Programmierung des fred visio Control Panels und zur Diagnose verwendet werden. Verschiedene Softwaretools ermöglichen eine Anbindung für: Modembetrieb, Fernwartung, Email/SMS usw.
- Mit der **Onboard CAN-Schnittstelle** besteht die Möglichkeit mit allen fred-I/O-Baugruppen (analog und digital), mit ElaCAN Baugruppen zu kommunizieren. Außerdem sind kundenspezifische Protokolle sowie CANopen / Slave realisierbar.
- Die optional erhältliche **Ethernet-Schnittstelle** ermöglicht eine grenzenlose Vernetzung von Anlagen die via Internet weltweit kommunizieren können.
- Die fred visio Control Panel können durch **modulare Erweiterung** über die verschiedensten Netzwerktechniken mit anderen Geräten und Baugruppen kommunizieren. So sind CANopen Master, Profibus Slave und Master, Interbus Slave und Master, AS-i-Interface Master, DeviceNET Slave und Master genauso wie kundenspezifische Lösungen möglich.
- Die optionalen I/O-Module die im Control Panel integriert werden können, geben die Möglichkeit direkt mit dem Control Panel Regelungs- und Steuerungsaufgaben zu lösen. Die Analogeingänge sind auch für die gängigen Thermoelemente und PT100/1000 Temperaturmessung geeignet. Die Digitalausgänge können im Modus PWM betrieben werden, um z.B. Leistungssteller für Heizungen zu steuern. Mit den analogen Ausgängen kann eine Stellgröße von 0 –10 Volt ausgegeben werden (in Vorbereitung).

## Projektierung

Applikationen können unter folgenden Entwicklungsumgebungen programmiert werden:

- **Codesys** (programmieren nach IEC61131-3). Texteditoren für AWL und ST. Grafikeditor für KOP, FUP, AS, CFC.
- **ElaDesign** stellt die Schnittstelle zur Datenausgabe auf das Display und Dateneingabe über die Tastatur dar. Mittels modulspezifischer graphischer Oberfläche kann in kürzester Zeit eine Anzeigemaske erzeugt werden. Graphik kann im Bitmap-Format direkt in das Control Panel übernommen werden.

## Technische Daten fred visio Control Panel P200

| Display                                  | Graphikfähiges LCD-Display (monochrom) mit integrierter Hintergrundbeleuchtung<br>Auflösung von 240x128 Punkte oder 16x40 Zeichen<br>(Ziffernhöhe 8x6 Punkte)                                                                                     |  |  |
|------------------------------------------|----------------------------------------------------------------------------------------------------|--|--|
| Tasten                                   | 24 Funktionstasten zur freien Verfügung<br>18 Cursortasten / Nummernblock vordefiniert<br>3 Tasten für Sonderfunktionen zur freien Verfügung                                                                                                    |  |  |
| Eingänge                                 | Spezifikation                                                                                                    |  |  |
| 1 digitaler Eingang                      | Eingangsspannung: Signal "0" = -3 bis 5 V DC / Signal"1" = 12 V bis 30 V DC<br>Frequenz: max. 90 Hz<br>I <sub>in</sub> bei 24 V: typisch 8 mA<br>U <sub>max</sub> : 32 V<br>Laufzeit: 1 dig. Eingang auf 1 dig. Ausgang <30 ms bei 10 ms Taskzeit |  |  |
| Prozessor und Schr                       | ittstellen                                                                                                    |  |  |
| CPU                                      | Infineon SAB C16x 16 Bit 20MHz                                                                                                    |  |  |
| Speicher                                 | 1,5 MB RAM,2 MB FLASH(min. 100.000 Lösch-/Schreibzyklen, Datenerhalt min. 10 Jahre),2 KB EEPROM(min. 1.000.000 Schreibzyklen, Datenerhalt min. 40 Jahre)                                                                                          |  |  |
| Kommunikations-<br>schnittstellen        | CAN <sup>1</sup> ISO11898 9-polig Sub-D Übertragungsrate 10 500 kBaud<br>RS232 9-polig Sub-D Übertragungsrate 9,6 57,6 kBaud<br>Ethernet 10 Base-T (optional) RJ45 Steckverbinder                                                                 |  |  |
| Spannungsversorgu                        | ing                                                                                                    |  |  |
| Spannung                                 | typisch 24 V <sub>DC</sub> (1830 V <sub>DC</sub> ) / Restwelligkeit max. 5 %                                                                                                    |  |  |
| Leistungsaufnahme                        | 5-8 W (Verlustleistung)                                                                                                    |  |  |
| Verpolschutz                             | Ja                                                                                                    |  |  |
| Batterieversorgung                       | RTC, RAM                                                                                                    |  |  |
| Batterielebensdauer                      | typisch 2 Jahre                                                                                                    |  |  |
| Umgebungsbedingungen                     |                                                                                                    |  |  |
| Leitungslänge CAN<br>Leitungslänge RS232 | ungeschirmt max. 150 m, geschirmt max. 300 m ohne Repeater max. 8 m                                                                                                    |  |  |
| Lagerung                                 | -10 °C60 °C / Betrieb 0 °C50 °C (bei senkrechter Montage)                                                                                                    |  |  |
| Relative Luftfeuchte                     | max. 90 % (ohne Betauung)                                                                                                    |  |  |
| Betriebshöhe                             | 1800 m über NN                                                                                                    |  |  |
| Schutzklasse                             | Nach EN61131-2 / VDE0631 TEIL1 - Schutzkleinspannung                                                                                                    |  |  |
| EMV -<br>Fachgrundnormen                 | EN 61000-6-2, EN 610000-6-4                                                                                                    |  |  |
| Surge                                    | externe "Surge"-Protectoren oder ein "surge"-festes Netzteil notwendig                                                                                                    |  |  |
|                                          |                                                                                                    |  |  |
| Anschlussstecker                         | 1X 5 polig                                                                                                    |  |  |
| maise (in mm)                            | 2// X 100 X 40                                                                                                    |  |  |
|                                          | 24 50 xxx vv                                                                                                    |  |  |

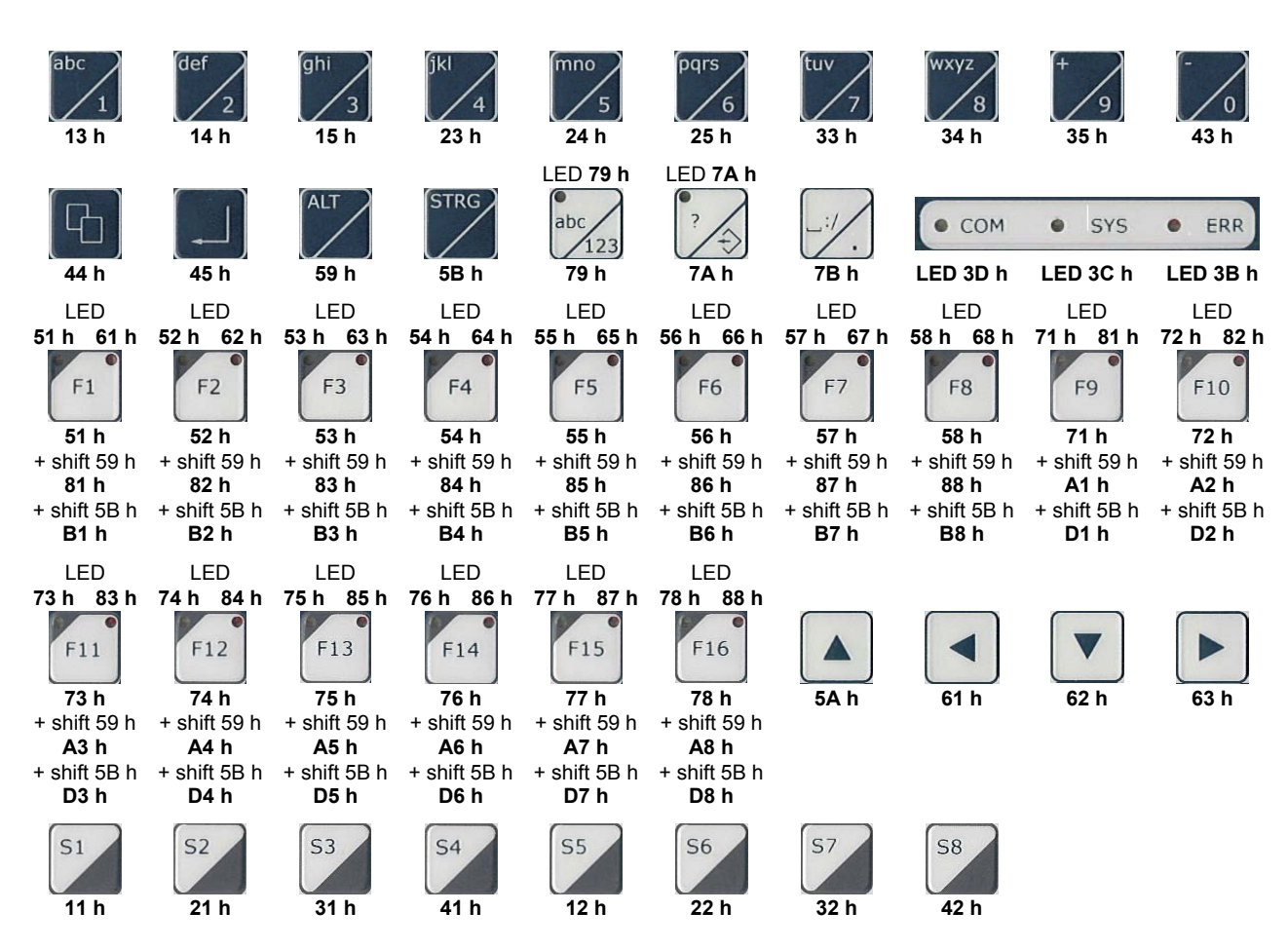

## **Tastaturcode fred visio Control Panel P200**

## Schnittstellen und Gehäuse

Ansicht Geräterückseite - Schnittstellen

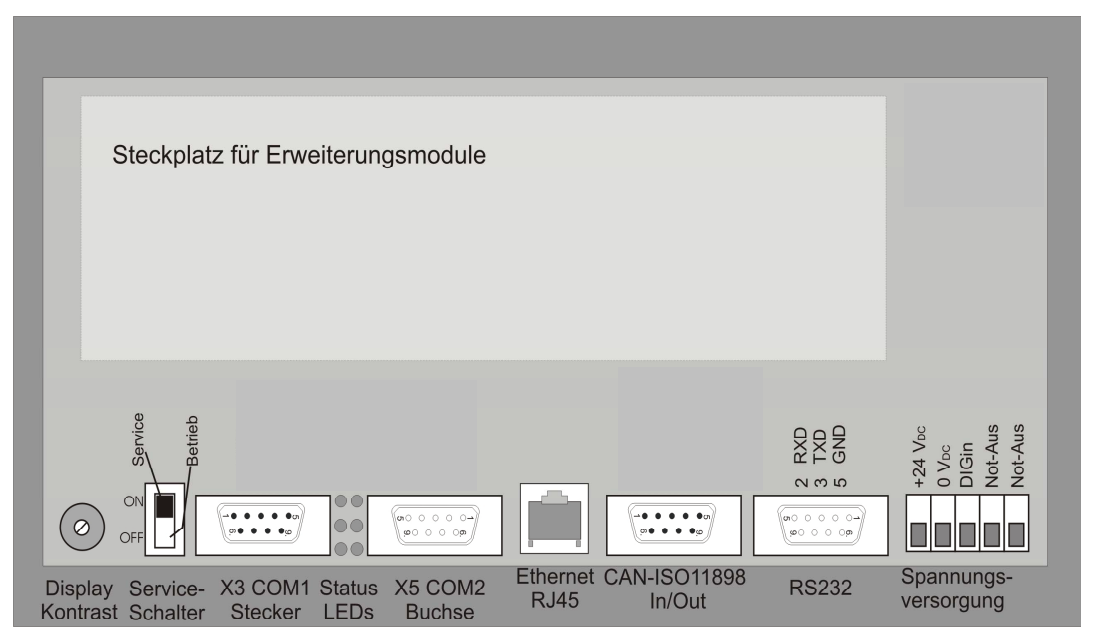

| Display Kontrast       | Der Kontrast kann mit einem Schraubendreher am Kontrastpotentiometer auf der Geräterückseite eingestellt werden                                                                                                    |
|------------------------|----------------------------------------------------------------------------------------------------|
| Serviceschalter        | dient zur Adressierung und Modifizierung der vorbereiteten Einstellungsmodi und Sonder-<br>funktionen des Control Panels. Siehe Abschnitt Servicemode.                                                                       |
| X3 COM1                | Diese Schnittstelle ist für optionale Zusatzmodule reserviert. Die Anschlussbelegung des SUB-D Steckverbinders und die technischen Daten sind in der Dokumentation der betreffenden Module beschrieben.                      |
| Status LEDs            | Diese LEDs sind Zustandsanzeigen für die Zusatzmodule. Die Funktionen sind der Dokumentation des betreffenden Moduls zu entnehmen                                                                                            |
| X5 COM 2               | Diese Schnittstelle ist für optionale Zusatzmodule reserviert. Die Anschlussbelegung des SUB-D Steckverbinders und die technischen Daten sind in der Dokumentation der betreffenden Module beschrieben.                      |
| Ethernet–Schnittstelle | Diese Schnittstelle ist als RJ45 Steckverbinder ausgeführt . Die Anschlüsse und Leitungen müssen CAT.5 und den Richtlinien für Ethernet Schnittstellen entsprechend. Die Steckerverbindung zu 10Base-T ist eine RJ45-Buchse. |

Sind mehr als 2 Stationen in einem Ethernetnetzwerk, dann müssen diese über einen "HUB" oder "SWITCH" miteinander verbunden werden. Hier wird ein "1:1"-Kabel verwendet.

| Ethe | erne |
|------|------|
| R    | J45  |
|      |      |

| PIN | Belegung | Funktion        |
|-----|----------|-----------------|
| 1   | TX+      | Transmit Data + |
| 2   | TX-      | Transmit Data - |
| 3   | RX+      | Receive Data +  |
| 4   | offen    | keine           |
| 5   | offen    | keine           |
| 6   | RX-      | Receive Data -  |
| 7   | offen    | keine           |
| 8   | offen    | keine           |
|     |          |                 |

Falls nur 2 Geräte miteinander verbunden werden, kann dies direkt mit einem "CrossOver" Kabel erfolgen:

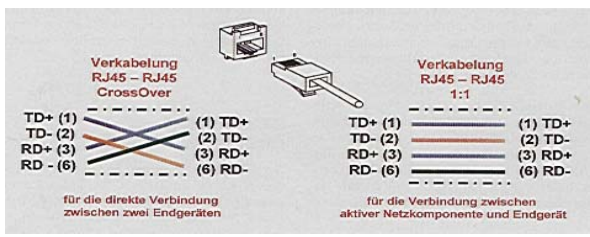

CAN-Schnittstelle

Diese Schnittstelle ist als 9-poliger SUB-D Stecker ausgeführt. Die CAN-Feldbusankopplung ist gemäß ISO 11898 mit galvanischer Trennung ausgeführt.

Im Gerät ist entsprechend ISO11898 ein CAN-Abschlusswiderstand integriert. Dieser kann im Servicemode zugeschaltet werden, falls das Gerät als letztes Segment in einem CAN-Netzwerk eingesetzt wird. Genauere Angaben entnehmen Sie bitte unserer Beschreibung E5014 Feldbussysteme.

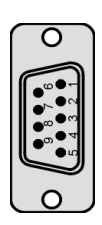

#### Pin Belegung

- 1 do not use
- 2 CAN data low dominant (B\_L)
- 3 GNDext (Signal Ground extern)
- 4 do not use
- 5 GNDext (Signal Ground extern)
- 6 GNDext (Signal Ground extern)
- 7 CAN data high dominant (B\_H)
- 8 do not use
- 9 do not use

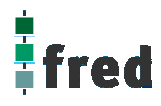

### ESB-Schnittstelle

Diese Schnittstelle ist als 9-poliger SUB-D Stecker ausgeführt. Die Schnittstelle stellt die Kommunikation mit den fred-Baugruppen her. Sie ist galvanisch gekoppelt.

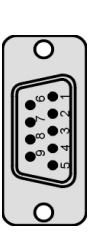

#### Pin Belegung

1

- CFG 1
- 2 ESB data low dominant (B L)
- 3 GNDext (Signal Ground extern)
- Citect (Cigital Citeana C
- 4 do not use
- 5 GNDext (Signal Ground extern)
- 6 GNDext (Signal Ground extern)
- 7 ESB data high dominant (B\_H)
- 8 do not use
- 9 GND (Signal Ground)

RS232-Schnittstelle

Diese Schnittstelle ist als 9-polige Sub-D Buchse ausgeführt. Sie ist galvanisch mit der Versorgungsspannung des Moduls gekoppelt. Die Schnittstelle dient zur Programmierung des Moduls. Sie kann auch für Servicegeräte genutzt werden (optional auch für den Modembetrieb).

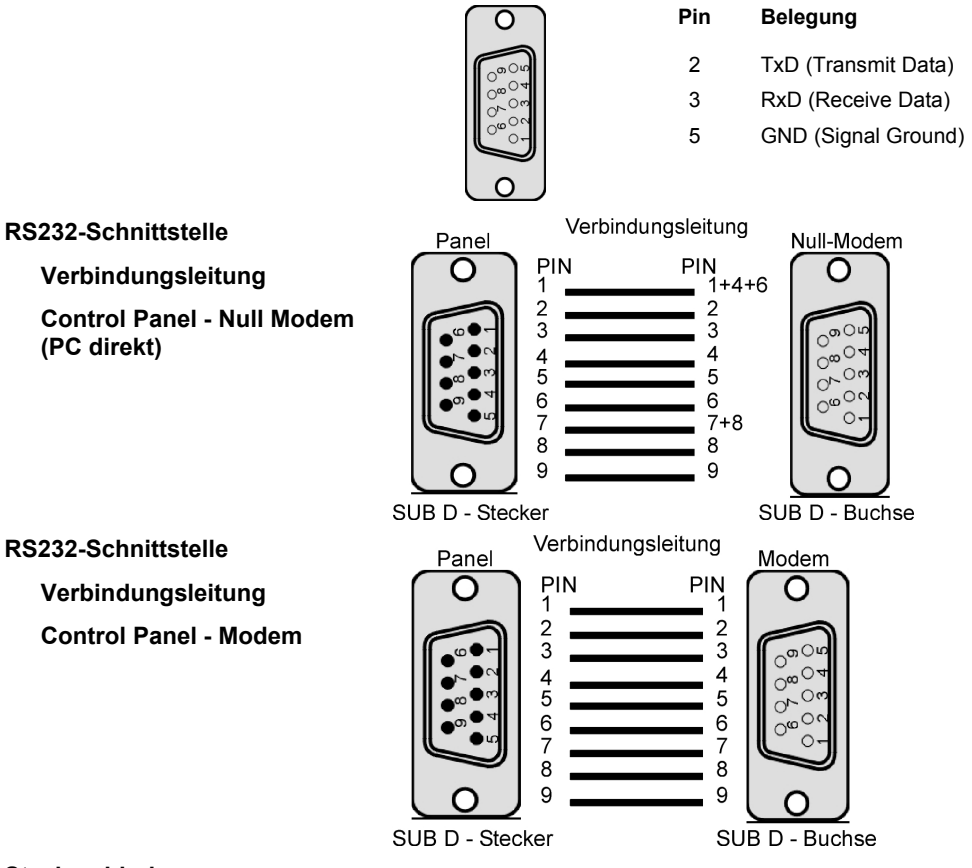

Steckverbinder

Über diesen Steckverbinder wird das Control Panel mit der Betriebsspannung versorgt. Der Anschluss ist gegen Verpolung geschützt.

Darüber hinaus sind Klemmen für den digitalen Eingang (Signal muss Massebezug haben) vorhanden.

Die LED zeigt den Eingangspegel des digitalen Eingangs an (Helligkeit proportional zur angelegten Spannung).

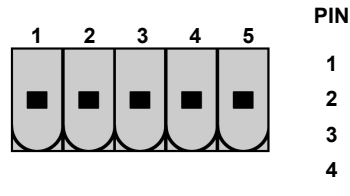

#### Belegung

- 24 V DC Versorgungsspannung
- GND Bezug
- 3 Digitaler Eingang
- 4 nicht verwendet
- 5 nicht verwendet

#### EMV - Maßnahmen

Wird die Störabstrahlung des Control Panels nicht durch die Einbaubedingungen (z.B. Stahlblechgehäuse) abgeschwächt, müssen die im elrest-Zubehör erhältliche Ferritkerne mit der unten genannten Artikelnummer, wie in der Abbildung gezeigt, eingebaut werden.

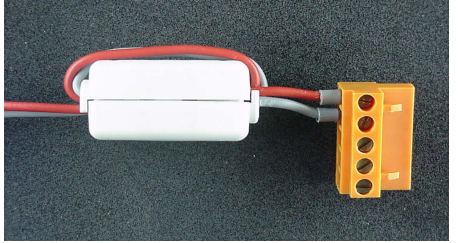

In der 24V Zuleitung Artikelnummer: IN6,6/FERRIT

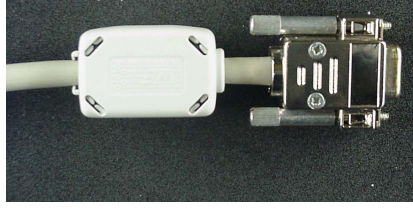

In Signal-/Datenleitungen Artikelnummer: IN9MM/FERRIT

Um eine sichere Ableitung von Störgrößen sicherzustellen, muss das mit der Anlagenmasse (PE) verbunden werden.

Hierzu ist auf der Rückseite eine entsprechende Lasche vorgesehen (in Vorbereitung).

Zum Erreichen der Störfestigkeit gegen Stoßspannungen, muss das Control Panel über ein entsprechend "Surge"-festes Netzteil versorgt oder eine externe Schutzbeschaltung vorgesehen werden.

#### Userware up date

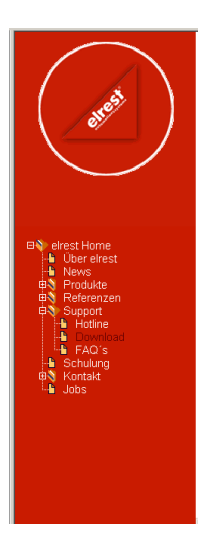

#### Software Service

Sie können über unsere Homepage <u>http://www.elrest.de</u> jederzeit auf die für Ihr Control Panel verfügbaren Softwarestände zugreifen.

Nachdem Sie die betreffende Datei über das Internet auf ihren Rechner übertragen und gesichert haben, können Sie diese in gewohnter Weise über das Download Tool oder CAN-Hex auf das Control Panel übertragen.

Detaillierte Anweisungen können Sie der Hilfe- Datei des verwendeten Software Tool entnehmen.

#### Bitte Beachten:

Kontrollieren Sie zur Sicherheit vor jedem Programmiervorgang genau, ob die ausgewählte Datei für das angeschlossene Geräte geeignet ist. Falls mehrere Geräte im Netzwerk aktiv sind, beachten Sie zusätzlich die Geräte Adresse!

Eine nicht für das Geräte bestimmte Userware, kann zu Funktionsstörungen und Schäden am Control Panel führen!

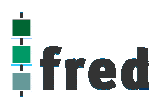

## **Batteriewechsel**

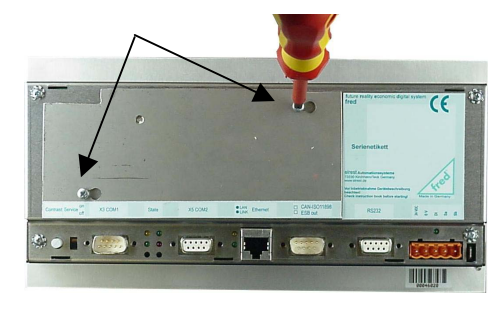

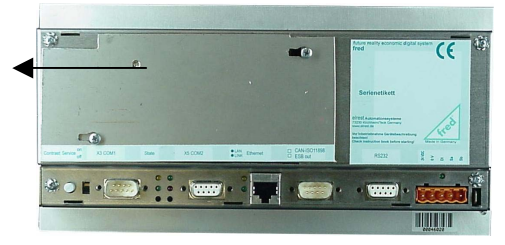

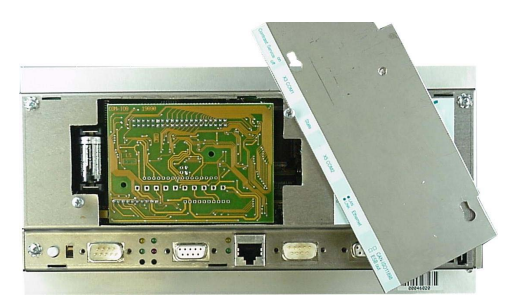

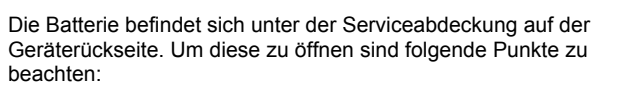

1. Die Schrauben S1 + S2 leicht lösen.

ACHTUNG:

Sollen die Daten im RAM des Gerätes erhalten bleiben, muss das Gerät beim Batteriewechsel mit 24 V DC versorgt werden!

Unbedingt ESD-Vorschriften beachten.

1. Die Serviceabdeckung nach links schieben

2. Jetzt kann die Serviceabdeckung abgehoben werden.

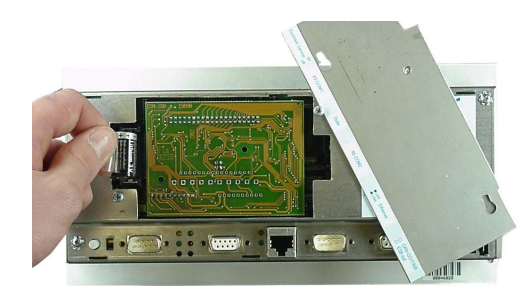

- 3. Auf der linken Seite (von hinten gesehen) ist die 3V Lithium Zelle platziert. Zum leichteren entnehmen, befindet sich an ihr eine Lasche, an der die Batterie herausgezogen werden kann.
- 4. Setzen sie die neue Batterie unter Beachtung der Polarität ein (siehe Symbol auf dem Batteriesockel).
- 5. Nun die Serviceabdeckung wieder auflegen, nach rechts schieben und mit den Schrauben sichern.

Beachten: Falls die Versorgungsspannung beim Batteriewechsel ausgeschaltet ist, müssen Uhrzeit und Datum aktualisiert werden.

## Einbau der COM-Module (siehe Zubehör)

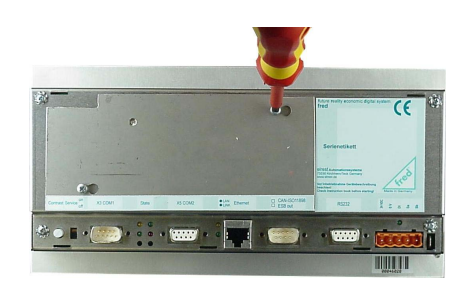

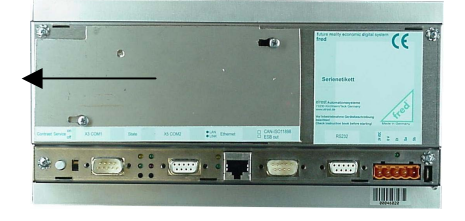

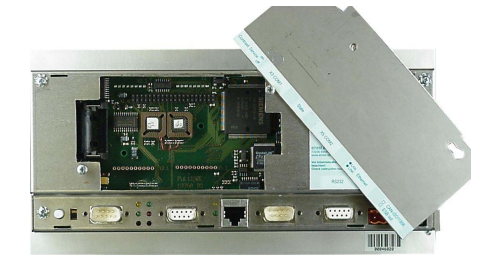

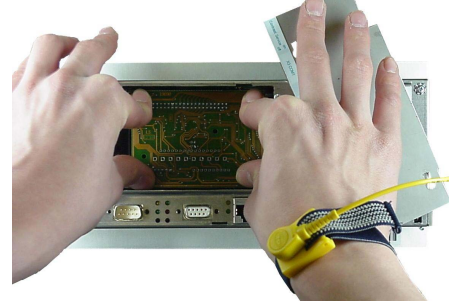

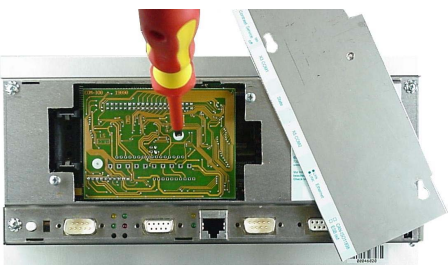

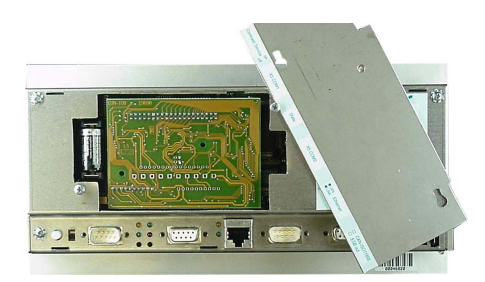

Der Steckplatz für die COM-Module befindet sich unter der Serviceabdeckung auf der Geräterückseite. Um diese zu öffnen sind folgende Punkte zu beachten:

- 1. Control Panel ausschalten und von der Versorgungsspannung trennen.
- 2. Die Schrauben S1 + S2 lösen.
- 3. Die Serviceabdeckung nach links schieben
- 4. Jetzt kann die Serviceabdeckung abgehoben werden
- Für die folgenden Arbeiten ist es erforderlich die ESD Vorschriften zu beachten um Defekte durch statische Entladungen zu vermeiden!
- 6. Um die Arbeit etwas zu erleichtern kann die Batterie entnommen werden.

Beachten: Uhrzeit und Datum werden durch den Batteriewechsel zurückgesetzt und müssen dann neu aktualisiert werden.

- Nach dem sie sich geerdet haben, entnehmen Sie das COM-Modul der Verpackung und stecken es auf die durch den Gehäuseausschnitt sichtbaren Pfostenverbinder. Hierbei darauf achten das alle PINs gerade sind. Und beim Aufstecken nicht umgebogen werden.
- 8. Das COM-Modul hat eine Bohrung für die Verschraubung mit dem darunter befindlichen Bolzen. Verwenden Sie hierfür die beigelegte M3 Nylonschraube und ziehen sie diese ausreichend fest an.
- Wenn das Zusatzmodul befestigt ist, Batterie wieder einsetzen (Polung beachten!) Beachten: Uhrzeit und Datum werden durch den Batteriewechsel zurückgesetzt und müssen aktualisiert werden.
   Nun die Serviceabdeckung einbängen und mit den Schrauben
- 10. Nun die Serviceabdeckung einhängen und mit den Schrauben sichern.
- 11. Das Control Panel wieder in Betrieb nehmen.
- Die entsprechenden Einstellungen in der Softwarekonfigurationen f
  ür COM-Module und Schnittstellen vornehmen
- 13. Control Panel ist nun Betriebsbereit

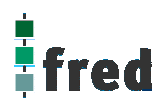

## Service-Mode

#### Kontrolle der Geräteeinstellungen und Parameter

Der Service-Mode dient zur Kontrolle der Geräteparameter. Er wird durch den auf der Geräterückseite befindlichen Schiebeschalter (nach oben schieben) aktiviert .

Um den Servicemode zu beenden muss der Schiebschalter wieder in die Ausgangsposition gebracht werden (nach unten schieben).

Mit der Aktivierung des Service-Modes erscheint folgende Anzeige:

(Die angezeigten Informationen können je nach Stand und Version des Images unterschiedlich ausfallen)

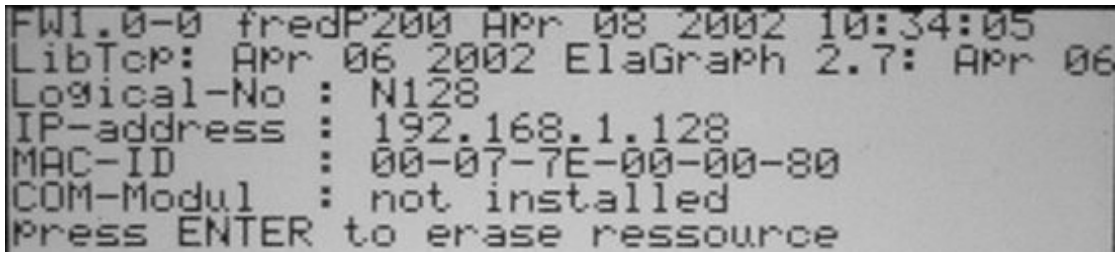

Die einzelnen Zeilen haben folgende Bedeutung:

| Funded and Software Version | frec<br>Gerä | te Derivat          | Erstellungs              | datum der Software                | e Erstellungsuh         | rzeit der Software |
|-----------------------------|--------------|---------------------|--------------------------|-----------------------------------|-------------------------|--------------------|
| TCP/ IP Protokollart        | Apr          | 06 20               | 02 E14                   | Graph                             | 2.7: AK                 | pr 06              |
| Logical-<br>Modulnummer     | No :         | N128<br>Nummer de   | es Control Panel         | s im Netzwerk                     |                         |                    |
| IP-addr<br>IP-Adresse       | ess          | : 193               | 2.168.                   | 1.128                             |                         |                    |
| MAC-ID                      |              | : 00-               | -07-78                   | -00-00                            | 9-80                    |                    |
| COM-Mod                     | ul           | : not<br>Keine Soft | ware für COM-M           | odule geladen                     |                         |                    |
| COM-Mod                     | ul           | COM1:<br>Software g | Hardwa<br>eladen inaktiv | COM2<br>re COM2<br>Software gelad | Hardware<br>Ien inaktiv | 1                  |
| COM-Mod                     | ul           | COM1:<br>Software g | Hardwa<br>eladen aktiv   | re COM2<br>Software gelac         | Hardware<br>len aktiv   |                    |

| Löschen und Konfigurieren                                                                                                    |                                                                                                    |  |  |  |
|----------------------------------------------------------------------------------------------------|----------------------------------------------------------------------------------------------------|--|--|--|
| Zum Löschen der Parameter kann mit den Tasten und zwischen den folgenden Menüpunkten gewählt werden. Das Löschen wird mit ("Enter") ausgeführt. |                                                                                                    |  |  |  |
| Press ENTER to erase ressource                                                                                                    | Mit Drücken von der Entertaste werden alle Ressourcen gelöscht                                                                        |  |  |  |
| press ENTER to reset slave config.<br>ressource erased                                                                                          | Mit Drücken der Entertaste werden alle am Control Panel<br>angeschlossenen fred-Baugruppen in die Werkseinstellung<br>zurück gesetzt. |  |  |  |
| Press ENTER to erase Persitent data<br>ressource erased                                                                                         | Mit Drücken der Entertaste werden die Daten aller<br>Datenpunkte im Flash gelöscht                                                    |  |  |  |
| Press ENTER to erase IEC data<br>ressource erased                                                                                               | Mit Drücken der Entertaste werden alle Programm-Daten gelöscht                                                                        |  |  |  |
| Press ENTER to erase IEC code<br>ressource erased                                                                                               | Mit Drücken der Entertaste wird der Programm-Code gelöscht.                                                                           |  |  |  |

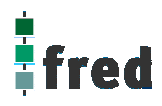

## Einstellen der IP-Adresse

siehe Dokumentation Tools; Kapitel Telnet; Kommando: setip

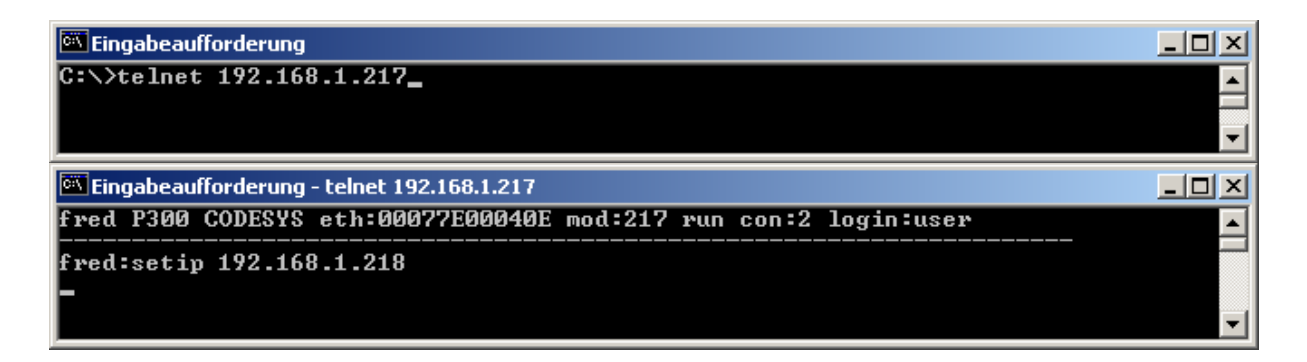

## Softwarekonfigurationen für COM-Module und Schnittstellen

siehe Dokumentation Tools; Kapitel Telnet; Kommando: option

\_ 🗆 × Eingabeaufforderung - telnet 192.168.1.217 fred P300 CODESYS eth:00077E00040E mod:217 run con:0 login:user fred:option 2... COM\_RS232 6... UART2 0... no Option 4... UARIO 1... COM\_DI08 5... UART1 3... COM\_DPM 7... DEBUG UARTØ Options PPP ESB Termination : 8...set value [0,1] ->"on" Key repeatabili. : 9...set value [0,1] ->"on" Key beeper (0=off) :10...set value [0...255] -> Touch used for edit:11...set value [0,1] ->"yes" (255) reset target to apply settings fred:option 2 1 0... no Option 4... UARTO 1... COM\_DIO8 5... UART1 COM\_DPM DEBUG UARTØ Options PPP [COM\_RS232] 3... 6. UART2 ESB Termination : 8...set value Key repeatabili. : 9...set value Key beeper (0=off) :10...set value Touch used for edit:11...set value : 8....set value [0,1] ->"on" : 9....set value [0,1] ->"on" :10....set value [0....255] -> ::11....set value [0,1] ->"yes" (255) reset target to apply settings fred:\_

## Software Download (Betriebssystem)

Der Software Download kann via ftp oder mit Hilfe des Software Programms "Download Tool" durchgeführt werden. Siehe hierzu Dokumentation Tools; Kapitel Download-Tool.

## Aufbau

Die Frontfolie ist in der eloxierten Aluminiumfrontplatte bündig eingelassen. Das Gehäuse besteht aus Edelstahl. Zur Befestigung wird das Control Panel mittels 6 Klemmbolzen von hinten mit der Trägerplatte verpresst. Aufnahmebohrungen können somit entfallen.

### Abmessungen

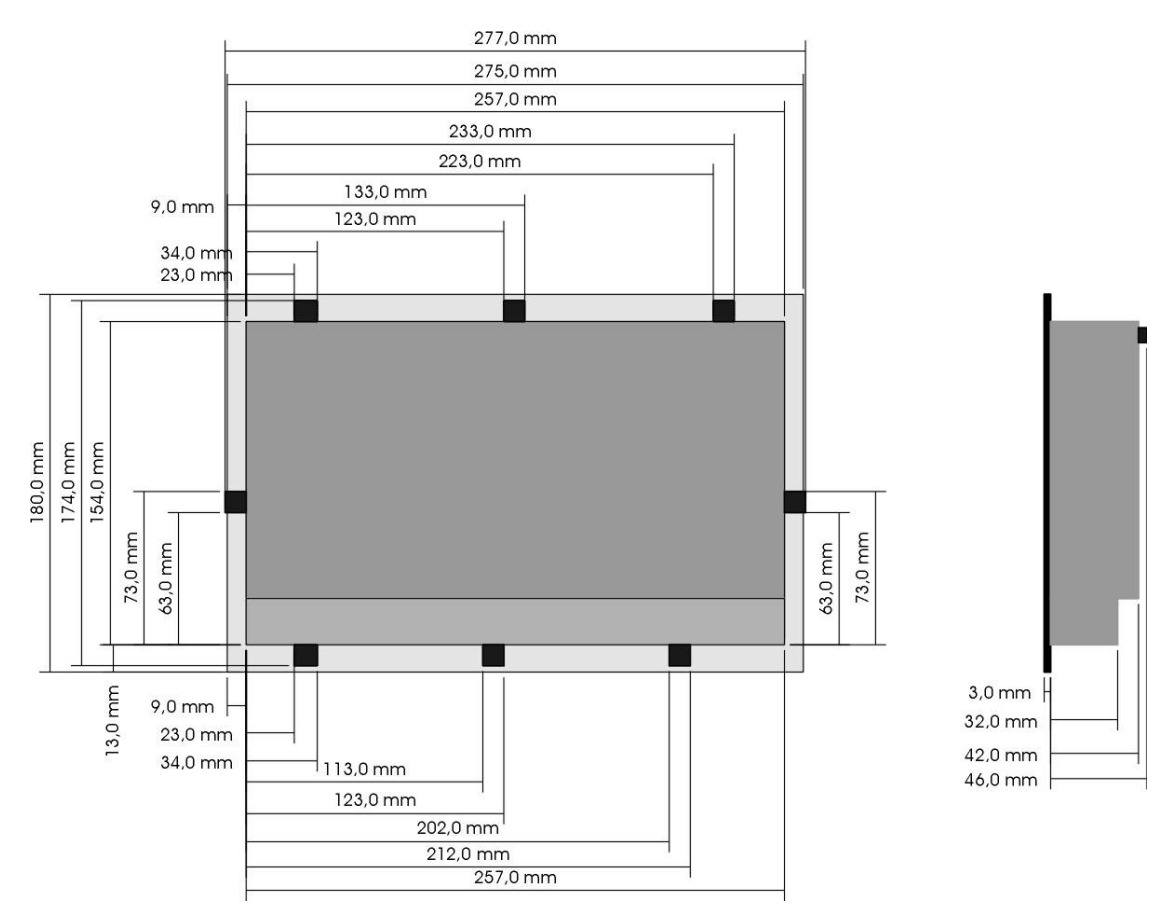

Die Ansicht entspricht dem Control Panel von hinten gesehen, Anschlüsse unten. Tolleranzen:

ALU- Frontplatte +/- 0,2mm Gehäusedeckel +/- 1,0 mm

## Ausschnitt Frontblende

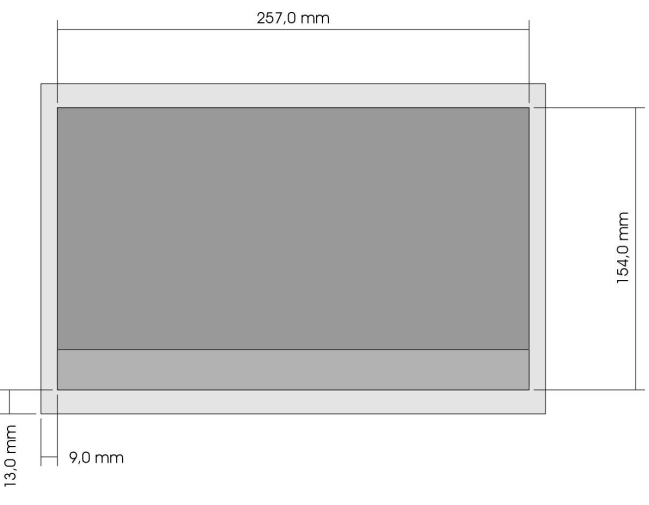

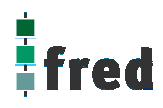

## **Beschreibung fred visio Control Panel P300**

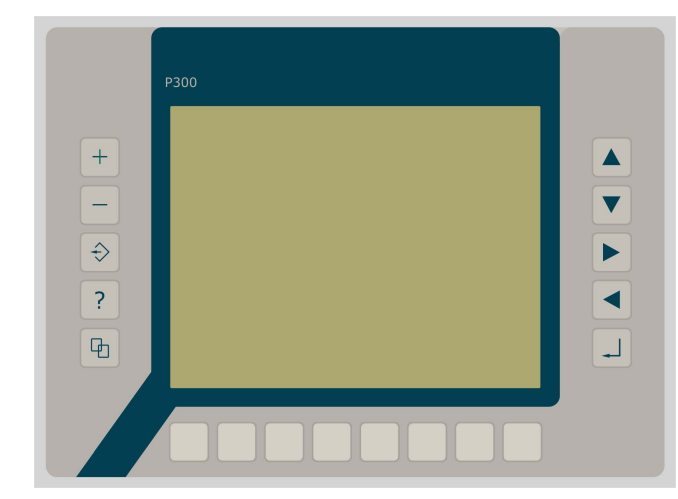

- graphikfähiges farbiges TFT-Display mit 320 x 234 Pixel
- Folientastatur mit 18 Tasten
- optional mit Touch-Display
- onboard RS-, CAN- und Ethernetschnittstelle
- vorbereitet f
  ür I/O-Module
- vorbereitet f
   ür weitere Feldbussysteme

## Anwendung

Das fred-P300 ist speziell für den Einsatz in den Bereichen: Industrie, Gebäudeleittechnik, Handwerk usw. entwickelt.

Unterschiedlichste Konfiguration ermöglichen einen systemübergreifenden Einsatz:

Zentrale Steuer- und Regelung, das heißt es werden mit dem im Control Panel integrierten I/O-Modul direkt Sensor Signale ausgewertet und Aktoren gesteuert.

**Dezentrales System**, hierbei dient das Control Panel als Master der unterschiedliche fred-I/O-Baugruppen die räumlich getrennt aufgestellt werden können, über ein Bussystem steuert.

**System mit verteilter Intelligenz** ermöglicht den Aufbau eines Netzwerks in den unterschiedlichsten Topologien. So ist es möglich über Ethernet mit einer oder mehreren fred-IT-Baugruppen zu kommunizieren. Zusätzlich kann mit weiteren Baugruppen über ElaCAN kommuniziert werden. Eine Anbindung an Netze wie z.B. Profibus ist hierbei immer noch möglich. Für die Verbindung zum Hostrechner stehen Schnittstellen für Ethernet, RS232, oder ElaCAN zu Verfügung.

## Funktion

### Anzeigen:

Das fred-P300 zeichnet sich durch ein beleuchtetes graphikfähiges TFT-Display mit 320 x 234 Punkten aus. Dies ermöglicht eine gute und schnelle Ablesbarkeit der dargestellten Werte und Graphiken.

### Eingaben:

Zur Eingabe steht eine Folientastatur mit 18 Tasten (optional ein Touch-Display) zu Verfügung. Dies setzt sich aus folgenden Gruppen zusammen:

- Die Funktionstasten: Diese sind so positioniert, dass sie Eingabemasken auf dem Display zugeordnet werden können. Der einschiebbare Beschriftungsstreifen ermöglicht eine individuelle Kennzeichnung der Funktionstasten.
- Cursor- und Sondertasten ermöglichen die intuitive Bedienung der Eingaben und Masken.

#### Schnittstellen:

- Die **Onboard RS232** kann zur Programmierung des Control Panels und zur Diagnose verwendet werden. Verschiedene Softwaretools ermöglichen eine Anbindung für: Modembetrieb, Fernwartung, Email/SMS usw.
- Mit der **Onboard CAN-Schnittstelle** besteht die Möglichkeit mit allen fred-I/O-Baugruppen (analog und digital), mit ElaCAN Baugruppen zu kommunizieren. Außerdem sind kundenspezifische Protokolle sowie CANopen / Slave realisierbar.
- Die optional erhältliche **Ethernet-Schnittstelle** ermöglicht eine grenzenlose Vernetzung von Anlagen die Via Internet weltweit kommunizieren können.
- Die Control Panel können durch **modulare Erweiterung** über die verschiedensten Netzwerktechniken mit anderen Geräten und Baugruppen kommunizieren. So sind CANopen Master, Profibus Slave und Master, Interbus Slave und Master, AS-i-Interface Master, DeviceNET Slave und Master genauso wie kundenspezifische Lösungen möglich.
- Die optionalen I/O-Module die im Control Panel integriert werden können, geben die Möglichkeit direkt mit dem Control Panel Regelungs- und Steuerungsaufgaben zu lösen. Die Analogeingänge sind auch für die gängigen Thermoelemente und PT100/1000 Temperaturmessung geeignet. Die Digitalausgänge können im Modus PWM betrieben werden, um z.B. Leistungssteller für Heizungen zu steuern. Mit den analogen Ausgängen kann eine Stellgröße von 0 –10 Volt ausgegeben werden (in Vorbereitung)

## Projektierung

Applikationen können unter folgenden Entwicklungsumgebungen programmiert werden:

- **Codesys** (programmieren nach IEC61131-3). Texteditoren für AWL und ST. Grafikeditor für KOP, FUP, AS, CFC.
- **ElaDesign** stellt die Schnittstelle zur Datenausgabe auf das Display und Dateneingabe über die Tastatur dar. Mittels modulspezifischer graphischer Oberfläche kann in kürzester Zeit eine Anzeigemaske erzeugt werden. Graphik kann im Bitmap-Format direkt in das Control Panel übernommen werden.

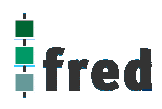

## Technische Daten fred visio Control Panel P300

| Display                                  | Graphikfähiges farbiges TFT-Display (256 Farben) mit integrierter Hintergrundbeleuchtung Auflösung 320x234 Punkte                                                                 |  |  |  |  |
|------------------------------------------|----------------------------------------------------------------------------------------------------|--|--|--|--|
| Tasten                                   | 8 Funktionstasten zur freien Verfügung<br>10 Cursortasten / Tasten mit Sonderfunktionen<br>(optional mit Touch-Display)                                                           |  |  |  |  |
| Prozessor und Schn                       | ittstellen                                                                                                    |  |  |  |  |
| CPU                                      | Infineon SAB C16x 16 Bit 30MHz                                                                                                    |  |  |  |  |
| Speicher                                 | 1,5 MB RAM,2 MB FLASH2 KB EEPROM(min. 100.000 Lösch-/Schreibzyklen, Datenerhalt min. 10 Jahre),2 KB EEPROM(min. 1.000.000 Schreibzyklen, Datenerhalt min. 40 Jahre)               |  |  |  |  |
| Kommunikations-<br>schnittstellen        | CAN <sup>1</sup> ISO11898 9-polig Sub-D Übertragungsrate 10 500 kBaud<br>RS232 9-polig Sub-D Übertragungsrate 9,6 57,6 kBaud<br>Ethernet 10 Base-T (optional) RJ45 Steckverbinder |  |  |  |  |
| Spannungsversorgu                        | ng                                                                                                    |  |  |  |  |
| Spannung                                 | typisch 24 V <sub>DC</sub> (1830 V <sub>DC</sub> ) / Restwelligkeit max. 5 %                                                                                                    |  |  |  |  |
| Leistungsaufnahme                        | 15-20 W (Verlustleistung)                                                                                                    |  |  |  |  |
| Verpolschutz                             | Ja                                                                                                    |  |  |  |  |
| Batterieversorgung                       | RTC, RAM                                                                                                    |  |  |  |  |
| Batterielebensdauer                      | typisch 2 Jahre                                                                                                    |  |  |  |  |
| Umgebungsbedingu                         | ngen                                                                                                    |  |  |  |  |
| Leitungslänge CAN<br>Leitungslänge RS232 | ungeschirmt max. 150 m, geschirmt max. 300 m ohne Repeater max. 8 m                                                                                                    |  |  |  |  |
| Lagerung                                 | -10 °C60 °C / Betrieb 0 °C50 °C (bei senkrechter Montage)                                                                                                    |  |  |  |  |
| Relative Luftfeuchte                     | max. 90 % (ohne Betauung)                                                                                                    |  |  |  |  |
| Betriebshöhe                             | 1800 m über NN                                                                                                    |  |  |  |  |
| Schutzklasse                             | Nach EN61131-2 / VDE0631 TEIL1 – Schutzkleinspannung                                                                                                    |  |  |  |  |
| EMV -<br>Fachgrundnormen                 | EN 61000-6-2, EN 610000-6-4                                                                                                    |  |  |  |  |
|                                          |                                                                                                    |  |  |  |  |
| Anschlussstecker                         | 1x 3 polig                                                                                                    |  |  |  |  |
| Maße (in mm)                             | 175 x 128,7 x 60                                                                                                    |  |  |  |  |
| Gewicht                                  | ca. 860 Gramm                                                                                                    |  |  |  |  |
| Bestell Nr.                              | 24.6n.xxx.yy                                                                                                    |  |  |  |  |

## **Tastaturcode fred visio Control Panel P300**

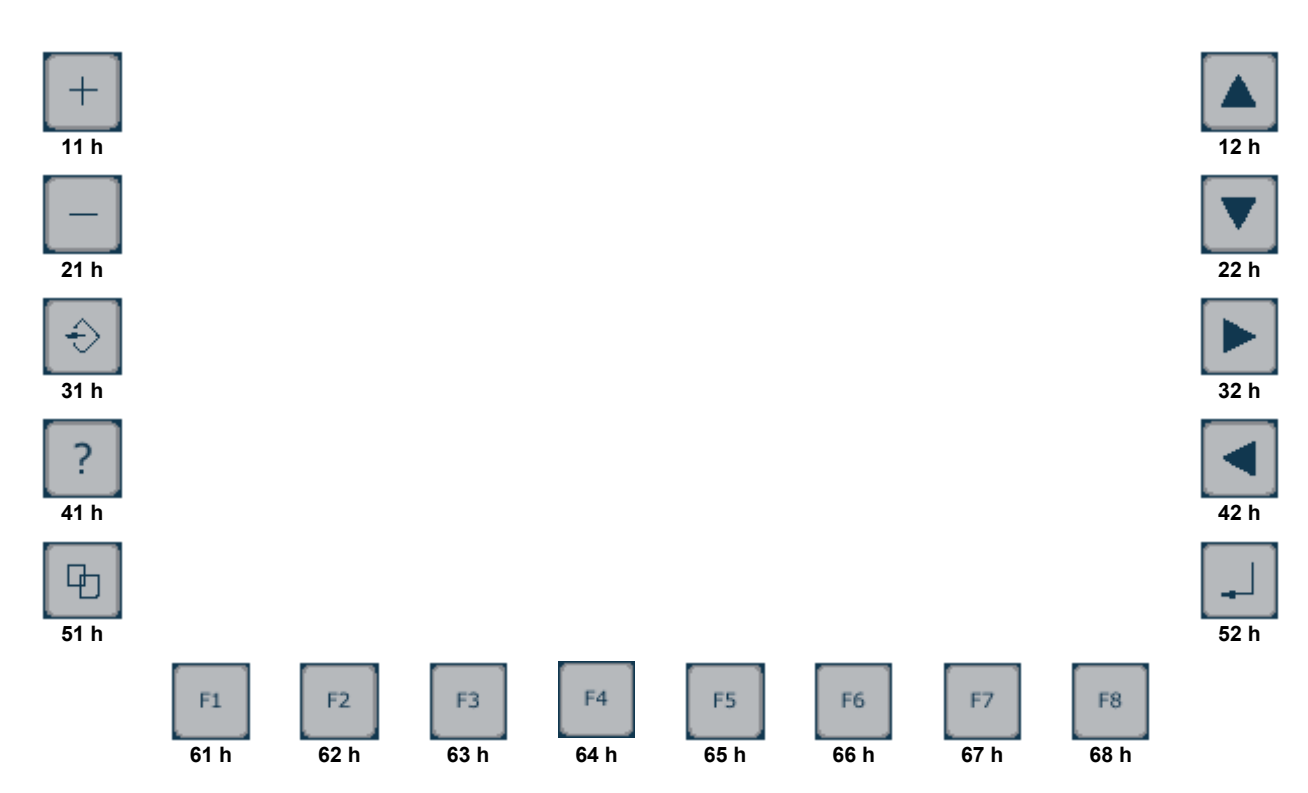

## Schnittstellen und Gehäuse

Ansicht Geräterückseite – Schnittstellen

|          |          | X5 COM2            | X3 COM1       |            |
|----------|----------|--------------------|---------------|------------|
|          | S        | teckplatz für Erwe | iterungsmodul |            |
|          |          |                    |               |            |
|          |          |                    |               |            |
|          |          |                    |               |            |
|          |          |                    |               |            |
| Service  | 1        |                    |               |            |
| Betrieb  |          |                    |               |            |
| schalter | Ethernet | RS232              | ESB / CAN     | Spannungs- |

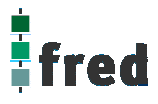

### Serviceschalter

Ethernet-Schnittstelle

dient zur Adressierung und Modifizierung der vorbereiteten Einstellungsmodi und Sonderfunktionen des Control Panels. Siehe Abschnitt Servicemode.

Diese Schnittstelle ist als RJ45-Steckverbinder ausgeführt . Die Anschlüsse und Leitungen müssen CAT.5 und den Richtlinien für Ethernet Schnittstellen entsprechend. Die Steckerverbindung zu 10Base-T ist eine RJ45-Buchse. Sind mehr als 2 Stationen in einem Ethernetnetzwerk, dann müssen diese über einen "HUB" oder "SWITCH" miteinander verbunden werden. Hier wird ein "1:1"-Kabel verwendet.

| Ethorno |
|---------|
| RJ45    |
|         |

| PIN | Belegung | Funktion        |
|-----|----------|-----------------|
| 1   | TX+      | Transmit Data + |
| 2   | TX-      | Transmit Data - |
| 3   | RX+      | Recieve Data +  |
| 4   | offen    | keine           |
| 5   | offen    | keine           |
| 6   | RX-      | Receive Data -  |
| 7   | offen    | keine           |
| 8   | offen    | keine           |

Falls nur 2 Geräte miteinander verbunden werden, kann dies direkt mit einem "CrossOver"-Kabel erfolgen:

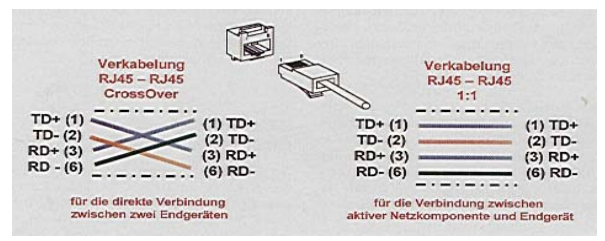

#### **CAN-Schnittstelle**

**ESB-Schnittstelle** 

Diese Schnittstelle ist als 9-poliger SUB-D Stecker ausgeführt. Die CAN-Feldbusankopplung ist gemäß ISO 11898 mit galvanischer Trennung ausgeführt.

Im Gerät ist entsprechend ISO11898 ein CAN-Abschlusswiderstand integriert. Dieser kann im Servicemode zugeschaltet werden, falls das Gerät als letztes Segment in einem CAN-Netzwerk eingesetzt wird. Genauere Angaben entnehmen Sie bitte unserer Beschreibung E5014 Feldbussysteme.

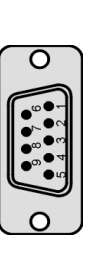

| 1 | nicht verwenden              |
|---|------------------------------|
| 2 | CAN data low dominant (B_L)  |
| 3 | GNDext (Signal Ground CAN)   |
| 4 | offen                        |
| 5 | GNDext (Signal Ground CAN)   |
| 6 | GNDext (Signal Ground CAN)   |
| 7 | CAN data high dominant (B_H) |
| - |                              |

- 8 offen
- 9 nicht verwenden

Diese Schnittstelle ist als 9-poliger SUB-D Stecker ausgeführt. Die Schnittstelle stellt die Kommunikation mit den fred-Baugruppen her.

| 0                        |
|--------------------------|
|                          |
|                          |
| $\widetilde{\mathbf{o}}$ |

#### Pin Belegung

| 1 CFG 1 |  |
|---------|--|
|---------|--|

- 2 ESB data low dominant (B\_L)
- 3 GNDext (Signal Ground extern)
- 4 offen
- 5 GNDext (Signal Ground extern)
- 6 GNDext (Signal Ground extern)
- 7 ESB data high dominant (B\_H)
- 8 offen
- 9 GND

#### X3 COM1

(nur vorhanden bei bestücktem COM-Modul-Adapter)

#### X5 COM 2

(nur vorhanden bei bestücktem COM-Modul-Adapter)

#### **RS232 Schnittstelle**

Diese Schnittstelle ist für optionale Zusatzmodule reserviert. Die Anschlussbelegung des SUB-D Steckverbinders und die technischen Daten sind in der Dokumentation der betreffenden Module beschrieben.

Diese Schnittstelle ist für optionale Zusatzmodule reserviert. Die Anschlussbelegung des SUB-D Steckverbinders und die technischen Daten sind in der Dokumentation der betreffenden Module beschrieben.

Diese Schnittstelle ist als 9-polige Sub-D Buchse ausgeführt. Sie ist galvanisch mit der Versorgungsspannung des Moduls gekoppelt. Die Schnittstelle dient zur Programmierung des Moduls. Sie kann auch für Servicegeräte genutzt werden (optional auch für den Modembetrieb).

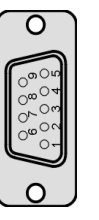

| 2 | TxD (Transmit Data) |
|---|---------------------|
| 3 | RxD (Receive Data)  |

Belegung

5 GND (Signal Ground)

#### RS232 Schnittstelle

Verbindungsleitung Control Panel - Null Modem (PC direkt)

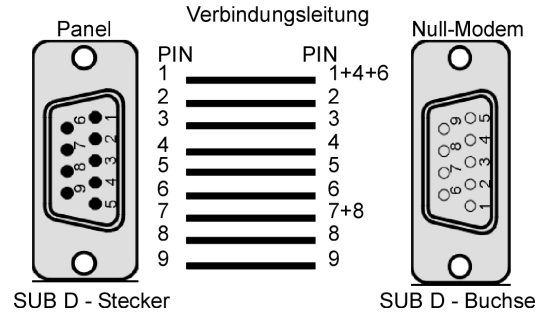

Pin

#### **RS232 Schnittstelle**

Verbindungsleitung Control Panel - Modem

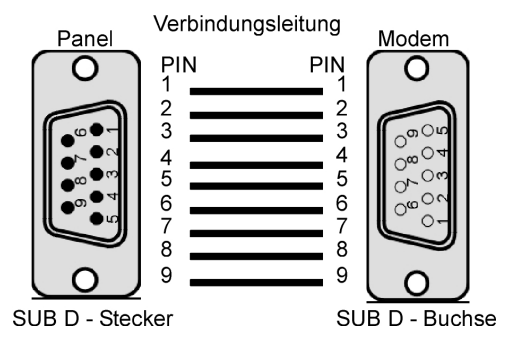

PIN

1

3

Steckverbinder

Über diesen Steckverbinder wird das Control Panel mit der Betriebsspannung versorgt. Der Anschluss ist gegen Verpolung geschützt.

| 1 | 2 | 3 |
|---|---|---|
|   |   |   |
|   |   |   |

#### Belegung

24 VDC Versorgungsspannung

- 2 GND Bezug
  - GND Bezug

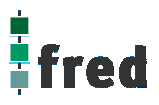

#### EMV - Maßnahmen

Wird die Störabstrahlung des Control Panels nicht durch die Einbaubedingungen (z.B. Stahlblechgehäuse) abgeschwächt, müssen die im elrest-Zubehör erhältliche Ferritkerne mit der unten genannten Artikelnummer, wie in der Abbildung gezeigt, eingebaut werden.

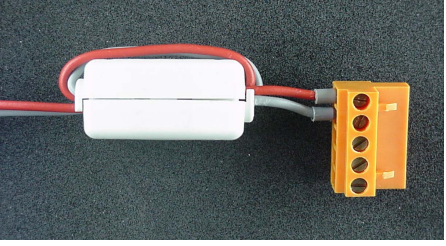

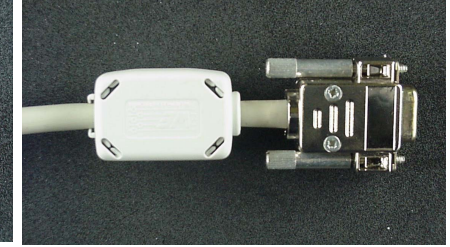

In der 24V Zuleitung Artikelnummer: IN6,6/FERRIT

In Signal-/Datenleitungen Artikelnummer: IN9MM/FERRIT

Um eine sichere Ableitung von Störgrößen sicherzustellen, muss das Control Panel mit der Anlagenmasse (PE) verbunden werden. Hierzu ist auf der Rückseite eine entsprechende Lasche vorgesehen.

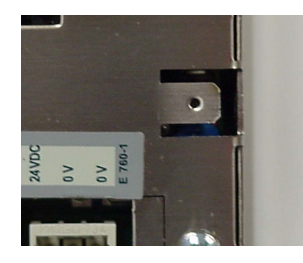

#### Userware up date

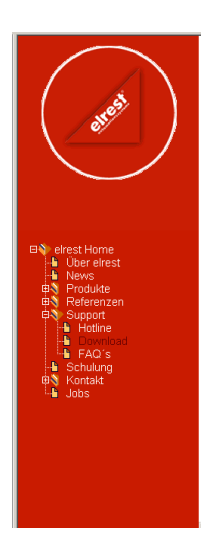

#### Software Service

Sie können über unsere Homepage <u>http://www.elrest.de</u> jederzeit auf die für Ihr Control Panel verfügbaren Softwarestände zugreifen.

Nachdem Sie die betreffende Datei über das Internet auf ihren Rechner übertragen und gesichert haben, können Sie diese in gewohnter Weise über das Download Tool oder CAN-Hex auf das Control Panel übertragen.

Detaillierte Anweisungen können Sie der Hilfe- Datei des verwendeten Software Tool entnehmen.

#### **Bitte Beachten:**

Kontrollieren Sie zur Sicherheit vor jedem Programmiervorgang genau, ob die ausgewählte Datei für das angeschlossene Geräte geeignet ist. Falls mehrere Geräte im Netzwerk aktiv sind, beachten Sie zusätzlich die Geräte Adresse!

Eine nicht für das Geräte bestimmte Userware, kann zu Funktionsstörungen und Schäden am Control Panel führen!

## **Batteriewechsel**

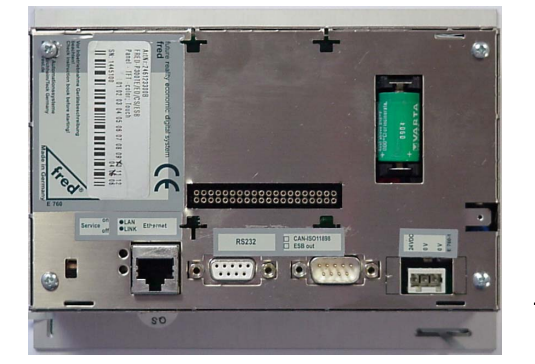

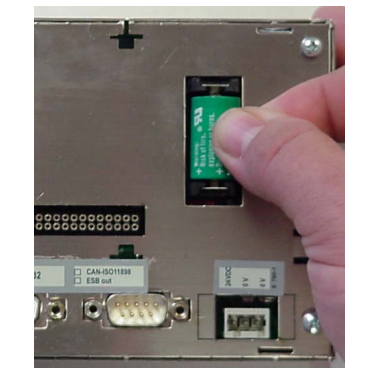

Batterie befindet auf der Geräterückseite.

ACHTUNG:

4

Sollen die Daten im RAM des Gerätes erhalten bleiben, muss das Gerät beim Batteriewechsel mit 24 V DC versorgt werden!

Unbedingt EGB-/ESD-Vorschriften beachten.

- Auf der rechten Seite (von hinten gesehen) ist die 3V Lithium-Zelle (Typ CR 1/2AA) platziert. Zum leichteren Entnehmen, befindet sich an ihr eine Lasche, an der die Batterie herausgezogen werden kann.
- 2. Setzen sie die neue Batterie unter Beachtung der Polarität ein (siehe Symbol auf dem Batteriesockel).

Beachten: Falls die Versorgungsspannung beim Batteriewechsel ausgeschaltet ist, müssen Uhrzeit und Datum aktualisiert werden.

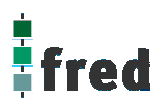

## Einbau der COM-Module (siehe Zubehör)

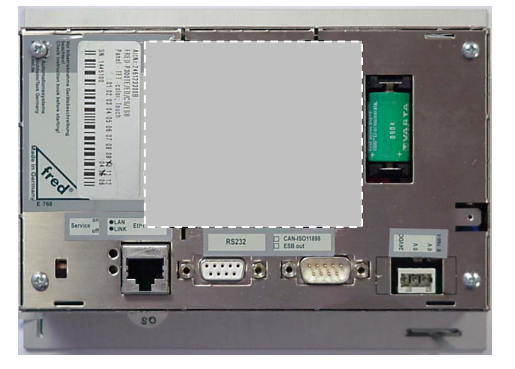

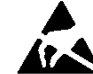

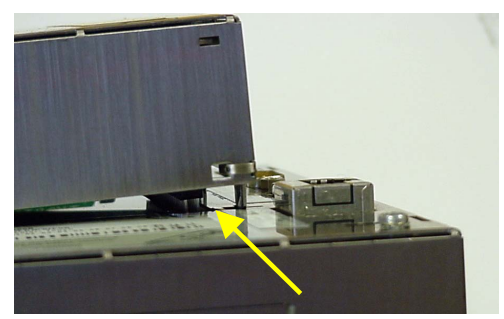

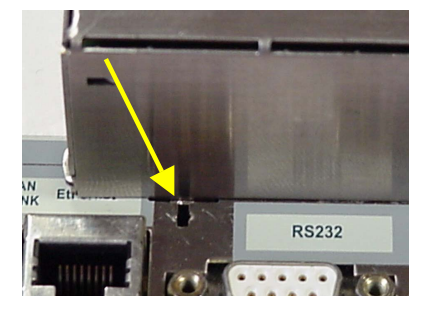

Der Steckplatz für die COM-Module befindet auf der Geräterückseite.

- 1. Control Panel ausschalten und von der Versorgungsspannung trennen.
- 2. Für die folgenden Arbeiten ist es erforderlich die EGB-/ ESD-Vorschriften zu beachten, um Defekte durch statische Entladungen zu vermeiden!
- Nach dem sie sich geerdet haben, entnehmen Sie das COM-Modul der Verpackung und stecken es auf die durch den Gehäuseausschnitt sichtbaren Pfostenverbinder. Hierbei darauf achten, dass alle PINs gerade sind und beim Aufstecken nicht umgebogen werden

Die Laschen des COM-Modul-Gehäuses in die entsprechenden Aussparungen des fred-P300-Gehäuses einführen und verriegeln.

- 4. Control Panel wieder in Betrieb nehmen.
- 5. Die entsprechenden Einstellungen in der Softwarekonfigurationen für COM-Module und Schnittstellen vornehmen
- 6. Control Panel ist nun Betriebsbereit

## Service-Mode

### Kontrolle der Geräteeinstellungen und Parameter

Der Service-Mode dient zur Kontrolle der Geräteparameter. Er wird durch den auf der Geräterückseite befindlichen Schiebeschalter (nach oben schieben) aktiviert .

Um den Service-Mode zu beenden, muss der Schiebeschalter wieder in die Ausgangsposition gebracht werden (nach unten schieben).

Mit der Aktivierung des Service-Modes erscheint folgende Anzeige:

(Die angezeigten Informationen können je nach Stand und Version des Images unterschiedlich ausfallen)

| fredP300             | 1.54-0     | Nov 02 200              | 15:18:06       |
|----------------------|------------|-------------------------|----------------|
| ICP CODE<br>Module 2 | Sys Elale  | sign ElaUı<br>e. debug. | CONSTANTIANTA  |
| Eth: 192.            | 168.1.201  | , Subnet:               | 255.255.255.0  |
| MAC=00-0             | 7-7E-00-0  | 4-CE fok                | SN=0 Date 02.1 |
| Press EN             | ITER to er | ase resoul              | rce            |

Die einzelnen Zeilen haben folgende Bedeutung:

| fredP300                                | 1.54                 | -0 N     | ov 02            | 2005            | 15818              | :06          |
|-----------------------------------------|----------------------|----------|------------------|-----------------|--------------------|--------------|
| Geräte-Derivat                          | Software-<br>Version | Variante | Erstellungsdatum | der Software    | Erstellungsuhrzeit | der Software |
| TCP CODES<br>Enthaltene Software-Module | ys El                | aDes     | ign El           | aOnl            | ine ES             | B            |
| Module 20<br>Modulnummer                | 1=ser                | vice     | zusätzlich       | e Geräteinforr  | AN:ter<br>mationen | minate       |
| Eth:192.1                               | 68.1.                | 201,     | Subne            | t:25            | 5.255.             | 255.0        |
| IP-Adresse                              |                      |          | Subnet-Mask      |                 |                    |              |
| MAC=00-07                               | -7E-0                | 10-04    | -CE fO           | IK SN           | =0 Dat             | e 02.1       |
| MAC-ID                                  |                      |          | zusät            | tzliche Informa | tionen             |              |
| COM-Modul                               | RS23                 | :2: 0    | :OM1: 0          | IK, C           | OM2: 0             | K            |
| Into über COM-Modul (falls a            | ktiviert)            |          |                  |                 |                    |              |

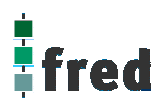

| Löschen und Konfigurieren                                  |                                                                                                    |  |  |  |  |  |
|------------------------------------------------------------|----------------------------------------------------------------------------------------------------|--|--|--|--|--|
| Zum Löschen der Parameter kann mit den Tasten              | und zwischen den folgenden Menüpunkten                                                                                                |  |  |  |  |  |
| gewählt werden. Das Löschen wird mit ("Enter") ausgeführt. |                                                                                                    |  |  |  |  |  |
| press ENTER to erase ressource                             | Mit Drücken der Entertaste werden alle Ressourcen gelöscht                                                                            |  |  |  |  |  |
| Press ENTER to reset slave config.<br>ressource erased     | Mit Drücken der Entertaste werden alle am Control Panel<br>angeschlossenen fred-Baugruppen in die Werkseinstellung<br>zurück gesetzt. |  |  |  |  |  |
| Press ENTER to erase Persitent data                        | Mit Drücken der Entertaste werden die Daten aller                                                                                     |  |  |  |  |  |
|                                                            | Datenpunkte im Flash gelosch                                                                                                    |  |  |  |  |  |
| Press ENTER to erase IEC data<br>ressource erased          | Mit Drücken der Entertaste werden alle Programm-Daten gelöscht                                                                        |  |  |  |  |  |
| Press ENTER to erase IEC code<br>ressource erased          | Mit Drücken der Entertaste wird der Programm-Code gelöscht.                                                                           |  |  |  |  |  |

## Einstellen der IP-Adresse

siehe Dokumentation Tools; Kapitel Telnet; Kommando: setip

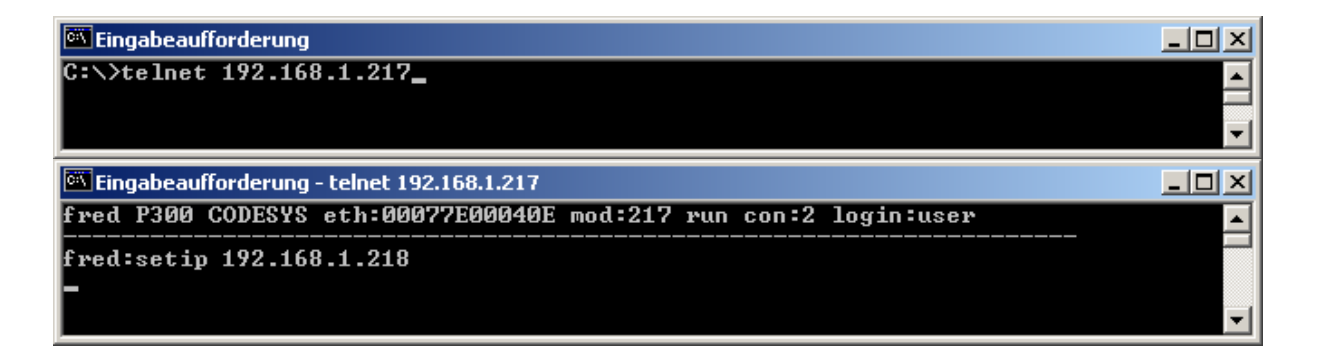

## Softwarekonfigurationen für COM-Module und Schnittstellen

siehe Dokumentation Tools; Kapitel Telnet; Kommando: option

\_ 🗆 × 🚾 Eingabeaufforderung - telnet 192.168.1.217 fred P300 CODESYS eth:00077E00040E mod:217 run con:0 login:user ۰ fred:option 2... COM\_RS232 6... UART2 0... no Option 4... UARTO 1... COM\_DIO8 5... UART1 3... COM\_DPM 7... DEBUG UARTØ Options PPP ESB Termination : 8...set value Key repeatabili. : 9...set value Key beeper (0=off) :10...set value Touch used for edit:11...set value [0,1] ->"on" [0,1] ->"on" [0...255] -> (255) [0,1] ->"yes" reset target to apply settings fred:option 2 1 Options : 0... no Option PPP : 4... UARTO 1... COM\_DIO8 5... UART1 ECOM\_R\$232] 3... COM\_DPM 6... UART2 7... DEBUG UARTØ Options PPP [0,1] ->"on" [0,1] ->"on" [0...255] -> [0,1] ->"yes" ESB Termination : 8...set value Key repeatabili. : 9...set value Key beeper (0=off) :10...set value Touch used for edit:11...set value (255) reset target to apply settings fred:\_

## Software Download (Betriebssystem)

Der Software Download kann via ftp oder mit Hilfe des Software Programms "Download Tool" durchgeführt werden. Siehe hierzu Dokumentation Tools; Kapitel Download-Tool.

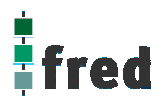

## Touch-Display (fred visio Control Panel P300)

#### Hinweis:

Zur optimalen Bedienung des Touch-Displays und um Beschädigungen zu vermeiden, empfehlen wir zur Bedienung einen Touchpen (handelsüblicher Stift zur Bedienung eines Touch Displays).

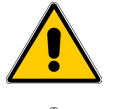

Zur sicheren Funktion des Touch-Displays ist ein Mindestbetätigungsdruck notwendig.

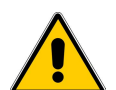

Nach Änderung des Geräte-Images ist immer die Funktionalität des Touch zu überprüfen. Ist die Funktionalität des Touch nicht mehr gegeben, oder entspricht diese nicht den Anforderungen der Applikation, muss der Touch neu kalibriert werden.

### Kalibrierung des Touch-Displays

Um das Touch-Display zu kalibrieren, muss im Service-Mode die Kalibrierung des Touch aktiviert werden. Hierzu im Service-Menü den Menüpunkt verändern, bis der Text "press ENTER to start touch calibr." erscheint.

Durch Betätigen der Taste 🗾 öffnet sich der Kalibrierungsbildschirm.

Durch Betätigen einer beliebigen Taste kann die Kalibrierung abgebrochen werden.

Zur Kalibrierung tippen Sie mit einem Touchpen auf die Mitte des angezeigten Fadenkreuzes bis es seine Position ändert (ca. 2 s).

| fred<br>Topdul<br>Hodul<br>Hodul<br>HAC<br>Press   | 3000 19<br>0Desue<br>9 22115<br>90-07-7<br>ENTER       | 53-00<br>Elapid<br>servad<br>servad<br>to st            | Hay 03 2004 ;<br>sian ElaOnir;<br>- CANtermit<br>- Subnet:235<br>- Cê fûk SN=-<br>art touch cal  | 13:85:42<br>ne ElaCAN<br>7550 13%kB<br>755 255 63<br>1 Jate 63.<br>ibr. |
|----------------------------------------------------|--------------------------------------------------------|---------------------------------------------------------|--------------------------------------------------------------------------------------------------|-------------------------------------------------------------------------|
| то<br>+                                            | UCH CE                                                 | NTER t                                                  | o calibrate /<br>l it moves) /                                                                   | Point                                                                   |
| Pre<br>TO                                          | ss an <u>:</u><br>UCH CE<br>(wai                       | NTER to                                                 | o abort calib<br>o calibrate /<br>i it moves) /                                                  | Point                                                                   |
| Pre                                                | ss any<br>UCH CE<br>(wai                               | key to<br>NTER t<br>t unti                              | +<br>o abort calib<br>o calibrate /<br>i ti moves /                                              | oration<br>Point                                                        |
| Pre                                                | ss any                                                 | ı key ta                                                | o abort calib                                                                                    | +                                                                       |
| fredP<br>TcP C<br>Hodul<br>Eth:1<br>MAC=0<br>Press | 308 1<br>olesys<br>e 201=<br>92.163<br>0-07-1<br>ENTER | .53-0<br>ElaDe:<br>servic:<br>1.201<br>E-00-0<br>to st. | Hay 03 2004 1<br>sign ElaOnlir<br>e: CAN:termir<br>Subnet:255.<br>7-C0 fOK SN=-<br>art touch cal | 13:05:42<br>ne ElaCAN<br>nated 123kB<br>255.8<br>-1 Date 03.<br>libr.   |

Das Fadenkreuz wird nun nacheinander an 3 Punkten des Displays angezeigt.

Bestätigen Sie dies durch das jeweilige erneute Tippen auf die Mitte des Fadenkreuzes bis es die nächste Position einnimmt (ca. 2 sec).

Nach Betätigung des letzten Punktes ist die Kalibrierung abgeschlossen.

Die Daten sind nun im Gerät gespeichert.

Es erscheint der "Start-Bildschirm"

## Aufbau

Die Frontfolie ist in der eloxierten Aluminiumfrontplatte bündig eingelassen. Das Gehäuse besteht aus Edelstahl. Zur Befestigung wird das fred visio Control Panel mittels 6 Klemmbolzen von hinten mit der Trägerplatte verpresst. Aufnahmebohrungen können somit entfallen.

#### Abmessungen

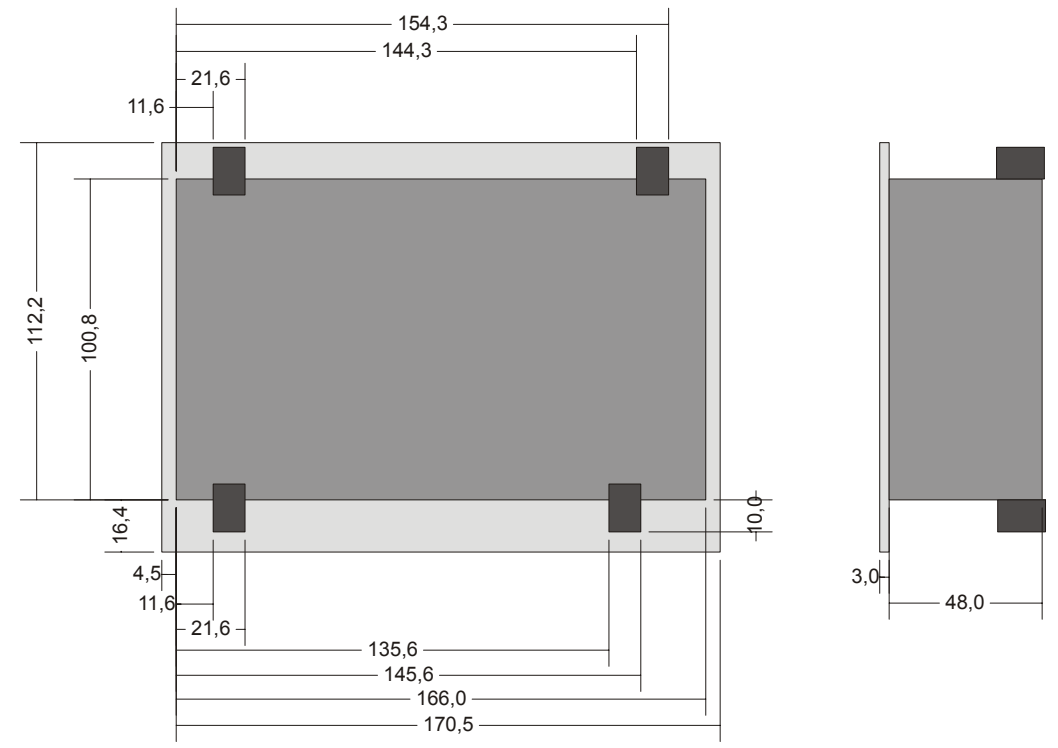

Die Ansicht entspricht dem fred visio Control Panel von hinten gesehen, Anschlüsse unten. Überstand der Steckerverbinder nicht berücksichtigt.

Tolleranzen:

ALU- Frontplatte +/- 0,2mm Gehäusedeckel +/- 1,0 mm

## Ausschnitt Frontblende

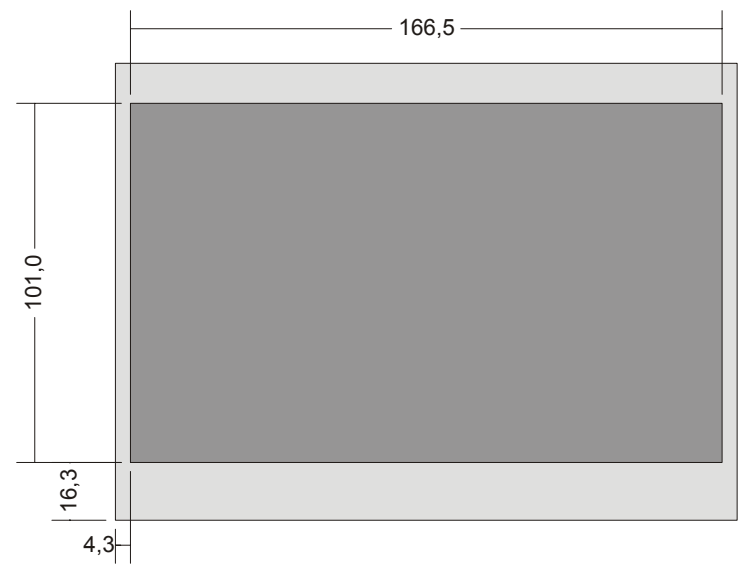

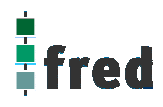

## **Beschreibung fred visio Control Panel P305**

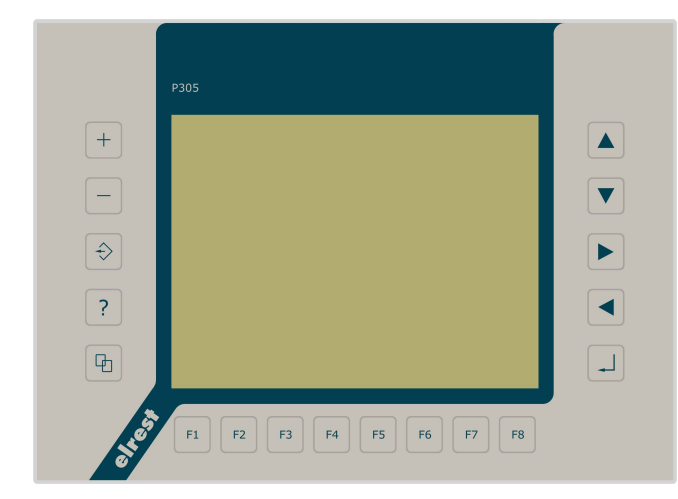

- graphikfähiges farbiges C-STN Display mit 320 x 240 Pixel
- Folientastatur mit 18 Tasten
- mit Touch-Display
- onboard RS-, CAN-, ESB- und Ethernetschnittstelle
- vorbereitet f
  ür I/O-Module
- vorbereitet f
   ür weitere Feldbussysteme
- Speichererweiterung mit CF-Card

## Anwendung

Das fred visio Control Panel P305 ist speziell für den Einsatz in den Bereichen: Industrie, Gebäudeleittechnik, Handwerk usw. entwickelt.

### Unterschiedlichste Konfiguration ermöglichen einen systemübergreifenden Einsatz:

Zentrale Steuer- und Regelung, das heißt es werden mit dem im Control Panel integrierten I/O-Modul direkt Sensor Signale ausgewertet und Aktoren gesteuert. (*in Vorbereitung*)

**Dezentrales System**, hierbei dient das Control Panel als Master der unterschiedliche fred-I/O-Baugruppen die räumlich getrennt aufgestellt werden können, über ein Bussystem steuert.

**System mit verteilter Intelligenz** ermöglicht den Aufbau eines Netzwerks in den unterschiedlichsten Topologien. So ist es möglich über Ethernet mit einer oder mehreren fred-IT-Baugruppen zu kommunizieren. Zusätzlich kann mit weiteren Baugruppen über ElaCAN kommuniziert werden. Eine Anbindung an Netze wie z.B. Profibus ist hierbei immer noch möglich. Für die Verbindung zum Hostrechner stehen Schnittstellen für Ethernet, RS232, oder ElaCAN zu Verfügung.

## Funktion

### Anzeigen:

Das fred visio Control Panel P305 zeichnet sich durch ein beleuchtetes graphikfähiges C-STN Display mit 320 x 240 Punkten aus. Dies ermöglicht eine gute und schnelle Ablesbarkeit der dargestellten Werte und Graphiken.

### Eingaben:

Zur Eingabe steht eine Folientastatur mit 18 Tasten und ein Touch-Display zu Verfügung. Dies setzt sich aus folgenden Gruppen zusammen:

- Die Funktionstasten: Diese sind so positioniert, dass sie Eingabemasken auf dem Display zugeordnet werden können. Die Beschriftung ermöglicht eine individuelle Kennzeichnung der Funktionstasten.
- Cursor- und Sondertasten ermöglichen die intuitive Bedienung der Eingaben und Masken.

Schnittstellen:

- Die **RS232-Schnittstelle** kann zur Programmierung des Control Panels und zur Diagnose verwendet werden. Verschiedene Softwaretools ermöglichen eine Anbindung für: Modembetrieb, Fernwartung, Email/SMS usw.
- Mit der **CAN 1-Schnittstelle**, mit galvanischer Trennung, besteht die Möglichkeit mit ElaCAN Baugruppen zu kommunizieren. Außerdem sind kundenspezifische Protokolle sowie CANopen / Slave realisierbar.
- Die CAN 0/ESB-Schnittstelle, mit galvanischer Trennung, kann als CAN- oder ESB-Schnittstelle fest konfiguriert werden. Konfiguriert als CAN besteht die Möglichkeit mit ElaCAN Baugruppen zu kommunizieren sowie Realisierung von kundenspezifischen Protokollen, sowie CANopen / Slave. Konfiguriert als ESB besteht die Möglichkeit mit allen fred-I/O-Baugruppen (analog und digital) zu kommunizieren.
- Die erhältliche **Ethernet-Schnittstelle** ermöglicht eine grenzenlose Vernetzung von Anlagen die via Internet weltweit kommunizieren können.
- Die Control Panel können durch **modulare Erweiterung** über die verschiedensten Netzwerktechniken mit anderen Geräten und Baugruppen kommunizieren. So sind CANopen Master, Profibus Slave und Master, Interbus Slave und Master, AS-i-Interface Master, DeviceNET Slave und Master genauso wie kundenspezifische Lösungen möglich (*in Vorbereitung*).
- Die optionalen I/O-Module die im Control Panel integriert werden können, geben die Möglichkeit direkt mit dem Control Panel Regelungs- und Steuerungsaufgaben zu lösen. Die Analogeingänge sind auch für die gängigen Thermoelemente und PT100/1000 Temperaturmessung geeignet. Die Digitalausgänge können im Modus PWM betrieben werden, um z.B. Leistungssteller für Heizungen zu steuern. Mit den analogen Ausgängen kann eine Stellgröße von 0 –10 Volt ausgegeben werden (*in Vorbereitung*).

## Projektierung

Applikationen können unter folgenden Entwicklungsumgebungen programmiert werden:

- **CoDeSys** (programmieren nach IEC61131-3). Texteditoren für AWL und ST. Grafikeditor für KOP, FUP, AS, CFC.
- **ElaDesign** stellt die Schnittstelle zur Datenausgabe auf das Display und Dateneingabe über die Tastatur dar. Mittels modulspezifischer graphischer Oberfläche kann in kürzester Zeit eine Anzeigemaske erzeugt werden. Graphik kann im Bitmap-Format direkt in das Control Panel übernommen werden.

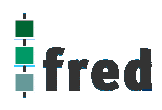

## **Technische Daten fred visio Control Panel P305**

| Display                                  | Graphikfähiges farbiges C-STN Display (256 Farben) mit integrierter Hintergrundbeleuchtung<br>Auflösung 320x240 Punkte                                                                                                    |  |  |  |  |  |
|------------------------------------------|----------------------------------------------------------------------------------------------------|--|--|--|--|--|
| Tasten                                   | 8 Funktionstasten zur freien Verfügung<br>10 Cursortasten / Tasten mit Sonderfunktionen<br>Touch-Display                                                                                                    |  |  |  |  |  |
| Prozessor und Schn                       | ittstellen                                                                                                    |  |  |  |  |  |
| CPU                                      | Infineon SAB XC16x 16 Bit 40MHz                                                                                                    |  |  |  |  |  |
| Speicher                                 | 2 MB RAM,4 MB FLASH2 KB EEPROMCompactFlash-Slot(min. 100.000 Lösch-/Schreibzyklen, Datenerhalt min. 10 Jahre),(min. 1.000.000 Schreibzyklen, Datenerhalt min. 40 Jahre)(nach CompactFlash Specification Revision 1.4)                                                                     |  |  |  |  |  |
| Kommunikations-<br>schnittstellen        | CAN <sup>1</sup> ISO11898 9-polig Sub-D Übertragungsrate 10 500 kBaud<br>RS232 9-polig Sub-D Übertragungsrate 9,6 57,6 kBaud<br>RS232/RS485 9-polig Sub-D Übertragungsrate 9,6 57,6 kBaud<br>ESB RJ45 Steckverbinder Übertragungsrate 500 kBaud<br>Ethernet 10 Base-T RJ45 Steckverbinder |  |  |  |  |  |
| Spannungsversorgu                        | ng                                                                                                    |  |  |  |  |  |
| Spannung                                 | typisch 24 $V_{DC}$ (1830 $V_{DC}$ ) / Restwelligkeit max. 5 %                                                                                                    |  |  |  |  |  |
| Leistungsaufnahme                        | 8-10 W (Verlustleistung)                                                                                                    |  |  |  |  |  |
| Verpolschutz                             | Ja                                                                                                    |  |  |  |  |  |
| Batterieversorgung                       | RTC, RAM                                                                                                    |  |  |  |  |  |
| Batterielebensdauer                      | typisch 2 Jahre                                                                                                    |  |  |  |  |  |
| Anschluss                                | Über 3-poliger WAGO- Steckverbinder                                                                                                    |  |  |  |  |  |
| Umgebungsbedingungen                     |                                                                                                    |  |  |  |  |  |
| Leitungslänge CAN<br>Leitungslänge RS232 | ungeschirmt max. 150 m, geschirmt max. 300 m ohne Repeater max. 8 m                                                                                                    |  |  |  |  |  |
| Lagerung                                 | -10 °C60 °C / Betrieb 0 °C50 °C (bei senkrechter Montage)                                                                                                    |  |  |  |  |  |
| Relative Luftfeuchte                     | max. 90 % (ohne Betauung)                                                                                                    |  |  |  |  |  |
| Betriebshöhe                             | 1800 m über NN                                                                                                    |  |  |  |  |  |
| Schutzklasse                             | Nach EN61131-2 / VDE0631 TEIL1 – Schutzkleinspannung                                                                                                    |  |  |  |  |  |
| EMV -<br>Fachgrundnormen                 | EN 61000-6-2, EN 610000-6-4                                                                                                    |  |  |  |  |  |
|                                          |                                                                                                    |  |  |  |  |  |
|                                          |                                                                                                    |  |  |  |  |  |
| Maße (in mm)                             | 208 x 150 x 41,2                                                                                                    |  |  |  |  |  |
| Gewicht                                  | ca. 650 Gramm                                                                                                    |  |  |  |  |  |
| Bestell Nr.                              | 24.61.13x.xx                                                                                                    |  |  |  |  |  |

## **Tastaturcode fred visio Control Panel P305**

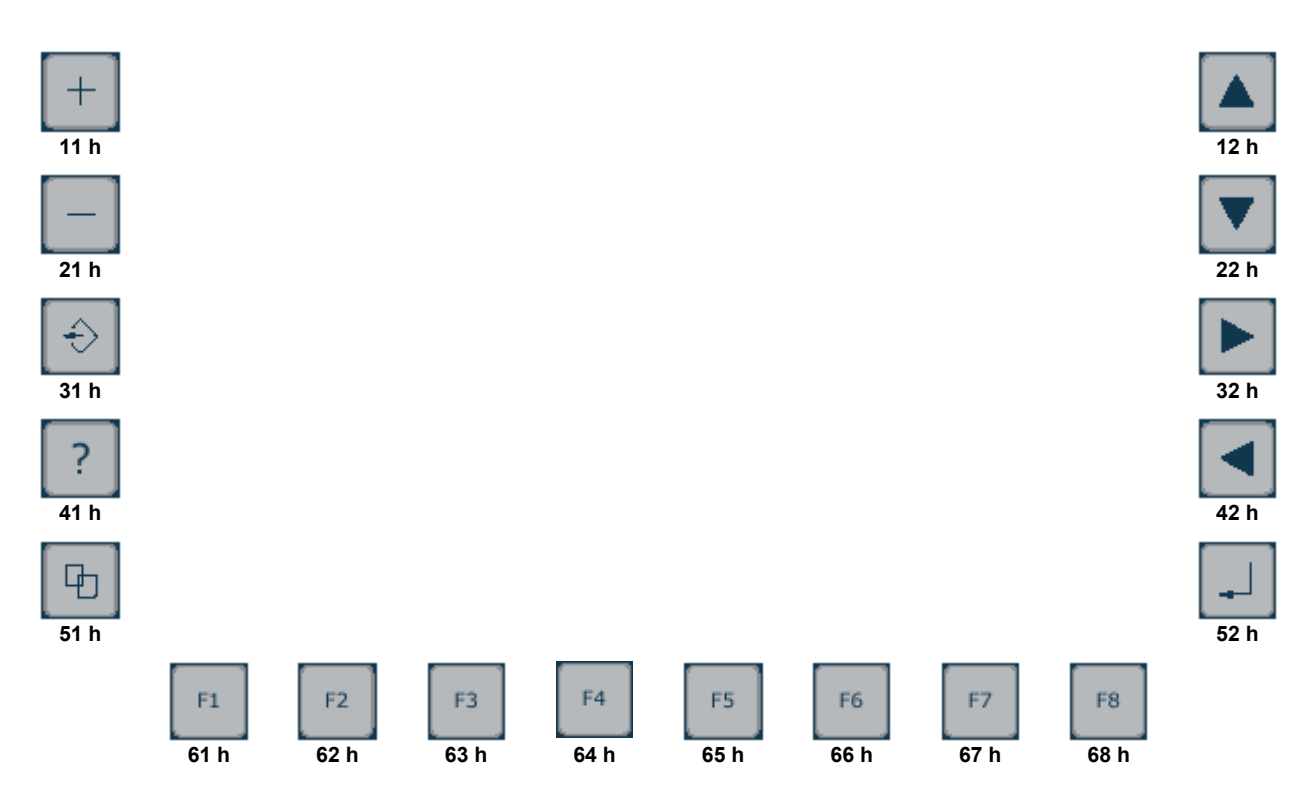

## Schnittstellen und Gehäuse

Ansicht Geräterückseite – Schnittstellen

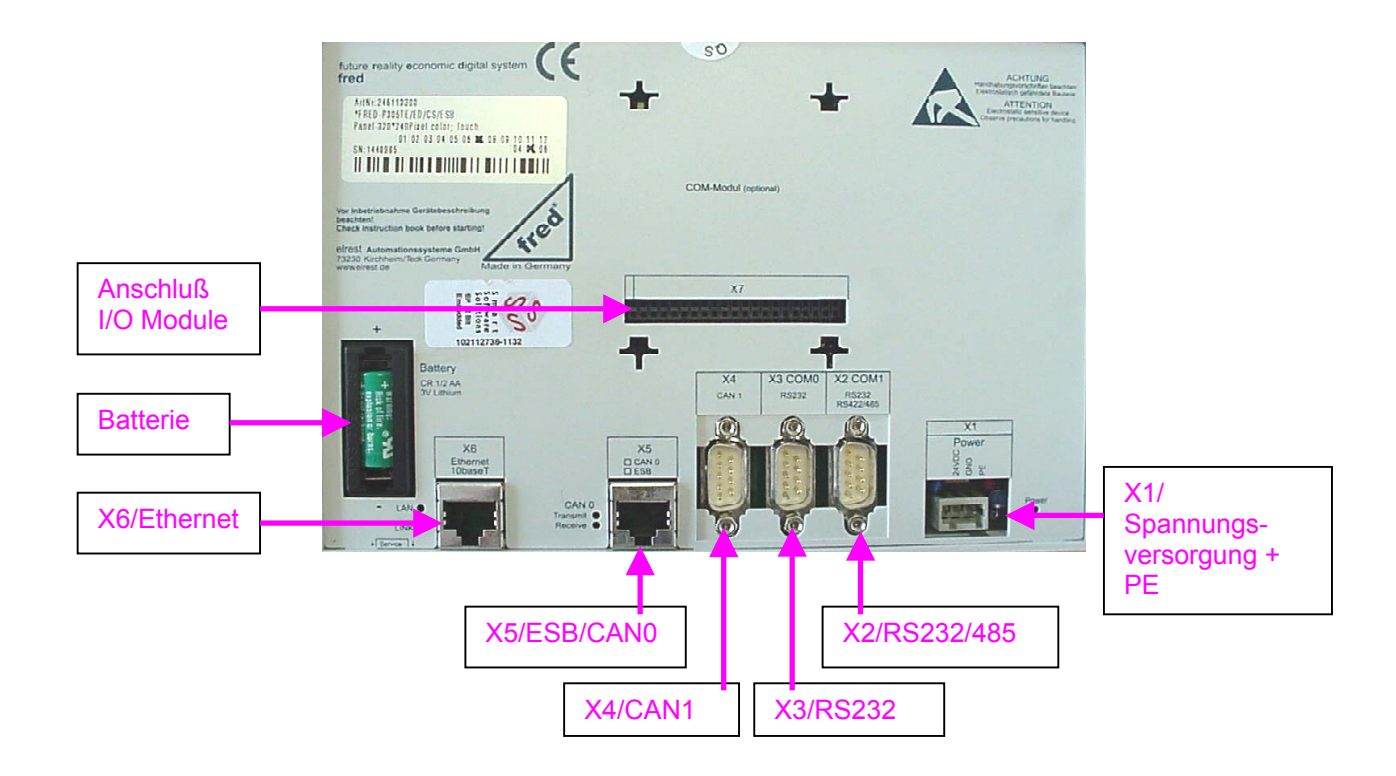

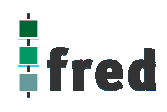

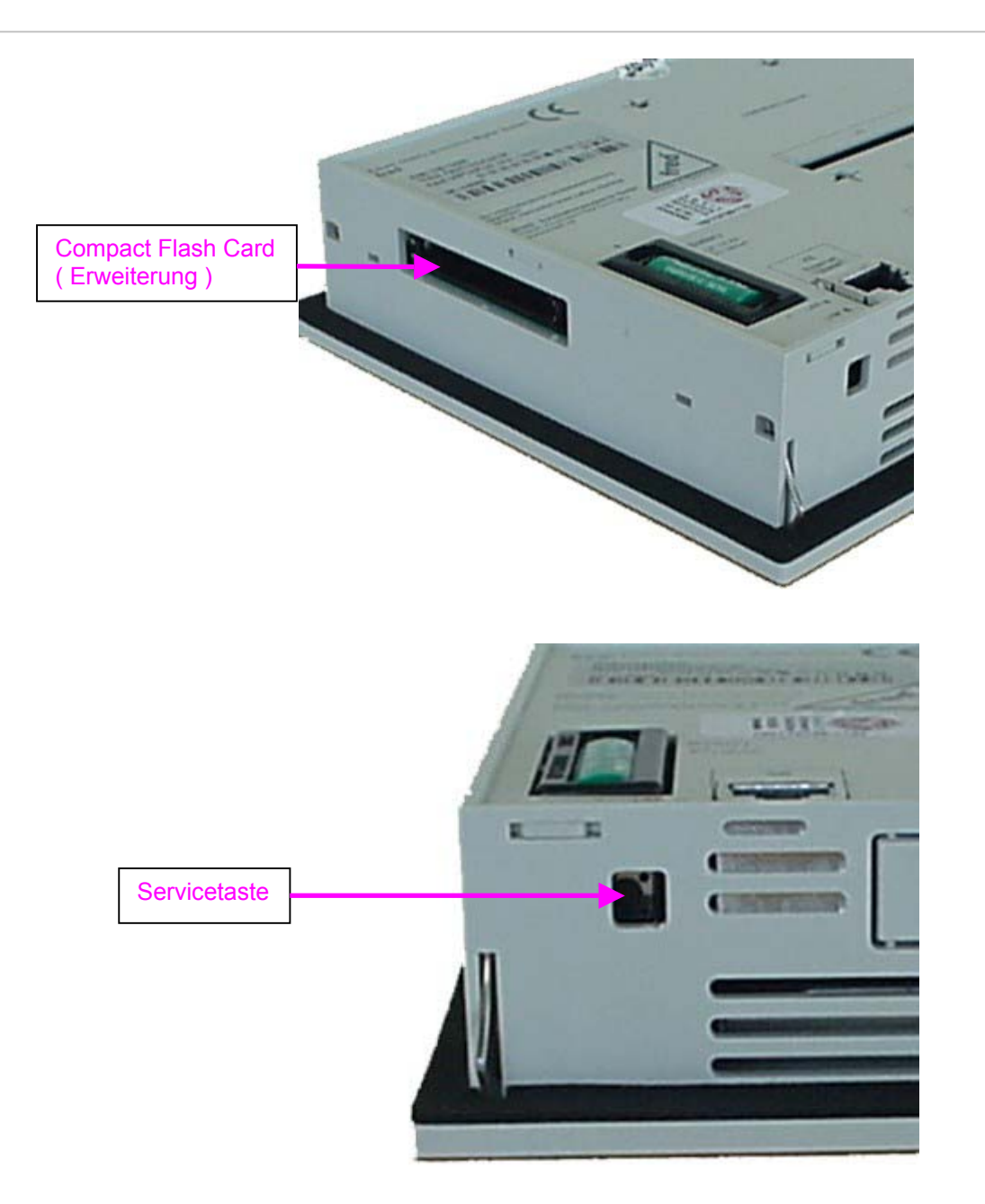

#### Servicetaste

dient zur Adressierung und Modifizierung der vorbereiteten Einstellungsmodi und Sonderfunktionen des Control Panels. Siehe Abschnitt Servicemode.

X6 / Ethernet-Schnittstelle

Diese Schnittstelle ist als RJ45-Steckverbinder ausgeführt . Die Anschlüsse und Leitungen müssen CAT.5 und den Richtlinien für Ethernet-Schnittstellen entsprechen. Die Steckerverbindung zu 10Base-T ist eine RJ45-Buchse.

Sind mehr als 2 Stationen in einem Ethernetnetzwerk, dann müssen diese über einen "HUB" oder "SWITCH" miteinander verbunden werden. Hier wird ein "1:1"-Kabel verwendet.

|      | PIN | Belegung | Funktion        |  |
|------|-----|----------|-----------------|--|
|      | 1   | TX+      | Transmit Data + |  |
|      | 2   | TX-      | Transmit Data - |  |
|      | 3   | RX+      | Receive Data +  |  |
|      | 4   | offen    | keine           |  |
|      | 5   | offen    | keine           |  |
| PIN1 | 6   | RX-      | Receive Data -  |  |
|      | 7   | offen    | keine           |  |
|      | 8   | offen    | keine           |  |

Falls nur 2 Geräte miteinander verbunden werden, kann dies direkt mit einem "CrossOver"-Kabel erfolgen:

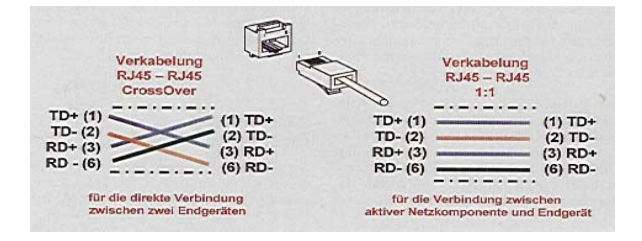

#### X4 / CAN 1 Schnittstelle

Diese Schnittstelle ist als 9-poliger SUB-D Stecker ausgeführt. Die CAN-Feldbusankopplung ist gemäß ISO 11898 mit galvanischer Trennung ausgeführt. Genauere Angaben entnehmen Sie bitte unserer Beschreibung E5014 Feldbussysteme.

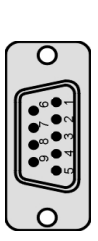

### Pin Belegung

1 offen

- 2 CAN data low dominant (B\_LB)
- 3 GNDext1 (Signal Ground CAN 1)
- 4 offen
- 5 GNDext1 (Signal Ground CAN 1)
- 6 GNDext1 (Signal Ground CAN 1)
- 7 CAN data high dominant (B\_HB)
- 8 offen
- 9 offen
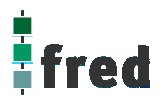

### X5 / CAN 0-Schnittstelle

Diese Schnittstelle ist als RJ45 Steckverbinder ausgeführt. Die CAN-Feldbusankopplung ist gemäß ISO 11898 mit galvanischer Trennung ausgeführt. Im Gerät ist entsprechend ISO11898 ein CAN-Abschlusswiderstand (bei CAN-Betrieb) zuschaltbar. Genauere Angaben entnehmen Sie bitte unserer Beschreibung E5014 Feldbussysteme.

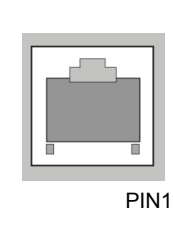

#### Pin Belegung

- 1 CAN data low dominant (B\_LA)
- 2 CAN data high dominant (B\_HA)
- 3 GNDext0 (Signal Ground CAN 0)
- 4 offen
- 5 Nicht benutzen
- 6 Nicht benutzen
- 7 offen
- 8 offen

#### X5 / ESB-Schnittstelle

Diese Schnittstelle ist als RJ45 Steckverbinder (X5) ausgeführt. Die Schnittstelle stellt die Kommunikation mit den fred-Baugruppen her. Die ESB-Schnittstelle besteht aus eine CAN-Schnittstelle mit eine Konfigurationsleitung CFG. Im Gerät ist ein ESB-Abschlusswiderstand integriert.

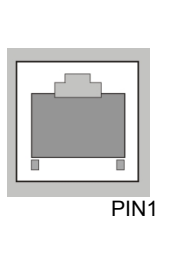

#### Pin Belegung

| 1 | ESB data low dominant (B_L)      |
|---|----------------------------------|
| 2 | ESB data high dominant (B_H)     |
| 3 | GNDext0 (Signal Ground extern 0) |
| 4 | offen                            |
| 5 | GND (Signal Ground)              |
| 6 | CFG                              |
| 7 | offen                            |
| 8 | offen                            |
|   |                                  |
|   |                                  |

#### X7 (in Vorbereitung)

## X7\_3 COM1

(in Vorbereitung) (nur vorhanden bei bestücktem COM-Modul-Adapter)

### X7\_5 COM 2

(*in Vorbereitung*) (nur vorhanden bei bestücktem COM-Modul-Adapter) Diese Schnittstelle ist für optionale Zusatzmodule (COM-Module) vorgesehen.

Die Anschlussbelegung des Steckverbinders und die technischen Daten sind in der Dokumentation der betreffenden Module beschrieben.

Die Anschlussbelegung des Steckverbinders und die technischen Daten sind in der Dokumentation der betreffenden Module beschrieben.

#### X3 / RS232-Schnittstelle

Diese Schnittstelle ist als 9-polige Sub-D D Stecker (X3) ausgeführt. Sie ist galvanisch mit der Versorgungsspannung des Moduls gekoppelt. Die Schnittstelle dient zur Programmierung des Moduls. Sie kann auch für Servicegeräte genutzt werden (optional auch für den Modembetrieb).

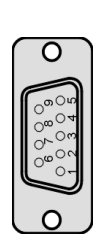

#### Pin Belegung

- 1 offen
- 2 RxD (Receive Data)
- 3 TxD (Transmit Data)
- 4 offen
- 5 GND5V (Signal Ground)
- 6 offen
- 7 offen
- 8 offen
- 9 offen

#### RS232-Schnittstelle

Verbindungsleitung **Control Panel - Null Modem** (PC direkt)

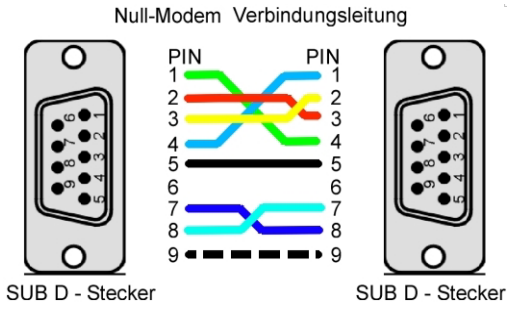

#### RS232-Schnittstelle

Verbindungsleitung **Control Panel - Modem** 

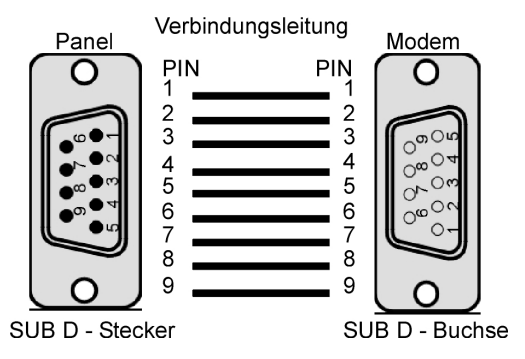

X2 / RS232/RS485-Schnittstelle

Diese Schnittstelle ist als 9-polige Sub-D Stecker ausgeführt. Sie ist galvanisch mit der Versorgungsspannung des Moduls gekoppelt. Sie dient allgemein für Kommunikation (Servicegeräte, Modembetrieb, usw.).

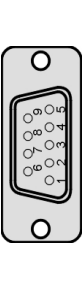

| n | Belegun | g |
|---|---------|---|
|   |         | - |

Pi

| 1 | Y (IX+)               |
|---|-----------------------|
| 2 | RxD (Receive Data)    |
| 3 | TxD (Transmit Data)   |
| 4 | Z (Tx-)               |
| 5 | GND5V (Signal Ground) |
| 6 | R- (Abschlusswid)     |
| 7 | B (RX-)               |
|   |                       |

- 8 A (Rx+)
- 9 R+ (Abschlusswid. +)

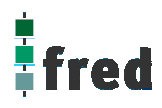

## Typischer Systemaufbau RS422 / RS485 4-Leiter:

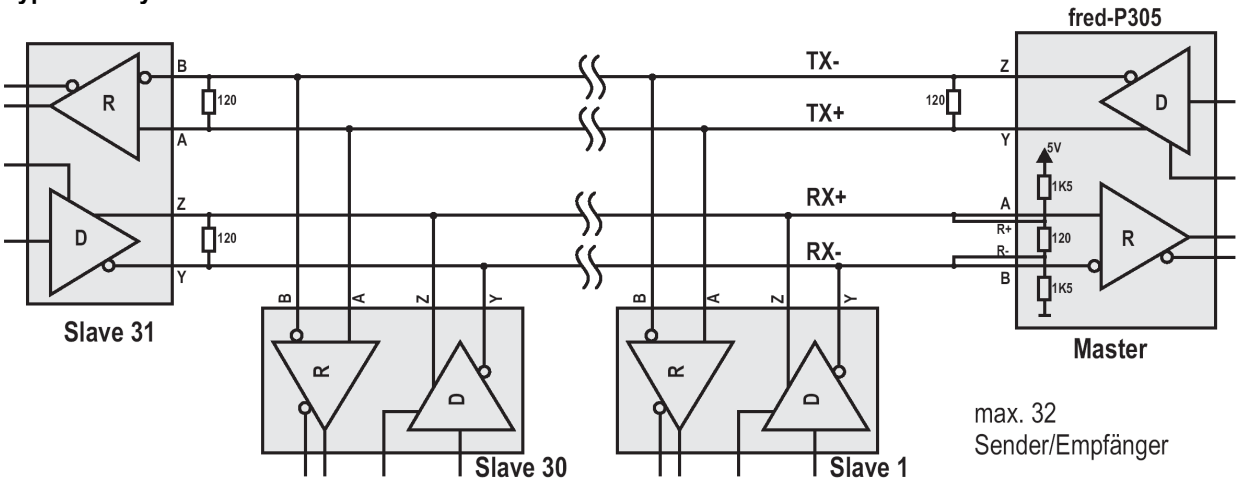

Typischer Systemaufbau RS485 2-Leiter:

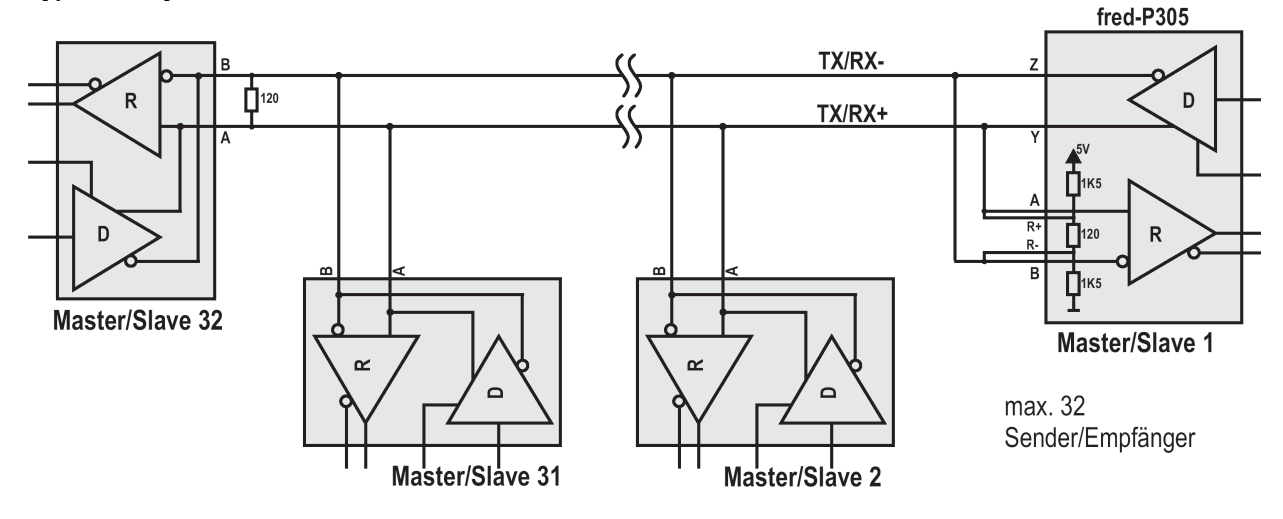

#### X1 / Spannungsversorgung

Über diesen Steckverbinder wird das Control Panel mit der Betriebsspannung versorgt. Der

Anschluss ist gegen Verpolung geschützt. Darüber hinaus sind Klemmen für den digitalen Eingang (Signal muss Massebezug haben) und die im Control Panel integrierten Tasten T1 und T2 vorhanden. Die LED zeigt den Eingangspegel des digitalen Eingangs an (Helligkeit proportional zur

angelegten Spannung).

| <br>1 | 2 | 3 |  |
|-------|---|---|--|
|       |   | _ |  |
|       |   |   |  |

#### PIN Belegung

1 2 3

| +24 V DC | Versorgungsspannung |
|----------|---------------------|
| 0V DC    | (GND – Bezug)       |
| PE       |                     |

#### EMV - Maßnahmen

Wird die Störabstrahlung des Control Panels nicht durch die Einbaubedingungen (z.B. Stahlblechgehäuse) abgeschwächt, müssen die im elrest-Zubehör erhältliche Ferritkerne mit der unten genannten Artikelnummer, wie in der Abbildung gezeigt, eingebaut werden.

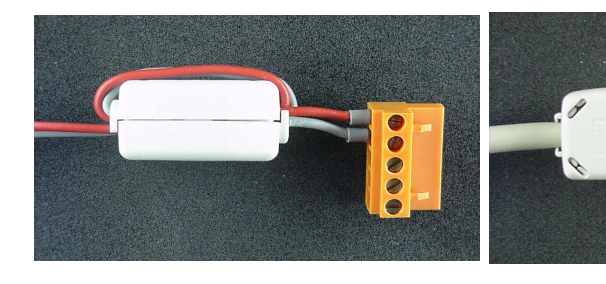

In der 24V Zuleitung Artikelnummer: IN6,6/FERRIT In Signal-/Datenleitungen Artikelnummer: IN9MM/FERRIT

Um eine sichere Ableitung von Störgrößen sicherzustellen, muss das Control Panel mit der Anlagenmasse (PE) verbunden werden. Diese Verbindung wird über ST3 zusammen mit der Versorgungsspannung realisiert.

#### Userware up date

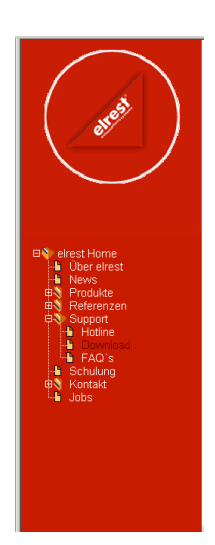

#### Software Service

Sie können über unsere Homepage <u>http://www.elrest.de</u> jederzeit auf die für Ihr Control Panel verfügbaren Softwarestände zugreifen.

Nachdem Sie die betreffende Datei über das Internet auf ihren Rechner übertragen und gesichert haben, können Sie diese in gewohnter Weise über das Download Tool oder CAN-Hex auf das Control Panel übertragen. Detaillierte Anweisungen können Sie der Hilfe- Datei des verwendeten Software Tool entnehmen.

#### Bitte Beachten:

Kontrollieren Sie zur Sicherheit vor jedem Programmiervorgang genau, ob die ausgewählte Datei für das angeschlossene Geräte geeignet ist. Falls mehrere Geräte im Netzwerk aktiv sind, beachten Sie zusätzlich die Geräte Adresse!

Eine nicht für das Geräte bestimmte Userware, kann zu Funktionsstörungen und Schäden am Control Panel führen!

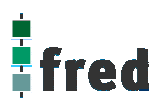

## **Batteriewechsel**

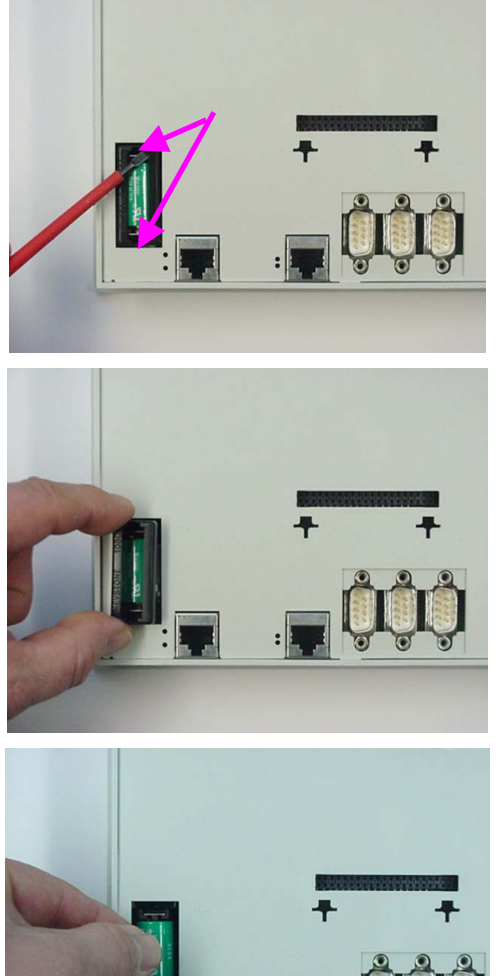

- Die Batterie befindet sich auf der Geräterückseite. Um diese zu wechseln sind folgende Punkte zu beachten:
  - 1. Die Batterieabdeckung entrasten.

#### ACHTUNG:

Sollen die Daten im RAM des Gerätes erhalten bleiben, muss das Gerät beim Batteriewechsel mit 24 V DC versorgt werden (Hinweis unten beachten)! Unbedingt EGB-/ESD-Vorschriften beachten.

2. Die Batterieabdeckung abnehmen.

3. Die Batterie entnehmen. Zum leichteren Entnehmen, befindet sich an ihr eine Lasche, an der die Batterie herausgezogen werden kann.

- 4. Setzen sie die neue Batterie unter Beachtung der Polarität ein (siehe Symbol auf dem Batteriesockel).
- 5. Nun die Batterieabdeckung wieder auflegen und einrasten.

Beachten: Falls die Versorgungsspannung beim Batteriewechsel ausgeschaltet ist, müssen Uhrzeit und Datum aktualisiert werden.

#### Hinweis:

Das Gerät verfügt intern über eine Pufferung, die beim Batteriewechsel dafür sorgt, dass die batteriegepufferten Daten erhalten bleiben, auch ohne, dass an dem Gerät die Versorgungsspannung anliegt.

#### Vorraussetzungen:

Der Batteriewechsel erfolgt innerhalb von 2 Minuten und die Batterie hatte noch eine ausreichend hohe Restspannung, um den Puffer entsprechend aufzuladen.

Einbau der COM-Module (siehe Zubehör) (in Vorbereitung)

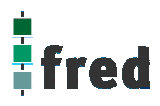

## Service-Mode

## Kontrolle der Geräteeinstellungen und Parameter

Der Service-Mode dient zur Kontrolle der Geräteparameter. Er wird durch den durch den Gehäuseausschnitt erreichbaren Taster aktiviert . Hierzu muss unter Umständen der montierte Klemmbolzen entfernt werden. Um den Service-Mode zu beenden, muss das Gerät erst aus- danach eingeschaltet werden.

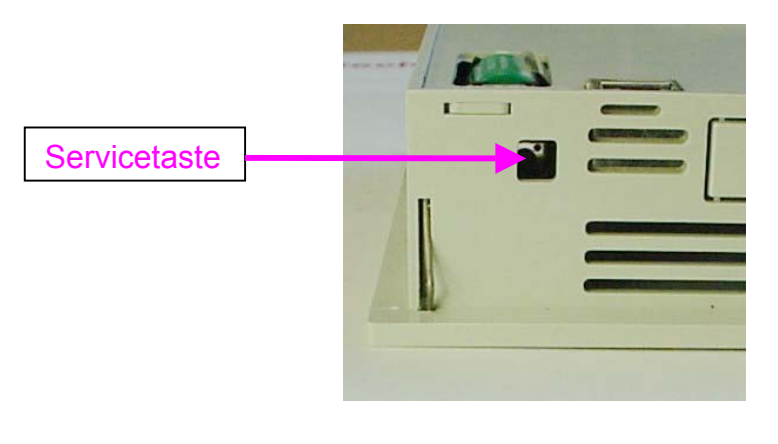

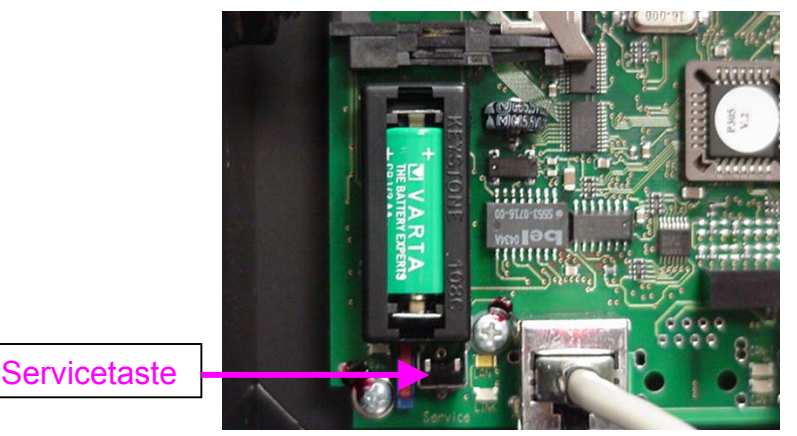

Mit der Aktivierung des Service-Mode erscheint die Anzeige der Parameter

(Die angezeigten Informationen können je nach Stand und Version des Images unterschiedlich ausfallen).

Hier kann die RS232-Baudrate geändert werden. Erhöhen: Feld rechts Erniedrigen: Feld links

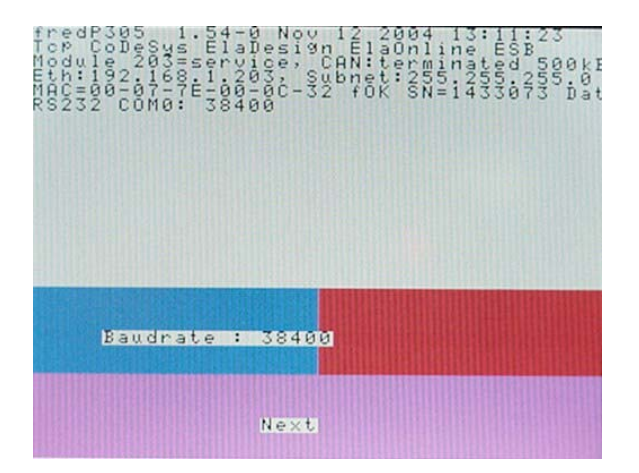

Mit "Next" wird die Touch-Kalibrierung aktiviert, der erste Kalibrierungspunkt (Fadenkreuz) kann mit einem Touchpen betätigt werden:

Der zweite Kalibrierpunkt kann betätigt werden:

Der dritte Kalibrierpunkt kann betätigt werden:

Die Betätigung eines beliebigen Punkt auf dem Touch-Display beendet die Kalibrierung und wechselt zur Kontrolle der Geräteparameter:

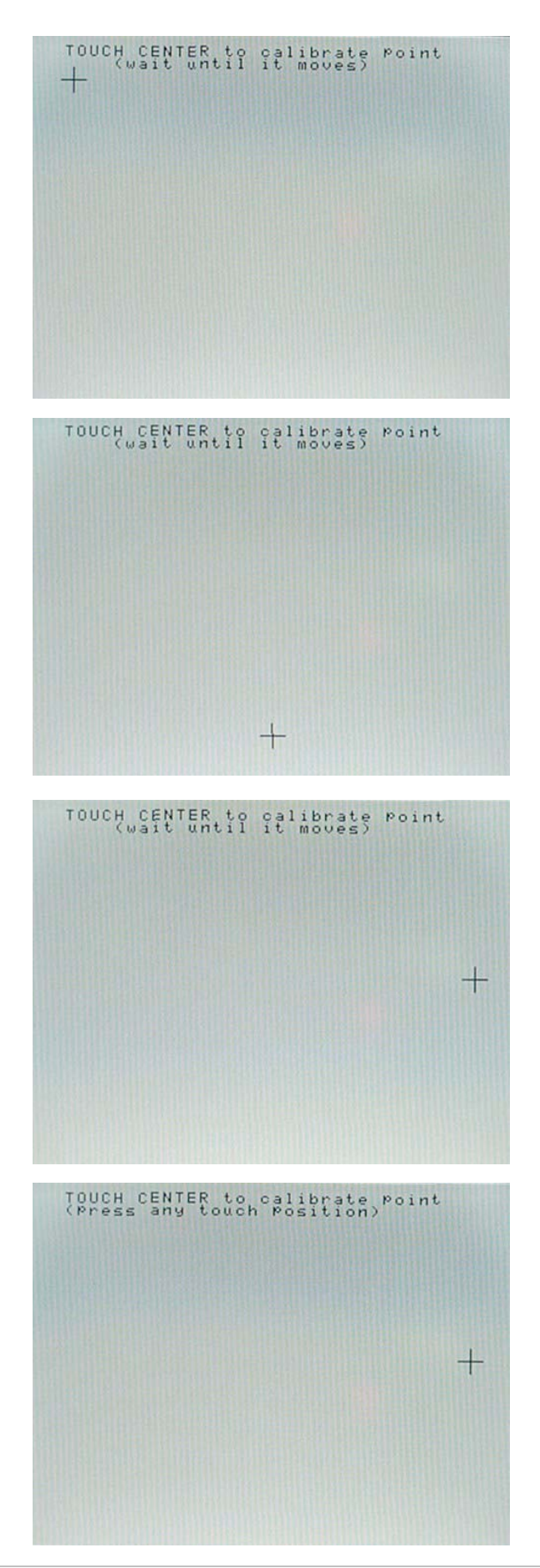

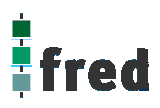

Einstellung Kontrast, Helligkeit und CAN0 NodeID. Erhöhen: Feld rechts Erniedrigen: Feld links Mit "Next" weiter.

Einstellung Gateway. Erhöhen: Feld rechts Erniedrigen: Feld links Mit "Next" weiter.

Einstellung Subnet Maske. Erhöhen: Feld rechts Erniedrigen: Feld links Mit "Next" weiter.

Einstellung IP- Adresse. Erhöhen: Feld rechts Erniedrigen: Feld links Mit "Next" weiter. Es folgt ein Neustart.

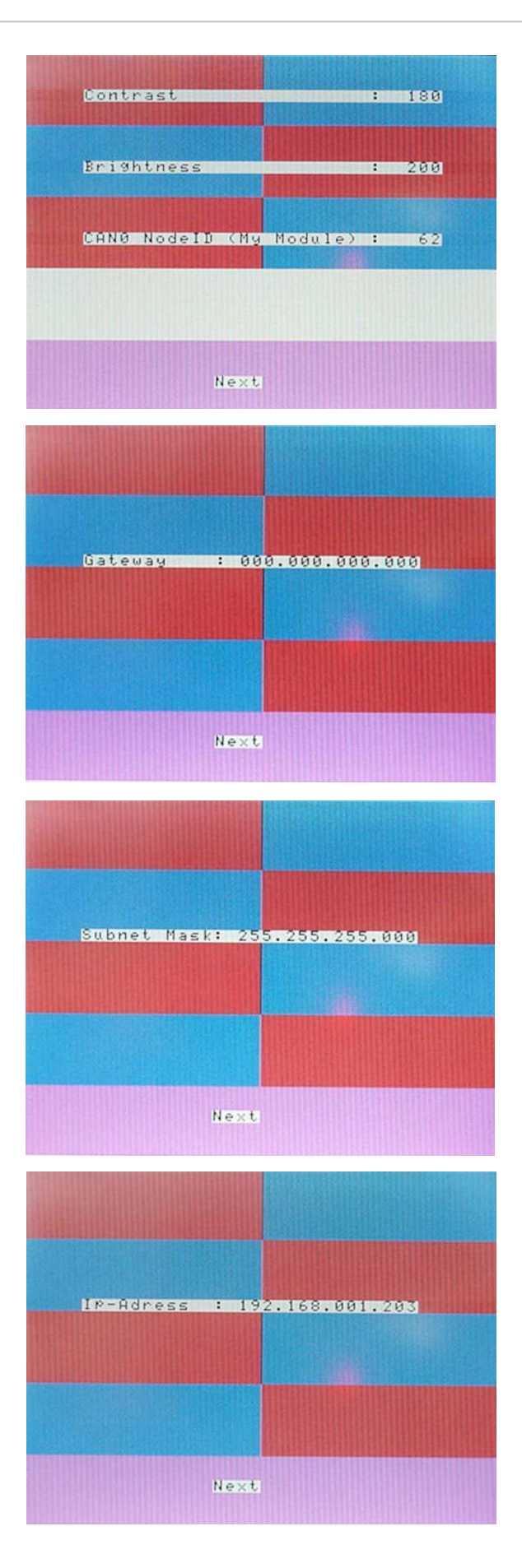

# Software Download (Betriebssystem)

Der Software Download kann via ftp oder mit Hilfe des Software Programms "Download Tool" durchgeführt werden. Siehe hierzu Dokumentation Tools; Kapitel Download-Tool.

# **Touch-Display (fred visio Control Panel P305)**

### Hinweis:

Zur optimalen Bedienung des Touch-Displays und um Beschädigungen zu vermeiden, empfehlen wir zur Bedienung einen Touchpen (handelsüblicher Stift zur Bedienung eines Touch Displays).

### Kalibrierung des Touch-Displays:

Siehe Service-Mode.

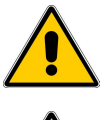

Zur sicheren Funktion des Touch-Displays ist ein Mindestbetätigungsdruck notwendig.

Nach Änderung des Geräte-Images ist immer die Funktionalität des Touch zu überprüfen. Ist die Funktionalität des Touch nicht mehr gegeben, oder entspricht diese nicht den Anforderungen der Applikation, muss der Touch neu kalibriert werden.

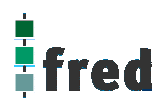

## Aufbau / Abmessungen fred visio Control Panel P305

### Kunststoffgehäuse:

Die Frontfolie ist in einem Kunststoffgehäuse bündig eingelassen.

Zur Befestigung des Panel sind im Gehäuse 4 Stahlfedern vorgesehen, mittels denen das Panel im Montageausschnitt eingerastet werden kann.

Werden höhere Anforderungen an die mechanische Befestigung gestellt, kann das Gehäuse mittels 4 Klemmbolzen von hinten mit der Trägerplatte verpresst werden.

Aufnahmebohrungen können somit entfallen.

#### Rastfedern

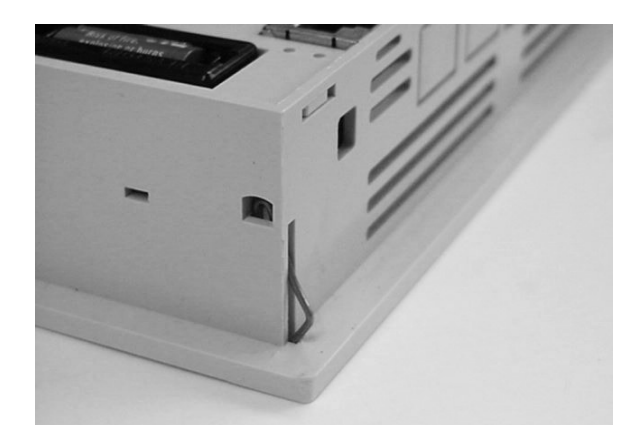

#### Abmessungen

(Position und Abmessungen der Rastfedern sind nur schematisch angedeutet, Maße in mm)

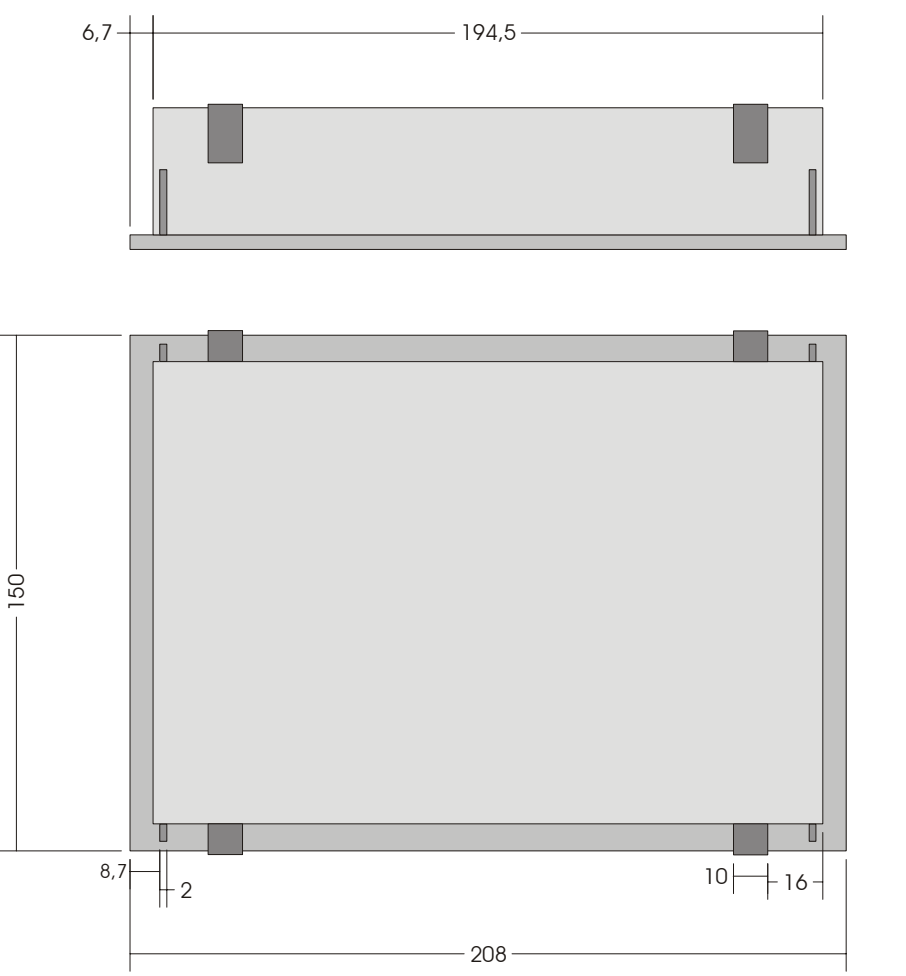

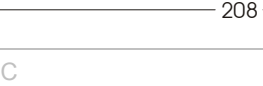

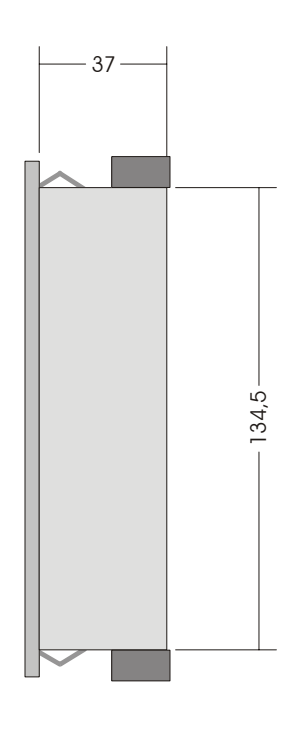

### Metallgehäuse:

Die Frontfolie ist in die Frontplatte aus eloxiertem Aluminium bündig eingelassen. Der rückwärtige Teil des Gehäuses besteht aus pulverbeschichtetem Stahlblech. Zur Befestigung kann das Panel mittels 4 Klemmbolzen von hinten mit der Trägerplatte verpresst werden. Aufnahmebohrungen können somit entfallen.

### Klemmbolzen

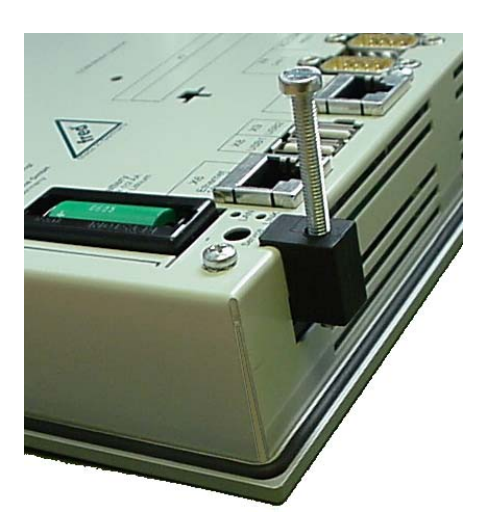

### Abmessungen

(Tiefe über alles: 41 mm, Ausschnitt: 198 x 140, alle Maße in mm)

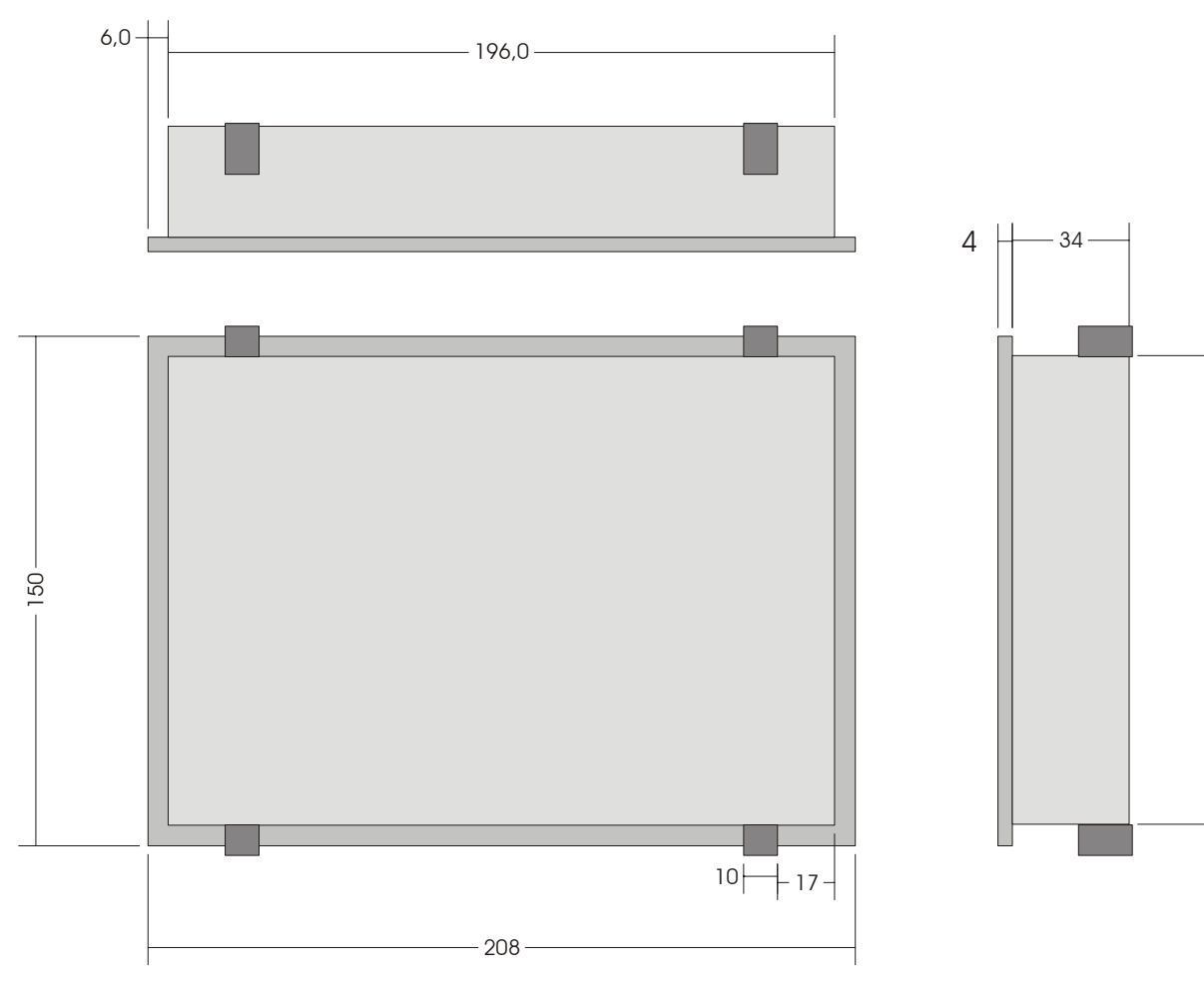

38,0-

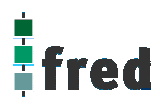

## **Beschreibung fred visio Control Panel P507**

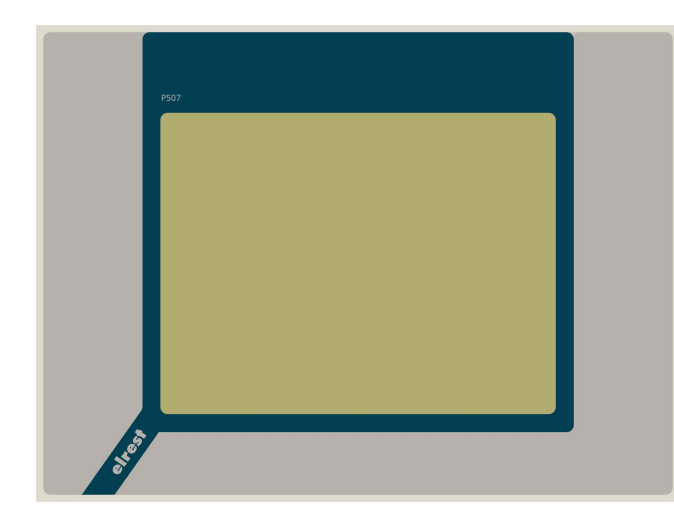

## 7,7" Farb-DSTN-Display 640x480 Pixel

- Betriebssystem Microsoft Windows CE
- Bedienung über Touch-Display
- onboard RS-, CAN- und Ethernetschnittstelle
- vorbereitet f
  ür I/O-Module

## Anwendung

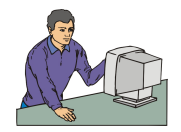

Als reiner Browser oder Remote-Control Panel Visualisierung

Web Browser oder Terminal Client basierende Visualisierung

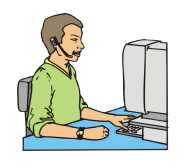

Für die Anwendungs-Programmierung

Microsoft embedded visual tools, Windows CE SDKs Programmierbar mit Visual Basic, C/C++

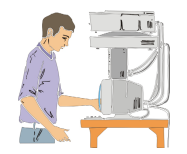

Als Visualisierungs-Applikant mit SPS-CNC- und Regelungsaufgaben

OPC Client Einsetzbar mit EStudio, CoDeSys, ZenOn (weitere auf Anfrage)

## Funktion

Das P507 zeichnet sich durch sein **farbiges DSTN-Display** mit einer Auflösung von 640x480 Punkten aus. Dies ermöglicht eine gute und schnelle Ablesbarkeit der dargestellten Werte und Graphiken. Eine komfortable Bedienung bietet das integrierte Touch-Display.

Die fred visio Control Panel können in den folgenden Kombinationen betrieben werden:

**Zentrale Steuer- und Regelung**, das heißt es werden mit dem im fred visio Control Panel integrierten I/O-Modul direkt Sensor-Signale ausgewertet und Aktoren gesteuert.

**Dezentrales System**, hierbei dient das fred visio Control Panel als Master der unterschiedliche fred-I/O-Baugruppen die räumlich getrennt aufgestellt werden können, über ein Bussystem steuert.

**Ein System mit verteilter Intelligenz** ermöglicht den Aufbau eines Netzwerks in den unterschiedlichsten Topologien. So ist es möglich über Ethernet mit einer oder mehreren fred-IT-Baugruppen zu kommunizieren. Zusätzlich kann mit weiteren Baugruppen über ElaCAN kommuniziert werden. Eine Anbindung an Netze wie z.B. Profibus ist hierbei immer noch möglich. Für die Verbindung zum Hostrechner stehen Schnittstellen für Ethernet, RS232, oder ElaCAN zu Verfügung.

## **Technische Daten fred visio Control Panel P507**

| Dieplay                                  | Farb-DSTN-                         | Display 7 7" mit integrierter Hintergrundbeleuchtung                                        |  |                                     |
|------------------------------------------|------------------------------------|---------------------------------------------------------------------------------------------|--|-------------------------------------|
| Display                                  | Auflösung 6                        | 40x480 Punkte                                                                               |  |                                     |
| Prozessor und Schn                       | ittstellen                         |                                                                                             |  |                                     |
| CPU<br>Optional                          | Intel Xscale                       | PXA-210 206 MHz (StrongArm)<br>PXA-250 400 MHz                                              |  |                                     |
| Speicher                                 | 32 MBvte RA                        | M. 16 MBvte Flash                                                                           |  |                                     |
| Betriebssystem                           | Microsoft Wi<br>Microsoft Wi       | ndows CE 3.0 für PXA-210<br>ndows CE .net (4.1) für PXA-250                                 |  |                                     |
| Erweiterungsspeicher                     | Compact Fla                        | sh Card Typ 1 16MB 512 MB                                                                   |  |                                     |
| Kommunikationsschnitt stellen            | CAN- Schnit<br>2x RS232 9-         | tstelle nach ISO11898 mit galvanischer Trennung polig Sub-D Übertragungsrate 1,2 38,4 kBaud |  |                                     |
| Ethernet                                 | A                                  | Onboard bestücktes Ethernet Interface 10 Base-T                                             |  |                                     |
| Optionale<br>Schnittstellen              | CANopen                            | PROFIBUS-DP Master o. Slave und FMS Master<br>CANopen Master o. Slave                       |  | COM-DIO4<br>COM-DIO8<br>COM-2xRS232 |
| Anzahl Schnittstellen-<br>Steckplätze    | 2 x (mit COM                       | 1-P5xx Steckplatzerweiterung)                                                               |  |                                     |
| Programmierumgeb                         | ung                                |                                                                                             |  |                                     |
| Visualisierung<br>Regelung<br>SPS-CNC    | ElaDesign, 2<br>EStudio<br>CoDeSys | ZenOn, VisiWin (Weitere auf Anfrage)                                                        |  |                                     |
| Allgemeine<br>Programmierung             | C/C++, Visi                        | ual Basic                                                                                   |  |                                     |
| Spannungsversorgu                        | ng                                 |                                                                                             |  |                                     |
| Spannung                                 | typisch 24 V                       | ′ <sub>DC</sub> (1830 V <sub>DC</sub> ) / Restwelligkeit max. 5 %                           |  |                                     |
| Leistungsaufnahme                        | 8-9 W                              |                                                                                             |  |                                     |
| Verpolschutz                             | Ja                                 |                                                                                             |  |                                     |
| Umgebungsbedingungen                     |                                    |                                                                                             |  |                                     |
| Leitungslänge CAN<br>Leitungslänge RS232 | ungeschirm<br>max. 8 m             | max. 150 m, geschirmt max. 300 m ohne Repeater                                              |  |                                     |
| Lagerung                                 | -10 °C60 °                         | C / Betrieb 0 °C50 °C (bei senkrechter Montage)                                             |  |                                     |
| Relative Luftfeuchte                     | max. 90 % (                        | ohne Betauung)                                                                              |  |                                     |
| Betriebshöhe                             | 1800 m übe                         | r NN                                                                                        |  |                                     |
| Schutzklasse                             | III Nach EN                        | 61131-2 / VDE0631 TEIL1 - Schutzkleinspannung                                               |  |                                     |
| Schutzart<br>Front                       | IP20 nach D<br>IP65 nach D         | IN40050<br>IN40050                                                                          |  |                                     |
| EMV - Richtlinien                        | Nach EN500                         | 081-2 und EN50082-2                                                                         |  |                                     |
| ESD                                      | 8 kV                               |                                                                                             |  |                                     |
| Surge                                    | 500 V                              |                                                                                             |  |                                     |
| Burst                                    | 2000 V                             |                                                                                             |  |                                     |
| Appendix approximation gepruft mit       | Dhöniv Cord                        | ract 1v2 police                                                                             |  |                                     |
| Anschlussstecker                         | Fronttofoloir                      |                                                                                             |  |                                     |
| Befestigung                              |                                    | IDau 20                                                                                     |  |                                     |
| Maße L x B x T                           | 270 x 200 x                        | /8                                                                                          |  |                                     |
| Gewicht                                  | ca. 2700 Gr                        | amm                                                                                         |  |                                     |

# Schnittstellen und Gehäuse

### Ansicht Geräterückseite - Schnittstellen

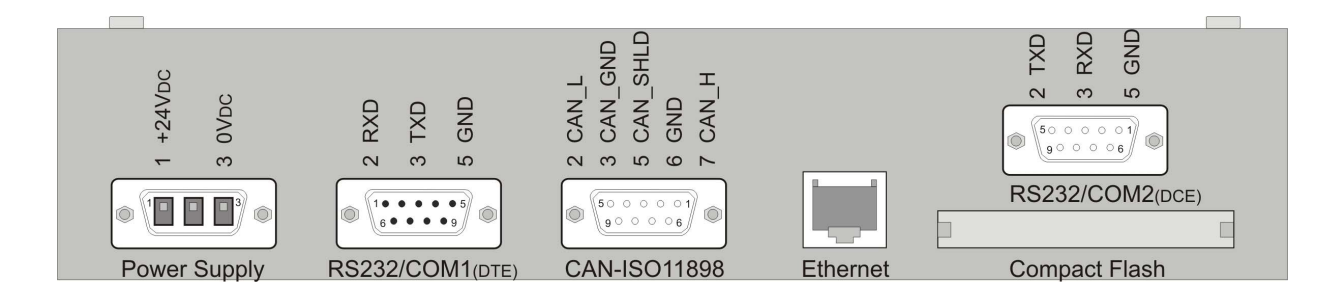

#### **Power Supply**

#### Anschlussbelegung

Der Anschluss der 24 V DC Versorgungsspannung erfolgt über eine 3 polige Steckbuchse PSC1,5/3-F der Fa. Phönix. (Best. Nr.:1841909)

Auf Pin 1 PLUS und Pin 3 MINUS.

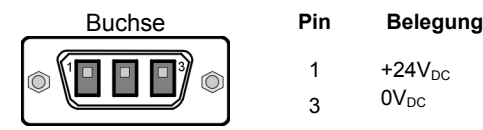

EMV - Maßnahmen

Falls in der Gesamtinstallation keine weiteren EMV-Maßnahmen getroffen werden, muss um die EMV-Richtlinie EN55011-Class A zu erfüllen, in der Zuleitung der im elrest-Zubehör erhältliche Ferritkern mit der Artikelnummer IN6,6/FERRIT, wie in der Abbildung gezeigt, eingebaut werden.

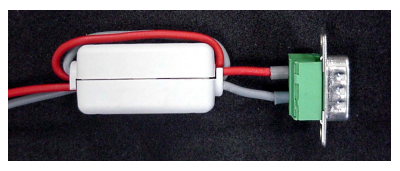

RS 232 DTE /COM 1

Diese Schnittstelle ist als 9-poliger Sub-D Stecker ausgeführt. Sie ist galvanisch mit der Versorgungsspannung des Moduls gekoppelt. Sie dient zur Programmierung des Moduls und kann auch für Servicegeräte genutzt werden (optional auch für den Modembetrieb).

|           | Pin | Belegung                  |
|-----------|-----|---------------------------|
| 0         | 1   | DCD (Data Carrier Detect) |
|           | 2   | RxD (Receive Data)        |
|           | 3   | TxD (Transmit Data)       |
|           | 4   | DTR (Data Terminal Ready) |
| • · • • • | 5   | GND (Signal Ground)       |
|           | 6   | DSR (Data Set Ready)      |
|           | 7   | RTS (Request to Send)     |
| male      | 8   | CTS (Clear to Send)       |
|           | 9   | +5V (Power Supply)        |

## RS 232 DCE / COM 2

Diese Schnittstelle ist als 9-poliger Sub-D Buchse ausgeführt. Sie ist galvanisch mit der Versorgungsspannung des Moduls gekoppelt.

| $\bigcirc$ | Pin | Belegung              |
|------------|-----|-----------------------|
|            | 1   | n.c.                  |
| 000m       | 2   | TxD (Transmit Data)   |
| 0°°04      | 3   | RxD (Receive Data)    |
| 0,000      | 4   | n.c.                  |
| <u> </u>   | 5   | GND (Signal Ground)   |
|            | 6   | n.c.                  |
|            | 7   | CTS (Request to Send) |
| female     | 8   | RTS (Clear to Send)   |
|            | 9   | +3,3V (Power Supply)  |
|            |     |                       |

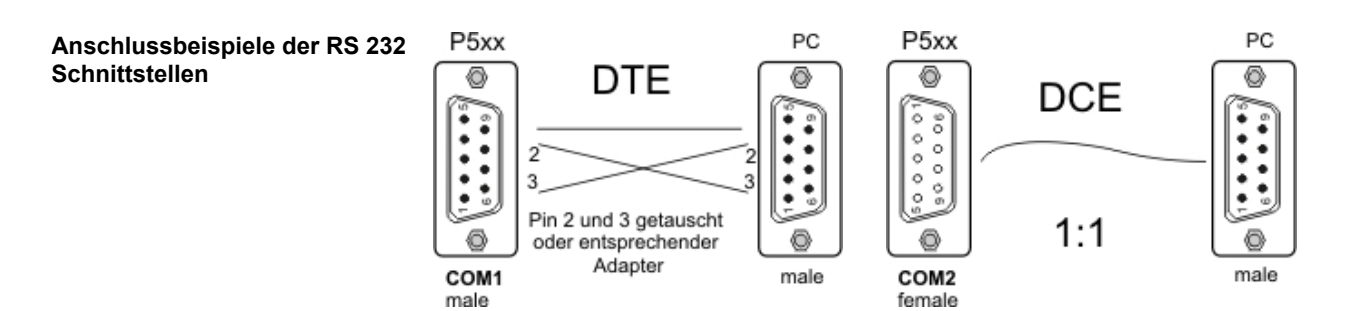

### Ethernet –Schnittstelle

Diese Schnittstelle ist als RJ-45 Steckverbinder ausgeführt . Die Anschlüsse und Leitungen müssen CAT.5 und den Richtlinien für Ethernet Schnittstellen entsprechend. Die Steckerverbindung zu 10Base-T sind sogenannte RJ45 Buchsen.

Sind mehr als 2 Stationen in einem Ethernetnetzwerk, dann müssen diese über einen "HUB" oder "SWITCH" miteinander verbunden werden. Hier wird ein "1:1" Kabel verwendet.

|          | PIN | Belegung | Funktion         |
|----------|-----|----------|------------------|
|          | 1   | TX+      | Trancieve Data + |
|          | 2   | TX-      | Trancieve Data - |
|          | 3   | RX+      | Recieve Data +   |
| Ethernet | 4   | offen    | keine            |
| RJ45     | 5   | offen    | keine            |
|          | 6   | RX-      | Receive Data -   |
|          | 7   | offen    | keine            |
|          | 8   | offen    | keine            |
|          |     |          |                  |

Falls nur 2 Geräte miteinander verbunden werden, kann dies direkt mit einem "CrossOver" Kabel erfolgen:

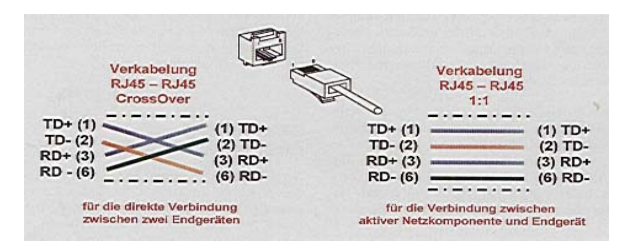

7

9

CAN- ISO 11898 Schnittstelle

Diese Schnittstelle ist als 9-polige SUB-D Buchse ausgeführt. Die CAN-Feldbusankopplung ist gemäß ISO 11898 mit galvanischer Trennung ausgeführt.

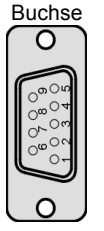

| Pin | Beleauna |
|-----|----------|
|     | Delegang |

- 2 CAN data low dominant
- 3 GND (Signal Ground)
- 5 Schirmleitung
- 6 GND (Signal Ground)
  - CAN data high dominant

Externe Versorgungsspannung 5V

Im Gerät ist entsprechend ISO11898 ein CAN-Abschlusswiderstand integriert. Dieser kann durch entfernen des Jumpers JJ1 abgeschaltet werden, falls das Gerät nicht als letztes Segment in einem CAN-Netzwerk eingesetzt wird. Genauere Angaben entnehmen Sie bitte unserer Beschreibung E5014 Feldbussysteme.

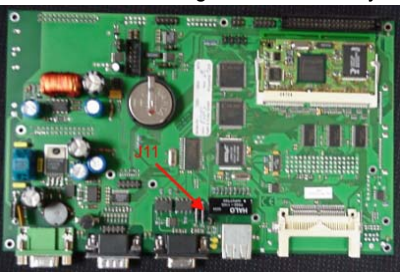

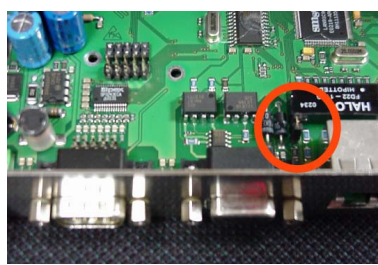

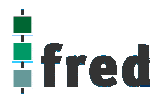

Slot Compact Flash Card

Steck–Slot zur Aufnahme von Compact Flash Karten die z.B. zum Erweitern des Systemspeichers oder zum Datenaustausch genutzt werden kann. Compact Flash Karten sind im Fachhandel erhältlich.

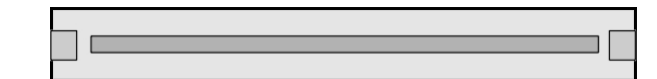

## Erweiterungsschnittstelle COM-Module

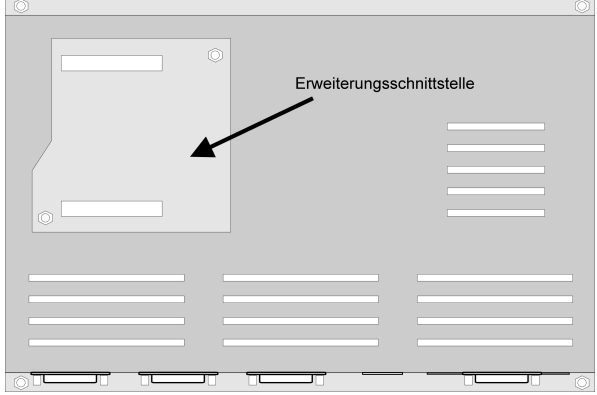

#### Erweiterungsschnittstelle COM-xx Module

Erweiterungsconnector zum Aufstecken von COM-Modulen

Soll das Gerät z.B. als Zentrale Steuer- und Regelungseinheit eingesetzt werden, können über diesen Connector die optionalen I/O – Module integriert werden. Somit besteht die Möglichkeit direkt mit dem fred visio Control Panel Regelungs- und Steuerungsaufgaben zu lösen.

Zusätzlich können die fred visio Control Panel durch **modulare Erweiterung** über die verschiedensten Netzwerktechniken mit anderen Geräten und Baugruppen kommunizieren. So sind CANopen Master o. Slave, Profibus Master o. Slave genauso wie kundenspezifische Lösungen möglich.

## Kommunikation und Treiber

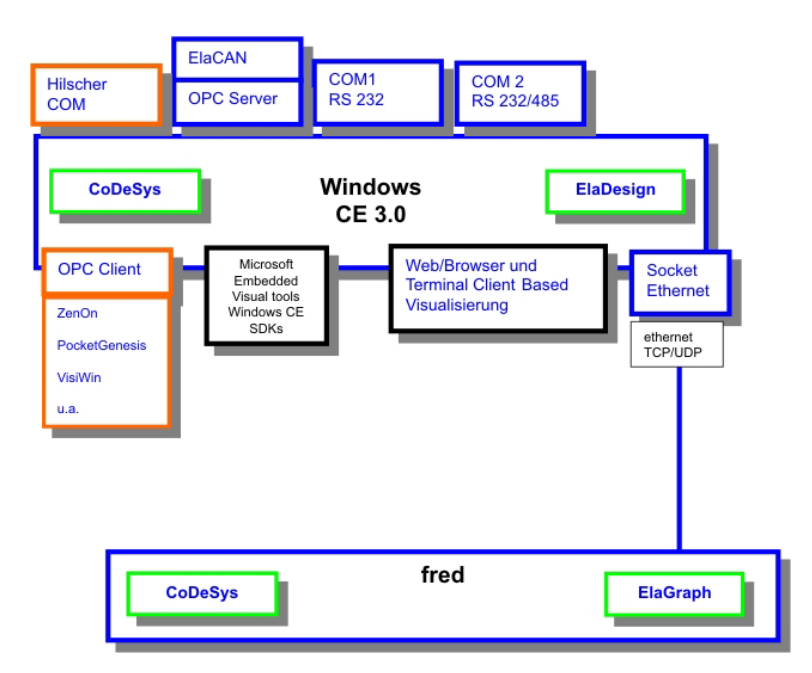

## Schnittstellenübersicht

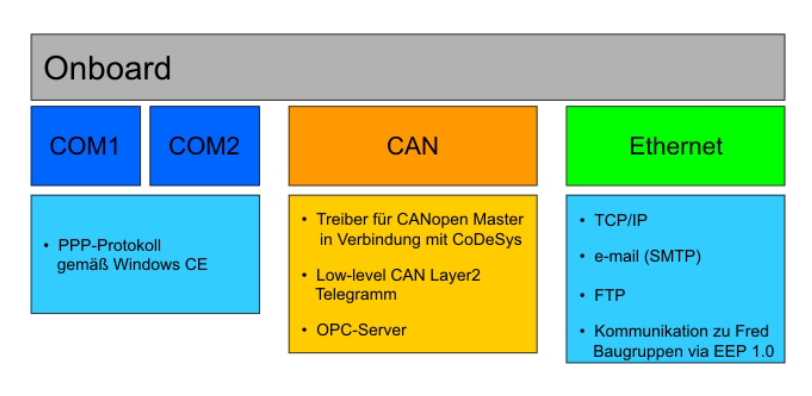

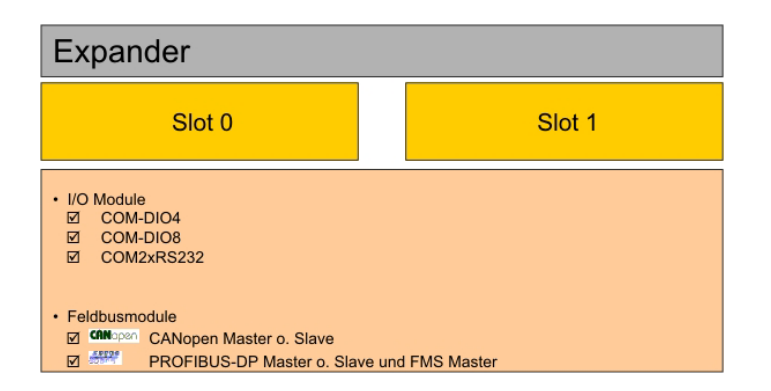

# **Touch-Display**

### Hinweis:

Zur optimalen Bedienung des Touch Displays und um Beschädigungen zu vermeiden, empfehlen wir zur Bedienung einen Touchpen (Handelsüblicher Stift zur Bedienung eines Touch Displays).

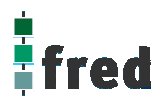

## Kalibrierung des Touch-Displays

Um das Touch-Display zu kalibrieren muss das Programm "Start> Setting>Contol Control Panel > Stylus" gestartet werden.

Nach dem Programmstart wechseln Sie in den Ordner "Calibration" und betätigen den Knopf "Recalibrate".

Die entsprechende Aufforderung wird nach dem Start auf dem Display eingeblendet. Bei der Kalibrierung wird die Cursorposition in Abhängigkeit eines Koordinatensystems festgelegt.

Zur Kalibrierung tippen Sie mit einem Touchpen auf die Mitte des angezeigten Fadenkreuzes bis es seine Position ändert (ca. 4 s).

Das Fadenkreuz wird nun nacheinander an den Eckpunkten des Displays angezeigt. Bestätigen Sie dies durch das jeweilige erneute Tippen auf die Mitte des Fadenkreuzes bis es die nächste Position einnimmt (ca. 4 sec).

Die rechts abgebildete Meldung zeigt an, dass die Kalibrierung nun abgeschlossen ist.

Tippen Sie nun innerhalb 30 Sekunden mit dem Touchpen auf das Display um die Einstellungen zu übernehmen.

Sollte dies innerhalb 30 Sekunden nicht geschehen so werden die Kalibrierungsdaten nicht übernommen und der Vorgang muss wiederholt werden.

Sollten Sie sich nicht sicher sein optimal kalibriert zu haben warten Sie die 30 Sekunden ab und wiederholen den Kalibriervorgang.

Die Daten sind nun bis zum Ausschalten des Gerätes gespeichert.

## Speichern der Einstellungen

Um die Kalibrierdaten Netzspannungssicher zu speichern, müssen diese wie folgt in der Registry gespeichert werden:

Öffnen Sie hierzu auf der Windows CE Oberfläche über den Knopf Start in der linken unteren Bildschirmecke die Auswahlfenster

### START > Programs > Save Registry

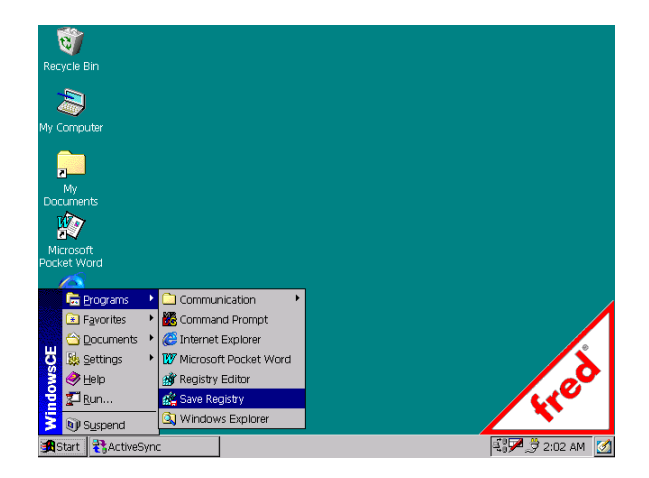

Carefully press and briefly hold stylus on the center of the target. Repeat as the target moves around the screen.

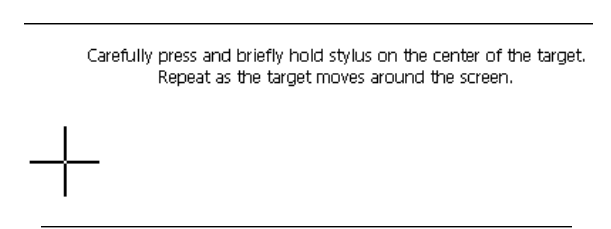

New calibration settings have been measured. Tap the screen to register saved data. Wait for 30 seconds to cancel saved data and keep the current setting.

Time limit : 29 sec

Im geöffneten Fenster bestätigen Sie den Speichervorgang mit Yes.

Der Speichervorgang kann nun einige Sekunden dauern (ca. 10-30 Sekunden).

Sind alle Daten gespeichert wird das Programm automatisch geschlossen.

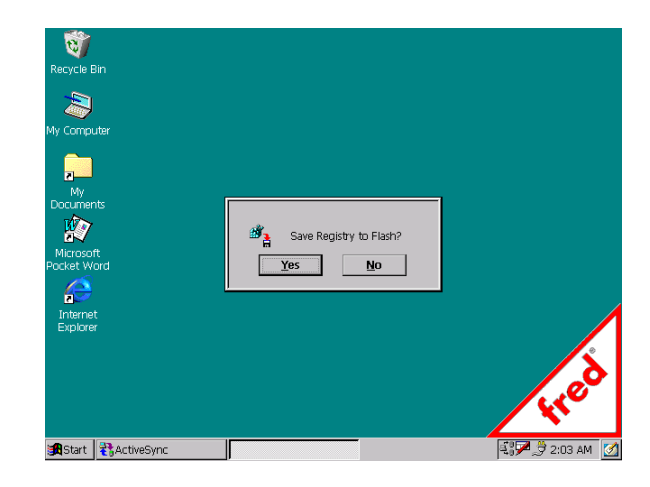

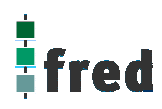

## Aufbau

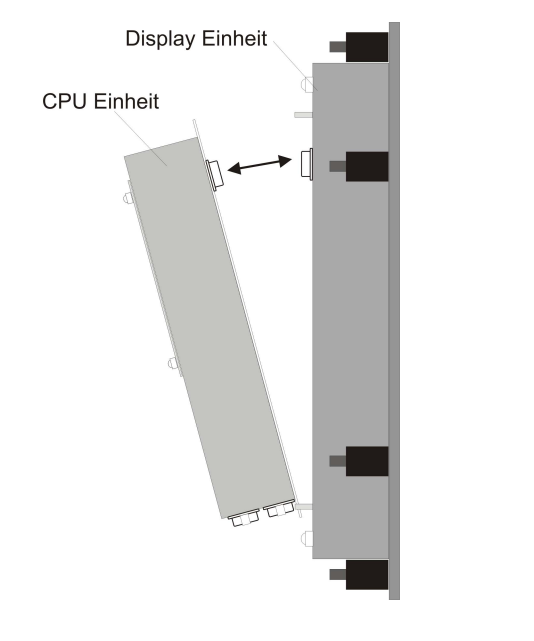

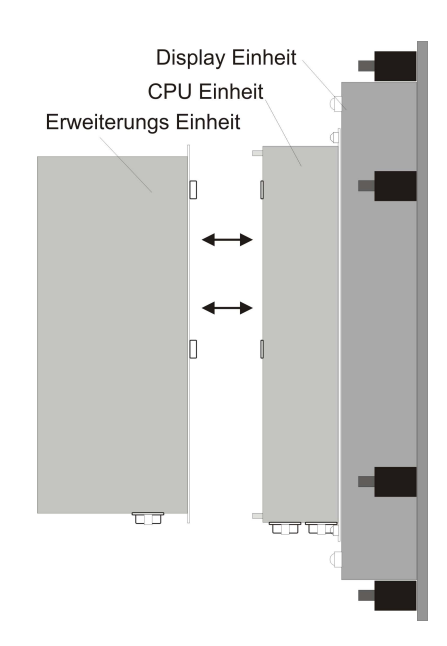

### Abmessungen

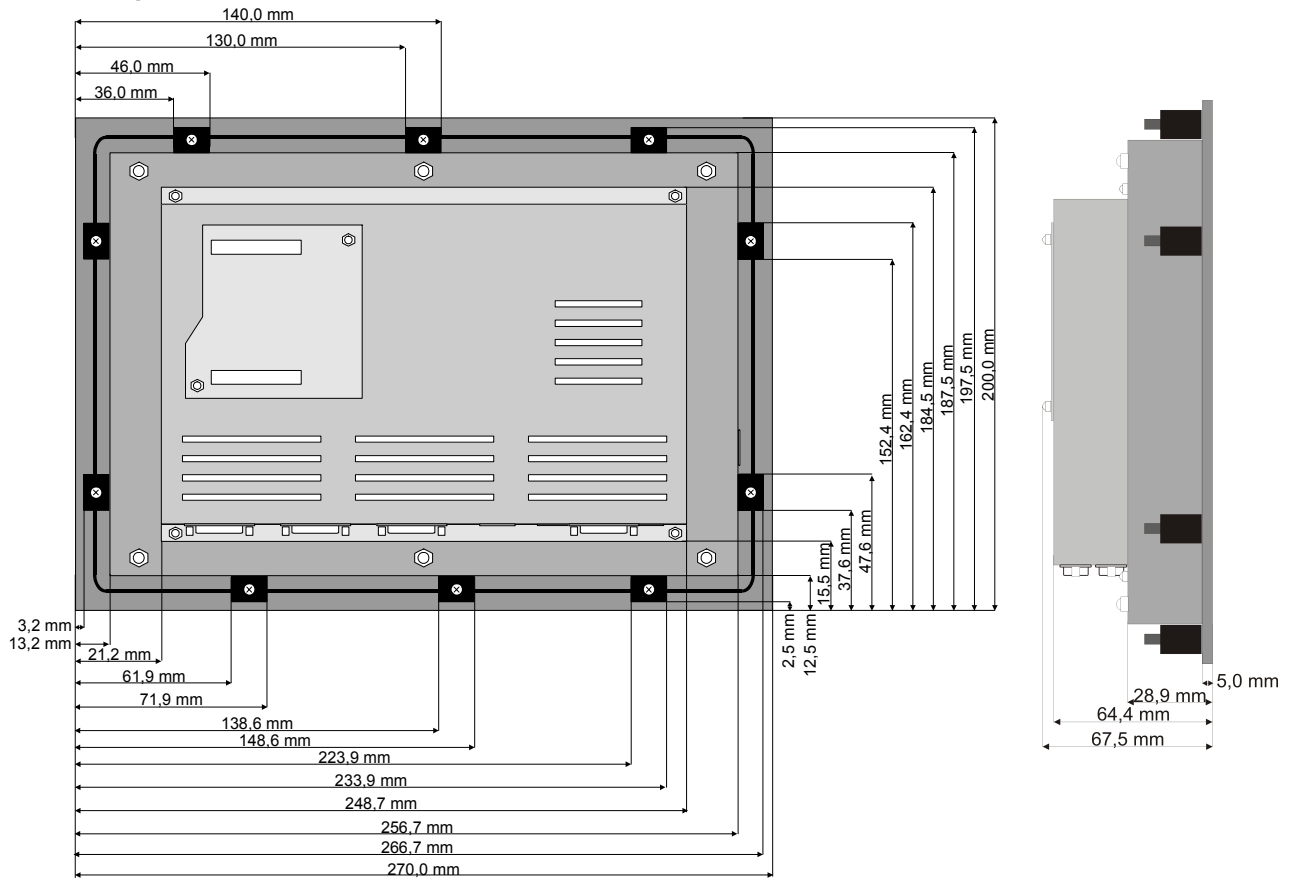

Die Ansicht entspricht dem fred visio Control Panel von hinten gesehen, Anschlüsse unten. Tolleranzen: ALU- Frontplatte +/- 0,2mm, Gehäusedeckel +/- 1,0 mm

# Ausschnitt Frontblende

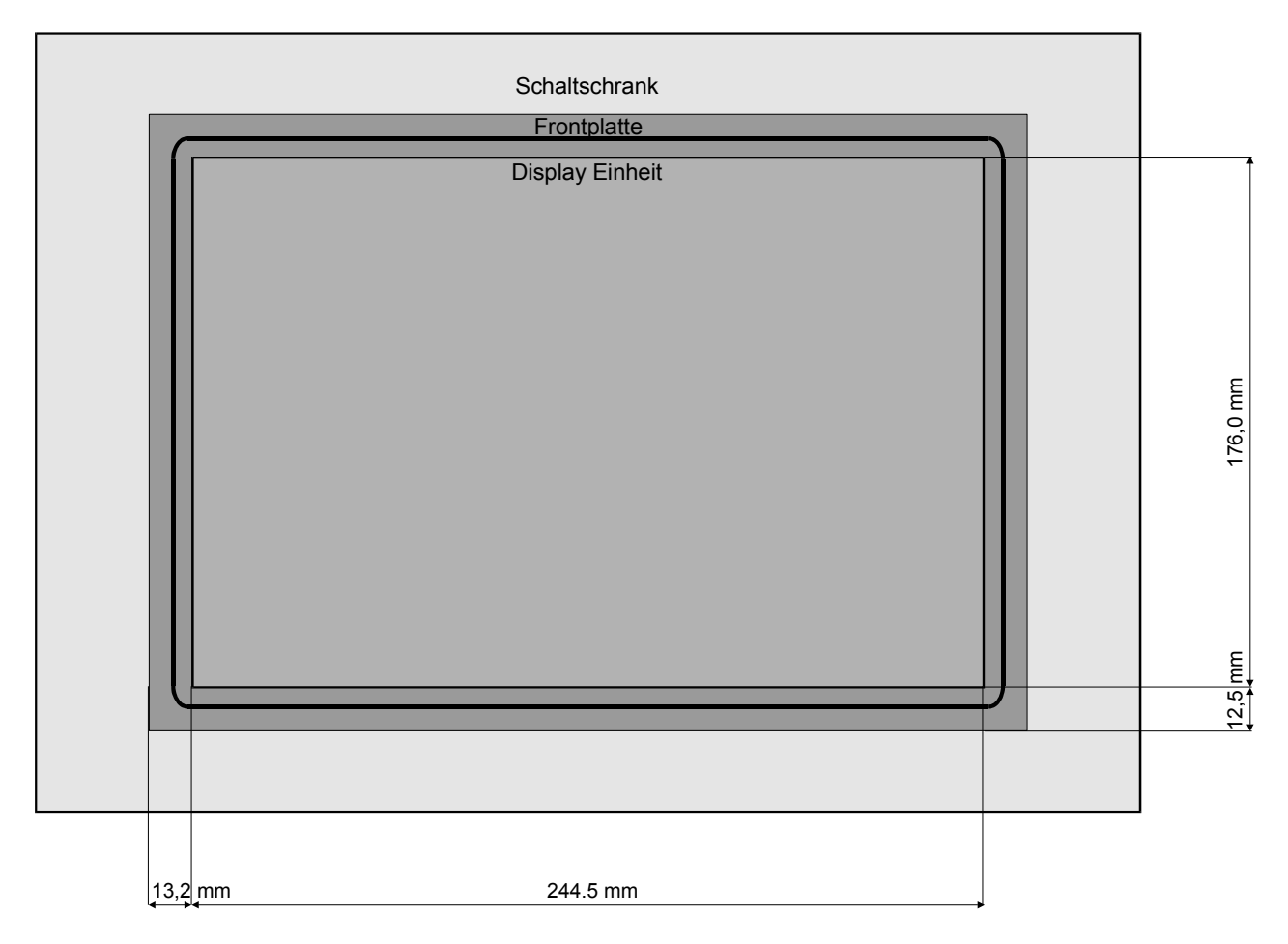

Die Ansicht entspricht dem fred visio Control Panel von hinten gesehen, Anschlüsse unten. Tolleranzen: Display Einheit +/- 1,0 mm Schalttafelausbruch + 2,0 mm

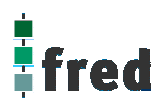

## **Beschreibung fred visio Control Panel P510**

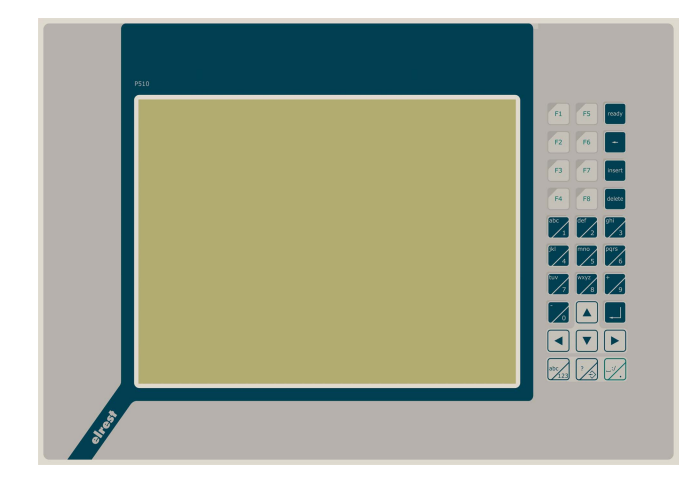

## Anwendung

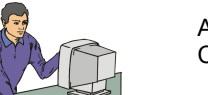

Als reiner Browser oder Remote-Control Panel Visualisierung  10,4" Farb-TFT-Display 640x480 Pixel

- Betriebssystem Microsoft Windows CE
- Bedienung über Touch-Display und interne Tastatur oder externe PS2-Tastatur
- Onboard RS-, CAN- und Ethernetschnittstelle
- Vorbereitet f
  ür I/O Module

Für die Anwendungs-Programmierung Web/Browser Based Visualisierung, zugreifbar auf remote Control Panel über Web und MS Terminal Services

Win CE embedded Toolkit Programmierbar mit Visual Basic, C/C++, Java Für die Java Programmierung empfehlen wir die Jeode programmier Plattform von Insignia Solution

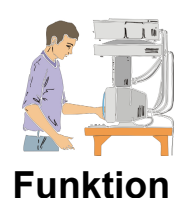

Als Visualisierungs-Applikant mit SPS-CNC- und Regelungsaufgaben

OPC Client Einsetzbar mit EStudio, CoDeSys, ZenOn (weitere auf Anfrage)

Das P510 zeichnet sich durch sein **Farb-TFT-Display** mit einer Auflösung von 640x480 Punkten aus. Dies ermöglicht eine gute und schnelle Ablesbarkeit der dargestellten Werte und Graphiken. Eine komfortable Bedienung bietet der integrierte Touch-Display und die Folientastatur die sich aus einem alphanumerische Tasten-Block, den Funktionstasten und den Cursortasten zusammensetzt. Aber auch eine Bedienung über eine externe PS2- Tastatur ist möglich. Die durch eine Shifttaste umschaltbare alphanumerische 10er Tastatur, ermöglicht eine schnelle Eingabe von Zahlen und Buchstaben. Die **Cursor- und Sondertasten** ermöglichen die intuitive Bedienung der Eingaben und Masken.

Der alphanumerische Tasten-Block kann mittels der Taste 🚾 von Zahlen auf Zifferneingabe umgeschaltet werden.

Die fred visio Control Panel können in den folgenden Kombinationen betrieben werden:

**Zentrale Steuer- und Regelung**, das heißt es werden mit dem im fred visio Control Panel integrierten I/O-Modul direkt Sensor Signale ausgewertet und Aktoren gesteuert.

**Dezentrales System**, hierbei dient das fred visio Control Panel als Master der unterschiedliche fred-I/O-Baugruppen die räumlich getrennt aufgestellt werden können, über ein Bussystem steuert.

**Ein System mit verteilter Intelligenz** ermöglicht den Aufbau eines Netzwerks in den unterschiedlichsten Topologien. So ist es möglich über Ethernet mit einer oder mehreren fred-IT-Baugruppen zu kommunizieren. Zusätzlich kann mit weiteren Baugruppen über ElaCAN kommuniziert werden. Eine Anbindung an Netze wie z.B. Profibus ist hierbei immer noch möglich. Für die Verbindung zum Hostrechner stehen Schnittstellen für Ethernet, RS232, oder ElaCAN zu Verfügung.

## **Technische Daten fred visio Control Panel P510**

| Display                                  | Farb-TFT-Display 10,4" mit                                                                                                    | integrierter Hintergrundbeleuchtung, Auflösung                     | 640x480 Punkte                      |  |
|------------------------------------------|----------------------------------------------------------------------------------------------------|--------------------------------------------------------------------|-------------------------------------|--|
| Tasten                                   | Touch-Display 4 –Draht resistiv, 8 Funktionstasten zur freien Verfügung, 8 Funktionstasten vordefiniert 4 Cursortasten, 10 alphanumerische / Zifferntasten |                                                                    |                                     |  |
| Prozessor und Schn                       | tstellen                                                                                                    |                                                                    |                                     |  |
| CPU                                      | ntel PXA-210 206 MHz (St<br>ntel PXA-250 400 MHz                                                                                                    | rongArm)                                                           |                                     |  |
| Speicher                                 | 32 MByte RAM, 16 MByte                                                                                                    | Flash                                                              |                                     |  |
| Betriebssystem                           | Microsoft Windows CE 3.0<br>Microsoft Windows CE .net                                                                                                    | für PXA-210<br>(4.1)  für PXA-250                                  |                                     |  |
| Erweiterungsspeicher                     | Compact Flash Card Typ 1                                                                                                    | 16MB 512 MB                                                        |                                     |  |
| Kommunikationsschnitt stellen            | CAN- Schnittstelle nach IS<br>2x RS232 9-polig Sub-D Ül                                                                                                    | D11898 mit galvanischer Trennung<br>pertragungsrate 1,2 38,4 kBaud |                                     |  |
| Ethernet                                 | Onboard bes                                                                                                    | tücktes Ethernet Interface 10 Base-T                               |                                     |  |
| Optionale<br>Schnittstellen              | PROFIBUS-I<br>CANopen CANopen Ma                                                                                                    | DP Master o. Slave und FMS Master<br>aster o. Slave                | COM-DIO4<br>COM-DIO8<br>COM-2xRS232 |  |
| Anzahl Schnittstellen-<br>Steckplätze    | 2 x (mit COM-P5xx Steckpl                                                                                                    | atzerweiterung)                                                    |                                     |  |
| Programmierumgeb                         | ng                                                                                                    |                                                                    |                                     |  |
| Visualisierung<br>Regelung<br>SPS-CNC    | ElaDesign, ZenOn, VisiWii<br>EStudio<br>CoDeSys                                                                                                    | n (weitere auf Anfrage)                                            |                                     |  |
| Allgemeine<br>Programmierung             | C/C++, Visual Basic                                                                                                    |                                                                    |                                     |  |
| Spannungsversorgu                        | ıg                                                                                                    |                                                                    |                                     |  |
| Spannung                                 | typisch 24 V <sub>DC</sub> (1830 V <sub>DC</sub>                                                                                                    | .) / Restwelligkeit max. 5 %                                       |                                     |  |
| Leistungsaufnahme                        | 8-9 W                                                                                                    |                                                                    |                                     |  |
| Verpolschutz                             | Ja                                                                                                    |                                                                    |                                     |  |
| Umgebungsbedingu                         | igen                                                                                                    |                                                                    |                                     |  |
| Leitungslänge CAN<br>Leitungslänge RS232 | ungeschirmt max. 150 m, g<br>max. 8 m                                                                                                    | geschirmt max. 300 m ohne Repeater                                 |                                     |  |
| Lagerung                                 | -10 °C60 °C / Betrieb 0 °                                                                                                    | C50 °C (bei senkrechter Montage)                                   |                                     |  |
| Relative Luftfeuchte                     | max. 90 % (ohne Betauun                                                                                                    | 3)                                                                 |                                     |  |
| Betriebshöhe                             | 1800 m über NN                                                                                                    |                                                                    |                                     |  |
| Schutzklasse                             | III Nach EN61131-2 / VDE                                                                                                    | 0631 TEIL1 - Schutzkleinspannung                                   |                                     |  |
| Schutzart<br>Front                       | IP20 nach DIN40050<br>IP65 nach DIN40050                                                                                                    |                                                                    |                                     |  |
| EMV - Richtlinien                        | Nach EN50081-2 und EN5                                                                                                    | 0082-2                                                             |                                     |  |
| ESD                                      | 8 kV                                                                                                    |                                                                    |                                     |  |
| Surge                                    | 500 V                                                                                                    |                                                                    |                                     |  |
| Burst                                    | 2000 V                                                                                                    |                                                                    |                                     |  |
| Isolation geprüft mit                    | 600 V <sub>DC</sub>                                                                                                    |                                                                    |                                     |  |
| Anschlussstecker                         | Fronttafoloinhau                                                                                                    |                                                                    |                                     |  |
| Berestigung                              |                                                                                                    |                                                                    |                                     |  |
| Malse L x B x T                          | 302 X 253 X 68                                                                                                    |                                                                    |                                     |  |
| Gewicht                                  | ca. 2900 Gramm                                                                                                    |                                                                    |                                     |  |

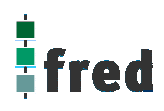

# Tastaturcode fred visio Control Panel P510

| F1             | F2             | F3             | F4                 | F5             |           |
|----------------|----------------|----------------|--------------------|----------------|-----------|
| VK_F1          | VK_F2          | VK_F3          | VK_F4              | VK_F5          | Konstante |
| 70 h           | 71 h           | 72 h           | 73 h               | 74 h           | Wert      |
|                |                |                |                    |                |           |
| F6             | F7             | F8             | ready              | -              |           |
| VK F6          | VK F7          | VK F8          | VK F9              | VK BACK        | Konstante |
| 75 h           | 76 h           | 77 h           | 78 h               | 08 h           | Wert      |
|                |                |                |                    |                |           |
| insert         | delete         |                |                    |                |           |
| VK_INSERT      | VK_DELETE      | VK_RETURN      | VK_UP              | VK_LEFT        | Konstante |
| 2d h           | 2e h           | Od h           | 26 h               | 25 h           | Wert      |
|                |                | abc<br>123     |                    |                | Konstante |
| 28 h           | 27 h           |                | 1h h               | he h           | Wert      |
| 2011           | 21 11          |                | 1011               | VK SPACE       | Konstante |
|                |                |                |                    | 20 h           | Wert      |
|                |                |                |                    | 1              |           |
|                | abc 1          | def<br>2       | ghi<br>3           | jkl<br>4       |           |
| VK_0           | VK_1           | VK_2           | VK_3               | VK_4           | Konstante |
| 30 h           | 31 h           | 32 h           | 33 h               | 34 h           | Wert      |
|                | VK_A VK_B VK_C | VK_D VK_E VK_F | VK_G VK_H VK_I     | VK_J_VK_K_VK_L | Konstante |
|                | 41 h 42 h 43 h | 44 h 45 h 46 h | 47 h   48 h   49 h | 4ah 4bh 4ch    | Wert      |
| mno<br>5       | pqrs 6         | tuv<br>7       | wxyz<br>8          | + 9            |           |
| VK_5           | VK_6           | VK_7           | VK_8               | VK_9           | Konstante |
| 35 h           | 36 h           | 37 h           | 38 h               | 39 h           | Wert      |
| VK_M VK_N VK_C | VK_P_VK_Q_VK_R | VK_T VK_U VK_V | VK_W VK_X VK_Y     | VK_ADD         | Konstante |
| 4dh 4eh 4fh    | 50 h 51 h 52 h | 54 h 55 h 56 h | 57 h 58 h 59 h     | 6b h           | Wert      |
|                | VK_S           |                | VK_Z               |                | Konstante |
|                | 53 h           |                | 5a                 |                | Wert      |

## Schnittstellen und Gehäuse

Ansicht Geräterückseite - Schnittstellen

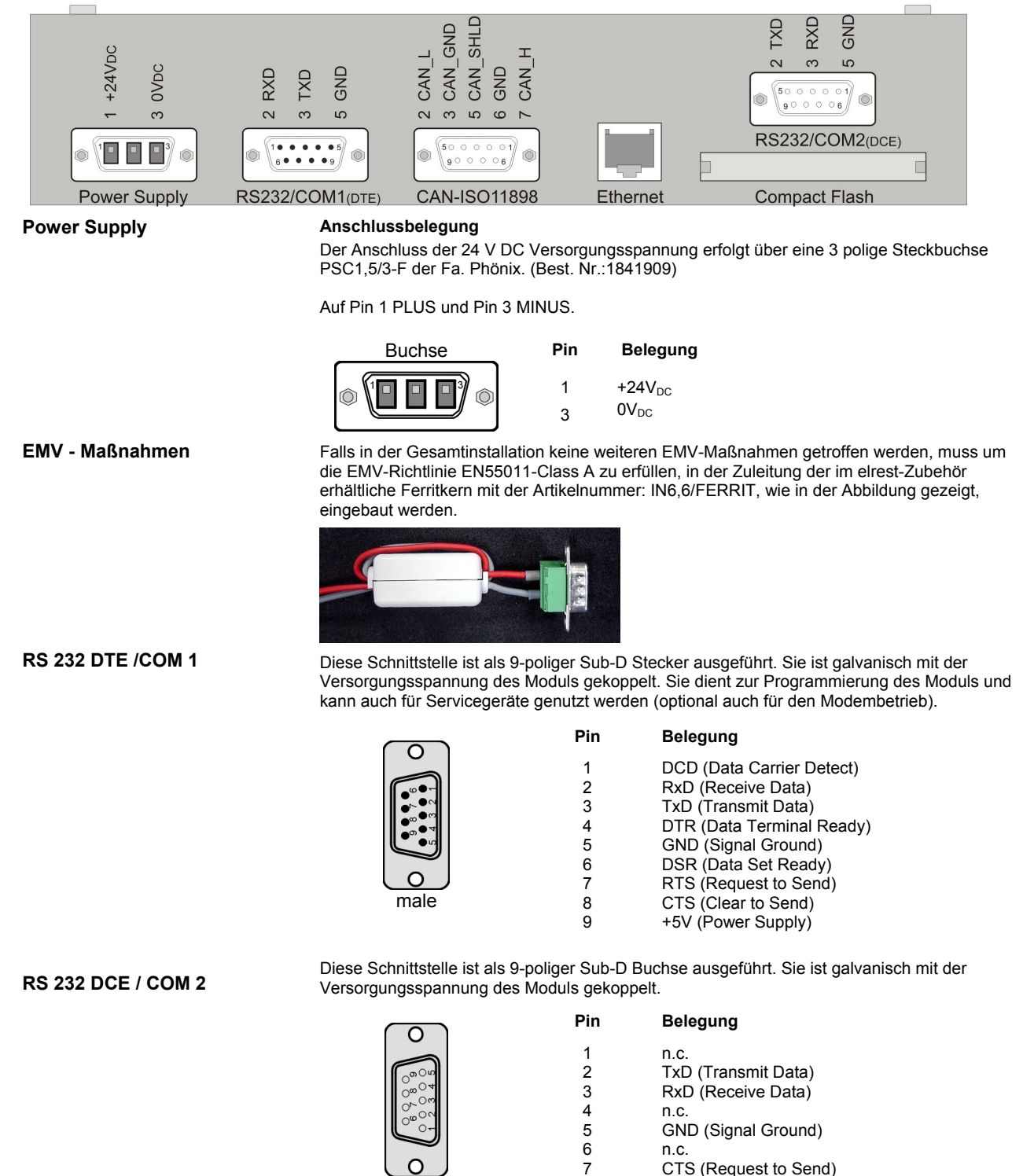

female

8

9

RTS (Clear to Send)

+3,3V (Power Supply)

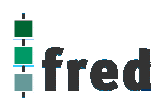

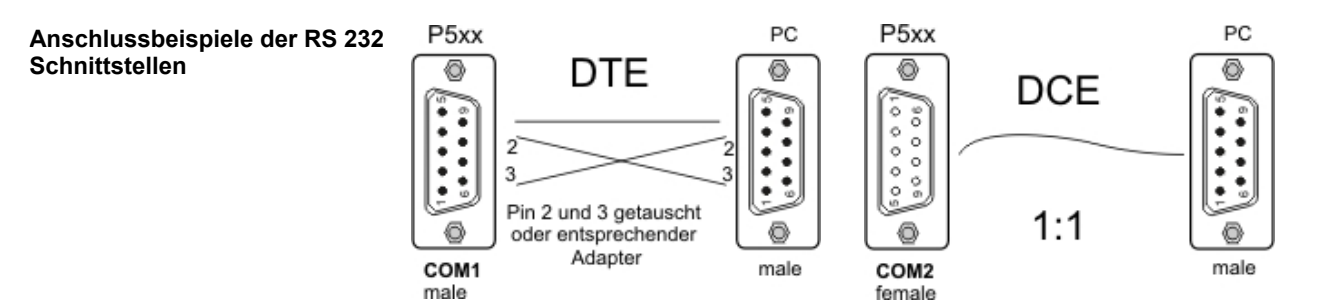

#### Ethernet –Schnittstelle

Diese Schnittstelle ist als RJ-45 Steckverbinder ausgeführt . Die Anschlüsse und Leitungen müssen CAT.5 und den Richtlinien für Ethernet Schnittstellen entsprechend.

Die Steckerverbindung zu 10Base-T sind sogenannte RJ45 Buchsen.

Sind mehr als 2 Stationen in einem Ethernetnetzwerk, dann müssen diese über einen "HUB" oder "SWITCH" miteinander verbunden werden. Hier wird ein "1:1" Kabel verwendet.

|          | PIN | Belegung | Funktion         |
|----------|-----|----------|------------------|
|          | 1   | TX+      | Trancieve Data + |
|          | 2   | TX-      | Trancieve Data - |
|          | 3   | RX+      | Recieve Data +   |
| Ethernet | 4   | offen    | keine            |
| RJ45     | 5   | offen    | keine            |
|          | 6   | RX-      | Receive Data -   |
|          | 7   | offen    | keine            |
|          | 8   | offen    | keine            |

Falls nur 2 Geräte miteinander verbunden werden, kann dies direkt mit einem "CrossOver" Kabel erfolgen:

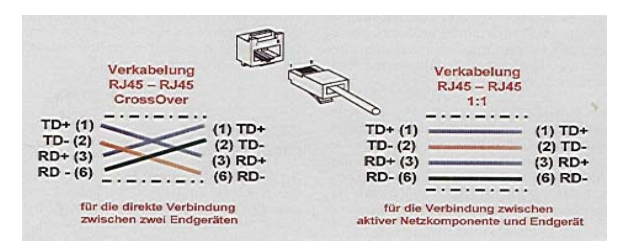

### CAN- ISO 11898 Schnittstelle

Diese Schnittstelle ist als 9-polige SUB-D Buchse ausgeführt. Die CAN-Feldbusankopplung ist gemäß ISO 11898 mit galvanischer Trennung ausgeführt.

| Buchse       | Pin | Belegung                       |
|--------------|-----|--------------------------------|
|              | 2   | CAN data low dominant          |
| °∞04<br>°∞04 | 3   | GND (Signal Ground)            |
| 0~0~         | 5   | Schirmleitung                  |
|              | 6   | GND (Signal Ground)            |
|              | 7   | CAN data high dominant         |
|              | 9   | Externe Versorgungsspannung 5V |

Im Gerät ist entsprechend ISO11898 ein CAN-Abschlusswiderstand integriert. Dieser kann durch entfernen des Jumpers JJ1 abgeschaltet werden, falls das Gerät nicht als letztes Segment in einem CAN-Netzwerk eingesetzt wird. Genauere Angaben entnehmen Sie bitte unserer Beschreibung E5014 Feldbussysteme.

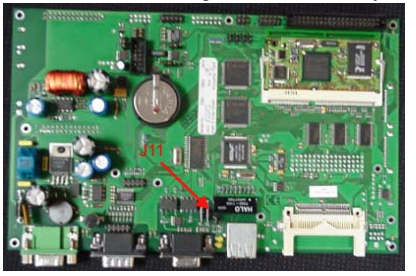

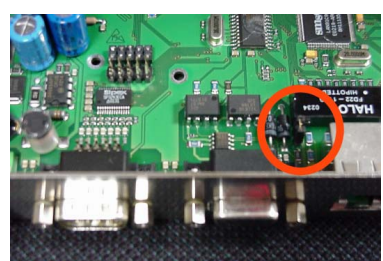

**Slot Compact Flash Card** 

Steck–Slot zur Aufnahme von Compact Flash Karten die z.B. zum Erweitern des Systemspeichers oder zum Datenaustausch genutzt werden kann. Compact Flash Karten sind im Fachhandel erhältlich.

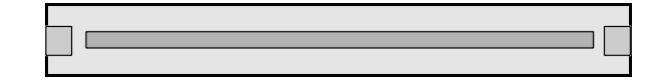

**PS2 Schnittstelle** 

Tastatur Schnittstelle

Für den Anschluss einer externen Tastatur ist an der rechten Seite der Displayeinheit eine PS2 Steckbuchse vorhanden.

| Buchse | Pin | Belegung |
|--------|-----|----------|
|        | 1   | DAT      |
| 3 4    | 3   | GND      |
| 1 2    | 4   | VCC (5V) |
|        | 5   | CLK      |

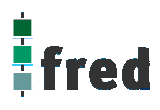

## Erweiterungsschnittstelle COM-Module

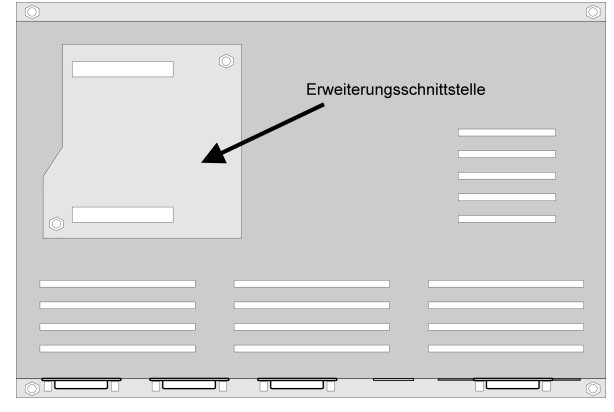

#### Erweiterungsschnittstelle COM-xx Module

Erweiterungsconnector zum Aufstecken von COM-Modulen

Soll das Gerät z.B. als Zentrale Steuer- und Regelungseinheit eingesetzt werden, können über diesen Connector die optionalen I/O – Module integriert werden. Somit besteht die Möglichkeit direkt mit dem fred visio Control Panel Regelungs- und Steuerungsaufgaben zu lösen.

Zusätzlich können die fred visio Control Panel durch **modulare Erweiterung** über die verschiedensten Netzwerktechniken mit anderen Geräten und Baugruppen kommunizieren. So sind CANopen Master o. Slave, Profibus Master o. Slave genauso wie kundenspezifische Lösungen möglich.

## Kommunikation und Treiber

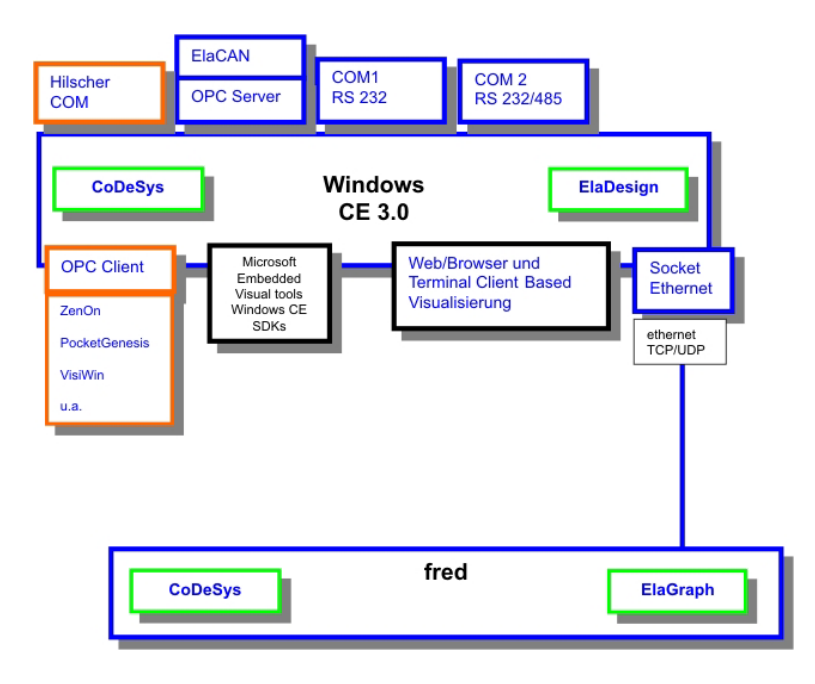

## Schnittstellenübersicht

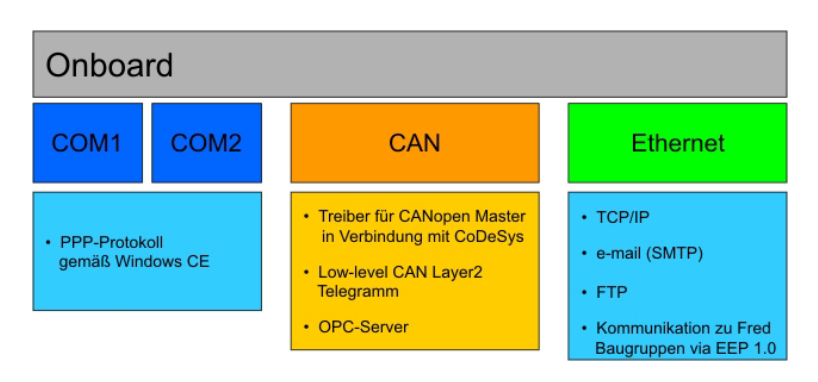

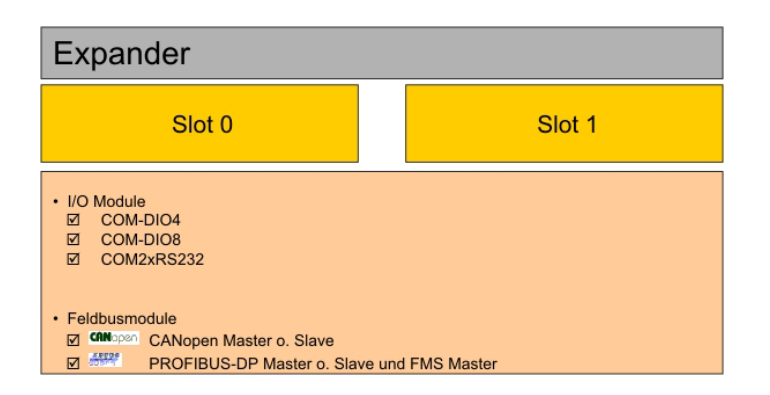

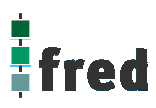

## **Touch-Display**

### Hinweis:

Zur optimalen Bedienung des Touch-Displays und um Beschädigungen zu vermeiden, empfehlen wir zur Bedienung einen Touchpen (Handelsüblicher Stift zur Bedienung eines Touch-Displays).

## Kalibrierung des Touch-Displays

Um das Touch-Display zu kalibrieren muss das Programm "My Computer > Control Control Panel > Stylus" gestartet werden.

Nach dem Programmstart wechseln Sie in den Ordner "Calibration" und betätigen den Knopf "Recalibrate".

Die entsprechende Aufforderung wird nach dem Start auf dem Display eingeblendet. Bei der Kalibrierung wird die Cursorposition in Abhängigkeit eines Koordinatensystems festgelegt.

Zur Kalibrierung tippen Sie mit einem Touchpen (Handelsüblicher Stift zur Bedienung eines Touch-Displays) auf die Mitte des Angezeigten Fadenkreuzes bis es seine Position ändert (ca. 4 s).

Das Fadenkreuz wird nun nacheinander an den Eckpunkten des Displays angezeigt. Bestätigen Sie dies durch das jeweilige erneute Tippen auf die Mitte des Fadenkreuzes bis die nächste Position einnimmt (ca. 4 sec).

Die rechts abgebildete Meldung zeigt an, dass die Kalibrierung nun abgeschlossen ist.

Tippen Sie nun innerhalb 30 Sekunden mit dem Touchpen auf das Display um die Einstellungen zu übernehmen.

Sollte dies innerhalb 30 Sekunden nicht geschehen so werden die Kalibrierungsdaten nicht übernommen und der Vorgang muss wiederholt werden.

Sollten Sie sich nicht sicher sein optimal kalibriert zu haben warten Sie die 30 Sekunden ab und wiederholen den Kalibriervorgang.

Die Daten sind nun bis zum ausschalten des Gerätes gespeichert.

Carefully press and briefly hold stylus on the center of the target. Repeat as the target moves around the screen.

Carefully press and briefly hold stylus on the center of the target. Repeat as the target moves around the screen.

New calibration settings have been measured. Tap the screen to register saved data. Wait for 30 seconds to cancel saved data and keep the current setting.

Time limit : 29 sec

## Speichern der Einstellungen

Um die Kalibrierdaten Netzspannungssicher zu speichern, müssen diese wie folgt in der Registry gespeichert werden:

Öffnen Sie hierzu auf der Windows CE Oberfläche über den Knopf Start in der linken unteren Bildschirmecke die Auswahlfenster

START > Programs > Save Registry

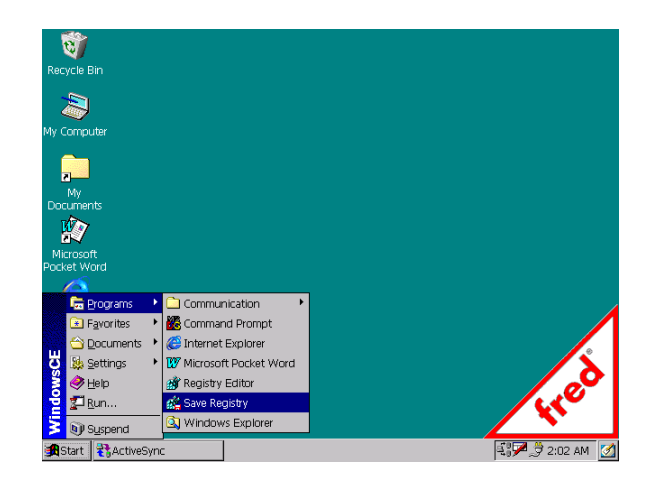

Im geöffneten Fenster bestätigen Sie den Speichervorgang mit Yes.

Der Speichervorgang kann nun einige Sekunden dauern (ca. 10-30 Sekunden).

Sind alle Daten gespeichert wird das Programm automatisch geschlossen.

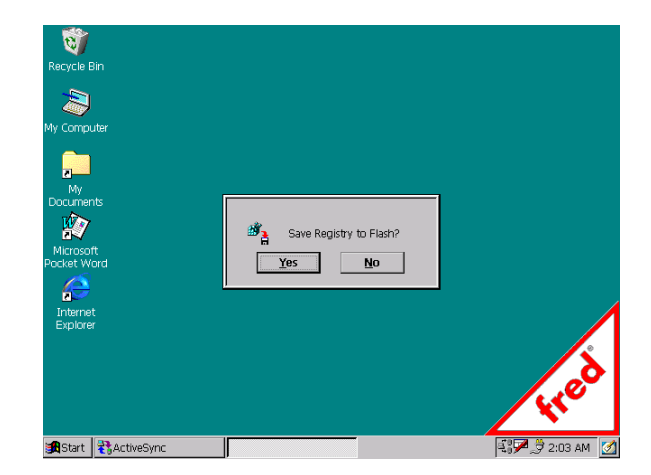

## Anschluss einer externen Tastatur

Die Festlegung welche Tastatur verwendet werden soll geschieht beim Bootvorgang vollautomatisch. D.h. ist eine externe Tastatur angeschlossen und das Gerät wird in diesem Zustand gestartet steht diese zur Bedienung zur Verfügung.

Ist keine externe Tastatur angeschlossen startet das Gerät automatisch auf der Internen Tastatur und diese steht zur Bedienung zur Verfügung.

Wird im Laufenden Betrieb eine externe Tastatur eingesteckt so muss das Gerät neu gestartet werden um diese verwenden zu können.

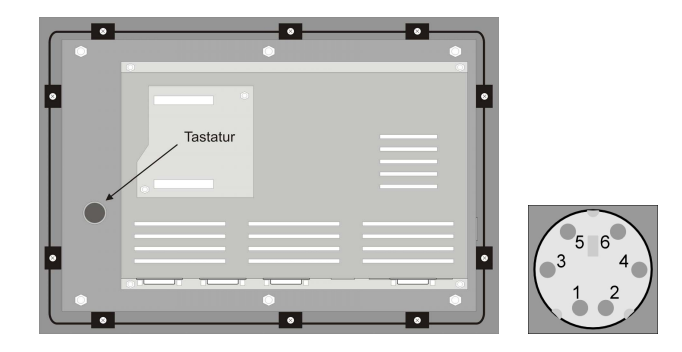

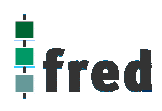

# Aufbau

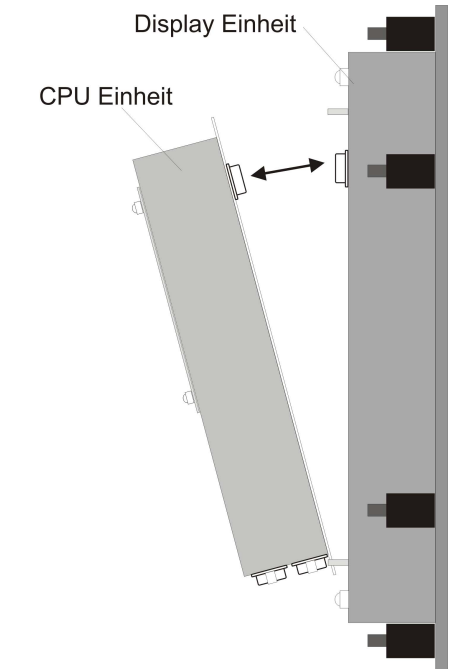

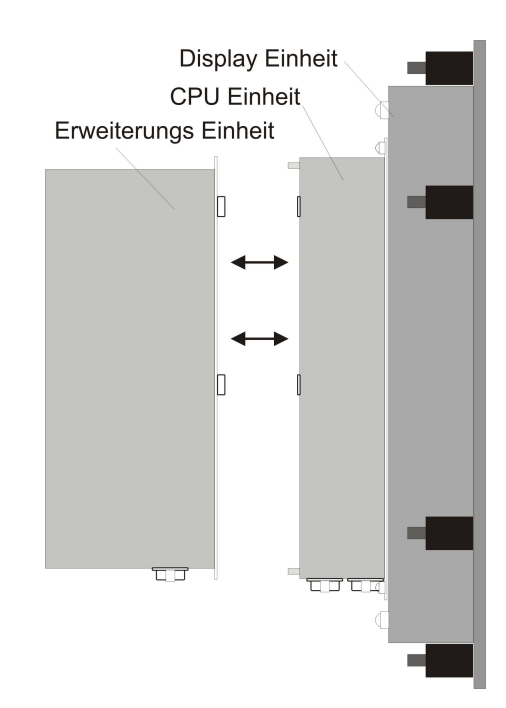

## Abmessungen

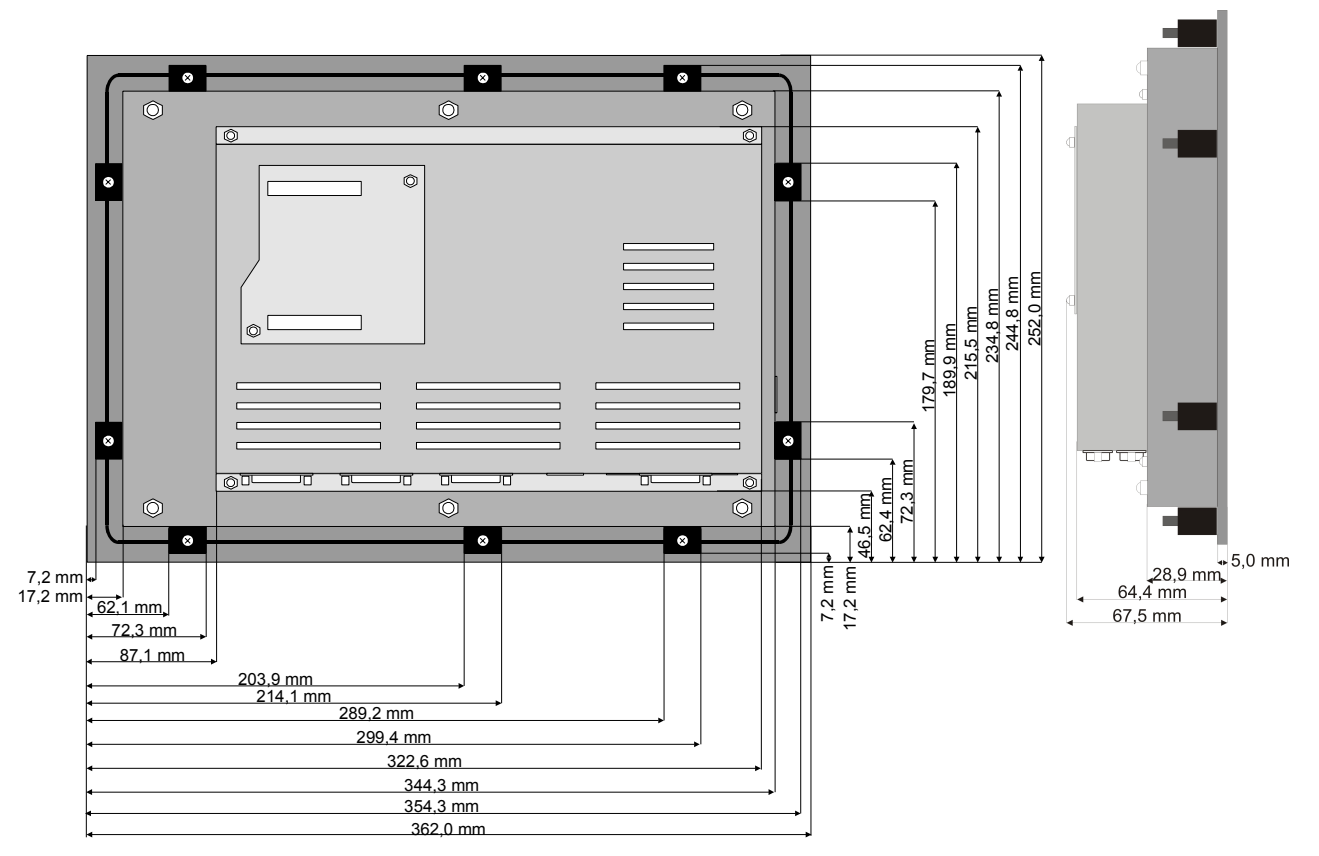

Die Ansicht entspricht dem fred visio Control Panel von hinten gesehen, Anschlüsse unten.

Tolleranzen :ALU- Frontplatte +/- 0,2mm Gehäusedeckel +/- 1,0 mm

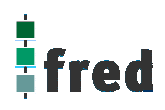

## **Ausschnitt Frontblende**

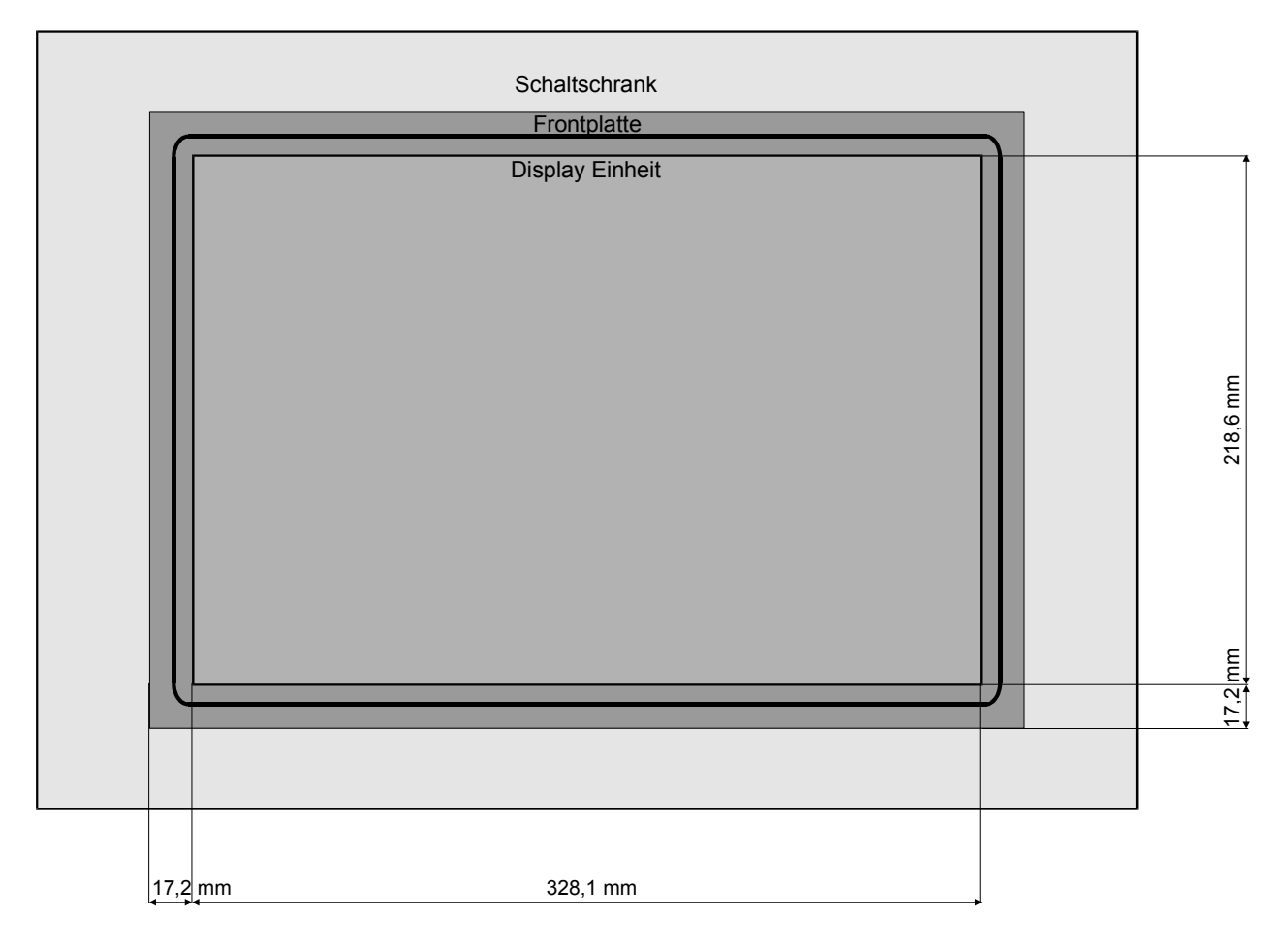

Die Ansicht entspricht dem fred visio Control Panel von hinten gesehen, Anschlüsse unten. Tolleranzen: Display Einheit +/- 1,0 mm Schalttafelausbruch + 2,0 mm

## Zubehör fred visio Control Panel

## Digitales I/O-Modul COM-DIO8

8 digitale Ein- oder Ausgänge

frei über Software konfigurierbar (jeder Kanal kann als Ein- oder Ausgang in beliebiger Reihenfolge verwendet werden).

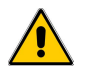

Nach dem Einbau muss das I/O-Modul via Telnet freigeschaltet werden.

## Anschlussbelegung am Modul

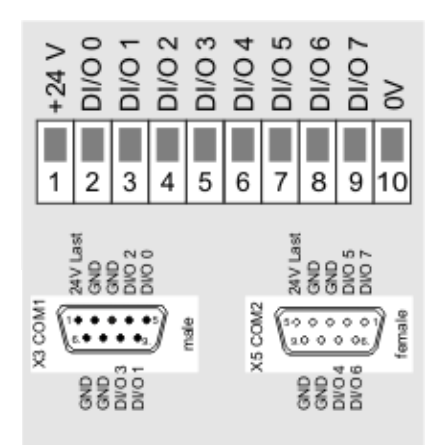

| Klemme | Kanal | Funktion                        |
|--------|-------|---------------------------------|
| 1      |       | Versorgungsspannung + 24 V      |
| 2      | 0     | Ein- / Ausgang                  |
| 3      | 1     | Ein- / Ausgang                  |
| 4      | 2     | Ein- / Ausgang                  |
| 5      | 3     | Ein- / Ausgang                  |
| 6      | 4     | Ein- / Ausgang                  |
| 7      | 5     | Ein- / Ausgang                  |
| 8      | 6     | Ein- / Ausgang                  |
| 9      | 7     | Ein- / Ausgang                  |
| 10     |       | Versorgungsspannung 0 V (Masse) |

## Anschlussbelegung am Control Panel von X3 / X5

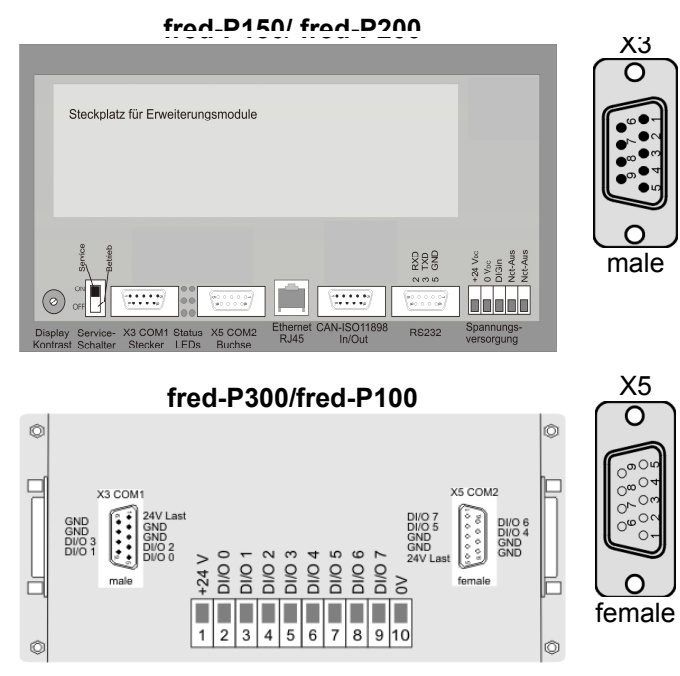

Anmerkung: Bei fred-P100/P300 keine SUBD9-Steckverbinder
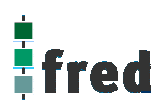

| PIN                             | Kanal            | Funktion                                                                                               |
|---------------------------------|------------------|----------------------------------------------------------------------------------------------------|
| 1                               |                  | 24 V Last                                                                                              |
| 2                               |                  | GND                                                                                                    |
| 3                               |                  | GND                                                                                                    |
| 4                               | 2                | Ein- / Ausgang                                                                                         |
| 5                               | 0                | Ein- / Ausgang                                                                                         |
| 6                               |                  | GND                                                                                                    |
| 7                               |                  | GND                                                                                                    |
| 8                               | 3                | Ein- / Ausgang                                                                                         |
| 9                               | 1                | Ein- / Ausgang                                                                                         |
|                                 |                  |                                                                                                    |
| PIN                             | Kanal            | Funktion                                                                                               |
| 1                               |                  |                                                                                                    |
|                                 | 7                | Ein- / Ausgang                                                                                         |
| 2                               | 7<br>5           | Ein- / Ausgang<br>Ein- / Ausgang                                                                       |
| 2<br>3                          | 7<br>5           | Ein- / Ausgang<br>Ein- / Ausgang<br>GND                                                                |
| 2<br>3<br>4                     | 7<br>5           | Ein- / Ausgang<br>Ein- / Ausgang<br>GND<br>GND                                                         |
| 2<br>3<br>4<br>5                | 7<br>5           | Ein- / Ausgang<br>Ein- / Ausgang<br>GND<br>GND<br>24 V Last                                            |
| 2<br>3<br>4<br>5<br>6           | 7<br>5<br>6      | Ein- / Ausgang<br>Ein- / Ausgang<br>GND<br>GND<br>24 V Last<br>Ein- / Ausgang                          |
| 2<br>3<br>4<br>5<br>6<br>7      | 7<br>5<br>6<br>4 | Ein- / Ausgang<br>Ein- / Ausgang<br>GND<br>GND<br>24 V Last<br>Ein- / Ausgang<br>Ein- / Ausgang        |
| 2<br>3<br>4<br>5<br>6<br>7<br>8 | 7<br>5<br>6<br>4 | Ein- / Ausgang<br>Ein- / Ausgang<br>GND<br>GND<br>24 V Last<br>Ein- / Ausgang<br>Ein- / Ausgang<br>GND |

| Technische Daten                                                                               | COM-DIO8                                                                                                    |
|------------------------------------------------------------------------------------------------|----------------------------------------------------------------------------------------------------|
| Тур                                                                                            | COM-DIO8                                                                                                    |
| Versorgungsspannung<br>Nennwert<br>zulässiger Bereich                                          | 24 VDC<br>18 30,0 VDC                                                                                                    |
| Leistungsaufnahme typisch                                                                      | 2 W                                                                                                    |
| digitale Eingänge                                                                              | 8 digitale Ein-/Ausgänge                                                                                                 |
| Eingangspannung Nennwert<br>für Signal "1"<br>für Signal "0"                                   | 24 VDC<br>13 30 VDC<br>-3 + 5 VDC                                                                                        |
| max. Frequenz<br>(bei Nenneingangsspannung 0/24V;<br>Tastverhältnis 50%)                       | typ. 90 Hz (Abtastzeit Software 1 ms)<br>typ. 60 Hz (Abtastzeit Software 5 ms)<br>typ. 35 Hz (Abtastzeit Software 10 ms) |
| Überspannung nach VDE0160                                                                      | 43 V                                                                                                    |
| Eingangsstrom<br>bei Signal "1" typisch                                                        | 7 mA                                                                                                    |
| Anzahl der gleichzeitig ansteuerbaren<br>Eingänge<br>bis 40 °C                                 | 8 (ED 100%)                                                                                                    |
| bis 60 °C                                                                                      | 8 (ED 60%)                                                                                                    |
| Latenzzeit                                                                                     | typisch 2 4 ms                                                                                                    |
| digitale Ausgänge                                                                              | 8 digitale Ein-/Ausgänge                                                                                                 |
| Lastnennspannung<br>Nennwert<br>zulässiger Bereich                                             | 24 VDC<br>20,4 28,8 VDC                                                                                                  |
| Ausgangsstrom bei Signal "1"<br>Nennwert bei 60°C<br>Mindeststrom, min.<br>bei Signal "0" max. | 100 mA<br>5 mA<br>0,5 mA                                                                                                 |
| Summenstrom der Ausgänge<br>bis 40 °C<br>bis 60 °C                                             | 500 mA<br>400 mA                                                                                                    |
| Lampenlast, max.                                                                               | 5 W                                                                                                    |
| Schaltfrequenz der Ausgänge<br>bei ohmscher Last<br>bei induktiver Last<br>bei Lampenlast      | 10 Hz<br>0,5 Hz<br>10 Hz                                                                                                 |
| Begrenzung der<br>induktiven Abschaltspannung                                                  | 43 V                                                                                                    |
| Kurzschlussschutz                                                                              | Strombegrenzung 4 A                                                                                                    |
| Thermischer Schutz                                                                             | 150 °C                                                                                                    |
| Verpolschutz                                                                                   | ja                                                                                                    |
| Schnelle Entmagnetisierung induktiver<br>Lasten                                                | bei einer Induktivität bis 0,1 H / 1,5 A<br>bei einer Induktivität bis 0,5 H / 0,5 A                                     |
|                                                                                                | IKV                                                                                                    |
| Frontstockor                                                                                   | abilariyiy vom Embau                                                                                                    |
| Gewicht mit Anschlussklemmen                                                                   | ca. 53g                                                                                                    |

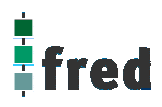

## Digitales/Analoges I/O-Modul COM-IO1

8 digitale Ein- oder Ausgänge

frei über Software konfigurierbar (jeder Kanal kann als Ein- oder Ausgang in beliebiger Reihenfolge verwendet werden).

- 6 analoge Eingänge (Auflösung 12 Bit) wahlweise als 0..10V oder 0..20mA konfigurierbar (per Jumper).
- 6 analoge Ausgänge (Auflösung 12 Bit) als Stromausgänge 0..20mA

Nach dem Einbau muss das Modul via Telnet freigeschaltet werden.

## Anschlussbelegung

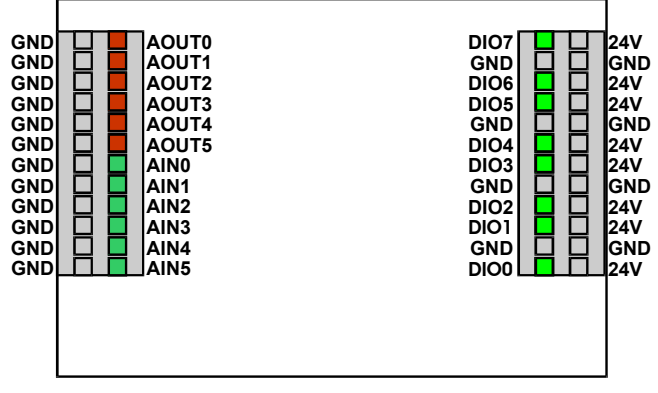

Legende:

**24V** (Eingang): Versorgung der digitalen Ausgänge (DO0..DO7) Versorgung der Stromquellen der anal. Ausgänge (AOUT0..AOUT5)

**GND**: Massepotential

# Konfiguration der analogen Eingänge

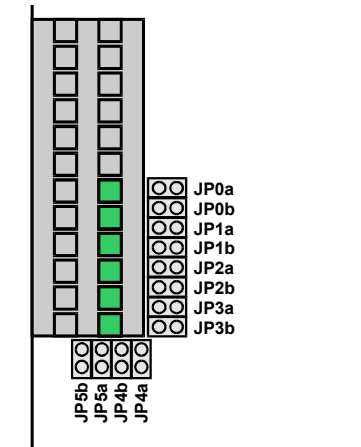

Zu jedem analogen Eingang existieren 2 Jumper die je nach eingestellter Fühlerart gesteckt werden müssen.

Eingang:

Strom 0 ... 20 mA Spannung 0 ... 10 V JPna JPnb

Hierbei beschreibt "n" die Nummer des jeweiligen analogen Eingangs.

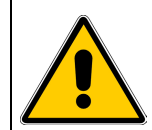

Fehlerhafter oder falscher Anschluss kann zu irreversiblen Schäden an der Baugruppe führen

| Technische Daten                        | COM-IO1                                                  |
|-----------------------------------------|----------------------------------------------------------|
| Typ                                     | COM-IO1                                                  |
| Versorgungsspannung                     |                                                          |
| zulässiger Bereich                      | 18 30.0 VDC                                              |
| Leistungsaufnahme typisch               | 2 W                                                      |
|                                         |                                                          |
| digitale Eingänge                       | 8 digitale Ein-/Ausgänge                                 |
| Eingangspannung Nennwert                | 24 VDC                                                   |
| für Signal "0"                          | 13 30 VDC                                                |
| max Frequenz                            | typ. 90 Hz (Abtastzeit Software 1 ms)                    |
| (bei Nenneingangsspannung 0/24V;        | typ. 60 Hz (Abtastzeit Software 5 ms)                    |
| Tastverhältnis 50%)                     | typ. 35 Hz (Abtastzeit Software 10 ms)                   |
| Uberspannung nach VDE0160               | 43 V                                                     |
| Eingangsstrom<br>bei Signal "1" typisch | 7 mA                                                     |
| Anzahl der gleichzeitig ansteuerbaren   |                                                          |
| Eingänge                                |                                                          |
| bis 40 °C                               | 8 (ED 100%)                                              |
| bis 60 °C                               | 8 (ED 60%)                                               |
| Latenzzeit                              | typisch 2 4 ms                                           |
| digitale Ausgänge                       | 8 digitale Ein-/Ausgänge                                 |
| Lastnennspannung                        | 24.1/DC                                                  |
| Nennwert<br>zulässiger Bereich          | 24 VDC<br>20,4 28,8 VDC                                  |
| Ausgangsstrom bei Signal "1"            | 400 4                                                    |
| Nennwert bei 60°C                       | 100 mA                                                   |
| hei Signal "0" may                      | 5 ΠΑ<br>0.5 mΔ                                           |
| Summenstrom der Ausgänge                |                                                          |
| bis 40 °C                               | 500 mA                                                   |
| bis 60 °C                               | 400 mA                                                   |
| Lampenlast, max.                        | 5 W                                                      |
| Schaltfrequenz der Ausgänge             |                                                          |
| bei ohmscher Last                       | 10 Hz                                                    |
| bei Induktiver Last                     | U,5 HZ                                                   |
| Bogronzung der                          |                                                          |
| induktiven Abschaltspannung             |                                                          |
| Kurzschlussschutz                       | Strombegrenzung 4 A                                      |
| Thermischer Schutz                      | 150 °C                                                   |
| Verpolschutz                            | ja                                                       |
| Schnelle Entmagnetisierung induktiver   | bei einer Induktivität bis 0,1 H / 1,5 A                 |
| Lasten                                  | bei einer Induktivität bis 0,5 H / 0,5 A                 |
| ESD                                     | 1kV                                                      |
| Analoge Eingänge                        | 6 analoge Eingänge                                       |
| Messprinzip                             | 010V, 12 Bit                                             |
|                                         | 420mA; 12 Bit                                            |
|                                         | per Jumper konfigurierbar                                |
| Messgenauigkeit                         | +/- 1 digit (typisch)                                    |
| Auflösung                               | 12bit ADU                                                |
| Frequenz                                | 1 Hz                                                     |
| Analoge Ausgänge                        | 6 analoge Ausgänge                                       |
| Тур                                     | 020mA; 12 Bit                                            |
| Genauigkeit                             | 1% (typisch)                                             |
| Auflösung                               | 12bit DAC                                                |
| Frequenz                                | 2 Hz                                                     |
| allgemeine Daten                        |                                                          |
| Burst                                   | 2000 V                                                   |
| Surge                                   | 500 V                                                    |
| Leitungslänge                           | 600 m                                                    |
| deschirmt                               | 1000 m                                                   |
| Maße (B x H x T) in mm                  | abhängig vom Finbau                                      |
| Frontstecker                            | Molex Microfit 3 0: 24-polia (Molex Order-No 43025-2400) |
| Gewicht mit Anschlussklemmen            | ca 450                                                   |
|                                         |                                                          |

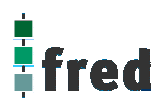

## Schnittstellen-Erweiterungs-Modul COM-2xRS232

#### 2 serielle Schnittstellen (RS232)

für jeden Kanal unabhängig voneinander über Software einstellbare Parameter (Baudrate, Anzahl der Daten- bzw. Stopbits, Paritätsprüfung).

Funktion der 2 LEDs je RS-Schnittstelle:

- Nach Reset leuchten beide LEDs
- Nach der Initialisierung gehen die LEDs aus
- Die obere LED leuchtet wenn Daten zum versenden bereit stehen
- Die untere (Bezug Geräterand) LED leuchtet wenn Daten empfangen wurden und noch nicht bearbeitet wurden.

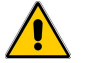

Nach dem Einbau muss das Modul via Telnet freigeschaltet werden.

## Anschlussbelegung von X3, X5 (fred-P100;fred-P150; fred-P200; fred-P300)

Steckplatz für Erweiterungsmodule

Funktion der 2 LEDs je RS-Schnittstelle:

- Nach Reset leuchten beide LEDs
- Nach der Initialisierung gehen die LEDs aus
- Die obere LED leuchtet, wenn Daten zum Versenden bereit stehen
- Die untere (Bezug Geräterand) LED leuchtet, wenn Daten empfangen wurden und noch nicht bearbeitet wurden

fred-P100 / fred-P300

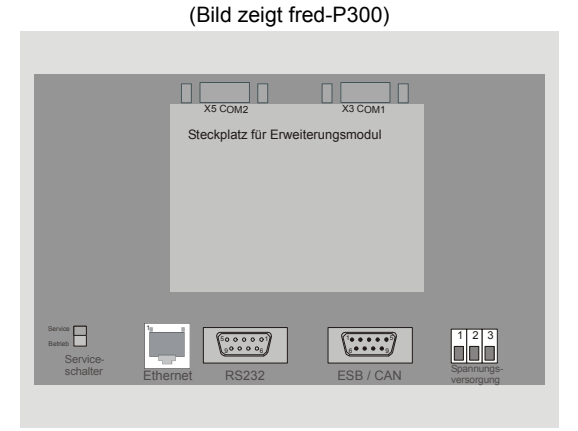

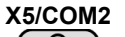

 $\mathbf{O}$ 

female

|      | Funktion | PIN                      |
|------|----------|--------------------------|
| 0    | 1        | GND (Signal Ground)      |
|      | 3        | RxD (Receive Data)       |
| 0°04 | 4        | TxD (Transmit Data)      |
| 0000 | 7        | RTS (Request to Send)    |
| °°°° | 8        | CTS (Clear to Send Data) |
|      |          |                          |

\_ . . .

## Anschlussbelegung von COM3, COM4 (fred-P507; fred-P510)

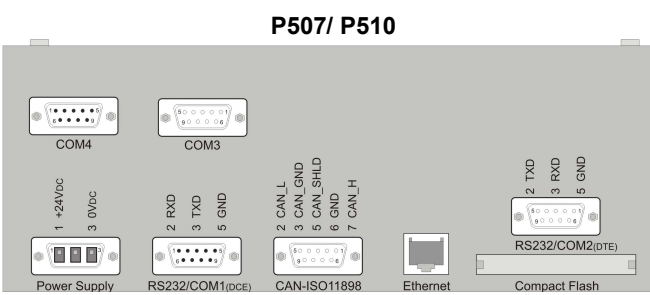

Funktion der 2 LEDs je RS-Schnittstelle:

- Nach Reset leuchten beide LEDs
- Nach der Initialisierung gehen die LEDs aus
- Die TX-LED leuchtet, wenn Daten zum Versenden bereit stehen
- Die RX-LED leuchtet, wenn Daten empfangen wurden und noch nicht bearbeitet wurden

#### Belegung der Leuchtdioden für COM3, COM4 (P507, P510)

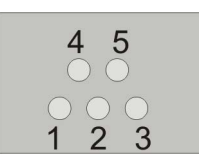

| X3/COM4                                                                                                    |                         |                                                                                                    |
|----------------------------------------------------------------------------------------------------|-------------------------|----------------------------------------------------------------------------------------------------|
| $\left( \circ \right)$                                                                                                    | Funktion                | PIN                                                                                                    |
|                                                                                                    | 2                       | TxD (Transmit Data)                                                                                                    |
|                                                                                                    | 3                       | RxD (Receive Data)                                                                                                    |
| ene ene energia de la constante de la constante de la constan | 5                       | GND (Signal Ground)                                                                                                    |
| $\bullet^{\circ} \bullet^{\intercal}$                                                                                                    | 7                       | CTS (Clear to Send Data)                                                                                                    |
|                                                                                                    | 8                       | RTS (Request to Send)                                                                                                    |
| male                                                                                                    |                         |                                                                                                    |
| X5/COM3                                                                                                    |                         |                                                                                                    |
| X5/COM3                                                                                                    | Funktion                | PIN                                                                                                    |
| X5/COM3                                                                                                    | Funktion                | <b>PIN</b><br>GND (Signal Ground)                                                                                                   |
| X5/COM3                                                                                                    | Funktion<br>1<br>3      | <b>PIN</b><br>GND (Signal Ground)<br>RxD (Receive Data)                                                                             |
| X5/COM3                                                                                                    | Funktion<br>1<br>3<br>4 | <b>PIN</b><br>GND (Signal Ground)<br>RxD (Receive Data)<br>TxD (Transmit Data)                                                      |
| X5/COM3                                                                                                    | <b>Funktion</b> 1 3 4 7 | <b>PIN</b><br>GND (Signal Ground)<br>RxD (Receive Data)<br>TxD (Transmit Data)<br>RTS (Request to Send)                             |
| X5/COM3                                                                                                    | Funktion 1 3 4 7 8      | <b>PIN</b><br>GND (Signal Ground)<br>RxD (Receive Data)<br>TxD (Transmit Data)<br>RTS (Request to Send)<br>CTS (Clear to Send Data) |
| Х5/COM3<br>О<br>С<br>С<br>С<br>С<br>С<br>С<br>С<br>С<br>С<br>С<br>С                                                                                                    | Funktion 1 3 4 7 8      | PIN<br>GND (Signal Ground)<br>RxD (Receive Data)<br>TxD (Transmit Data)<br>RTS (Request to Send)<br>CTS (Clear to Send Data)        |
| X5/COM3                                                                                                    | Funktion 1 3 4 7 8      | PIN<br>GND (Signal Ground)<br>RxD (Receive Data)<br>TxD (Transmit Data)<br>RTS (Request to Send)<br>CTS (Clear to Send Data)        |

| Nr.: | Signal:  | Farbe:     |
|------|----------|------------|
| 1    | TXD COM3 | grün       |
| 2    | RXD COM4 | rot / gelb |
| 3    | RXD COM3 | gelb       |
| 4    | TXD COM4 | gelb       |
| 5    | n.c.     | grün       |
|      |          |            |

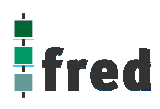

## Schnittstellen-Erweiterungs-Modul COM-2xRSxxx

Zwei serielle Schnittstellen, welche wahlweise als RS232 oder RS485 eingesetzt werden können. Für jeden Kanal können unabhängig voneinander über Software die Parameter (Baudrate, Anzahl der Daten- bzw. Stopbits, Paritätsprüfung) eingestellt werden.

Beide Kanäle sind galvanisch voneinander und von der Versorgungsspannung getrennt. In beiden RS485-Schnittstellen ist bereits ein Abschlusswiderstand (150 Ohm) integriert.

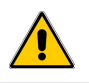

Nach dem Einbau muss das Modul via **<u>Telnet</u>** freigeschaltet werden.

## Anschlussbelegung von X3, X5 (fred-P100;fred-P150; fred-P200; fred-P300)

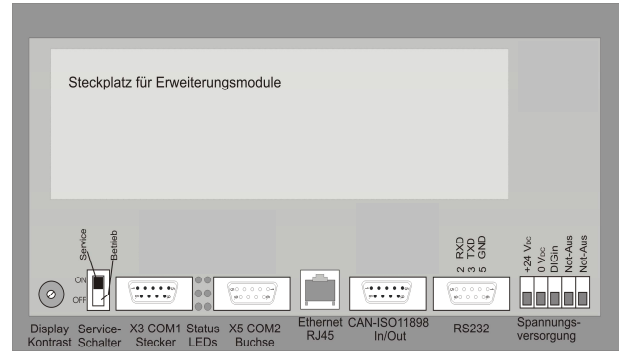

fred-P150 / fred-P200

|                                     |     | F     | unktion |
|-------------------------------------|-----|-------|---------|
| X3                                  | PIN | RS232 | RS485   |
| $\overline{\mathbf{O}}$             | 1   |       | 485 B   |
|                                     | 2   | RxD   |         |
|                                     | 3   | TxD   |         |
|                                     | 4   |       |         |
| $\bullet^{\infty} \bullet^{\infty}$ | 5   | GND   | GND     |
|                                     | 6   |       |         |
|                                     | 7   | (RTS) |         |
| $\left( \circ \right)$              | 8   | (CTS) |         |
| male                                | 9   |       | 485A    |
|                                     |     |       |         |

\_\_\_\_\_

- Funktion der 2 LEDs je RSxxx-Schnittstelle:
  - Nach Reset leuchten beide LEDs
  - Nach der Initialisierung gehen die LEDs aus
  - Die obere LED leuchtet, wenn Daten zum Versenden bereit stehen
  - Die untere (Bezug Geräterand) LED leuchtet, wenn Daten empfangen und noch nicht bearbeitet wurden.

| VE        |   |       | 110 100 |
|-----------|---|-------|---------|
| ~5        | 1 |       | 485 B   |
| 0         | 2 | TxD   |         |
|           | 3 | RxD   |         |
| ം         | 4 |       |         |
| 000 · 000 | 5 | GND   | GND     |
| ~°°°      | 6 |       |         |
|           | 7 | (CTS) |         |
| 0         | 8 | (RTS) |         |
| رب        | 9 |       | 485 A   |
| female    |   |       |         |

**RS232** 

RS485

PIN

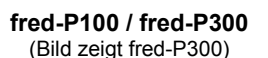

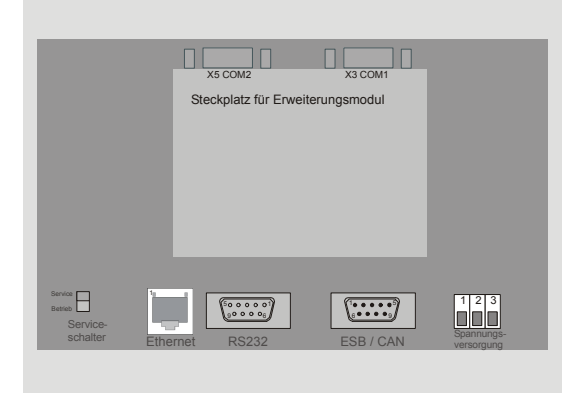

# Anschlussbelegung von COM3, COM4 (fred-P507; fred-P510)

| _            | fred                                                      | -P507 / fr   | ed-510   | _               |
|--------------|-----------------------------------------------------------|--------------|----------|-----------------|
|              | (*************************************                    |              |          |                 |
| Dower Supply | C C NS<br>C C S<br>C S<br>C S<br>C S<br>C S<br>C S<br>C S | CAN-ISO11898 | Ethernet | RS232/COM2(pre) |

|                                     |     | • •   |       |
|-------------------------------------|-----|-------|-------|
| COM4                                | PIN | RS232 | RS485 |
|                                     | 1   |       | 485 B |
|                                     | 2   | RxD   |       |
|                                     | 3   | TxD   |       |
|                                     | 4   |       |       |
| $\bullet_{\infty} \bullet_{\omega}$ | 5   | GND   | GND   |
| ••••                                | 6   |       |       |
|                                     | 7   | (RTS) |       |
| $\left( \circ \right)$              | 8   | (CTS) |       |
| male                                | 9   |       | 485 A |
|                                     |     |       |       |

Funktion

#### Funktion der 2 LEDs je RSxxx-Schnittstelle:

die Zuordnung / Definition der LEDs finden Sie in der Dokumentation zu dem jeweiligen Software-Treiber

| COM3    | PIN | RS232 | RS485 |
|---------|-----|-------|-------|
|         | 1   |       | 485 B |
| 0       | 2   | TxD   |       |
|         | 3   | RxD   |       |
| 000     | 4   |       |       |
| 000-00  | 5   | GND   | GND   |
| ိုး     | 6   |       |       |
|         | 7   | (CTS) |       |
|         | 8   | (RTS) |       |
| formala | 9   |       | 485 A |
| remaie  |     |       |       |

#### Belegung der Leuchtdioden für COM3, COM4 (P507, P510)

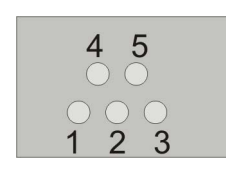

Nr.:Signal:1TXD COM32RXD COM43RXD COM34TXD COM45n.c.

Farbe: grün rot / gelb gelb grün

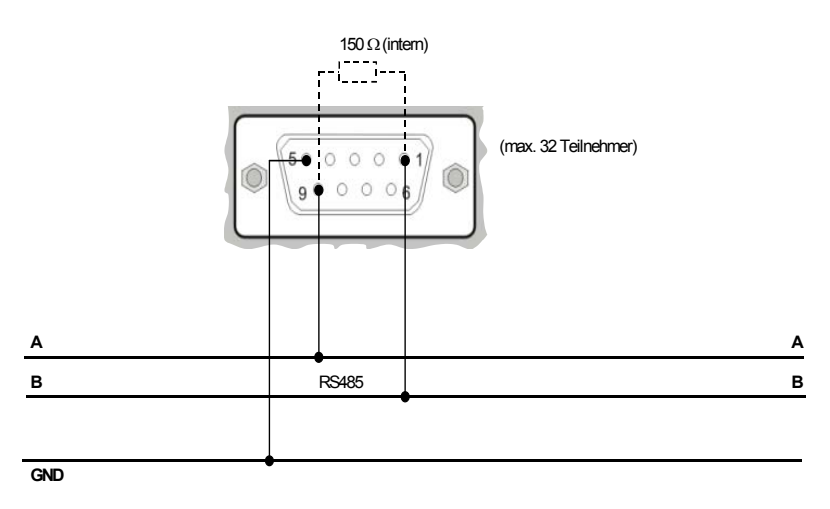

Anschlussbeispiel RS 485:

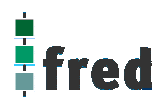

# Software Konfiguration (COM-2xRSxxx)

Zwei serielle Schnittstellen, welche wahlweise als RS232 oder RS485 eingesetzt werden können. Für jeden Kanal können unabhängig voneinander über Software die Parameter (Baudrate, Anzahl der Daten- bzw. Stopbits, Paritätsprüfung) eingestellt werden.

Beide Kanäle sind galvanisch voneinander und von der Versorgungsspannung getrennt. In beiden RS485-Schnittstellen ist ein Abschlusswiderstand (150 Ohm) integriert.

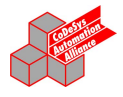

#### 🞁 Bibliotheksverwalter

IECSFC.LIB 23.10.00 14:20:30 ..\.\RS03\CoDeSys\RS03.lib 30.4.02 13:56:24

Die externe Library "RS03.lib" muss mit eingebunden werden. Diese ist für den Einsatz in den Geräten fred-P150, fred-P200,fred-P300, fred-P507, fred-P510 notwendig. Weitere Informationen unter RS03.pdf.

### Feldbus COM-Module

# CANopen Slave / Master Modul

Das COM-Modul ist eine preiswerte Lösung zur Implementierung einer CAN-Open Feldbusschnittstelle. Es enthält das gesamte CANopen Interface einschließlich der potentialfreien Treiberschnittstelle. Der Datenaustausch mit dem Hostsystem erfolgt über eine einfach zu handhabende und auf allen Modulen gleiche Dual-Port memory Schnittstelle. Hier werden die Prozessvariablen in einen Abbildungsspeicher geführt, während Kommandos über eine Mailbox übertragen werden. Das COM-Modul übernimmt die Daten und führt die komplette Übertragung des CANopen Netzwerks selbsttätig ohne Belastung des Horst-Systems aus. Die Konfiguration muss durch den Systemkonfigurator SyCon über die RS232C-Schnittstelle (X3) erfolgen.

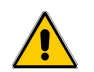

Nach dem Einbau muss das Modul via Telnet freigeschaltet werden (nur bei COM-COS).

| Technische Daten:                                                | Master                                                                                       |
|------------------------------------------------------------------|----------------------------------------------------------------------------------------------|
| Bus-Interface<br>Dual-port memory<br>Interrupt<br>Steckverbinder | Dual-port memory<br>8 kByte (Master COM-COM); 2 kByte (Slave COM-COS)<br>Ja<br>Sub-D 9 polig |
| CANopen-Schnittstelle                                            | CIA DS-102                                                                                   |
| Übertragungsrate                                                 | 10 kBaud bis 1 MBaud                                                                         |
| Controller                                                       | SJA 1000                                                                                     |
| Interface                                                        | ISO 11898                                                                                    |
| Steckverbinder                                                   | Sub-D 9 polig                                                                                |
| Diagnose-Schnittstelle                                           | RS232C, potentialgebunden                                                                    |
| Steckverbinder                                                   | Sub-D 9 polig                                                                                |
| Anzeige<br>(nicht bei fred-P300 und fred-P100)                   | RDY, RUN, STA, ERR                                                                           |
| Betriebsspannung                                                 | 5 V +/- 5% / 300 mA                                                                          |
| Betriebstemperatur                                               | 0 °C 50 °C                                                                                   |

#### Anschlussbelegung von X5

#### Beispiel: fred-P200

|                                                                                                    | X5                  | PIN | Funktion     |
|----------------------------------------------------------------------------------------------------|---------------------|-----|--------------|
|                                                                                                    |                     | 5   | NC           |
| Steckplatz für Erweiterungsmodule                                                                                           |                     | 4   | CAN - Low    |
|                                                                                                    | [ <sup>∞</sup> ···] | 3   | CAN - GND    |
|                                                                                                    | 0~0~<br>0~0~        | 2   | NC           |
|                                                                                                    | °                   | 1   | CAN - shield |
|                                                                                                    |                     | 9   | GND          |
| 8 Betra 1 2 2 2 2 2 2 2 2 2 2 2 2 2 2 2 2 2 2                                                                               |                     | 8   | CAN - High   |
|                                                                                                    | female              | 7   | NC           |
| Display Service- X3 COM1 Status X5 COM2<br>Kontrast Schalter Stecker LEDs Buchse RJ45 In/Out RS232 Spannungs-<br>versorgung |                     | 6   | NC           |
|                                                                                                    |                     |     |              |

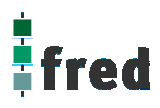

# PROFIBUS Slave / Master Modul

Das COM-Modul ist eine preiswerte Lösung zur Implementation einer Feldbusschnittstelle. Es enthält das gesamte Profibusinterface einschließlich der potentialfreien Treiberschnittstelle. Der Datenaustausch mit dem Hostsystem erfolgt über eine einfach zu handhabende und auf allen Modulen gleiche Dual-Port memory Schnittstelle. Hier werden die Prozessvariablen in einen Abbildungsspeicher geführt, während Kommandos über eine Mailbox übertragen werden. Das COM-Modul übernimmt die Daten und führt die komplette Übertragung über das Profibus-Netzwerk selbsttätig ohne Belastung des Host-Systems aus. Die Konfiguration kann durch den Systemkonfigurator SyCon über die RS232C-Schnittstelle (X3) erfolgen.

| Technische Daten:                                                | Slave                                              | Master                                             |
|------------------------------------------------------------------|----------------------------------------------------|----------------------------------------------------|
| Bus-Interface<br>Dual-port memory<br>Interrupt<br>Steckverbinder | Dual-port memory<br>8 kByte<br>Ja<br>Sub-D 9 polig | Dual-port memory<br>8 kByte<br>Ja<br>Sub-D 9 polig |
| Profibus-Schnittstelle                                           | EN 50170                                           | EN 50170                                           |
| Übertragungsrate                                                 | 9,6 kBaud bis 12 MBaud                             | 9,6 kBaud bis 12 MBaud                             |
| Controller                                                       | SPC3                                               | ASCPC2                                             |
| Interface                                                        | RS485, potentialfrei                               | RS485, potentialfrei                               |
| Steckverbinder                                                   | Sub-D 9 polig                                      | Sub-D 9 polig                                      |
| Diagnose-Schnittstelle                                           | RS232C, potentialgebunden                          | RS232C, potentialgebunden                          |
| Steckverbinder                                                   | Sub-D 9 polig                                      | Sub-D 9 polig                                      |
| Anzeige<br>(nicht bei fred-P300 und P100)                        | RDY, RUN, STA, ERR                                 | RDY, RUN, STA, ERR                                 |
| Betriebsspannung                                                 | 5 V +/- 5% / 300 mA                                | 5 V +/- 5% / 500 mA                                |
| Betriebstemperatur                                               | 0 °C 50 °C                                         | 0 °C 50 °C                                         |
| Bestell Nr.                                                      |                                                    |                                                    |

#### Anschlussbelegung von X5

#### Beispiel: P200

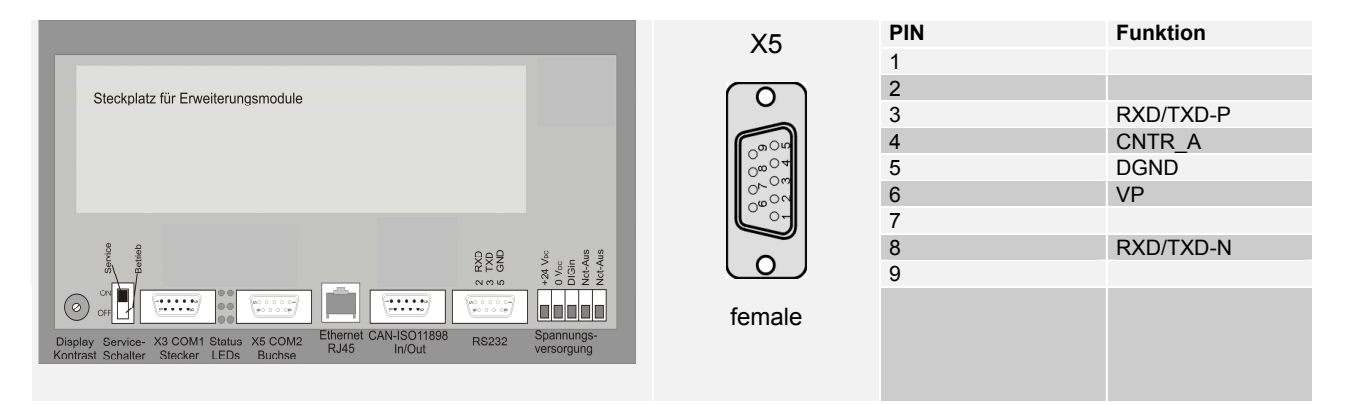

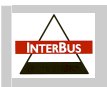

# **INTERBUS Slave / Master Modul**

Das COM-Modul ist eine preiswerte Lösung zur Implementation einer Feldbusschnittstelle. Es enthält das gesamte Interbus-Interface einschließlich der potentialfreien Treiberschnittstelle. Der Datenaustausch mit dem Hostsystem erfolgt über eine einfach zu handhabende und auf allen Modulen gleiche Dual-Port memory Schnittstelle. Hier werden die Prozessvariablen in einen Abbildungsspeicher geführt, während Kommandos über eine Mailbox übertragen werden. Das COM-Modul übernimmt die Daten und führt die komplette Übertragung über das Interbus-Netzwerk selbsttätig ohne Belastung des Host-Systems aus. Die Konfiguration muss durch den Systemkonfigurator SyCon über die RS232-Schnittstelle (X3) erfolgen (nur bei COM-IBM).

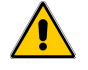

Nach dem Einbau muss das Modul via **<u>Telnet</u>** freigeschaltet werden.

| Technische Daten:                                                | Slave                                              | Master                                             |
|------------------------------------------------------------------|----------------------------------------------------|----------------------------------------------------|
| Bus-Interface<br>Dual-port memory<br>Interrupt<br>Steckverbinder | Dual-port memory<br>2 kByte<br>Ja<br>Sub-D 9 polig | Dual-port memory<br>2 kByte<br>Ja<br>Sub-D 9 polig |
| Interbus-Schnittstelle                                           |                                                    |                                                    |
| Übertragungsrate                                                 | 500 kBaud                                          | 500 kBaud                                          |
| Controller                                                       | SUPI 3/SRE                                         | IX1                                                |
| Interface                                                        | RS422, potentialfrei                               | RS422, potentialfrei                               |
| Steckverbinder                                                   | Sub-D 9 polig                                      | Sub-D 9 polig                                      |
| Diagnose-Schnittstelle                                           | RS232C, potentialgebunden                          | RS232C, potentialgebunden                          |
| Steckverbinder                                                   | Sub-D 9 polig                                      | Sub-D 9 polig                                      |
| Anzeige<br>(nicht bei P300 und P100)                             | RDY, RUN, ERR, TR, RC, BA, RD                      | RRDY, RUN, STA, ERR                                |
| Betriebsspannung                                                 | 5 V +/- 5% / 500 mA / 700 mA                       | 5 V +/- 5% / 500 mA / 700 mA                       |
| Betriebstemperatur                                               | 0 °C 50 °C                                         | 0 °C 50 °C                                         |
| Bestell Nr.                                                      |                                                    |                                                    |

#### Anschlussbelegung von X5

Beispiel: P200

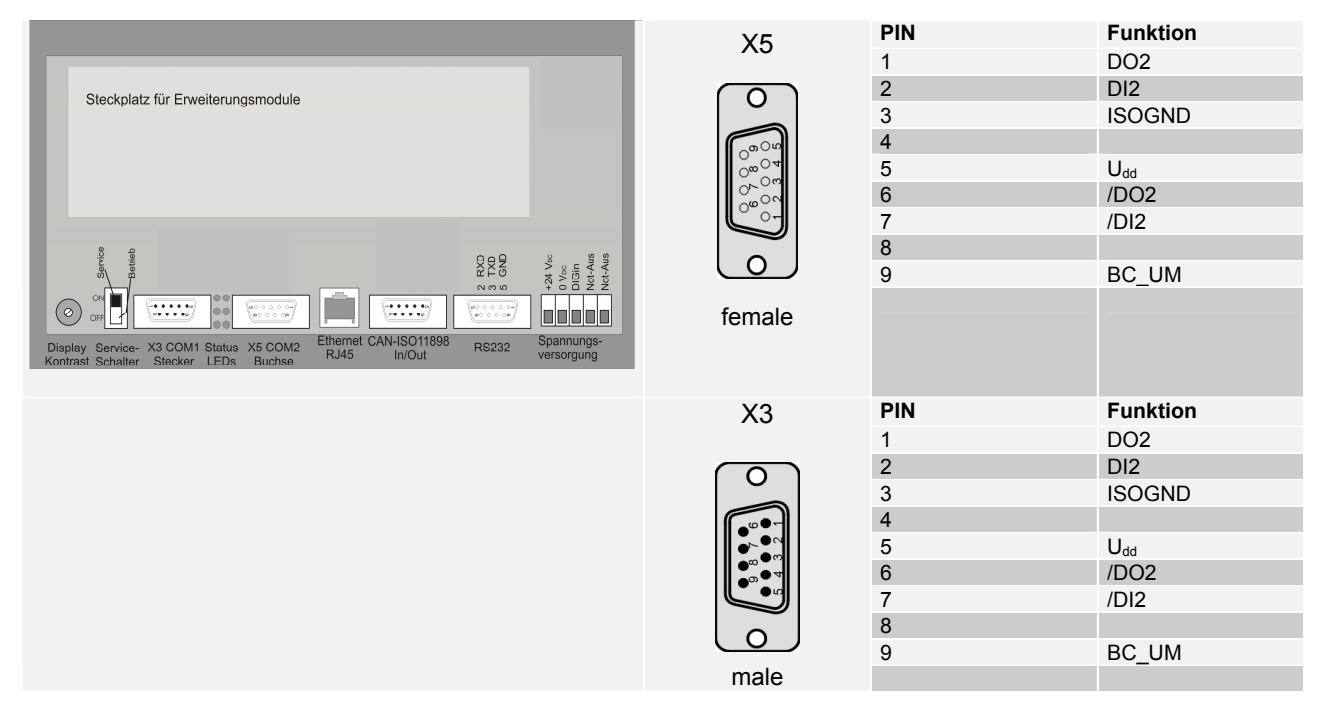

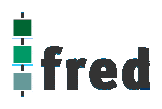

# AS-i-INTERFACE

- Ausführung des AS-i-INTERFACE-Protokollstacks ohne Belastung des PCs
- Direkter Zugriff auf die Prozessdaten im Dual-Port memory
- Einfache Funktionskontrolle über LED-Statusanzeigen
- Speichern der Konfigurationsdaten im internen Flash
- Graphischer Systemkonfigurator mit einheitlichen "look and feel" f
  ür alle Feldbusse
- Identischen "easy to use" Applikation auf allen Feldbussysteme
- Device-Treiber f
  ür Windows und Linux werden mitgeliefert
- OPC- und DDE-Server lieferbar

Das Communication Interface als Master am AS-Interface-Netzwerk tauscht selbständig die Daten zwischen den Busteilnehmern und einem internen Prozessabbild aus. Dieses wird im Dual-Port memory geführt und steht somit der Applikation direkt zur Verfügung.

Die Konfiguration muss durch den Systemkonfigurator SyCon über die RS232C-Schnittstelle erfolgen.

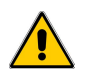

Nach dem Einbau muss das Modul via Telnet freigeschaltet werden.

| Technische Daten:                                                | Master                                             |
|------------------------------------------------------------------|----------------------------------------------------|
| Bus-Interface<br>Dual-Port memory<br>Interrupt<br>Steckverbinder | Dual-port memory<br>2 kByte<br>Ja<br>Sub-D 9-polig |
| Interbus-Schnittstelle                                           | IEC 364-4-41                                       |
| Übertragungsrate                                                 | 167 kBaud                                          |
| Controller                                                       | IX1                                                |
| Interface                                                        | potentialfrei                                      |
| Steckverbinder                                                   | Sub-D 9-polig                                      |
| Diagnose-Schnittstelle                                           | RS232C, potentialgebunden                          |
| Steckverbinder                                                   | Sub-D 9-polig                                      |
| Anzeige<br>(nicht bei P300 und fred-P100)                        | RDY, RUN, CH1, CH2                                 |
| Betriebsspannung                                                 | 5 V +/- 5% / 600 mA                                |
| Betriebstemperatur                                               | 0 °C 50 °C                                         |
| Bestell Nr.                                                      |                                                    |

#### Anschlussbelegung von X5

#### Beispiel: fred-P200

|                                                                                                    | X5                                     | PIN | Funktion      |
|----------------------------------------------------------------------------------------------------|----------------------------------------|-----|---------------|
|                                                                                                    | 7.0                                    | 1   |               |
| Steckplatz für Erweiterungsmodule                                                                                                    | $\bigcirc$                             | 2   |               |
|                                                                                                    |                                        | 3   |               |
|                                                                                                    | Con Con                                | 4   | ASI- Channel2 |
|                                                                                                    | °∞04                                   | 5   |               |
|                                                                                                    | ~~~~~~~~~~~~~~~~~~~~~~~~~~~~~~~~~~~~~~ | 6   | ASI- Channel1 |
|                                                                                                    |                                        | 7   |               |
| 8                                                                                                    |                                        | 8   | ASI+ Channel1 |
|                                                                                                    |                                        | 9   | ASI+ Channel2 |
|                                                                                                    | female                                 |     |               |
| Display Service- X3 COM1 Status X5 COM2 Ethernet CAN-ISO11898 RS232 Spannungs-<br>Kontrast Schalter Stecker LEDs Buchse RJ45 In/Out versorgung |                                        |     |               |

## DeviceNet DeviceNet

- Ausführung des AS-i-INTERFACE-Protokollstacks ohne Belastung des PCs
- Direkter Zugriff auf die Prozessdaten im Dual-Port memory
- Einfache Funktionskontrolle über LED-Statusanzeigen
- Speichern der Konfigurationsdaten im internen Flash
- Graphischer Systemkonfigurator mit einheitlichen "look and feel" f
  ür alle Feldbusse
- Identischen "easy to use" Applikation auf allen Feldbussysteme
- Device-Treiber f
  ür Windows und Linux werden mitgeliefert
- OPC- und DDE-Server lieferbar

Das Zusatzmodul ist eine einfache und preiswerte Lösung zur Implementierung einer Feldbusschnittstelle.

Es enthält das gesamte DeviceNet-Interface einschließlich der potentialfreien Treiberschnittstelle. Der Datenaustausch mit dem Hostsystem erfolgt über eine einfach zu handhabende und auf allen Modulen gleiche Dual-Port memory Schnittstelle. Hier werden die Prozessvariablen in einem Abbildspeicher geführt, während Kommandos über eine Mailbox übertragen werden . Das COM-Modul übernimmt die Daten und führt die komplette Übertragung über das DeciceNet-Netzwerk selbständig ohne Belastung des Hostsystems aus.

Die Konfiguration muss durch den Systemkonfigurator SyCon über die RS232C-Schnittstelle erfolgen.

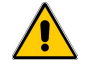

Nach dem Einbau muss das Modul via Telnet freigeschaltet werden (COM-DNS)

| Technische Daten:                                                                       | Slave                                                                                                    | Master                                                                                                    |
|-----------------------------------------------------------------------------------------|----------------------------------------------------------------------------------------------------|----------------------------------------------------------------------------------------------------|
| Bus-Interface<br>Dual-Port memory<br>Interrupt<br>Steckverbinder                        | Dual-Port memory<br>2 kByte<br>Ja<br>Sub-D 9-polig                                                                                     | Dual-Port memory<br>8 kByte<br>Ja<br>Sub-D 9-polig                                                                                     |
| DeviceNet-Schnittstelle                                                                 |                                                                                                    |                                                                                                    |
| Übertragungsrate<br>Controller<br>Interface<br>Steckverbinder<br>Diagnose-Schnittstelle | 125 kBaud, 250 kBaud, 500 kBaud<br>SJA 1000<br>ISO 11898, potentialfrei<br>Sub-D 9-polig<br>RS232C, potentialgebunden<br>Sub D 9 polig | 125 kBaud, 250 kBaud, 500 kBaud<br>SJA 1000<br>ISO 11898, potentialfrei<br>Sub-D 9-polig<br>RS232C, potentialgebunden<br>Sub D 9 polig |
| Anzeige<br>(nicht bei P300 und P100)                                                    | RDY, RUN, MOD, NET                                                                                                    | RDY, RUN, MOD, NET                                                                                                    |
| Betriebsspannung                                                                        | 5 V +/- 5% / 300 mA                                                                                                    | 5 V +/- 5% / 300 mA                                                                                                    |
| Betriebstemperatur                                                                      | 0 °C 50 °C                                                                                                    | 0 °C 50 °C                                                                                                    |
| Bestell Nr.                                                                             |                                                                                                    |                                                                                                    |

#### Anschlussbelegung von X5

#### Beispiel: P200

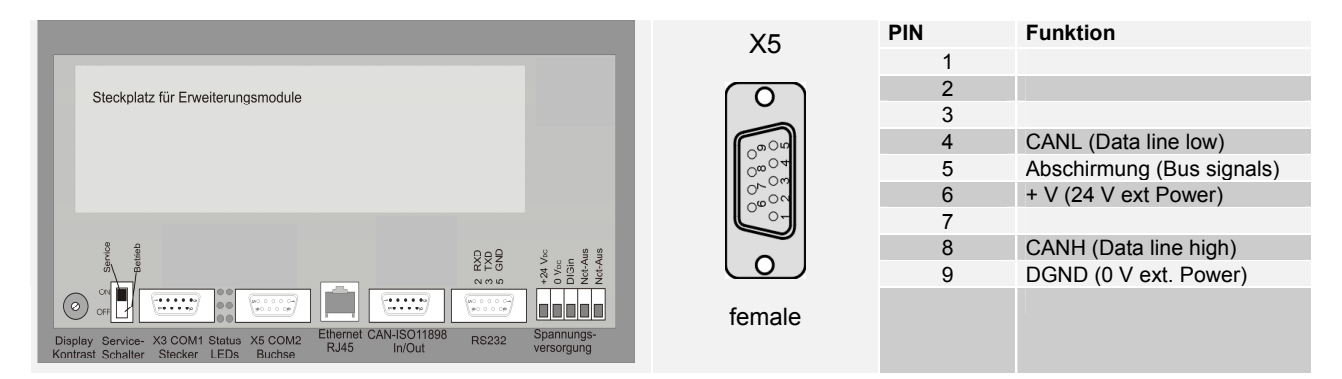

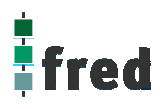

# RS232C-Diagnose-Interface der Feldbus COM-Module (X3)

#### Verbindungskabel X3 mit PC

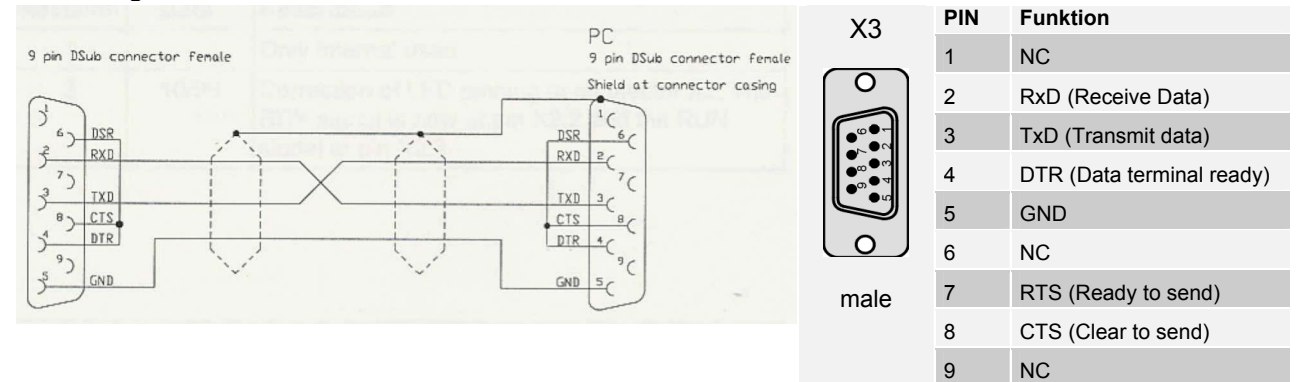

| Programmierung                      |                                                                                                    |
|-------------------------------------|----------------------------------------------------------------------------------------------------|
| Programmiersoftware                 | Graphische Programmierung mit EStudio V2.73,(in Anlehnung an IEC 61131 Teil III).<br>Funktionsumfang siehe Anhang                       |
| Projektierungssoftware              | Projektverwaltung von EStudio                                                                                                    |
| Verwendbare Software                | ElaSim (C - Programmierung) und ElaDesign (Masken Erstellung), CoDeSys (Textedotoren für AWL, ST, Grafikeditoren für KOP, FUP, AS, CFC) |
| Software-Regler                     | max. 256 pro Segment                                                                                                    |
| Prozessdiagnose                     | ja (Schreiber)                                                                                                    |
| Programmorganisation                | freie Strukturen durch Multitasking                                                                                                    |
| Integrierte Funktionen              | umfangreiche Bibliotheken                                                                                                    |
| Bausteinarten                       | Taskbausteine, Funktionsbausteine, Parameterbausteine, Makrobausteine                                                                   |
| Bausteinanzahl, max.                | typisch 500 1000 Bausteine                                                                                                    |
| Programmbearbeitung                 | freier Zyklus, zeitgesteuert, taskgesteuert,                                                                                            |
| Schachtelungstiefe der<br>Bausteine | beliebige Schachtelungstiefe, speicherbegrenzt                                                                                          |
| Klammerebenen                       | beliebige Makrobildung, speicherbegrenzt                                                                                                |
| Funktionen                          | binäre Verknüpfungen, Ergebniszuweisung, Speichern, Zählen, Transferieren, Vergleichen, Schieben, Gleitpunktarithmetik                  |
| Systemfunktionen                    | Alarm- und Fehlerbearbeitung, Dateien kopieren, Diagnosefunktionen CAN-Hex, Baugruppenparametrierung, Betriebszustandsübergänge         |
| Zykluszeitüberwachung               | 100 ms (voreingestellt) einstellbar von 10 ms bis 650 ms                                                                                |
| Merker                              | können im RAM (kann optional über Batterie gepuffert werden), EEPROM und Flash gespeichert werden                                       |
| Zeiten                              | Softwarezeiten nicht limitiert                                                                                                    |

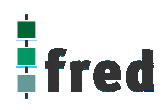

## Werkseinstellungen

| Analoge Eingänge    | Hochohmig, keine Fühlerart           |
|---------------------|--------------------------------------|
| CAN-Adresse         | Adresse 0                            |
| CAN-Baudrate        | 123 kBaud                            |
| RS232-Baudrate      | 9600 kBaud                           |
| CAN-Protokoll       | Single-Master Protokoll II           |
| Abschlusswiderstand | kann über Relais zugeschaltet werden |
| Firmware            | V1.5x                                |
| Userware            | V1.5x                                |

## Lieferbares Zubehör

| CAN Schnittstellenkarten    | MPC2 PC-ISA - Einsteckkarte                                         |
|-----------------------------|---------------------------------------------------------------------|
| EStudio Programmiersoftware | Graphisches Programmiertool                                         |
| CAN Verbindungsleitung      | Verschiedene Längen auf Anfrage (siehe Beschreibung E5006, Zubehör) |
| RS232 Verbindungsleitung    | Verschiedene Längen auf Anfrage                                     |
| CAN Repeater                | Verstärkerbaustein zur Erhöhung der Vernetzungslänge                |

### Klemmen

Für den elektrischen Anschluss sind am fred visio Control Panel steckbare Schraubklemmen vorhanden. Verwenden Sie Leitungen mit einem Aderquerschnitt von 0,5 mm<sup>2</sup>–2,5 mm<sup>2</sup>.

### Installationshinweise

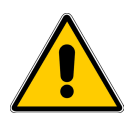

#### Umgebung

Das fred visio Control Panel ist so konzipiert, dass es nahezu überall eingesetzt werden kann, jedoch folgenden Umgebungsbedingungen sollten die fred visio Control Panel nicht ausgesetzt werden:

Umgebungen mit einem hohen Grad an leitfähigem Staub, Nebel, Regen, direkte Sonneneinstrahlung, große Hitze, starke Schockwellen und Vibrationen. Achten Sie darauf, dass kein Wasser und keine Fremdkörper in die fred visio Control Panel eindringen können.

Montieren Sie die fred visio Control Panel möglichst weit entfernt von Hochspannungskabeln und induktiven Verbrauchern.

Das fred visio Control Panel kann in einen Schaltschrank nach DIN 43880 oder einen Steuerkasten eingebaut werden.

Alle Anschluss- und Verbindungsleitungen müssen isoliert sein, um eine Berührung spannungsführender Teile zu verhindern.

#### Hinweise zur Installationsverdrahtung

Der Anschluss und die Montage des fred visio Control Panels darf nur durch eine Elektrofachkraft erfolgen. Die nationalen Vorschriften und jeweils gültigen Sicherheitsbestimmungen sind zu beachten.

Die Ein- und Ausgangsleitungen dürfen nicht im gleichen Kabel oder im gleichen Kabelbaum verlegt werden.

Die Ein- und Ausgangsleitungen dürfen nicht in der Nähe von Hochspannungsleitungen verlegt werden.

Berücksichtigen Sie Spannungsabfälle und Störungen, wenn die Eingangs- und Ausgangssignalleitungen über große Entfernungen verlegt werden. Stellen Sie sicher, dass für die Leitungen die richtigen Leiterquerschnitte verwendet werden.

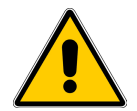

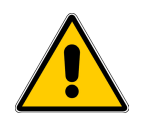

### Spezifikation der Anschlussleitungen

Verwenden Sie für die Eingänge und Ausgänge Leitungen mit einem Aderquerschnitt von 0,5 mm<sup>2</sup> –2,5 mm<sup>2</sup>. Isolieren Sie die Leiterenden auf eine Länge von 7+/- 0,5 mm ab. Öffnen Sie die Schraubklemme, bevor Sie die Leiter einstecken. Stecken Sie die Leiter in die Schraubklemme, damit eine störungsfreie Verbindung gewährleistet ist.

Ziehen Sie die Schraubklemme wieder so fest an, dass der Leiter nicht herausgezogen werden kann. Damit der Leiter nicht beschädigt wird, darf das Anzugsmoment von 5 Nm nicht überschritten werden. Verwenden Sie hierzu bei flexiblen Leitungen Adernendhülsen.

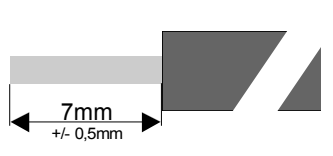

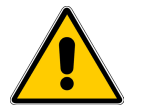

### Nennspannungsversorgung

Die Geräte dürfen nur über geeignete 24V DC Netzteile betrieben werden (siehe technische Daten). Eine direkte Verbindung mit der Netzspannung ist nicht zulässig!

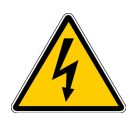

## Anschlussbelegung

Die Not-Aus-Einrichtungen müssen entsprechend IEC/EN60204-1 ausgeführt sein. Das Entriegeln der NOT-AUS-Einrichtung darf keinen unkontrollierten oder undefinierten Wiederanlauf der Anlage zur Folge haben.

## Anschluss der Lastspannungsversorgung (Load)

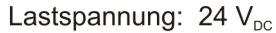

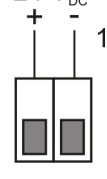

- Nr. Beschreibung
- Lastspannungsversorgung: Sammelversorgung für die Transistor-Ausgänge typisch 24 V<sub>DC</sub> (18...32 V<sub>DC</sub>) Restwelligkeit max. 5 %

## Anschluss der digitalen Transistorausgänge

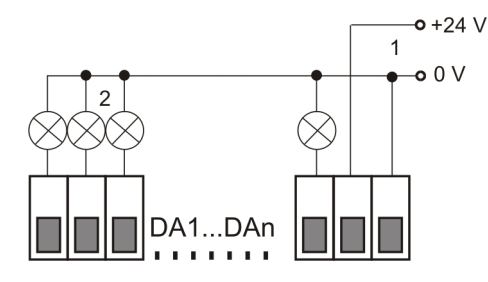

## Anschluss der digitalen Eingänge

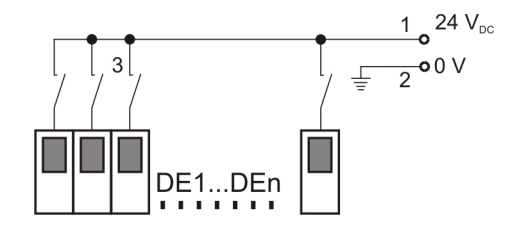

- Nr. Beschreibung
- 1 Lastspannungsversorgung: 24 V<sub>DC /</sub> GND
- 2 Last
- Nr. Beschreibung
- 1 Digitale Eingangsspannung: 12...30 V<sub>DC</sub> typisch 8 mA max. 90 Hz
- 2 System GND
- 3 Digitale Signalgeber

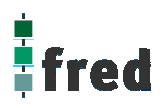

## Inbetriebnahme

Überprüfung der Adresseinstellung der Baugruppen. (Jede CAN-Adresse innerhalb eines CAN-Netzwerks, darf nur einmal verwendet werden); siehe Konfiguration.

Verbinden des Gerätes über RS232- bzw. CAN Schnittstelle mit dem PC. (Einstellung der Baudrate beachten). Verdrahtung. (Sicherheitshinweise beachten!) Anlegen der Versorgungsspannung. Anlegen der Lastspannung.

Programmierung des fred visio Control Panels

Hinweise zur Programmierung und zum Aufspielen des Applikationsprogramms entnehmen Sie bitte der Beschreibung EStudio Schnelleinstieg (Lieferumfang der EStudio -CD-ROM E5019).

### Fehlerbehebung

| Beschreibung                                                       | Ursache                                                                                                    |  |  |
|--------------------------------------------------------------------|----------------------------------------------------------------------------------------------------|--|--|
|                                                                    | Spannungsversorgung überprüfen.                                                                                                    |  |  |
|                                                                    | Schnittstellenverbindungen (RS232, CAN, Ethernet)<br>überprüfen.                                                                                |  |  |
| Gerät wird bei einem Autoscan nicht erkannt                        | Schnittstellenparameter (Baudrate, Protokoll) in der<br>Projektverwaltung prüfen                                                                |  |  |
|                                                                    | Im CAN-Netzwerk ist die gleiche CAN-Adresse mehrfach vergeben. Geräten haben unterschiedliche Protokolle (Multi-<br>oder Singlemaster)          |  |  |
|                                                                    | Ethernet hat falsche Baudrate, Hub / Switch fehlt oder ist inaktiv                                                                              |  |  |
| Koino Anzoigo auf dom Display                                      | Keine Maske geöffnet                                                                                                    |  |  |
| Keine Anzeige auf dem Display                                      | Kontrast falsch eingestellt                                                                                                    |  |  |
| Geräte kommunizieren nicht untereinander                           | Protokolleinstellungen überprüfen:<br>Adresse<br>Baudrate<br>Single-Master – Multimaster<br>(siehe Beschreibung Kommunikation EStudio).         |  |  |
| COM-Modul                                                          | Keine Funktion:<br>Falsche Software geladen<br>Kein Modul installiert                                                                           |  |  |
| COM-Modul<br>Digitale Eingänge werden nicht korrekt<br>eingelesen. | Masseverbindung (GND) der Eingänge überprüfen.<br>Signalpegel                                                                                   |  |  |
|                                                                    | Interne Sicherung Lastkreis prüfen.                                                                                                    |  |  |
| COM DIO-Modul                                                      | Lastspannung ist nicht angelegt.                                                                                                    |  |  |
| angesteuert                                                        | Elektronische Überstromerkennung<br>(Kurzschlussüberwachung) ist aktiv. Kurzschluss<br>beseitigen, Löschen durch Spannungsreset des I/O-Moduls. |  |  |

Notizen:

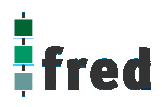

## Verpackung

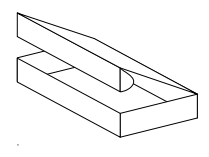

Die Verpackung der Geräte erfolgt in einem Faltkarton. Die Verpackungseinheit ist 1 Stück.

## Lagerung und Transport

Die Sendung ist nach Erhalt auf Vollständigkeit zu prüfen. Eventuell festgestellte Transportschäden sind der Spedition und dem Hersteller umgehend mitzuteilen. Bei einer eventuellen Zwischenlagerung wird empfohlen, die Originalverpackung zu benutzen. Der Lagerort muss sauber und trocken sein. Der Gefahrenübergang einer gekauften Ware geht nach den BGB § 446 und § 448 ab Rechnungsstellung auf den Käufer über. Für das Transportrisiko übernimmt **elrest** keinerlei Haftung. Sofern die Transporthaftung des Transportunternehmens nicht den Warenwert abdeckt, unterliegt es dem Käufer, eine zusätzliche Transportversicherung abzuschließen.

### Gewährleistung

Ein Gewährleistungsanspruch setzt eine fachgerechte Montage und Inbetriebnahme nach der für das Gerät gültigen Montage-, Inbetriebnahme- und Bedienungsanleitung voraus. Die erforderlichen Montage-, Inbetriebnahme- und Wartungsarbeiten dürfen nur von fachkundigen und autorisierten Personen durchgeführt werden.

#### Hersteller

#### Warenzeichen

Ursprungsland

elrest Automationssysteme GmbH

D- 73230 Kirchheim/Teck Leibnizstraße 10

Telefon: ++49 (0) 7021 / 92025-0 Telefax: ++49 (0) 7021 / 92025-29

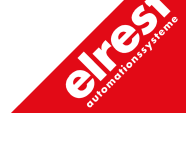

Hotline

Support

Zusätzliche Hilfe und Informationen bietet Ihnen unsere Hotline in den folgenden Zeiten:

Mo-Do: von 8.00- 12.00 und 13.00 bis 15.30 Fr: von 8.00- 11.00 Uhr

Außerhalb erreichen Sie uns jederzeit per E-mail oder Fax:

| Telefon: | ++49 (0) 7021 / 92025-33  |
|----------|---------------------------|
| Telefax: | ++49 (0) 7021 / 92025-833 |
| E- mail: | hotline@elrest.de         |

#### Schulung und Workshop

Gerne bieten wir Ihnen Schulungen oder projektbezogene Workshops zu elrest Produkten an.

Bundesrepublik Deutschland

Für weitere Informationen wenden Sie sich bitte an unsere Vertriebsabteilung:

Telefon: ++49 (0) 7021 / 92025-30 Telefax: ++49 (0) 7021 / 92025-29 E-mail: <u>vertrieb@elrest.de</u>

## elrest Produktinformationen

| <b>Produktüber</b> | rsichten | Best. Nr. |
|--------------------|----------|-----------|
| Produktgruppe      | ElaDigit | E 5014    |
| Produktgruppe      | ElaForce | E 5015    |
| Produktgruppe      | fred     | E 5040    |
| Produktgruppe      | ElaCAN   | E 5001    |
| Duckelleter        |          |           |
| Preislisten        |          | Best. Nr. |
| Produktgruppe      | ElaDigit | E 5017    |
| Produktgruppe      | ElaForce | E 5016    |
| Produktgruppe      | FIECAN   | E 5039    |
| Produktgruppe      | ElaCAN   | E 5038    |
|                    |          |           |
|                    |          |           |
|                    |          |           |
|                    |          |           |
|                    |          |           |
|                    |          |           |
|                    |          |           |
|                    |          |           |
|                    |          |           |
|                    |          |           |
|                    |          |           |
|                    |          |           |
|                    |          |           |
|                    |          |           |
|                    |          |           |
|                    |          |           |
|                    |          |           |
|                    |          |           |
|                    |          |           |
|                    |          |           |

#### © 2005 elrest GmbH. Alle Rechte vorbehalten.

Die in diesem Dokument enthaltenen Informationen können ohne Vorankündigung geändert werden und stellen keine Verpflichtung seitens elrest GmbHdar.

Die Software und/oder Datenbanken, die in diesem Dokument beschrieben sind, werden unter einer Lizenzvereinbarung und einer Geheimhaltungsvereinbarung zur Verfügung gestellt. Die Software und/oder Datenbanken dürfen nur nach Maßgabe der Bedingungen der Vereinbarung benutzt oder kopiert werden.

Es ist rechtswidrig, die Software auf ein anderes Medium zu kopieren, soweit das nicht ausdrücklich in der Lizenz- oder Geheimhaltungsvereinbarung erlaubt wird. Ohne ausdrückliche schriftliche Erlaubnis der elrest GmbHdürfen weder dieses Handbuch noch Teile davon für irgendwelche Zwecke in irgendeiner Form mit irgendwelchen Mitteln, elektronisch oder mechanisch, mittels Fotokopie oder Aufzeichnung reproduziert oder übertragen werden.

Abbildungen und Beschreibungen sowie Abmessungen und technische Daten entsprechen den Gegebenheiten oder Absichten zum Zeitpunkt des Druckes dieses Prospektes. Änderungen jeder Art, insbesondere soweit sie sich aus technischem Fortschritt, wirtschaftlicher Ausführung oder ähnlichem ergeben, bleiben vorbehalten. Die externe Verschaltung der Geräte erfolgt in Eigenverantwortung.

elrest GmbH D- 73230 Kirchheim/Teck Leibnizstraße 10

Telefon: ++49 (0) 7021 / 92025-0 Telefax: ++49 (0) 7021 / 92025-29 E- mail: <u>vertrieb@elrest.de</u> Internet: <u>www.elrest.de</u>